Knauf Insulation d.o.o

# Upute za rad s računalnim programom KI Expert Plus

Verzija 1608

Silvio Novak, Zlatko Stapić, Kristian Lenić, Marko Mijač, Mišo Džeko, Dajana Jeđud

Ažurirane i detaljne upute za korištenje programa bit će dostupne nakon objave konačne verzije Algoritma od strane Ministarstva graditeljstva i prostornog uređenja.

# Sadržaj

| 1. | O na  | ma      |                                                   | . 5 |
|----|-------|---------|---------------------------------------------------|-----|
| 2. | Kont  | akt     |                                                   | . 7 |
| 3. | Upra  | ivljanj | je projektima                                     | . 8 |
| 3  | 3.1.  | Upra    | avljanje projektima                               | . 8 |
|    | 3.1.1 |         | Kreiranje novog projekta                          | . 8 |
|    | 3.1.2 | 2.      | Selektiranje i deselektiranje postojećeg projekta | . 8 |
|    | 3.1.3 | 3.      | Otvaranje postojećeg projekta                     | . 9 |
|    | 3.1.4 | ŀ.      | Brisanje postojećeg projekta                      | . 9 |
| 3  | 3.2.  | Sigu    | rnosne kopije (backup)                            | 11  |
|    | 3.2.1 |         | Pregled sigurnosnih kopija                        | 11  |
|    | 3.2.2 | 2.      | Vraćanje sigurnosne kopije                        | 11  |
|    | 3.2.3 | 8.      | Brisanje sigurnosne kopije                        | 12  |
| 3  | 3.3.  | Izvo    | z i uvoz projekata                                | 13  |
| 4. | Defir | niranj  | e podataka o projektu                             | 14  |
| 2  | 4.1.  | Osn     | ovni podaci o projektu                            | 14  |
| Z  | 1.2.  | Klim    | atski podaci                                      | 15  |
| Z  | 1.3.  | Defi    | niranje zona                                      | 19  |
| Z  | 1.4.  | Opć     | i podaci o projektu                               | 23  |
| 5. | Defir | niranj  | e građevnih dijelova                              | 24  |
| 5  | 5.1.  | Defi    | niranje građevnih dijelova                        | 24  |
|    | 5.1.1 |         | Unos gotovih građevnih dijelova (predložaka)      | 24  |
|    | 5.1.2 | 2.      | Projektiranje vlastitih građevnih dijelova        | 26  |
|    | 5.1.3 | 3.      | Ispravci i dodaci                                 | 28  |
|    | 5.1.4 | ŀ.      | Kopiranje građevnih dijelova                      | 37  |
|    | 5.1.5 | 5.      | Definiranje vlastitih predložaka                  | 38  |
| 5  | 5.2.  | Defi    | niranje slojeva                                   | 38  |
|    | 5.2.1 |         | Unos slojeva:                                     | 39  |
|    | 5.2.2 | 2.      | Materijali korisnika                              | 40  |
|    | 5.2.3 | 3.      | Heterogeni (nehomogeni) sloj                      | 43  |
|    | 5.2.4 | ŀ.      | Utjecaj ventiliranosti sloja zraka                | 45  |
| 5  | 5.3.  | Pror    | ačun U                                            | 46  |
| 5  | 5.4.  | Pror    | ačun difuzije                                     | 48  |
|    | 5.4.1 |         | Proračun površinske vlažnosti (kondenzacije)      | 48  |

|               | 5.4.2.                  | Površinska vlažnost na laganim konstrukcijama                               | 50             |
|---------------|-------------------------|-----------------------------------------------------------------------------|----------------|
|               | 5.4.3.                  | Proračun unutarnje kondenzacije                                             | 52             |
| 5             | .5. F                   | Proračun dinamičkih karakteristika                                          | 53             |
| 6.            | Prijeno                 | os topline prema tlu                                                        | 54             |
| 6             | .1. F                   | Prijenos topline prema tlu                                                  | 54             |
|               | 6.1.1.                  | Podovi na tlu                                                               | 55             |
|               | 6.1.2.                  | Uzdignuti podovi (podovi s međuprostorom)                                   | 56             |
|               | 6.1.3.                  | Grijani/negrijani podrumi                                                   | 57             |
| 7.            | Toplin                  | ski mostovi                                                                 | 58             |
| 8.            | Definir                 | anje otvora                                                                 | 60             |
| 8             | .1. L                   | Jnos projektnih vrijednosti deklariranih od strane proizvođača (dobavljača) | 60             |
| 8             | .2. F                   | Proračun vrijednosti prema HRN EN 10077-1:2000                              | 63             |
| 8             | .3. F                   | Predlošci otvora                                                            | 65             |
| 9.            | Zaštita                 | a od sunčeva zračenja                                                       | 66             |
| 10.           | Tra                     | nsmisijski gubici                                                           | 69             |
| 1             | 0.1. T                  | ransmisijski gubici                                                         | 69             |
| 1             | 0.2. 0                  | Subici kroz negrijane prostorije                                            | 71             |
| 1             | 0.3. 0                  | Gubici kroz susjedne zgrade                                                 | 72             |
| 11.           | Gra                     | nice između zona                                                            | 73             |
| 12.           | Тор                     | olinski gubici                                                              | 74             |
| 1             | 2.1. (                  | Subici provjetravanjem (ventilacijom)                                       | 74             |
| 1             | 2.2. 0                  | Dstali gubici                                                               |                |
| 1             | 2.3. L                  | Jkupni gubici topline                                                       | 77             |
| 1             | 2.4. L                  | Jključivanje grijanja                                                       | 77             |
| 13.           | Тор                     | olinski dobici                                                              |                |
| 1             | 3.1. 5                  | Solarni dobici (dobici od Sunčeva zračenja)                                 |                |
| 1             | 3.2. L                  | Jnutarnji dobici                                                            | 80             |
| 1             | 3.4. Т                  | oplinski dobici kroz staklenike                                             | 81             |
|               | 13.4.1                  | . Ručni unos dobitaka preko staklenika                                      | 81             |
|               | 13.4.2                  | . Računanje dobitaka preko staklenika                                       | 82             |
| 14.           | Pot                     | rebna energija                                                              | 86             |
| 1             | 4.1. F                  | Potrebna toplinska energija za grijanje                                     | 86             |
| 15            |                         |                                                                             |                |
| 15.           | Rez                     |                                                                             | 87             |
| 15.<br>1      | Rez<br>5.1. E           | Energenti I CO <sub>2</sub>                                                 | 87<br>88       |
| 15.<br>1<br>1 | Rez<br>5.1. E<br>5.2. F | Energenti I CO <sub>2</sub><br>Primarna energija                            | 87<br>88<br>89 |

| 17.   | Pogreške u proračunima                   | 92  |
|-------|------------------------------------------|-----|
| 18.   | Komentari                                | 93  |
| 19.   | Ispisi                                   | 94  |
| 20.   | Instalacija i deinstalacija programa     | 96  |
| 20.1. | Instalacija s prijenosnog medija         | 96  |
| 20.2. | Preuzimanje softvera s interneta         | 99  |
| 20.3. | Podešavanje administrativnih ovlasti     | 100 |
| 20.4. | Uklanjanje (deinstalacija) programa      | 103 |
| 20.5. | Instalacija Microsoft .Net Framework 2.0 | 104 |
| 20.6. | Antivirnusni programi i KI Expert Plus   | 104 |

# 1. O nama

Knauf Insulation je jedan od od najvećih proizvođača izolacije u svijetu koji u svojoj ponudi ima široku paletu izolacijskih materijala potrebnih za zadovoljenje sve većih zahtjeva za energetskom efikasnošću u novim i postojećim domovima, poslovnim zgradama i industriji.

Knauf Insulation je prisutan u više od 35 zemalja i s više od 35 proizvodnih pogona za proizvodnju staklene mineralne vune, kamene mineralne vune, drvene vune, ekstrudiranog polistirena, ekspandiranog polistirena i ekstrudiranog polietilena. Navedeni proizvodi svojim se karakteristikama ističu među toplinskim, zvučnim i protupožarnim izolacijama u graditeljstvu, tehničkim i industrijskim izolacijama, ventilacijskim, klimatizacijskim i OEM sustavima.

Sredinom 2009. godine Knauf Insulation je tržištu predstavio tehnologiju veziva bez formaldehida, nazvanu ECOSE<sup>®</sup> Technology, po prvi puta korištenu u proizvodnji mineralne vune. Osnovu čini vezivo na bio-osnovi bez aditiva, umjetnih bojila i pigmenata čime su proizvedeni okolišu prihvatljiviji proizvodi kao dokaz naprednog održivog razvoja Knauf Insulationa. Zalažući se za održivu proizvodnju, Knauf Insulation koristi novo vezivo u svim svojim pogonima za proizvodnju staklene mineralne vune. Za tu grupu proizvoda je Knauf Insulation nagrađen nagradom 'Najbolji proizvod hrvatskog zelenog gospodarstva'.

Naša tvrtka, kao vodeći hrvatski proizvođač i dobavljač toplinske, zvučne i protupožarne izolacije od mineralne vune, već dugi niz godina razvija računalni program za proračun fizike zgrade, odnosno proračun potrebne energije za grijanje i hlađenje u zgradama, koji koriste brojni arhitekti i drugi projektanti zgrada.

Računalni program 'KI Expert 2011' koji je još uvijek aktualan na tržištu, ujedno predstavlja i službeni alat za proračun i izradu energetskih certifikata u Hrvatskoj, te ga kao takvog koriste brojni ovlašteni energetski certifikatori.

Program je izrađen u skladu s najnovijom regulativom po pitanju proračuna toplinske zaštite i racionalne uporabe energije, prihvaćenim i harmoniziranim europskim normama, te službenim algoritmom donesenim od strane Ministarstva graditeljstva i prostornog uređenja.

Kompletan posao programiranja preuzeo je Fakultet organizacije i informatike Varaždin, kao jedna od vodećih institucija za školovanje stručnjaka s područja informatike. Strojarski dio računalnog programa "potpisuje" Tehnički fakultet u Rijeci, kao, opet, jedan od referentnih centara za izobrazbu kadrova s područja strojarstva (grijanja i klimatizacije).

Program nudi visoku točnost proračuna, budući da je i sam autor programa sudjelovao u izradi službenog algoritma za proračun potrebne energije za grijanje i hlađenje naručenog od strane Ministarstva graditeljstva i prostornog uređenja, a iskusan tim s Katedre za razvoj informacijskih sustava jamči visoku kvalitetu i brzinu obrade podataka, odnosno paket izrađen u skladu s najvišim standardima i dostignućima na polju programiranja takvih vrsta računalnih programa. Program se može besplatno preuzeti s adrese <u>http://www.knaufinsulation.hr/ki-expert-plus</u>

U programu nudimo pored osnovnih materijala danih tablicom 5. TPRUETZZ-a još i **druge materijale (slojeve)**, koji zajedno čine građevne dijelove za proračun toplinske zaštite, odnosno fizike zgrade. Budući je prvenstvena namjena programa olakšati posao arhitektima, odnosno projektantima, ovim programom im ujedno želimo što kvalitetnije približiti široku bazu materijala (slojeva) s njihovim karakteristikama.

Za izradu prethodnih, a osobito za izradu ove verzije programskog alata utrošili smo izuzetno mnogo vremena, energije i sredstava, budući da je potrebno uskladiti veliko stručno znanje s informatičkim znanjem i sve to zajedno uobličiti u jednu cjelinu.

Želja nam je projektantima, energetskim certifikatorima, ali i svim stručnjacima koji se bave problematikom energetske efikasnosti ponuditi zaista kvalitetan program, i radi toga smo spremni i nadalje uložiti još dodatnog vremena i znanja.

Iz tog razloga unaprijed zahvaljujem i na svim budućim sugestijama koje ću sa zahvalnošću uvažiti i uvrstiti u neku od sljedećih verzija programa.

Silvio Novak, dipl.ing.građ.

1.2

# 2. Kontakt

**KI Expert Plus -** Računalni program za proračun toplinske zaštite i racionalnu uporabu energije te izradu energetskih certifikata zgrada.

**Izdavač**: Knauf Insulation d.o.o, Varaždinska 140, Novi Marof (http://www.knaufinsulation.hr/). Autor programa: Silvio Novak, dipl.ing.građ. Autori strojarskog dijela programa: dr. sc. Branimir Pavković, dipl. ing. str. i dr. sc. Kristian Lenić, dipl. ing. str.

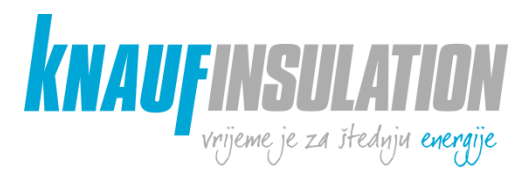

**Izrada programa**: Sveučilište u Zagrebu, Fakultet organizacije i informatike Varaždin, Pavlinska 2, Varaždin (http://www.foi.unizg.hr/). Voditelj projekta: doc. dr. sc. Zlatko Stapić, glavni programer: Marko Mijač, mag.inf.

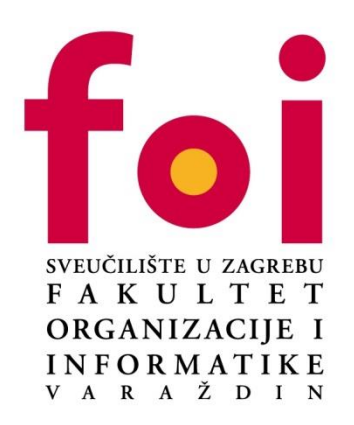

Izdavač i autor ne mogu preuzeti zakonsku niti bilo kakvu drugu odgovornost za netočne informacije i moguće posljedice istih. Izdavač i autor su unaprijed zahvalni za prijedloge, sugestije i ukazane greške u cilju daljnjeg unapređenja računalnog programa.

# 3. Upravljanje projektima

### 3.1. Upravljanje projektima

### 3.1.1. Kreiranje novog projekta

Opcija kreiranja novog projekta nam je dostupna odmah nakon pokretanja aplikacije, pod uvjetom da se ne nalazimo unutar projekta. Ako se nalazimo unutar projekta, potrebno je prvo zatvoriti projekt.

Da bi dodali novi projekt potrebno je kliknuti na gumb "**Novi projekt**" (Toplinska zaštita -> Upravljanje projektima -> Novi projekt):

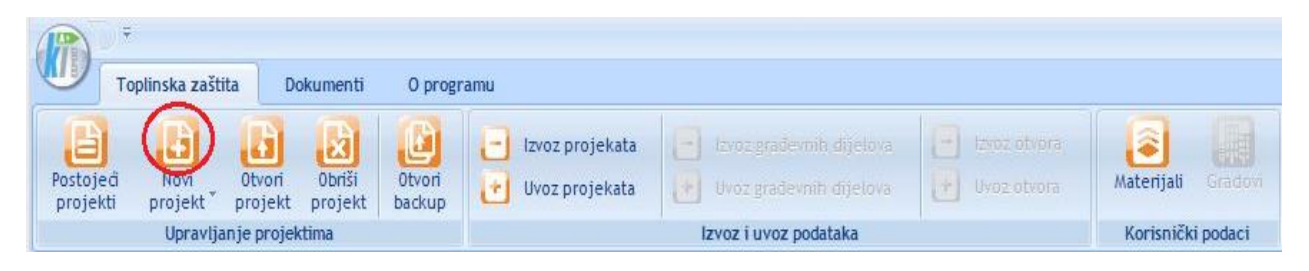

Nakon toga aplikacija kreira i pokreće novokreirani projekt.

### 3.1.2. Selektiranje i deselektiranje postojećeg projekta

Ukoliko smo već kreirali jedan ili više projekata oni će se pojaviti u listi projekata na prozoru "**Postojeći projekti**". Klikom na neki od postojećih projekata u panelu za svojstva će se prikazati osnovni podaci o projektu.

Ukoliko želimo otvoriti, obrisati ili izvesti projekt potrebno ga je selektirati klikom na kvadratnu sličicu projekta. Projekt/projekti koji su selektirani imaju kvačicu unutar kvadratića, dok neselektirani nemaju. Ponovnim klikom na kvačicu selektiranog projekta deselektirati ćemo projekt.

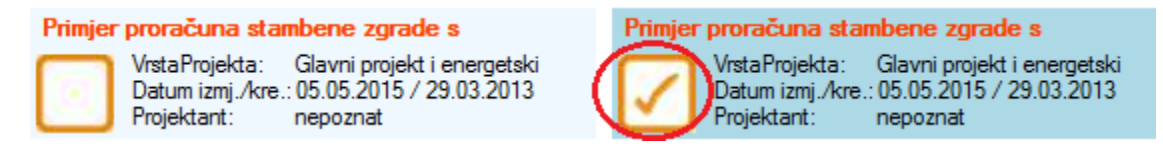

### 3.1.3. Otvaranje postojećeg projekta

Postojeće projekte možemo otvoriti na dva načina:

1. Selektiranjem projekta iz liste projekata (klikom unutar kvadratića), te klikom na gumb "Otvori projekt" u Ribbon alatnoj traci.

2. Dvostrukim klikom na projekt iz liste projekata.

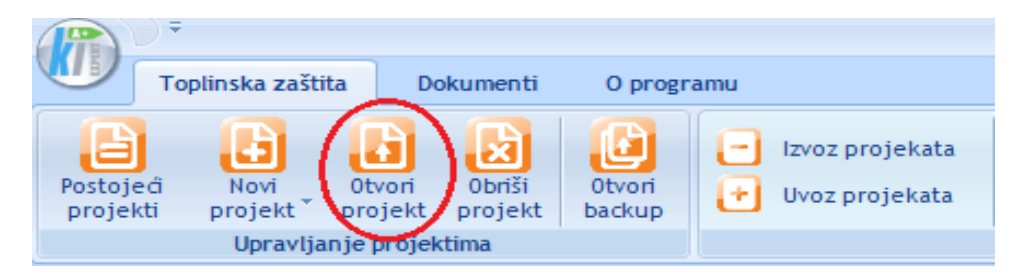

### 3.1.4. Brisanje postojećeg projekta

Postojeće projekte možemo obrisati na sljedeći način:

- 1. Selektiramo jedan ili više projekata koje želimo obrisati (klikom unutar kvadratića) iz liste projekata
- 2. Kliknemo na gumb "Obriši projekt" u Ribbon alatnoj traci.

| lin                                                        |                                                                                                    |
|------------------------------------------------------------|----------------------------------------------------------------------------------------------------|
| <b>(R</b> ) =                                              |                                                                                                    |
| Toplinska zaštita Dokumenti O progr                        | amu                                                                                                    |
| Postoje a Novi Otvori Obriši Otvori                        | Izvoz projekata         Izvoz građevnih dijelova           Uvoz projekata         Izvoz građevnih dijelova |
| projekti projekt projekt backup<br>Upravljanje projektivno | Izvoz i uvoz podataka                                                                                      |

3. Program traži potvrdu brisanja projekta/projekata. Ako smo sigurni odaberemo "Da".

| Brisanje proje | ekta                                                  | ф.           |
|----------------|-------------------------------------------------------|--------------|
|                | Jeste li sigumi da želite izbrisati označeni projekt? | Da Ne Odbaci |

4. Program traži potvrdu brisanja sigurnosnih kopija projekta/projekata. Ako želimo obrisati i sigurnosne kopije odaberemo "Da".

| Brisanje proje | kta                                                        |                     | Ļ   |
|----------------|------------------------------------------------------------|---------------------|-----|
|                | Želite li odmah obrisati i sigurnosne kopije projekta (bac | ckup)?<br>Da Ne Odt | aci |

Nakon ovoga projekt i njegove sigurnosne kopije su obrisane, te nam projekt više nije vidljiv u listi projekata. Ukoliko smo na pitanje o brisanju sigurnosnih kopija odgovorili sa "Ne", tada je projekt obrisan ali njegove sigurnosne kopije još uvijek postoje, te se projekt može vratiti na neko od prijašnjih stanja.

# 3.2. Sigurnosne kopije (backup)

### 3.2.1. Pregled sigurnosnih kopija

Klikom na gumb "Otvori backup" u Ribbon alatnoj traci otvara nam se prozor sa popisom projekata i njihovih sigurnosnih kopija.

|                    | ) =                    |                   |                   |                  |                                                             |
|--------------------|------------------------|-------------------|-------------------|------------------|-------------------------------------------------------------|
|                    | Toplinska zašt         | ita Do            | okumenti          | O progra         | imu                                                         |
| Postoje<br>projekt | â Novi<br>ti projekt * | Otvori<br>projekt | Obriši<br>projekt | Otvori<br>backup | <ul> <li>Izvoz projekata</li> <li>Uvoz projekata</li> </ul> |
|                    | Upravlja               | anje projek       | tima              | $\sim$           |                                                             |

Sigurnosne kopije je moguće pretraživati po projektu i datumu kreiranja. Osim sigurnosnih kopija spremljenih projekata, ovdje možemo naći i nekoliko zadnjih nespremljenih projekata.

| <b>1</b>                                |                    |                |                                 |                                                        |  |
|-----------------------------------------|--------------------|----------------|---------------------------------|--------------------------------------------------------|--|
| Toplinska zaštita Dol                   | kumenti Sigi       | urnosne kopije | O programu                      |                                                        |  |
| Vrati Obriši Zatvori                    |                    |                |                                 |                                                        |  |
| Postojeći projekti Odabir sigumosne     | kopije za vraćanje | <u></u>        |                                 |                                                        |  |
| Od: 1. siječnja 2001. <b>⊡</b> ▼ C      | lo: 22. srpnja 2   | 2016. 🗐 🔻      | Ime                             | Datum                                                  |  |
| Uvozni projekt<br>Nespremljeni projekti |                    |                | Novi projekt2<br>Uvozni projekt | 21. srpnja 2016. 11:01:37<br>22. srpnja 2016. 10:01:02 |  |
|                                         |                    |                |                                 |                                                        |  |

### 3.2.2. Vraćanje sigurnosne kopije

Projekt možemo vratiti u ranije stanje tako da u desnom dijelu prozora odaberemo sigurnosnu kopiju, te u Ribbon alatnoj traci kliknemo na gumb "Vrati".

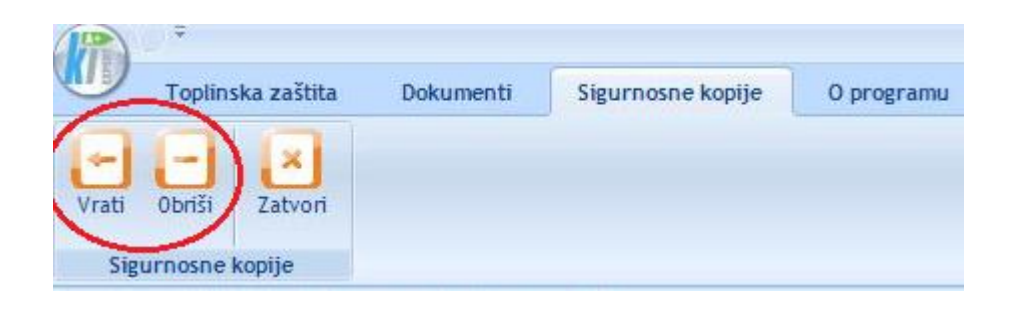

### 3.2.3. Brisanje sigurnosne kopije

Sigurnosnu kopiju projekta možemo obrisati tako da u desnom dijelu prozora odaberemo sigurnosnu kopiju, te u Ribbon alatnoj traci kliknemo na gumb "Obriši".

### 3.3. Izvoz i uvoz projekata

Ukoliko želimo razmjenjivati postojeće projekte ( s drugim korisnicima, ili premjestiti određene projekte (projekt) na drugo računalo), tada je potrebno označiti odabrane projekte (projekt), te odabrati opciju "Izvoz projekata"

| · · · · · · · · · · · · · · · · · · ·                     |                                                                                                    |                    |
|-----------------------------------------------------------|----------------------------------------------------------------------------------------------------|--------------------|
| Toplinska zaštita Dokumenti O progr                       | ramu                                                                                                    |                    |
| Postojeći Novi Otvori Obriši Otvori                       | Izvoz projekata     Izvoz građevnih dijelova     Izvoz otvora       Izvoz projekata     Izvoz građevnih dijelova     Izvoz otvora | Materijali Gradovi |
| projekti projekt projekt backup<br>Upravljanje projektima | Izvoz i uvoz podataka                                                                                                    | Korisnički podaci  |

Nakon toga odabirete gdje želite smjestiti projekt(e), imenujete ih i pohranite kao .kief dokument.

Obratno, želite li preuzeti projekt(e), pritisnete gumb "Uvoz projekata", pronađete destinaciju gdje se nalazi, dva puta kliknete na njega i uvrstite u program.

| and the second second s |                                     |                  |         | Phone and the second |           |              |      |
|----------------------------------------------------------------------------------------------------|-------------------------------------|------------------|---------|----------------------|-----------|--------------|------|
| ) 🕘 = 🕇 📗 🕨                                                                                                    | This PC > Documents                 |                  | ~ C     | Search Do            | ocuments  |              | 2    |
| )rganize 🔻 New fo                                                                                                    | lder                                |                  |         |                      | 833       | • 🔟          | (    |
| Favorites                                                                                                    | Name 1                              | Date modified    | Туре    |                      | Size      |              |      |
| 📃 Desktop                                                                                                    | i d                                 | 22.7.2016. 10:23 | File fo | lder                 |           |              |      |
| 鷆 Downloads                                                                                                    | 🍶 Visual Studio 2012                | 14.7.2016. 10:12 | File fo | lder                 |           |              |      |
| 😌 Dropbox                                                                                                    | primjer izvoza projekta.kiefx       | 22.7.2016. 10:25 | KIEFX   | File                 |           | 127 KB       |      |
| 💂 This PC                                                                                                    |                                     |                  |         |                      |           |              |      |
| This PC                                                                                                    |                                     |                  |         |                      |           |              |      |
| This PC                                                                                                    |                                     |                  |         |                      |           |              |      |
| This PC<br>Desktop<br>Documents                                                                                                    |                                     |                  |         |                      |           |              |      |
| This PC<br>besktop<br>Documents<br>Documloads                                                                                                    |                                     |                  |         |                      |           |              |      |
| This PC<br>Desktop<br>Documents<br>Downloads<br>Music<br>Pictures                                                                                                    |                                     |                  |         |                      |           |              |      |
| This PC<br>Desktop<br>Documents<br>Downloads<br>Music<br>Pictures<br>Videos                                                                                                    |                                     |                  |         |                      |           |              |      |
| This PC<br>Desktop<br>Documents<br>Downloads<br>Music<br>Pictures<br>Videos<br>Local Disk (C:)                                                                                                    |                                     |                  |         |                      |           |              |      |
| This PC<br>Desktop<br>Documents<br>Downloads<br>Music<br>Pictures<br>Videos<br>Local Disk (C:)                                                                                                    | name: primjer izvoza projekta,kiefx |                  | ~       | KI Expert            | Plus expo | ort datoteke | :(`' |

# 4. Definiranje podataka o projektu

# 4.1. Osnovni podaci o projektu

Pod nazivom projekta, odaberite ime prema kojem ćete kasnije predmetni projekt moći naći u popisu postojećih projekata. Nazovete li ga npr. Stambena zgrada, kasnije možete teoretski imati nekoliko projekata pod tim imenom i dulje vrijeme pretraživanja.

| <b>i</b> ñ |                | Primjer proračuna stambene zgrade s negrijanim prostoro                                                                                                    | m - KI Expert Plus                     |                                       |                                             | - 0 ×                                   |
|------------|----------------|----------------------------------------------------------------------------------------------------|----------------------------------------|---------------------------------------|---------------------------------------------|-----------------------------------------|
|            | Projekt        | Zone Potrebna energija ksporučena energija Primarna energija kspisi O programu Zatvori projekt                                                                |                                        |                                       |                                             | www.knaufinsulation.hr                  |
| Promije    | eni<br>kt      | Glavni projekt i energetski certifikat<br>delpin projekt i<br>Energetski certifikat (unos vrijednosti)<br>Vrste projekt a lobjekta<br>Viste projekta lobjekta | mi Zatvori<br>projekt<br>Zatvori       |                                       |                                             | KNAUFINSULATION                         |
| Osnovni    | podaci (Kli    | natski podaci (Klimatski podaci (satni) (Definirane zone (Opći podaci o projektu                                                                              |                                        |                                       |                                             | 4 Þ 🗙                                   |
| Projektr   | ni podaci      |                                                                                                    | Brzi unos                              | <b>4</b>                              | Svojstva                                    | # P                                     |
| Naziv pro  | ojekta:        | Primjer proračuna stambene zgrade s negrijanim prostorom 🔹                                                                                                    | Naziv projekta:                        |                                       | Promjena podataka Osnovni podaci o projektu | 00                                      |
| Vrsta proi | iekta:         | Glavni projekt i eneroetski certifikat                                                                                                    | Primjer proračuna stam                 | bene zgrade s negrijanim prostorom    | Datum kreiranja                             | 29.3.2013.                              |
| · ·        |                |                                                                                                    | Vrsta projekta:                        | enemetski certifikat                  | Naziv projekta                              | 5.5.2015.<br>Primier proračuna stambene |
| Vrsta of   | bjekta         |                                                                                                    | 2 Idejni projekt                       |                                       | Vrsta projekta                              | Glavni projekt i energetski certifika   |
| 1          | 0.1            |                                                                                                    | 3 Energetski certif                    | ikat (unos vrijednosti)               | Vrsta objekta<br>El Podaci o gradovima      | Stambena zgrada                         |
|            | stampene :     | jrade                                                                                                    | Vrsta objekta:                         |                                       | Podaci o zonama                             |                                         |
|            | Nestamber      | z znrade                                                                                                    | 1 Stambena zgrad<br>2 Nestambena zgrad | ta<br>rada                            | El Opci podaci o projektu                   |                                         |
|            |                | · • • • • • • • • • • • • • • • • • • •                                                                                                    | 3 Zgrada mještovi                      | te namjene (stambena i nest           |                                             |                                         |
|            | Zgrade mje     | ovite namjene (Stambene i nestambene)                                                                                                    | 4 Slobodnostojeće                      | e zgrade sa ukupnom ploštin           |                                             |                                         |
|            |                |                                                                                                    | Aktivni grad: Varaždin                 |                                       |                                             |                                         |
|            | Slobodnost     | jeće zgrade sa ukupnom ploštinom korisne površine zgrade do 50 m2                                                                                             | 29 Varazdin<br>51 Vinkovci             | ^                                     |                                             |                                         |
|            |                |                                                                                                    | 30 Zadar                               | ×                                     |                                             |                                         |
| Datum k    | kreiranja proj | kta: 29.3.2013.                                                                                                    | Gradievina:                            | Stambena zorada                       |                                             |                                         |
| Datum ia   | zmjene proje   | ta: 5.5.2015.                                                                                                    | Miesto gradnie:                        | Varaždin                              |                                             |                                         |
|            |                |                                                                                                    | Adresa građevine:                      |                                       |                                             |                                         |
|            |                |                                                                                                    | Godina gradnie                         |                                       |                                             |                                         |
|            |                |                                                                                                    | Godina rekonstrukcije                  |                                       |                                             |                                         |
|            |                |                                                                                                    | Oznaka projekta:                       | 1/2013                                |                                             |                                         |
|            |                |                                                                                                    | Investitor:                            | Knauf Insulation d.o.o.               |                                             |                                         |
| Pomoć      |                |                                                                                                    | Izvođač radova:                        | tek se traži                          |                                             |                                         |
|            | Ukoliko ti     | bate pomoć u radu s računalnim program KI Expert Plus pritisnite tipku F1.                                                                                    | Glavni projektant:                     | nepoznat                              |                                             |                                         |
| U          |                |                                                                                                    | Projektant elaborata:                  | Autor                                 |                                             |                                         |
|            |                |                                                                                                    | Projektantska tvrtka:                  | Knauf Insulation Projektiranie d.o.o. |                                             |                                         |
|            |                |                                                                                                    | Izradio:                               | Autor                                 |                                             |                                         |
|            |                |                                                                                                    |                                        |                                       | Osnovni podaci o projek                     | tu<br>h podataka o projektu             |
| Status     | Pomoć 👔        | preške-projekt (2) Greške-proračun (0)                                                                                                    |                                        | Definirane zone                       | onegoogo promono 081041                     | pourate o projette.                     |
| التحصي     |                |                                                                                                    |                                        |                                       |                                             |                                         |

Ukoliko odaberete opciju "*Glavni projekt*", program nudi kompletan proračun do razine potrebne energije za grijanje i hlađenje  $Q_{H,n}(kWh/a)$ , odnosno  $Q_{C,n}(kWh/a)$ .

U slučaju odabira opcije "*Idejni projekt"*, programom se izvodi proračun do razine određivanja koeficijenata prolaska topline U(W/m<sup>2</sup>K) prema HRN EN 69466, te unos (ili proračun prema HRN EN 10077-2) koeficijenata prolaska topline otvora. Sve vrijednosti moraju zadovoljavati najviše dozvoljene vrijednosti zadane regulativom.

Odabere li se opcija *"Energetski certifikat"*, programom je omogućen unos gotovih, PRETHODNO izračunatih vrijednosti koeficijenata prolaska topline građevnih dijelova (otvori se unose sa svim karakteristikama), te koeficijenata transmisijskih i ventilacijskih gubitaka. Isti moraju biti izračunati u skladu s najnovijom regulativom i aktualnim, pratećim normama. U protivnom je potrebno vršiti kompletan proračun, odnosno unositi sve slojeve građevnih dijelova.

# 4.2. Klimatski podaci

Projekt u odnosu na toplinsku zaštitu i racionalnu uporabu energije se izvodi u odnosu na NAJBLIŽU LOKACIJU (uvjeti Propisa), dok se ENERGETSKI RAZRED zgrade određuje u odnosu na referentne klimatske podatke (s obzirom na prosječnu mjesečnu temperaturu najhladnijeg mjeseca na lokaciji zgrade prema podacima iz priloga "E" za najbližu klimatski mjerodavnu meteorološku postaju).

Na zaslonu je kao početni grad ponuđen Bjelovar (prvi po abecedi). Između gradova koji su navedeni u Propisu (sa svim potrebnim parametrima), korisnik odabire željeni grad direktnim traženjem u padajućem izborniku, ili pomoću "brzog unosa" upisivanjem početnih slova grada (+ "Enter").

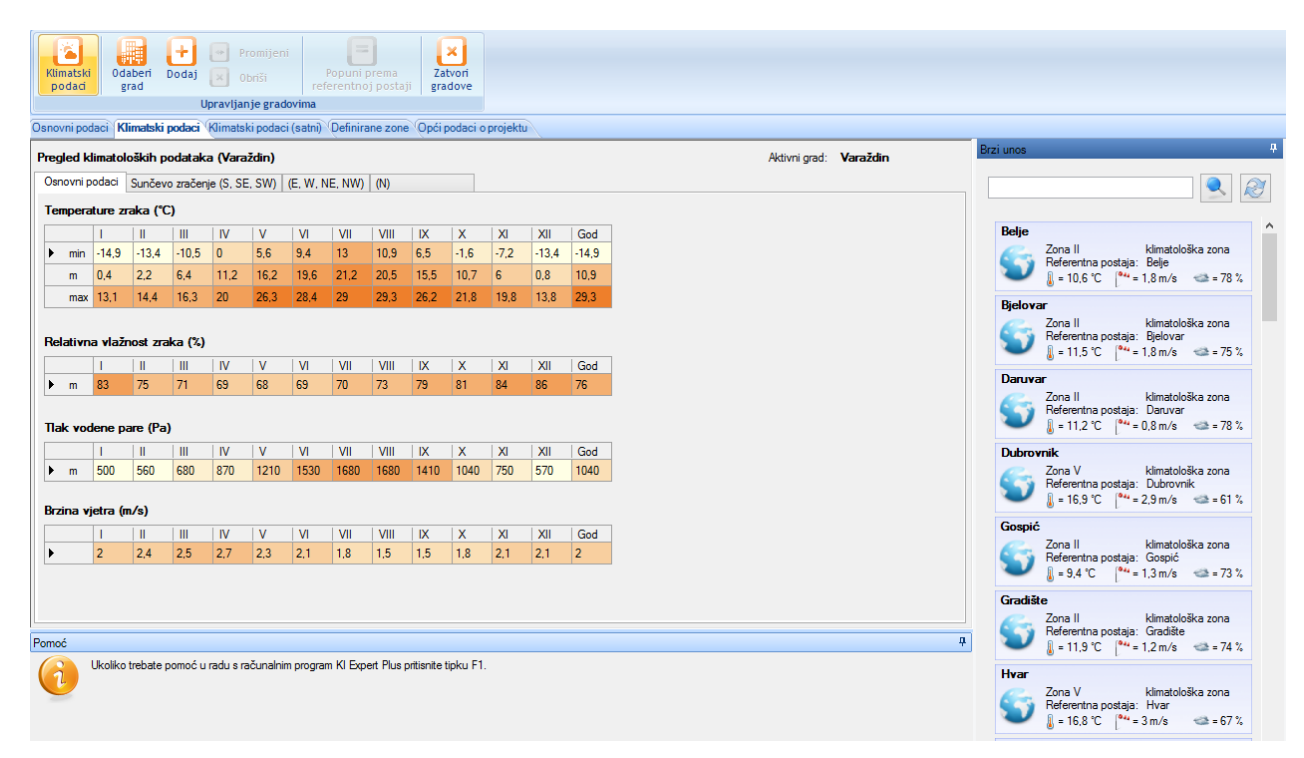

Duplim klikom na odabrani grad, isti postaje lokacija s obzirom na koju se vrši daljnji proračun.

|     |              |                  |          | l        | Jpravlja   | nje grad | lovima    |           |            |          |         |           |           |       |
|-----|--------------|------------------|----------|----------|------------|----------|-----------|-----------|------------|----------|---------|-----------|-----------|-------|
| Dsr | ovni pod     | laci <b>Kl</b>   | imatski  | podaci   | Klimats    | ki podac | i (satni) | Definir   | ane zone   | o Opći p | odaci o | projektu  |           |       |
| Pre | egled k      | limatol          | oških p  | odatak   | a (Vara    | ždin)    |           |           |            |          |         |           |           |       |
| 0   | snovni p     | odaci            | Sunčev   | o zračei | nje (S, SI | . SW)    | (E, W, 1  | NE, NW)   | (N)        |          |         |           |           |       |
| т   | empera       | ture zr          | aka (°C  | C)       |            |          |           |           |            |          |         |           |           |       |
| Г   |              | 1                | 11       | 111      | IV         | V        | VI        | VII       | VIII       | IX       | X       | XI        | XII       | God   |
| I   | min          | -14,9            | -13,4    | -10,5    | 0          | 5,6      | 9,4       | 13        | 10,9       | 6,5      | -1,6    | -7,2      | -13,4     | -14,9 |
|     | m            | 0,4              | 2,2      | 6,4      | 11,2       | 16,2     | 19,6      | 21,2      | 20,5       | 15,5     | 10,7    | 6         | 0,8       | 10,9  |
| L   | max          | 13,1             | 14,4     | 16,3     | 20         | 26,3     | 28,4      | 29        | 29,3       | 26,2     | 21,8    | 19,8      | 13,8      | 29,3  |
| R   | elativn<br>m | a vlažr<br> <br> | nost zra | aka (%)  | IV 69      | V 68     | VI<br>69  | VII<br>70 | VIII<br>73 | IX<br>79 | X<br>81 | XI<br>84  | XII<br>86 | God   |
| Т   | lak voc      | lene pa          | are (Pa  | )        |            |          |           |           |            |          |         |           |           |       |
|     |              | 1                |          |          | IV         | V        | VI        | VII       | VIII       | IX       | X       | XI        | XII       | God   |
|     | · m          | 500              | 560      | 680      | 8/0        | 1210     | 1530      | 1680      | 1680       | 1410     | 1040    | /50       | 5/0       | 1040  |
| B   | rzina vj     | jetra (n         | n/s)     |          |            |          |           |           |            |          |         |           |           |       |
|     |              | 2                | 24       | 2.5      | 27         | 22       | 21        | VII       | VIII       | 1.5      | 1 0     | XI<br>2.1 | XII       | God   |
|     |              | 2                | 2,4      | 2,3      | 2,1        | 2,3      | 2,1       | 1,0       | 1,5        | 1,0      | 1,0     | 2,1       | 2,1       | 4     |

Za izradu energetskog certifikata nije potrebno odabirati "Kontinentalnu" ili "Primorsku" Hrvatsku (referentni klimatski podaci). Program s obzirom na prosječnu mjesečnu temperaturu vanjskog zraka najhladnijeg mjeseca na lokaciji zgrade za najbližu klimatski mjerodavnu meteorološku postju, automatski izrađuje energetski certifikat u odnosu na referentne klimatske podatke.

U pojedinim slučajevima može biti korisna opcija formiranja "Novog grada" – npr. promatranje učinka površinske vlažnosti I unutarnje kondenzacije prilikom ekstremnih temperature, ali i korištenja programa izvan granica RH gdje postoje slični klimatski podaci.

U tom slučaju, može se "posuditi" neki od gradova iz RH i prilagoditi parametre stvarnim lokacijama. U protivnom treba upisati SVE podatke u tablicama.

| Image: Projekt       Zore       Potrebna energija       Isporučena energija       Primarna energija       Ispisi       Klimatski podaci       O programu       Zatvori projekt         Vijinatski       Odaber Dodaj       Promitjeni       Popuni prema<br>referentnoj postaji       Zatvori       gradove       Vijinatski podaci       Vijinatski podaci       Vijinatsk                                                                                                    |                                                                                                    |         |         | _        |          |            |          |          |         |         |          |      |         |          |       |      |                  |            |                 |
|----------------------------------------------------------------------------------------------------|----------------------------------------------------------------------------------------------------|---------|---------|----------|----------|------------|----------|----------|---------|---------|----------|------|---------|----------|-------|------|------------------|------------|-----------------|
| Projekt         Zone         Potrebna energija         Ispručena energija         Primarna energija         Ispisi         Klimatski podaci         O programu         Zatvori proje           Vijinjati podači         Upravljanje gradovina         Imarna energija         Ispisi         Klimatski podaci         O programu         Zatvori proje           Varavljanje gradovina         Imarna energija         Imarna energija         I                                                                                                    | 7                                                                                                    |         |         | Ŧ        |          |            |          |          |         |         |          |      |         |          |       |      |                  |            |                 |
| Image: Stimatski         Promijeni         Popuni prema         Zatvori gradove           Danovni podaci         Klimatski podaci (klimatski podaci (satni) Definirane zone Opći podaci o projektu         Ativni grad         Varaždin           Danovni podaci         Klimatski podaci (klimatski podaci (satni) Definirane zone Opći podaci o projektu         Ativni grad         Varaždin           Pregled klimatoloških podatak (Varaždin)         Klivni (klimatski podaci (satni) Definirane zone Opći podaci o projektu         Ativni grad         Varaždin           Osnovni podaci         Sunčevo zračenje (S, SE, SW) (E, W, NE, NW) (N)         No         Ativni grad         Varaždin           Temperature zraka ("C)         I         I         II         IV         V         V         VI         VII         VII         XII         God         Ativni grad         Varaždin           M         0.4         2.2         6.4         11.2         16.2         19.6         21.2         20.5         15.5         10.7         6         0.8         10.9           m         0.4         2.2         6.4         11.2         10.2         19.6         21.2         20.5         15.5         10.7         6         0.8         10.9         10.9         10.9         10.9         10.9         10.9 <td< th=""><th>0</th><th>F</th><th>rojekt</th><th>Zo</th><th>one</th><th>Potret</th><th>ona ener</th><th>gija</th><th>Ispor</th><th>učena e</th><th>energija</th><th>F</th><th>rimarna</th><th>energija</th><th>lsp</th><th>oisi</th><th>Klimatski podaci</th><th>O programu</th><th>Zatvori projekt</th></td<>                                                                                                    | 0                                                                                                    | F       | rojekt  | Zo       | one      | Potret     | ona ener | gija     | Ispor   | učena e | energija | F    | rimarna | energija | lsp   | oisi | Klimatski podaci | O programu | Zatvori projekt |
| Upravljanje gradovima         Osnovni podaci       Klimatski podaci (satni)       Definirane zone       Opći podaci o projektu         Aktivni grad:       Varaždin         Osnovni podaci       Sunčevo zračenje (S, SE, SW)       (E, W, NE, NW)       (N)         Osnovni podaci       Sunčevo zračenje (S, SE, SW)       (E, W, NE, NW)       (N)         Temperature zraka (*C)         1       II       III       IV       V       VI       VII       VII       IX       X       XI       SII       God         m       0.4       2.2       6.4       11.2       16.2       19.6       21.2       20.5       15.5       10.7       6       0.8       10.9         max       13.1       14.4       16.3       20       26.3       28.4       29       29.3       26.2       21.8       19.8       13.8       29.3         I       II       III       IV       V       VI       VII       VII       X       X       XI       XII       God         Max       13.1       14.9       <                                                                                                    | Klimatski     Odaber     Dodaj     Obriši     Promijeni     Image: Constraint of the second second se |         |         |          |          |            |          |          |         |         |          |      |         |          |       |      |                  |            |                 |
| Nanovni podaci       (Alimatski podaci (satni)       Opfinirane zone       Opfi podaci o projektu         Aktivni grad:       Varaždin         Osnovni podaci       Sunčevo zračenje (S, SE, SW)       (E, W, NE, NW)       (N)         Osnovni podaci       Sunčevo zračenje (S, SE, SW)       (E, W, NE, NW)       (N)         Temperature zraka (*C)         nin       14.9       13.4       10.9       6.5       1.6       7.2       13.4       14.9       N       N       N         m       0.4       2.2       6.4       11.2       16.2       19.6       21.2       20.5       15.5       10.7       6       0.8       10.9         max       13.1       14.4       16.3       20       26.3       28.4       29       29.3       26.2       21.8       19.8       13.8       29.3         Helativna vlažnost zraka (%)         n       83       75       71       69       68       69       70       73       79       81       84       86       76                                                                                                    | Upravljanje gradovima                                                                                                    |         |         |          |          |            |          |          |         |         |          |      |         |          |       |      |                  |            |                 |
| Pregled klimatoloških podataka (Varaždin)       Aktivni grad:       Varaždin         Osnovni podaci       Sunčevo zračenje (S, SE, SW) (E, W, NE, NW) (N)       Image: Sunčevo zračenje (S, SE, SW) (E, W, NE, NW) (N)         Temperature zraka (*C)       Image: Sunčevo zračenje (S, SE, SV) (S, SE, SV) (S, SE, SV) (S, SE, SV) (V) (V)       VII       VII       VII       IX       X       XI       SUN       God       Aktivni grad:       Varaždin         Image: Intervention of the state of the state of th | Jsnovni podaci Klimatski podaci (Klimatski podaci (satni) Definirane zone Opći podaci o projektu                                                                                                    |         |         |          |          |            |          |          |         |         |          |      |         |          |       |      |                  |            |                 |
| Usnovni podaci       Sunčevo zračenje (S, SE, SW)       (E, W, NE, NW)       (N)         Temperature zraka       (*C)            I         II         II                                                                                                    | Pregled klimatoloških podataka (Varaždin) Aktivni grad: Varaždin                                                                                                    |         |         |          |          |            |          |          |         |         |          |      |         | Varaždin |       |      |                  |            |                 |
| Temperature zraka (*C)         I       II       III       IV       V       VI       VII       VIII       IX       X       XI       XII       God         min       -14,9       -13,4       -10,5       0       5.6       9.4       13       10,9       6.5       -1.6       -7.2       -13,4       -14,9         m       0.4       2.2       6.4       11.2       16.2       19.6       21.2       20.5       15.5       10.7       6       0.8       10.9         max       13.1       14.4       16.3       20       26.3       28.4       29       29.3       26.2       1.8       19.8       13.8       29.3                                                                                                    | Osr                                                                                                    | iovni p | odaci   | Sunčev   | o zračen | ije (S, SE | E, SW)   | (E, W, I | NE, NW) | (N)     |          |      |         |          |       |      |                  |            |                 |
| I       II       III       IV       V       VI       VII       VII       IX       X       XI       XII       God         min       -14,9       -13,4       -10,5       0       5,6       9,4       13       10,9       6,5       -1,6       -7,2       -13,4       -14,9         m       0,4       2,2       6,4       11,2       16,2       19,6       21,2       20,5       15,5       10,7       6       0,8       10,9         max       13,1       14,4       16,3       20       26,3       28,4       29       29,3       26,2       21,8       19,8       13,8       29,3         Relativna vlažnost zraka (*2)         m       83       75       71       69       68       69       70       73       79       81       84       86       76                                                                                                    | Ter                                                                                                    | nperal  | ture zi | aka (°C  | 3)       |            |          |          |         |         |          |      |         |          |       |      |                  |            |                 |
| min       ·14.9       ·13.4       ·10.5       0       5.6       9.4       13       10.9       6.5       ·1.6       ·7.2       ·13.4       ·14.9         m       0.4       2.2       6.4       11.2       16.2       19.6       21.2       20.5       15.5       10.7       6       0.8       10.9         max       13.1       14.4       16.3       20       26.3       28.4       29       29.3       26.2       21.8       19.8       13.8       29.3         Relative static static st                                                                                                    |                                                                                                    |         | 1       | 1        |          | IV         | V        | VI       | VII     | VIII    | IX       | X    | XI      | XII      | God   |      |                  |            |                 |
| m       0.4       2.2       6.4       11.2       16.2       19.6       21.2       20.5       15.5       10.7       6       0.8       10.9         max       13.1       14.4       16.3       20       26.3       28.4       29       29.3       26.2       21.8       19.8       13.8       29.3         Relative viz:-viz:-viz:-viz:-viz:-viz:-viz:-viz:-                                                                                                    | F                                                                                                    | min     | -14,9   | -13,4    | -10,5    | 0          | 5,6      | 9,4      | 13      | 10,9    | 6,5      | -1,6 | -7,2    | -13,4    | -14,9 |      |                  |            |                 |
| max       13,1       14,4       16,3       20       26,3       28,4       29       29,3       26,2       21,8       19,8       13,8       29,3         Relativna vlažnost zraka (%)         m       83       75       71       69       68       69       70       73       79       81       84       86       76                                                                                                    |                                                                                                    | m       | 0,4     | 2,2      | 6,4      | 11,2       | 16,2     | 19,6     | 21,2    | 20,5    | 15,5     | 10,7 | 6       | 0,8      | 10,9  |      |                  |            |                 |
| I       II       III       IV       V       VI       VII       III       IX       X       XI       XII       God         m       83       75       71       69       68       69       70       73       79       81       84       86       76                                                                                                    |                                                                                                    | max     | 13,1    | 14,4     | 16,3     | 20         | 26,3     | 28,4     | 29      | 29,3    | 26,2     | 21,8 | 19,8    | 13,8     | 29,3  |      |                  |            |                 |
| Relatives trake (%)         I       II       IV       V       VI       VII       IX       X       XI       God         m       83       75       71       69       68       69       70       73       79       81       84       86       76                                                                                                    |                                                                                                    |         |         |          |          |            |          |          |         |         |          |      |         |          |       |      |                  |            |                 |
| I       II       III       IV       V       VI       VII       IX       X       XI       XII       God         ▶ m       83       75       71       69       68       69       70       73       79       81       84       86       76                                                                                                    | Re                                                                                                    | ativna  | a vlaži | nost zra | aka (%)  |            |          |          |         |         |          |      |         |          |       |      |                  |            |                 |
| ▶ m 83 75 71 69 68 69 70 73 79 81 84 86 76                                                                                                    |                                                                                                    |         | 1       | 11       |          | IV         | V        | VI       | VII     | VIII    | IX       | X    | XI      | XII      | God   |      |                  |            |                 |
|                                                                                                    | •                                                                                                    | m       | 83      | 75       | 71       | 69         | 68       | 69       | 70      | 73      | 79       | 81   | 84      | 86       | 76    |      |                  |            |                 |
|                                                                                                    |                                                                                                    |         |         |          |          |            |          |          |         |         |          |      |         |          |       |      |                  |            |                 |

| (m) =                                            |                                                                                                    |
|--------------------------------------------------|----------------------------------------------------------------------------------------------------|
| Projekt Zone Po                                  | itrebna energija Isporučena energija Primarna energija Ispisi Klimatski podaci O programu Zatvori projekt                                                |
| Klimatski<br>podaci grad Uprav                   | Promijeni     Popuni prema<br>Popuni prema<br>referentnoj postaji     Zatvori<br>gradove       vljanje gradovima     Vljanje gradovima                   |
| Construction of the State Million of the Million |                                                                                                    |
| Osnovni podaci (kilmatski podaci (kilm           | alashi podaci (salini) - perininane zone - opici podaci o projektu - onos novog grada                                                                    |
| Unos novog grada:                                |                                                                                                    |
| Osnovni podaci Broj i stupanj-dan grij           | ijanja   Temperatura zraka   Vlaznost zraka i brzina vjetra   Globalno sunčevo zračenje   Temperature satni   Relativna vlažnost satni   Globalno sunč 🚺 |
|                                                  |                                                                                                    |
| Naziv grada:                                     | Novigrad                                                                                                    |
| Zona globalnog sunčevog zračenja                 | t Zona I                                                                                                    |
|                                                  | Zona II                                                                                                    |
|                                                  | Zona III<br>Zona IV                                                                                                    |
|                                                  | Zona V                                                                                                    |
|                                                  |                                                                                                    |
|                                                  |                                                                                                    |
| Postaja koju kreiram nije                        |                                                                                                    |
| referentna postaja:                              |                                                                                                    |
| Odaberite referentnu postaju:                    | Belje                                                                                                    |
|                                                  | Bjelovar                                                                                                    |
|                                                  | Dubrovnik                                                                                                    |
|                                                  | Gospić                                                                                                    |
|                                                  | Gradiste<br>Hvar V                                                                                                    |
|                                                  |                                                                                                    |
|                                                  |                                                                                                    |
| Nadmorska visina [m]:                            | 0.00                                                                                                    |
| Zemljopisne koordinate                           |                                                                                                    |
| Sjevema zemljopisna širina [°,']:                | 0,00                                                                                                    |
| lstočna zemljopisna dužina [°,']:                | 0,00                                                                                                    |
|                                                  |                                                                                                    |

**KNAUF INSULATION D.O.O. / KI EXPERT PLUS** 

Nakon što se odredi postaja iz koje će se koristiti podaci, obavezno pritisnuti gumb "Popuni prema referentnoj postaji".

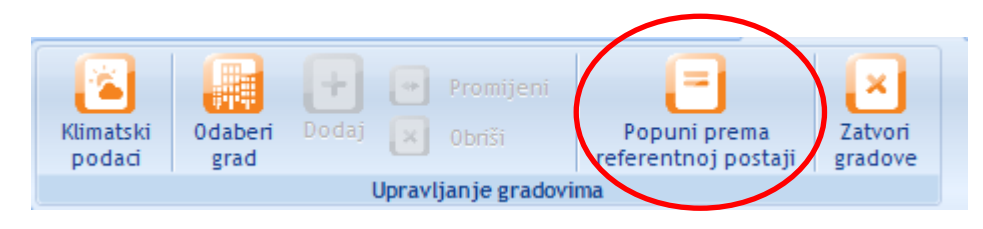

"Novi grad" preuzima sve podatke od odabrane postaje iz RH. U tim, novo formiranim gradovima moguće je vršiti promjene (prilagodbu) vrijednosti podataka.

| Broj dana grijanja i percentili |        |       |                    |      | eratura zi             | raka V | laznost : | tra Gl | obalno s | unčevo | zračenje | •    |       |      |  |  |  |
|---------------------------------|--------|-------|--------------------|------|------------------------|--------|-----------|--------|----------|--------|----------|------|-------|------|--|--|--|
|                                 |        |       |                    |      | Temperatura zraka (°C) |        |           |        |          |        |          |      |       |      |  |  |  |
| Т                               | e (°C) | 1     | I                  | III  | IV                     | V      | VI        | VII    | VIII     | IX     | X        | XI   | XII   | God  |  |  |  |
| ۲                               | m      | -0,9  | 1,5                | 5,6  | 10,2                   | 14,9   | 18,2      | 19,8   | 18,8     | 15,4   | 10,2     | 5,0  | 0,8   | 10,0 |  |  |  |
|                                 | sd     | 1,0   | 1,0                | 1,0  | 1,0                    | 1,0    | 1,0       | 1,0    | 1,0      | 1,0    | 1,0      | 1,0  | 1,0   | 1,0  |  |  |  |
|                                 | min    | -4,8  | -2,7               | 0,5  | 4,5                    | 8,4    | 11,9      | 13,3   | 12,7     | 9,9    | 5,3      | 1,2  | -2,6  | 4,8  |  |  |  |
|                                 | max    | 2,6   | 5,9                | 11,0 | 16,2                   | 21,1   | 24,3      | 26,4   | 25,6     | 22,1   | 16,1     | 9,1  | 3,8   | 15,3 |  |  |  |
| Þ                               | p1     | -15,5 | -12,2              | -5,6 | 3,0                    | 6,3    | 10,6      | 12,2   | 12,6     | 7,8    | 1,5      | -5,1 | -10,9 | -9,1 |  |  |  |
|                                 | р5     | -10,1 | - <mark>6,6</mark> | -0,9 | 4,4                    | 9,6    | 12,8      | 15,0   | 14,1     | 9,9    | 3,7      | -1,4 | -7,0  | -3,6 |  |  |  |
|                                 | p10    | -8,0  | -4,2               | 0,6  | 5,6                    | 11,0   | 14,1      | 15,9   | 15,3     | 11,1   | 5,3      | -0,3 | -4,9  | -0,9 |  |  |  |
|                                 | p90    | 4,9   | 7,4                | 11,3 | 15,5                   | 19,5   | 23,1      | 23,5   | 23,3     | 19,5   | 15,6     | 11,6 | 6,3   | 20,4 |  |  |  |
|                                 | p95    | 6,8   | 9,0                | 12,7 | 16,5                   | 20,4   | 23,9      | 24,5   | 24,1     | 20,5   | 16,6     | 13,9 | 8,5   | 22,2 |  |  |  |
|                                 | p99    | 9,5   | 12,2               | 14,4 | 18,3                   | 22,1   | 26,1      | 26,4   | 25,8     | 22,1   | 18,7     | 17,1 | 11,6  | 24,5 |  |  |  |

# 4.3. Definiranje zona

Ukoliko se projektira zgrada s više različitih zona (temperaturne razlike unutarnjih projektnih temperatura između zona više od 4K (°C), različita namjena korištenja, uporabljeni termotehnički sustav, režim uporabe termotehničkog sustava.), tada se prema uvjetima Propisa rade odvojeni proračuni za svaku zonu. U ispisu će biti obrađene svaka zona za sebe s pripadajućim Iskaznicama potrebne topline za grijanje koje će se nalaziti na kraju Projekta u odnosu na toplinsku zaštitu i uštedu energije. Pri tome je važno ne zaboraviti imenovati zone kako bi se kasnije lakše snalazilo u projektu.

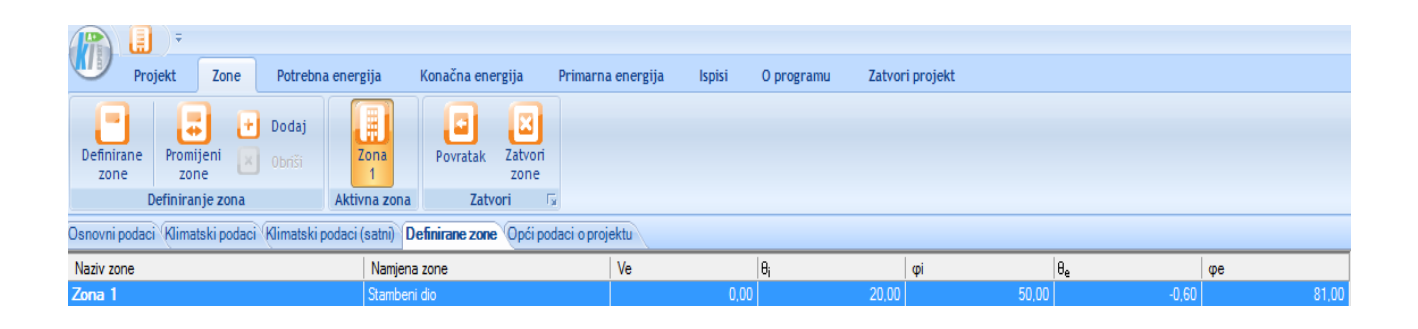

Za svaku pojedinu zonu, potrebno je definirati osnovne parametre zone (izbornik "Svojstva")

| Sv              | ojstva                                                       | <del>т</del>                 |
|-----------------|--------------------------------------------------------------|------------------------------|
| Θ               | Promjena podataka                                            |                              |
| Ŧ               | Osnovni podaci o projektu                                    |                              |
| Đ               | Podaci o gradovima                                           |                              |
|                 | Podaci o zonama                                              |                              |
|                 | Definirane zone                                              | Broj zona: 2                 |
|                 | Stambeni dio                                                 |                              |
| L '             | Naziv zone                                                   | Stambeni dio                 |
|                 | Namjena zone                                                 | Stambeni dio                 |
|                 | Utjecaj toplinskih mostova                                   | Toplinski mostovi nisu katal |
|                 | Način grijanja                                               | Lokalno                      |
|                 | A                                                            | 0,00                         |
|                 | Ve                                                           | 4500,00                      |
|                 | Broj etaža                                                   | 1                            |
|                 | V                                                            | 3420,00                      |
|                 | Korisnički unos Ak                                           | Da                           |
|                 | Ak                                                           | 0,00                         |
|                 | fo                                                           | 0,00                         |
|                 | Vrsta prostora                                               | Stambene zgrade              |
|                 | Gint,set,H                                                   | 20,00                        |
|                 | Gint,set,C                                                   | 22,00                        |
|                 | Φi                                                           | 50,00                        |
|                 | Θe ,mj ,min                                                  | -1,10                        |
|                 | Фе                                                           | 81,00                        |
|                 | Ukupna površina pročelja                                     | 0,00                         |
|                 | Površina prozora                                             | 0,00                         |
|                 | Učešće otvora                                                | NaN                          |
|                 | Vrsta obnovljive energije                                    |                              |
|                 | Učešće obnovljive energije                                   | 0.00                         |
|                 | Naziv zgrade                                                 |                              |
|                 | Lokacija zgrade                                              |                              |
|                 | Poslovni uredi                                               |                              |
| Ð               | Opći podaci o projektu                                       |                              |
|                 |                                                              |                              |
| <b>St</b><br>Pr | a <b>mbeni dio</b><br>egled i promjena podataka o zoni 'Stam | ıbeni dio'                   |

Naziv zone: Ime (naziv) zone

Namjena zone: Stambena, nestambena ili dio manji od 50m<sup>2</sup>.

Količina potrebne energije za grijanje i hlađenje (Q"<sub>H,nd</sub>; Q"<sub>C,nd</sub>) kod stambene zone se iskazuje u (kWh/m<sup>2</sup>)

Količina potrebne energije za grijanje i hlađenje ( $Q''_{H,nd}$ ;  $Q''_{C,nd}$ ) kod nestambene zone se iskazuje u (kWh/m<sup>3</sup>) ukoliko je prosječna visina etaže > 4.2m ili u (kWh/m<sup>2</sup>) ukoliko je prosječna visina etaže <= 4.2m.

Osim toga postoje i određene razlike u proračunima npr. ventilacijskih gubitaka, unutarnjih dobitaka itd.

Kod prostora čija je ploština korisna površine manja od 50 m<sup>2</sup>, nema potrebe za izvođenjem proračuna potrebne energije za grijanje i hlađenje

**Utjecaj toplinskih mostova:** predefiniranje proračuna prema danim detaljima iz HRN EN 14683, ili se koristi korekcija prethodno izračunatog koeficijenta prolaska topline prema HRN EN 6946, a sve u skladu s važećom regulativom i algoritmom.

Više o tome u poglavlju Toplinski mostovi

Način grijanja: odabir radi upisa u Iskaznicu (lokalno, etažno, centralno, daljinski izvor)

**Oplošje grijanog dijela zgrade A (m<sup>2</sup>):** ukupna ploština građevnih dijelova koji razdvajaju grijani dio zgrade od vanjskog prostora, tla ili negrijanih dijelova zgrade (omotač grijanog dijela zgrade), uređena prema HRN EN ISO 13789:20XX.

Prilikom definiranja svakog građevnog dijela potrebno je definirati da li se radi o građevnom dijelu koji čini oplošje ili ne. Ova opcija služi i kao dodatna kontrola jesu li označeni svi građevni dijelovi (ili postoji "višak") koji čine ovojnicu grijanog dijela.

**Obujam grijanog dijela zgrade Ve (m3):** bruto obujam, obujam grijanog dijela zgrade kojemu je oplošje A; vrijednost koju unosi korisnik temeljem izmjere.

**Ploština korisne površine zgrade Ak (m<sup>2</sup>):** za stambene zgrade se može koristiti izraz iz propisa Ak = 0,32 Ve, ali postoji mogućnost unosa točne vrijednosti (ukoliko se potvrdi da se radi o korisničkom unosu):

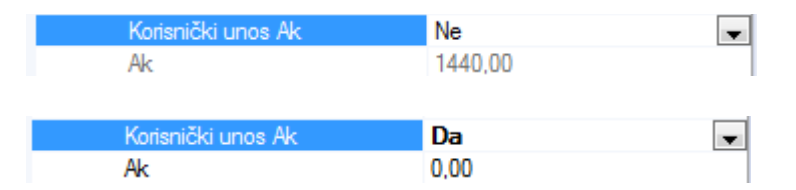

za nestambene zgrade se mora unijeti točna vrijednost (temeljem izmjere).

### Vrsta prostora

Temeljem odabrane vrste prostora (tablica algoritma), program koristi unutarnje projektne temperature za sezone grijanja i hlađenja s kojima ulazi u proračun potrebne energije.

| Vrsta prostora | Stambene zgrade | • |
|----------------|-----------------|---|

| Vrsta prostora                                                                  | Sezona grijanja<br>zimi <i>9<sub>int</sub>.</i> , °C | Kontinentalna Hrvatska –<br>sezona hlađenja <i>9</i> <sub>int</sub> , °C | Primorska Hrvatska -<br>sezona hlađenja <i>9</i> <sub>int</sub> , °C |
|---------------------------------------------------------------------------------|------------------------------------------------------|--------------------------------------------------------------------------|----------------------------------------------------------------------|
| Obiteljske kuće                                                                 | 20                                                   | 22                                                                       | 24                                                                   |
| Stambene zgrade                                                                 | 20                                                   | 22                                                                       | 24                                                                   |
| Uredske, administrativne i<br>druge poslovne zgrade slične<br>pretežite namjene | 20                                                   | 22                                                                       | 24                                                                   |
| Školske, fakultetske zgrade, i<br>druge odgojne i obrazovne<br>ustanove         | 20                                                   | 22                                                                       | 24                                                                   |
| Vrtići                                                                          | 22                                                   | 22                                                                       | 24                                                                   |
| Knjižnice – prostorije za<br>čitanje                                            | 20                                                   | 22                                                                       | 24                                                                   |
| Knjižnice – prostorije s<br>policama                                            | 20                                                   | 22                                                                       | 24                                                                   |
| Bolnice i zgrade za rehabilitaciju                                              | 22                                                   | 22                                                                       | 24                                                                   |
| Hoteli, moteli i sl.                                                            | 20                                                   | 22                                                                       | 24                                                                   |
| Muzeji                                                                          | 20                                                   | 22                                                                       | 24                                                                   |
| Ostale zgrade sa stalnim<br>radom (kolodvori, i sl.)                            | 20                                                   | 22                                                                       | 24                                                                   |
| Robne kuće, trgovački centri,<br>trgovine                                       | 20                                                   | 22                                                                       | 24                                                                   |
| Sportske zgrade                                                                 | 18                                                   | 22                                                                       | 24                                                                   |
| Radionice i proizvodne hale                                                     | 18                                                   | 22                                                                       | 24                                                                   |
| Kongresni centri                                                                | 20                                                   | 22                                                                       | 24                                                                   |
| Kazališta i kina                                                                | 20                                                   | 22                                                                       | 24                                                                   |
| Kantine                                                                         | 20                                                   | 22                                                                       | 24                                                                   |
| Restorani                                                                       | 20                                                   | 22                                                                       | 24                                                                   |
| Kuhinje                                                                         | 20                                                   | 22                                                                       | 24                                                                   |
| Serverske sobe, kompjuterski<br>centri                                          | -                                                    | 24                                                                       | 26                                                                   |
| Spremišta opreme, arhive                                                        | 16                                                   | 22                                                                       | 24                                                                   |
| Bazeni                                                                          | 28                                                   | 26                                                                       | 26                                                                   |
| Zgrade koje nisu navedene                                                       | 20                                                   | 22                                                                       | 24                                                                   |

Unos podataka za ispunjavanje Iskaznice zgrade.

| Vrsta obnovljive energije  | •    |
|----------------------------|------|
| Učešće obnovljive energije | 0,00 |
| Naziv zgrade               |      |
| Lokacija zgrade            |      |

# 4.4. Opći podaci o projektu

Unos osnovnih podataka o projektu

| Projekt Zone Potrebna energija Konačna energija Primarna energija Ispisi O progra                                                                                                    | mu Zatvori projekt                                                  |
|----------------------------------------------------------------------------------------------------|---------------------------------------------------------------------|
| Promijeni projekt       Glavni projekt i energetski certifikat         Image: Stambene zgrade       Image: Stambene zgrade         Image: Stambene zgrade       Image: Stambene zgrade         Image: St | Osnovni<br>podaci podaci Zone Ostali<br>podaci Definiranje podataka |
| Osnovni podaci (Klimatski podaci (Klimatski podaci (satni)) Definirane zone Opći podaci o projektu                                                                                                    |                                                                     |
| Opći podaci o projektu                                                                                                    |                                                                     |
| Građevina: *                                                                                                    |                                                                     |
| Mjesto gradnje:                                                                                                    |                                                                     |
| Adresa građevine:                                                                                                    |                                                                     |
| Godina gradnje:                                                                                                    |                                                                     |
| Oznaka projekta:                                                                                                    |                                                                     |
| Investitor:                                                                                                    |                                                                     |
|                                                                                                    |                                                                     |
| Izvođač radova:                                                                                                    |                                                                     |
| Glavni projektant:                                                                                                    |                                                                     |
| Projektant elaborata:                                                                                                    |                                                                     |
| Projektantska tvrtka:                                                                                                    |                                                                     |
|                                                                                                    |                                                                     |
| Instin                                                                                                    |                                                                     |
|                                                                                                    |                                                                     |
| Napomena:                                                                                                    |                                                                     |
|                                                                                                    |                                                                     |

# 5. Definiranje građevnih dijelova

# 5.1. Definiranje građevnih dijelova

Programom su ponuđeni tipovi građevnih dijelova definirani Tehničkim propisom. Svakom od njih je automatski pridodana najviša dozvoljena vrijednost koeficijenta prolaska topline. Prethodno je potrebno u projektu (tlocrtima, presjecima,..) precizno odrediti i označiti granice grijanih dijelova te im definirati sastav i ploštinu obzirom na strane svijeta (za građevne dijelove izložene Sunčevom zračenju).

Općenito, ponuđena su dva načina unosa građevnih dijelova:

 $\textit{Podaci i proračuni} \rightarrow \textit{Građevni dijelovi} \rightarrow \textit{Dodaj}$ 

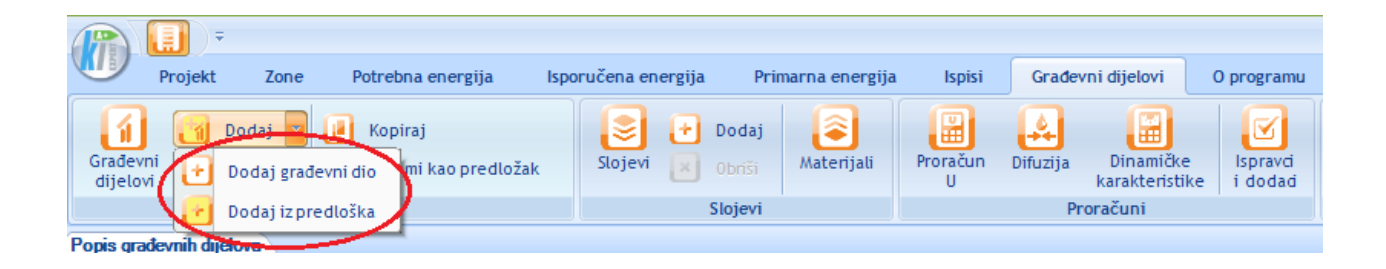

### 5.1.1. Unos gotovih građevnih dijelova (predložaka)

Prilikom dodavanja novog građevnog dijela, osim korisničkog unosa svih podataka o građevnom dijelu, moguće je koristiti *predloške građevnih dijelova*.

| W         | Projekt   | Zone         | Potrebna energija | Isporučena er | nergija Pri | marna energija    | Ispisi   | Građev   | ni dijelovi               | O programu |
|-----------|-----------|--------------|-------------------|---------------|-------------|-------------------|----------|----------|---------------------------|------------|
| Građev    | mi J      | Dodaj 🔽      | Kopiraj           | ak Slojevi    | 🕂 Dodaj     | (a)<br>Materijali | Proračun | Difuzija | )<br>Dinamičke            | Ispravci   |
| dijelo    | vi (U     | Dodaj iz pre | dloška            |               | Slojevi     |                   | U        | Pr       | karakteristike<br>oračuni | i dodaci   |
| Ponis ara | devnih du |              |                   |               |             |                   |          |          |                           |            |

Klikom na opciju *Dodaj iz predloška,* otvara se dijaloški okvir koji nudi odabir *Predefiniranih predložaka* građevnih dijelova s pravilno raspoređenim slojevima, kao i *Korisnički definiranih predložaka građevnih dijelova* kako je prikazano na sljedećoj slici.

Klikom na opciju *Odaberi* označeni predložak će biti korišten kao nacrt za automatsko definiranje novog građevnog dijela. Klikom na *Zatvori*, vratit ćete se na definiranje građevnih dijelova, ali novi građevni dio neće biti kreiran.

### **KNAUF INSULATION D.O.O. / KI EXPERT PLUS**

| Prim         | jer proračuna stami       | oene zgrade s negr     | ijanim prostori | om - KI Expert 2013  | A Property   |   |
|--------------|---------------------------|------------------------|-----------------|----------------------|--------------|---|
| 3            | ( <b>[]</b> )=            |                        |                 |                      |              |   |
| 9            | Projekt Zon               | e Podaci i pro         | računi Isj      | oisi Građevni dijelo | vi Predlošci |   |
| <b>I</b> abe | eri Obriši Zatvo          | ni                     |                 |                      |              |   |
|              | Predlošci                 |                        |                 |                      |              |   |
| s gra        | ađevnih dijelova Od       | abir predloška građ    | evnog dijela    |                      |              |   |
|              |                           |                        |                 |                      |              |   |
| /rste        | e predložaka              |                        |                 |                      |              |   |
| Vrst         | a predložak               |                        |                 |                      |              |   |
| Pred         | lefinirani predošci grad  | 1evnih dijelova        |                 |                      |              |   |
| Koris        | snički definirani predloš | šci građevnih dijelova |                 |                      |              |   |
|              |                           |                        |                 |                      |              |   |
| _            |                           |                        |                 |                      |              | - |
| red          | lošci građevnih dij       | elova                  |                 |                      |              | _ |
| #            | Naziv                     | Vrsta                  | Tì              | Agd                  |              |   |
| 1            | Opeka + ETICS s           | Vanjski zidovi         | 20,00           | 0,00                 |              |   |
| 2            | Ab + ETICS sust           | Vanjski zidovi         | 20,00           | 0,00                 |              |   |
| 3            | Opeka + ETICS s           | Vanjski zidovi         | 20,00           | 0,00                 |              |   |
| 4            | Ab + ETICS sust           | Vanjski zidovi         | 20,00           | 0,00                 |              |   |
| 5            | ventilirana fasada        | Vanjski zidovi         | 20,00           | 0,00                 |              | Ε |
| 6            | Ventilirana fasad         | Vanjski zidovi         | 20,00           | 0,00                 | _            |   |
| 7            | Ventilirana fasad         | Vanjski zidovi         | 20,00           | 0,00                 |              |   |
| 8            | "Sendvič"                 | Vanjski zidovi         | 20,00           | 0,00                 |              |   |
| 9            | Izolacija s unutar        | Vanjski zidovi         | 20,00           | 0,00                 |              |   |
| 10           | Izolacija s unutar        | Vanjski zidovi         | 20,00           | 0,00                 |              |   |
| 11           | Izolacija s unutar        | Vanjski zidovi         | 20,00           | 0,00                 |              |   |
| 12           | Izolacija s unutar        | Vanjski zidovi         | 20,00           | 0,00                 |              |   |
| 13           | Zid montažne hale         | Vanjski zidovi         | 20,00           | 0,00                 |              |   |
| 14           | Zid prema garaži          | Vanjski zidovi         | 20,00           | 0,00                 |              |   |
| 15           | Zid prema negrija         | Zidovi prema neg       | 20,00           | 0,00                 |              |   |
| 16           | Zid prema negrija         | Zidovi prema neg       | 20,00           | 0,00                 |              |   |
| 17           | Zid između dva s          | Zidovi između sta      | 20,00           | 0,00                 |              |   |
| 18           | Suhomontažni zid          | Zidovi između sta      | 20,00           | 0,00                 |              |   |
| 19           | Zid prema tlu             | Zidovi prema tlu       | 20,00           | 0.00                 |              |   |
| 20           | Pod na tlu (kame          | Podovi na tlu          | 20,00           | 0,00                 |              |   |
| 21           | Pod na tlu (XPS           | Podovi na tlu          | 20,00           | 0,00                 |              |   |
|              | Pod na tlu (XPS)          | Podovi na tlu          | 20,00           | 0,00                 |              |   |
| 22           |                           |                        |                 |                      |              |   |
| 22<br>23     | Međukatna kons            | Stropovi između        | 20,00           | 0,00                 |              |   |

Nakon odabira će se uvrstiti građevni dio sa slojevima kojem trebati prilagoditi debljinu toplinske izolacije i pridodati pripadne ploštine prema stranama svijeta. Radi se o NETO ploštinama, odnosno ploštinama građevnih dijelova BEZ OTVORA.

| Popis građevnih dijelo                                                               |                                                   |       |                                  |             |                                                                                                    |
|--------------------------------------------------------------------------------------|---------------------------------------------------|-------|----------------------------------|-------------|----------------------------------------------------------------------------------------------------|
| Građevni dijelovi                                                                    |                                                   |       |                                  |             | Brzi unos 🕀                                                                                                    |
| # Naziv                                                                              | Vrsta                                             | Aad U | U(max) fRsi                      | fRsi(max)   | Unos građevnog dijela: Dedaj oloji Dodaj građevni dio                                                                                                    |
| 2 Opeka + ETIC                                                                       | sustav s pločama Vaniski zidovi                   | 0.00  | 0.24 0.45                        | 0.78 0.51 🔿 | Dodaj stoj Dodaj gradevni dio                                                                                                    |
| 2 Opeka + ETIC                                                                       | i sustav s pločana Vanjski zdovi                  | 0.00  | 0.24 0.45                        | 0.78 0.     | Naziv:           Opeka + ETICS sustav s pločama kamene vune FKDS           Vrsta:           1         Vanjski zidovi           2         Zdovi prema negrjanom stubilitu           3         Zdovi prema negrjanom stubilitu           4         Zdovi prema negrjanom stubilitu           6         Stropovi između stanova           7         Podovi na tlu           8         Stropovi prema tavanu           9         Stropovi prema tavanu           9         Stropovi prema negrijanim prostorijama           10         Stropovi spodimi granjem izad vanjskog prostora           11         Podovi iznad grijanog prostora           12         Kosi krovovi iznad grijanog prostora           13         Kosi krovovi iznad grijanog prostora |
| Slojevi<br>Rbr. Materijal<br>1 3.03 Vapneno<br>2 1.10 Šuplji blok<br>3 3.27 Polimemo | cementna žbuka<br>ovi od gline<br>cementro ljepio | Debly | na R<br>2,000<br>29,000<br>0,500 | 0.020       |                                                                                                    |
| 4 Knauf Insulatio                                                                    | n FKDS (stari naziv PTP 035)                      |       | 12,000                           | 3,333 🖋     |                                                                                                    |
| 5 3.27 Polimemo                                                                      | cementno ljepilo                                  |       | 0,500                            | 0,010 🖌     |                                                                                                    |
| 6 3.16 Silikatna                                                                     | buka                                              |       | 0.200                            | 0,010 🖌     |                                                                                                    |
|                                                                                      |                                                   |       |                                  |             | Povrtina:<br>I: 0.00 Z: 0.00 S: 0.00 J: 0.00<br>SI: 0.00 SZ: 0.00 JI: 0.00 JZ: 0.00                                                                                                    |

Oznaka "trokut" označava da nedostaje određeni podatak. U ovom slučaju se radi o nepostojanju ploštine građevnog dijela,

### 5.1.2. Projektiranje vlastitih građevnih dijelova

| F | opis gradevnih dijelova |                                   |                |     |        |   |        |      |      |      |           |       |        |                                                     |   |
|---|-------------------------|-----------------------------------|----------------|-----|--------|---|--------|------|------|------|-----------|-------|--------|-----------------------------------------------------|---|
| Γ | Gra                     | adevni dijelovi Brz               |                |     |        |   |        |      |      |      |           |       | Brzi u | nos                                                 | ą |
|   | #                       | Naziv                             | Vrsta          | Agd |        | U | U(max) |      | fRsi |      | fRsi(max) |       | Und    | s građevnog dijela: Dodaj sloj Dodaj građevni dio   |   |
| L | 2                       | Opeka + ETICS sustav s pločama ka | Vanjski zidovi |     | 134,00 | 0 | 24     | 0,45 |      | 0,78 | 0         | .94 🗹 |        |                                                     | ° |
| L | 3                       | Novi građevni dio                 | Vanjski zidovi |     | 0,00   | 0 | 00     | 0,35 |      | -    |           | · 🗶   | Nazi   | v:                                                  |   |
| L |                         |                                   |                |     |        |   |        |      |      |      |           |       | Novi   | i građevni dio                                      |   |
|   |                         |                                   |                |     |        |   |        |      |      |      |           |       | Vrsta  | a:                                                  |   |
| L |                         |                                   |                |     |        |   |        |      |      |      |           |       | 1      | Vaniski zidovi                                      | 1 |
| L |                         |                                   |                |     |        |   |        |      |      |      |           |       | 2      | Zidovi prema garaži, tavanu                         |   |
| L |                         |                                   |                |     |        |   |        |      |      |      |           |       | 3      | Zidovi prema negrijanom stubištu                    |   |
| L |                         |                                   |                |     |        |   |        |      |      |      |           |       | 4      | Zidovi između stanova                               |   |
| L |                         |                                   |                |     |        |   |        |      |      |      |           |       | 5      | Zidovi prema tlu                                    |   |
| L |                         |                                   |                |     |        |   |        |      |      |      |           |       | 6      | Stropovi između stanova                             |   |
| L |                         |                                   |                |     |        |   |        |      |      |      |           |       | 7      | Podovi na tlu                                       |   |
| L |                         |                                   |                |     |        |   |        |      |      |      |           |       | 8      | Stropovi prema tavanu                               |   |
| Н |                         |                                   |                |     |        |   |        |      |      |      |           |       | 9      | Stropovi prema negrijanim prostorijama              |   |
| Н |                         |                                   |                |     |        |   |        |      |      |      |           |       | 10     | Stropovi iznad vanjskog prostora                    |   |
| L |                         |                                   |                |     |        |   |        |      |      |      |           |       | 11     | Podovi s podnim grijanjem na tlu                    |   |
| Н |                         |                                   |                |     |        |   |        |      |      |      |           |       | 12     | Stropovi s podnim grijanjem iznad vanjskog prostora |   |
| L |                         |                                   |                |     |        |   |        |      |      |      |           |       | 13     | Kosi krovovi iznad grijanog prostora                |   |
|   |                         |                                   |                |     |        |   |        |      |      |      |           |       | 14     | Ravni krovovi iznad grijanog prostora               |   |
|   |                         |                                   |                |     |        |   |        |      |      |      |           |       |        |                                                     |   |

Potrebno je imenovati građevni dio, definirati vrstu, te unijeti pripadne ploštine (ploštinu).

| Brzi un | os                                                  | ą. |
|---------|-----------------------------------------------------|----|
| Unos    | građevnog dijela: Dodaj sloj Dodaj građevni dio     |    |
| Naziv   | :                                                   |    |
| Z1 - v  | anjski zid                                          |    |
| Vrsta:  |                                                     |    |
| 1       | Vanjski zidovi                                      |    |
| 2       | Zidovi prema garaži, tavanu                         |    |
| 3       | Zidovi prema negrijanom stubištu                    |    |
| 4       | Zidovi između stanova                               |    |
| 5       | Zidovi prema tlu                                    |    |
| 6       | Stropovi između stanova                             |    |
| 7       | Podovi na tlu                                       |    |
| 8       | Stropovi prema tavanu                               |    |
| 9       | Stropovi prema negrijanim prostorijama              |    |
| 10      | Stropovi iznad vanjskog prostora                    |    |
| 11      | Podovi s podnim grijanjem na tlu                    |    |
| 12      | Stropovi s podnim grijanjem iznad vanjskog prostora |    |
| 13      | Kosi krovovi iznad grjanog prostora                 |    |
| 14      | Ravni krovovi iznad grijanog prostora               |    |
|         |                                                     |    |
|         |                                                     |    |
|         |                                                     |    |
|         |                                                     |    |
|         |                                                     |    |
| Površi  | ina:                                                |    |
|         | I: 78,00 Z: 47 S: 0,00 J: 0,00                      |    |
| S       | I: 0.00 SZ: 0.00 JI: 0.00 JZ: 0.00                  |    |
|         |                                                     |    |

| Ξ | O1. Osnovni podaci            |                  |  |  |  |
|---|-------------------------------|------------------|--|--|--|
|   | #                             | 3                |  |  |  |
|   | Naziv                         | Z1 - vanjski zid |  |  |  |
|   | Vrsta                         | Vanjski zidovi   |  |  |  |
|   | Zona                          | Stambeni dio     |  |  |  |
|   | HD                            | Da               |  |  |  |
|   | Debljina                      | 0,00             |  |  |  |
|   | U                             | 0,00             |  |  |  |
|   | Definiran U(max)              | Da               |  |  |  |
|   | U (max)                       | 0,35             |  |  |  |
|   | U zadovoljava                 | Ne zadovoljava   |  |  |  |
|   | fRsi (max)                    | -                |  |  |  |
|   | fRsi                          | -                |  |  |  |
|   | Difuzija                      | Nije definirana  |  |  |  |
|   | Din. karakteristike           | Ne zadovoljava   |  |  |  |
|   | Korisnički unos Oint,set,H,gd | Ne               |  |  |  |
|   | Oint,set,H,gd                 | 20,00            |  |  |  |

### Osnovni podaci o građevnom dijelu

H<sub>D</sub> – ukoliko građevni dio čini oplošje grijanog dijela zgrade i razdvaja grijani prostor od VANJSKOG, tada obavezno mora biti oznaka DA. Primjer vanjskog zida negrijanog stubišta (definira se kao vanjski zid, ali nije na granici između grijanog i vanjskog prostora – ulazi u proračun Hu. U tom slučaju uz HD treba konstatirati NE):

HD Ne 💌

**Definiran U(max) –** ukoliko je uz parametar DA – tada se radi o građevnom dijelu za koji je propisom definirana najviša dozvoljena vijednost koeficijenta prolaska topline U (W/m<sup>2</sup>K).

U nekim slučajevima imamo građevne dijelove za koje nije potrebno zadovoljiti najviše vrijednosti koeficijenata prolaska topline (ali je potrebno voditi računa o toplinskim mostovima!) – npr. atike ravnih krovova, građevni dijelovi negrijanih prostora. Za takve slučajeve se označi odabire NE i tada nema uspoređivanja izračunate vrijednosti. Na taj način se izbjegavaju mogući prijepori glede zadovoljavanja uvjeta:

|   | Defi   | niran U(max)                               | Ne             | •   |        |      |        |      |      |           |          |
|---|--------|--------------------------------------------|----------------|-----|--------|------|--------|------|------|-----------|----------|
| P | opis g | građevnih dijelova                         |                |     |        |      |        |      |      |           |          |
|   | Grad   | đevni dijelovi                             |                |     |        |      |        | Γ    |      |           |          |
|   | #      | Naziv                                      | Vrsta          | Agd |        | U    | U(max) |      | fRsi | fRsi(max) |          |
|   | 2      | Opeka + ETICS sustav s pločama kamene vune | Vanjski zidovi |     | 134,00 | 0,24 |        | 0,45 | 0,78 | 0,94      | <b>~</b> |
|   | 3      | Z1 - vanjski zid                           | Vanjski zidovi |     | 125,00 | 1,00 | - V    | / -  | 0,63 | 0,75      | i 🖌      |
| L |        |                                            |                |     |        |      |        |      |      |           |          |

**Korisnički unos**  $\Theta_{int,set,H,gd}$ . – temperatura UZ GRAĐEVNI DIO. To nije temperatura unutarnjeg prostora prema kojoj se računa potrebna energija za grijanje i hlađenje. Ova temperatura služi za analizu moguće pojave površinske vlažnosti i unutarnje difuzije u slučaju promjene temperature (npr. prostori podruma, negrijanih stubišta, kupaona i sl. gdje temperature unutarnjih prostora odudaraju od proračunske (projektne) temperature). Promjenom ove temperature NEĆE doći do promjena rezultata potrebne energije za grijanje i/ili hlađenje.

### 5.1.3. Ispravci i dodaci

Uslijed određenih parametara može doći do potrebe za korekcijom prethodno izračunate vrijednosti koeficijenta prolaska topline građevnog dijela:

### Izolacija u nagibu

Prilikom definiranja ravnih krovova, moguće je izračunati utjecaj toplinskih izolacija u nagibu unosom tog sloja:

| Led na -10 °C                                      | * |
|----------------------------------------------------|---|
| Led na 0 °C                                        |   |
| Snijeg, svježe pao (< 30 mm)                       |   |
| Snijeg, mekan (30 - 70 mm)                         |   |
| Snijeg blago zbijen (70 - 100 mm)                  |   |
| Snijeg, zbijen (< 200 mm )                         |   |
| Voda na 0 °C                                       |   |
| Voda na 40 °C                                      |   |
| Voda na 80 °C                                      |   |
| Sloj zraka                                         |   |
| Zrak                                               |   |
| Heterogeni sloj, krov s izolacijom u nagibu        |   |
| Heterogeni sloj                                    |   |
| Knauf Insulation - izolacija u nagibu              |   |
| Materijali korisnika                               |   |
| Bitumenska traka s uloškom od Al folije            |   |
| drveni parket                                      |   |
| EPS - podno grijanje                               |   |
| MAX compact ploče                                  |   |
| Zaštitni sloj HIDROFELT P1 300 g/m2                |   |
| Filterski sloj HIDROFELT P1 300 g/m2               |   |
| vegetacijski sloj SEDIUM+plodni supstrat HIDROSOLE |   |
| Glet masa                                          |   |
| Kutije za rolete (š = 20cm)                        |   |
| Bitumenska traka s uloškom od Al folije            | Ξ |
| Čepičasta traka (zaštita hidroizolacije)           |   |
| Parket                                             |   |
| Ethafoam                                           | Ŧ |
|                                                    |   |

nakon toga je potrebno pozicionirati se na uneseni sloj:

|   | Slojevi                                 |          |       |          |  |  |
|---|-----------------------------------------|----------|-------|----------|--|--|
|   | Rbr.   Materijal                        | Debljina | R     |          |  |  |
| L | 1 Čelični lim                           | 0,060    | 0,010 | <b>~</b> |  |  |
| L | 2 Knauf Insulation - izolacija u nagibu | 0,000    |       |          |  |  |
| L |                                         |          |       |          |  |  |
|   |                                         |          |       |          |  |  |

te, u svojstvima za sloj definirati o kakvom tipu izolacije u nagibu se radi:

| Ξ | 1. Osnovni podaci                    |                                      |
|---|--------------------------------------|--------------------------------------|
|   | #                                    | 17                                   |
|   | Građevni dio                         | ravni krov                           |
|   | Redni broj                           | 2                                    |
|   | Materijal                            | Knauf Insulation - izolacija u nagib |
|   | Debljina                             | 0,000                                |
|   | Plošna masa                          | 0,00                                 |
|   | R                                    | -                                    |
| Ξ | 2. Korekcije sloja                   |                                      |
|   | Panelno grijanje                     | Ne                                   |
|   | Hidroizolacijski                     | Ne                                   |
|   | Zračne pukotine                      | Ne                                   |
| Ξ | 3. Heterogeni slojevi, izolacije u n | agibu                                |
|   | Izolacije u nagibu                   | Broj podslojeva: 0 🛄                 |
|   |                                      |                                      |
|   |                                      |                                      |

Prema HRN EN 6946:2002, Annex C, ponuđena su četiri osnovna tipa izolacije u nagibu. Iz programa Knauf Insulationa može se ponuditi proizvod DDP-G. Pri tome je važno napomenuti da kod ploča u nagibu minimalna debljina izrađenih ploča ne može biti nula, već ta minimalna debljina iznosi 2,00 cm koja se dodaje debljini pločama DDP i s tom ukupnom debljinom program vrši proračun. U konkretnom primjeru u tablici piše da je debljina 18,00 cm. U stvarnosti je to 20,00 cm (18,00 cm + 2,00 cm). Drugim riječima, u program se unosi debljina DDP umanjena za 2,00 cm.

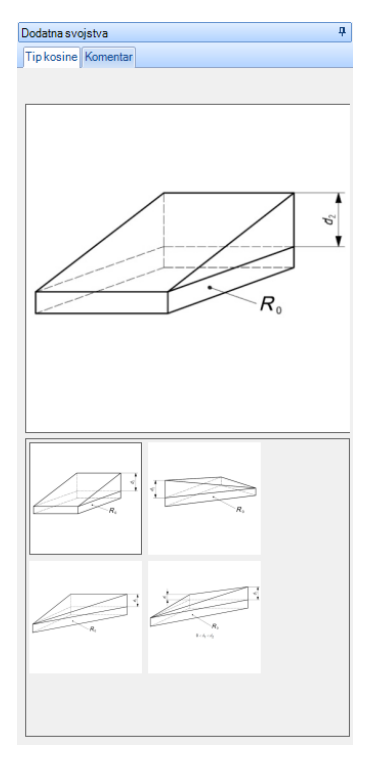

| Ξ | 01. Osnovni podaci |                        |  |  |
|---|--------------------|------------------------|--|--|
|   | #                  | 1                      |  |  |
|   | Tip kosine         | Pravokutna površina    |  |  |
|   | Materijal          | Knauf Insulation DDP-G |  |  |
|   | d1                 | 0,00                   |  |  |
|   | d2                 | 5,00                   |  |  |
|   | DDP                | 18.00                  |  |  |
|   | A                  | 1200,00                |  |  |
|   | λ                  | 0,0390                 |  |  |
| Ξ | 02. Rezultati      |                        |  |  |
|   | Ukupna debljina    | 25,00                  |  |  |
|   | R0                 | 5,16                   |  |  |
|   | R1                 | 0,00                   |  |  |
|   | R2                 | 1,28                   |  |  |
|   | U                  | 0,17                   |  |  |
|   |                    |                        |  |  |

Ispravak zbog emisivnosti površine i brzine vjetra na stvarnoj lokaciji – HRN EN ISO 6946, Annex A.1

| E | 03. Plošni otpori prijelaza topline |      |  |
|---|-------------------------------------|------|--|
|   | 8                                   | Da   |  |
|   | ε (e)                               | 0,90 |  |
|   | € (i)                               | 0,05 |  |

Prema normi HRN EN ISO 6946:20XX kod proračuna plošnih otpora podrazumijeva se da su vrijednosti emisivnosti površina 0,9 (najčešći slučaj) i brzine vjetra 4 m/s. Ukoliko vršimo proračun za objekte na lokacijama koje bitno odstupaju brzinom vjetra od spomenute vrijednosti i/ili su nam poznate točne vrijednosti emisivnosti graničnih površina, tada nam se pruža mogućnost unosa tih vrijednosti emisivnosti, a program automatski vrši proračun s prosječnom mjesečnom vrijednošću brzine vjetra odabrane lokacije iz klimatskih podataka. U slučaju korištenja ove opcije prikazat će se vrijednosti koeficijenta prolaska topline i otpora prijelaza topline za svaki mjesec posebno, odnosno prosječna vrijednost koeficijenta prolaska topline na godišnjoj razini. Opcija može biti korisna prilikom uzimanja u obzir primjene materijala niske emisivnosti na unutarnjim površinama vanjskih zidova (primjer korištenja aluminijske folije kao završne obloge iza grijaćih tijela).

| F | Prikaz rezultata po mjesecima |       |       |       |       |       |       |       |       |       |       |       |       |
|---|-------------------------------|-------|-------|-------|-------|-------|-------|-------|-------|-------|-------|-------|-------|
|   |                               | 1     | II    | 111   | IV    | V     | VI    | VII   | VIII  | IX    | Х     | XI    | XII   |
| Þ | RT                            | 4,502 | 4,496 | 4,494 | 4,492 | 4,491 | 4,493 | 4,494 | 4,494 | 4,495 | 4,498 | 4,499 | 4,502 |
|   | U                             | 0,22  | 0,22  | 0,22  | 0,22  | 0,22  | 0,22  | 0,22  | 0,22  | 0,22  | 0,22  | 0,22  | 0,22  |
|   | Rsi                           | 0,359 | 0,359 | 0,359 | 0,359 | 0,359 | 0,359 | 0,359 | 0,359 | 0,359 | 0,359 | 0,359 | 0,359 |
|   | Rse                           | 0,069 | 0,063 | 0,061 | 0,059 | 0,058 | 0,060 | 0,061 | 0,061 | 0,062 | 0,065 | 0,066 | 0,069 |
|   |                               |       |       |       |       |       |       |       |       |       |       |       |       |
|   |                               |       |       |       |       | RT =  | 4,496 |       |       | U =   | 0,22  |       |       |

### Utjecaj neravnih površina - istaka. HRN EN ISO 6946 - Annex A.2

| Ξ | 🗆 04. Neravne površine - Istake |      |  |  |  |  |
|---|---------------------------------|------|--|--|--|--|
|   | lstaka                          | Da 💌 |  |  |  |  |
|   | Istaka (A)                      | 0,00 |  |  |  |  |
|   | Istaka (Ap)                     | 0,00 |  |  |  |  |

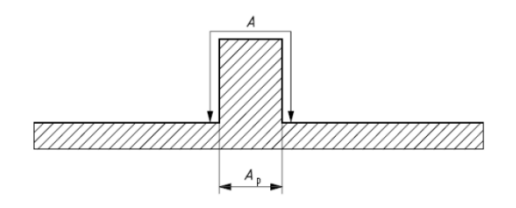

 $R_{sp}$  - plošni otpor prijelaza topline ravnog građevnog dijela u skladu s A.1 (m<sup>2</sup>K/W);

- $R_s$  plošni otpor prijelaza topline projicirane plohe istaknutog dijela (m<sup>2</sup>K/W);
- *A* ploština stvarne plohe istaknutog dijela (m<sup>2</sup>).

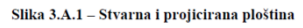

| 3 2. Korekcije sloja  |       |   |
|-----------------------|-------|---|
| Grijanje              | Ne    |   |
| Hidroizolacijski      | Ne    |   |
| Zračne pukotine       | Ne    |   |
| Ventilirani zrak      | Da    |   |
| Veličina otvora zraka | < 500 |   |
| Unos veličine otvora  | 0,00  |   |
| Neventilirani zrak    | Da    | - |
| ε1                    | 0,90  |   |
| ε2                    | 0,90  |   |
|                       |       |   |

### Toplinski otpor neprovjetravanih slojeva zraka – HRN EN 6946 – Annex B

Ovaj dodatak odnosi se na slojeve zraka u građevnim dijelovima s izuzetkom ostakljenja. Za ostakljenje i okvire prozora nužan je točniji postupak.

Pojam sloja zraka uključuje slojeve zraka (kod kojih su širina i duljina 10 puta veće od debljine, pri čemu se debljina mjeri u smjeru toplinskog toka), tako i zračne šupljine (kod kojih su širina ili duljina usporedive s debljinom). Ako je debljina zračnog sloja promjenljiva, za proračun toplinskog otpora trebala bi se koristiti njena prosječna vrijednost.

Napomena – Sloj zraka može biti tretiran kao medij koji ima toplinski otpor, budući da je prijenos topline zračenjem i konvekcijom kroz njih približno razmjeran temperaturnoj razlici između površina koje ih omeđuju.

### Ispravak za zračne šupljine – HRN EN ISO 6946, Annex D.2

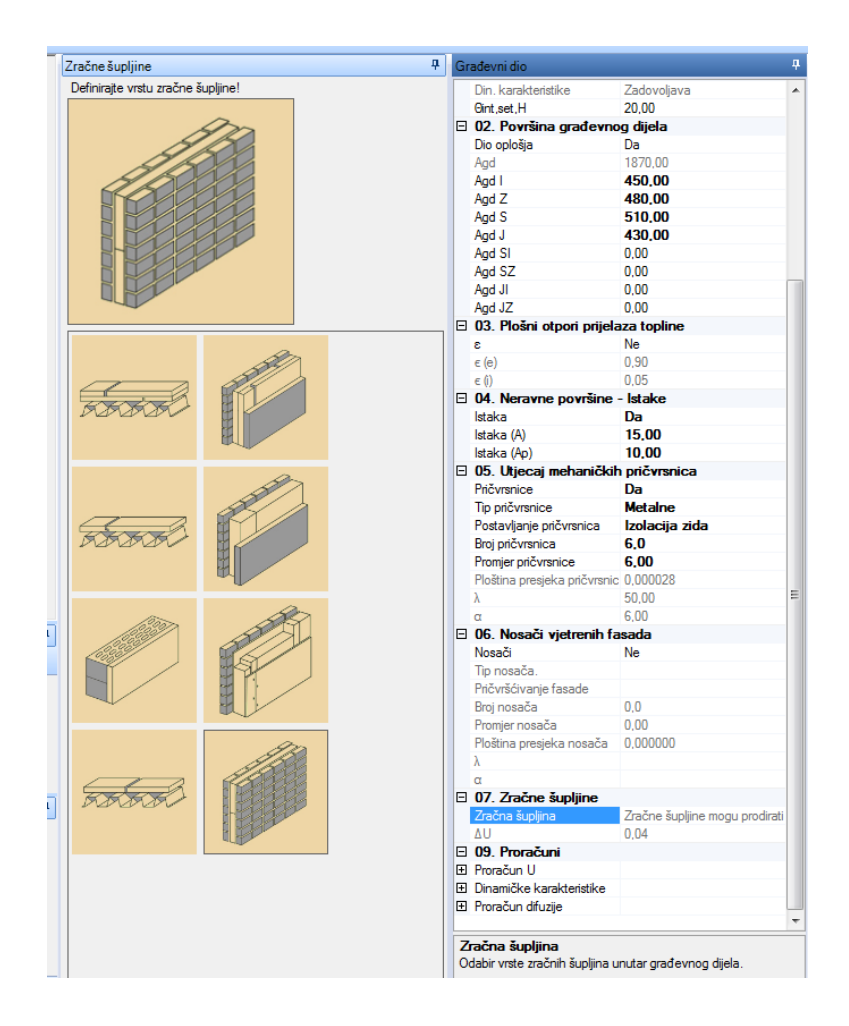

Ovaj dodatak odnosi se na slojeve zraka u građevnim dijelovima s izuzetkom ostakljenja. Za ostakljenje i okvire prozora nužan je točniji postupak.

Pojam sloja zraka uključuje slojeve zraka (kod kojih su širina i duljina 10 puta veće od debljine, pri čemu se debljina mjeri u smjeru toplinskog toka), tako i zračne šupljine (kod kojih su širina ili duljina usporedive s debljinom). Ako je debljina zračnog sloja promjenljiva, za proračun toplinskog otpora trebala bi se koristiti njena prosječna vrijednost.

Napomena – Sloj zraka može biti tretiran kao medij koji ima toplinski otpor, budući da je prijenos topline zračenjem i konvekcijom kroz njih približno razmjeran temperaturnoj razlici između površina koje ih omeđuju.

### Utjecaj mehaničkih pričvrsnica – HRN EN ISO 6946, Annex D.3

Opcija prikazuje utjecaj mehaničkih pričvrsnica (tipli) na konačnu vrijednost koeficijenta prolaska topline građevnog dijela. Može se primijeniti i na utjecaj potkonstrukcije završne obloge kod ventilirane fasade.

| Ξ  | 05. Utjecaj mehaničkih pričvrsnica |                |  |  |  |
|----|------------------------------------|----------------|--|--|--|
|    | Pričvrsnice                        | Da             |  |  |  |
|    | Tip pričvrsnice                    | Metalne        |  |  |  |
|    | Postavljanje pričvrsnica           | Izolacija zida |  |  |  |
|    | Broj pričvrsnica                   | 6.0            |  |  |  |
|    | Promjer pričvrsnice                | 6.00           |  |  |  |
|    | Ploština presjeka pričvrsnic       | 0,000028       |  |  |  |
|    | λ                                  | 50,00          |  |  |  |
|    | α                                  | 6,00           |  |  |  |
| Ξ  | 06. Nosači vjetrenih fa            | sada           |  |  |  |
|    | Nosači                             | Ne             |  |  |  |
| B  | Broj pričvrsnica                   |                |  |  |  |
| Br | oj pričvrsnica po (m²).            |                |  |  |  |

### Toplinski otpor tavanskih prostora

Ova opcija se primjenjuje prilikom definiranja stropova prema negrijanim tavanima. Potrebno je definirati karakteristike sekundarnog pokrova.

| Građevni dio |                |                                                               |   |  |
|--------------|----------------|---------------------------------------------------------------|---|--|
| Ξ            | 01. Osnovni po | odaci                                                         | * |  |
|              | #              | 12                                                            |   |  |
|              | Naziv          | Kosi krov                                                     |   |  |
|              | Vrsta          | Stropovi prema tavanu                                         |   |  |
|              | Zona           | Stambeni dio                                                  |   |  |
|              | Vrsta pokrova  | Pokrov crijepom, bez krovne ljepenke, oplatnih ploča, ili sl. | - |  |

### Popis građevnih dijelova Proračun prolaska topline

#### Proračun prolaska topline - U

U pogledu minimalne toplinske zaštite i najveće dopuštene vrijednosti koeficijenta prolaska U (W/m2K) (tablica 5., tehnički propis o racionalnoj uporabi energije i toplinskoj zaštiti u zgradama) građevni dio:

### U = 0,15 [W/m2K] <= U max = 0,30 [W/m2K]

| Naziv materijala                         | λ [W/mK] | d [cm] | R [m2K/W] |
|------------------------------------------|----------|--------|-----------|
| 3.03 Vapneno-cementna žbuka              | 1,000    | 2,000  | 0,020     |
| Fert strop                               | 0,420    | 16,000 | 0,381     |
| 2.01 Amirani beton                       | 2,600    | 4,000  | 0,015     |
| 5.03 KNAUF INSULATION pama brana LDS 100 | 0,500    | 0,019  | 0,010     |
| Knauf Insulation TI 135 U (Unifit 035)   | 0,035    | 20,000 | 5,714     |
| 4.05 Drvo                                | 0,150    | 2,400  | 0,160     |
|                                          |          |        |           |
|                                          |          |        |           |
|                                          |          | Rsi =  | 0,100     |
|                                          |          | Rse =  | 0,040     |
|                                          |          | Ru =   | 0,060     |
|                                          |          | RT =   | 6,501     |
|                                          |          |        |           |
|                                          |          |        |           |
|                                          |          |        |           |

#### Tablica 3.4 (HRN EN Tablica 3) Toplinski otpor tavanskih prostora

| Obilježja krova                                                                                 |                                                            | $R_{\mu}$                 |  |  |  |  |
|-------------------------------------------------------------------------------------------------|------------------------------------------------------------|---------------------------|--|--|--|--|
|                                                                                                 |                                                            | m <sup>-</sup> K/W        |  |  |  |  |
| 1                                                                                               | Pokrov crijepom, bez krovne ljepenke, oplatnih             | 0,06                      |  |  |  |  |
|                                                                                                 | ploča, ili sl.                                             |                           |  |  |  |  |
| 2                                                                                               | Pokrov pločama, ili pokrov crijepom, sa                    | 0,2                       |  |  |  |  |
|                                                                                                 | sekundarnim pokrovom od paropropusne-                      | -                         |  |  |  |  |
|                                                                                                 | vodonepronusne folije ili sl                               |                           |  |  |  |  |
| 3                                                                                               | Kao 2 ali e aluminiiskom oblogom ili drugom                | 0.3                       |  |  |  |  |
| , °                                                                                             | shin saturningskom oologoin, in utugoin                    | 0,5                       |  |  |  |  |
|                                                                                                 | oblogom male emisivnosti na donjoj stram krova             |                           |  |  |  |  |
| 4                                                                                               | Krov podstavljen s oplatnim pločama u kombinaciji          | 0,3                       |  |  |  |  |
|                                                                                                 | s pp folijom, krovnom ljepenkom i sl.                      |                           |  |  |  |  |
| Napon                                                                                           | nena: vrijednosti u Tablici 3.4. uključuju toplinski otpor | provjetravanog prostora i |  |  |  |  |
| toplinski otpor (kosog) krova. Ne uključuju vanjski otpor prijelaza topline (R <sub>Se</sub> ). |                                                            |                           |  |  |  |  |
|                                                                                                 |                                                            |                           |  |  |  |  |

Zadovoljava

Utjecaj obrnutog (inverznog) krova – HRN EN ISO 6946, Annex D.4.

| Gr             | ađevni dio                                                |               | џ  |  |  |  |  |
|----------------|-----------------------------------------------------------|---------------|----|--|--|--|--|
|                | fRsi                                                      | 0.63          |    |  |  |  |  |
|                | Difuzija                                                  | Zadovoliava   |    |  |  |  |  |
|                | Din, karakteristike                                       | Zadovoliava   |    |  |  |  |  |
|                | Korisnički unos Gint, set, H, c                           | Ne            |    |  |  |  |  |
|                | Gint,set,H,gd                                             | 20,00         |    |  |  |  |  |
| Ξ              | 02. Površina građevnog dijela                             |               |    |  |  |  |  |
|                | Dio oplošja                                               | Da            |    |  |  |  |  |
|                | Agd                                                       | 4324,00       |    |  |  |  |  |
| Ξ              | 03. Plošni otpori prijelaza topline                       |               |    |  |  |  |  |
|                | 3                                                         | Ne            |    |  |  |  |  |
|                | ε (e)                                                     | 0,90          | 'n |  |  |  |  |
|                | ∈ (i)                                                     | 0,90          |    |  |  |  |  |
| Ξ              | 04. Neravne površine                                      | - Istake      |    |  |  |  |  |
|                | Istaka                                                    | Ne            |    |  |  |  |  |
|                | Istaka (A)                                                | 0,00          |    |  |  |  |  |
|                | Istaka (Ap)                                               | 0,00          |    |  |  |  |  |
| Ξ              | 05. Utjecaj mehaničkih                                    | n pričvrsnica |    |  |  |  |  |
|                | Pričvrsnice                                               | Ne            |    |  |  |  |  |
|                | Tip pričvrsnice                                           |               |    |  |  |  |  |
|                | Postavljanje pričvrsnica                                  |               |    |  |  |  |  |
|                | Broj pričvrsnica                                          | 0.0           |    |  |  |  |  |
|                | Promjer pričvrsnice                                       | 0.00          |    |  |  |  |  |
|                | Ploština presjeka pričvrsnic                              | 0,000000      |    |  |  |  |  |
|                | λ                                                         |               |    |  |  |  |  |
|                | α                                                         |               |    |  |  |  |  |
|                | 06. Nosači vjetrenih fa                                   | isada         |    |  |  |  |  |
|                | Nosači                                                    | Ne            |    |  |  |  |  |
|                | Tip nosača.                                               |               | Ξ  |  |  |  |  |
|                | Pričvršćivanje fasade                                     |               |    |  |  |  |  |
|                | Broj nosača                                               | 0,0           |    |  |  |  |  |
|                | Promjer nosača                                            | 0,00          |    |  |  |  |  |
|                | Ploština presjeka nosača                                  | 0,000000      |    |  |  |  |  |
|                | λ                                                         |               |    |  |  |  |  |
|                | α                                                         |               |    |  |  |  |  |
| Ы              | 07. Zračne šupljine                                       |               |    |  |  |  |  |
|                | Zračna supljina                                           |               |    |  |  |  |  |
|                |                                                           |               |    |  |  |  |  |
|                | U8. Obmuti krovovi                                        |               |    |  |  |  |  |
|                | Obmuti krovovi                                            |               |    |  |  |  |  |
|                | Referentna postaja                                        | Varazdin      |    |  |  |  |  |
|                | TX                                                        | 0,04          |    |  |  |  |  |
|                | Nolicina obonna (p)                                       | 1,34          |    |  |  |  |  |
|                | Dorracuni                                                 |               |    |  |  |  |  |
|                | Dinamičke karektoristika                                  |               |    |  |  |  |  |
| E              | Dinamicke karaktenstike                                   |               |    |  |  |  |  |
| ±              | rioracun uliuzije                                         |               | ÷  |  |  |  |  |
| -              |                                                           |               |    |  |  |  |  |
| Obmuti krovovi |                                                           |               |    |  |  |  |  |
| A A            | Pokazuje da li treba računati korekciju za obmute krovove |               |    |  |  |  |  |
| 1 1 1          | (Annex D).                                                |               |    |  |  |  |  |
### Ispravak zbog protjecanja vode između sloja toplinske izolacije i hidroizolacijske membrane

Ispravak izračunate vrijednosti koeficijenta prolaska topline građevnog dijela krova,  $\Delta U_{r,}$  uzevši u obzir dodatne gubitke topline uzrokovane protjecanjem oborinske vode kroz pukotine u toplinskoj izolaciji i dosezanjem do hidroizolacijske membrane dan je izrazom:

$$\Delta U_r = p \cdot f \cdot \left(\frac{R_1}{R_T}\right)^2$$
 [W/m<sup>2</sup>K] HRN EN (D.6) (D.6)

gdje je

*p* - srednja vrijednost količine oborina tijekom razdoblja grijanja relevantna za određenu lokaciju (mm/dan), Tablica 3.D.2;

*f* - faktor otjecanja kojim je dan udio veličine *p* koji se prošao do hidroizolacijske membrane (-);

x - faktor povećanja toplinskog gubitka zbog kišnice (oborinske vode) koja se probila do hidroizolacijske membrane (W dan)/(m<sup>2</sup> K mm);

 $R_1$  - toplinski otpor sloja toplinske izolacije (XPS) iznad hidroizolacijske mebrane (m<sup>2</sup>K/W);

 $R_{\rm T}$  - ukupni toplinski otpor građevnog dijela (m<sup>2</sup>K/W).

| Grad            | p      |
|-----------------|--------|
|                 | mm/dan |
| Dubrovnik       | 4,03   |
| Osijek          | 1,69   |
| Rijeka          | 4,53   |
| Split Marjan    | 2,72   |
| Šibenik         | 2,65   |
| Varaždin        | 1,94   |
| Zagreb Maksimir | 2,00   |
| Zavižan         | 5,86   |

### Tablica 3.D.2 Vrijednosti količine oborina p

Za slučaj toplinske izolacije u jednom sloju iznad hidroizolacijske mebrane i mehaničkom zaštitom kao šljunak, fx = 0,04.

Niže vrijednosti se uzimaju ubzir za konstrukcije krovova koje imaju manje drenaže (odvodnju) kroz toplinsku izolaciju.

#### 5.1.4. Kopiranje građevnih dijelova

Jednom (pre)definiran građevni dio sa slojevima se može i kopirati unutar zone, ali i u susjednu zonu uz pomoć naredbe "Kopiraj".

| Građevni | <b>1</b> | Dodaj 🍷 | Kopiraj               |
|----------|----------|---------|-----------------------|
| dijelovi | ×        | Obriši  | Sprenii Kao predložak |
|          |          | Građev  | ni dijelovi           |

Nakon toga je potrebno preimenovati građevni dio i pripadnu ploštinu (po stranama svijeta).

| Brzi unos                      |            |                    | ą |
|--------------------------------|------------|--------------------|---|
| Unos građevnog dijela:         | Dodaj sloj | Dodaj građevni dio |   |
| Naziv:                         |            |                    |   |
| Kopija Z1 - vanjski zid (kamen | a vuna)    |                    |   |

Prilikom kopiranja je moguće mijenjati vrstu građevnog dijela. Vanjski zid sa svojim sastavom npr. može "postati" Zid prema negrijanom prostoru i sl.

Jednako tako, isti taj građevni dio se može spremiti (za potrebe drugih projekata), kao vlastiti predložak uz pomoć naredbe "Spremi kao predložak". Kasnije se može naći u "Korisnički definiranim predlošcima":

| B          |                                                                          | <b>=</b>      |                                 |        |                   |           |            |                 |        |  |
|------------|--------------------------------------------------------------------------|---------------|---------------------------------|--------|-------------------|-----------|------------|-----------------|--------|--|
|            | Projekt                                                                  | Zone          | Podaci i proračuni              | Ispisi | Građevni dijelovi | Predlošci | O programu | Zatvori projekt |        |  |
| 0daberi    | -<br>Obriši                                                              | X<br>Zatvori  |                                 |        |                   |           |            |                 |        |  |
|            | Predlošci                                                                |               |                                 |        |                   |           |            |                 |        |  |
| Popis građ | preduosci<br>opis građevnih dijelova i Odabir predloška građevnog dijela |               |                                 |        |                   |           |            |                 |        |  |
|            |                                                                          |               |                                 |        |                   |           |            |                 |        |  |
| Vrster     | predložaka                                                               |               |                                 |        |                   |           |            |                 |        |  |
| Vrsta p    | predložaka<br>inirani predlo                                             | šci orađavn   | ih diiolova                     |        |                   |           |            |                 |        |  |
| Korisni    | čki definirani                                                           | i predlošci o | in ujelova<br>rađevnih dijelova |        |                   |           |            |                 |        |  |
|            |                                                                          | , prodictor g | adomin' ajoir a                 |        |                   |           |            |                 |        |  |
|            |                                                                          |               |                                 |        |                   |           |            |                 |        |  |
| Predlo     | šci građev                                                               | nih dijelov   | va                              |        |                   |           |            |                 |        |  |
| #          | Naziv                                                                    | ,             |                                 |        | Vrsta             |           |            | Tì              | Agd    |  |
| 10000      | Kopija                                                                   | 21 - vanjsk   | i zid (kamena vuna)             |        | Vanjski zidovi    |           |            | 20,00           | 835,00 |  |
|            |                                                                          |               |                                 |        |                   |           |            |                 |        |  |
|            |                                                                          |               |                                 |        |                   |           |            |                 |        |  |
|            |                                                                          |               |                                 |        |                   |           |            |                 |        |  |
|            |                                                                          |               |                                 |        |                   |           |            |                 |        |  |
|            |                                                                          |               |                                 |        |                   |           |            |                 |        |  |
|            |                                                                          |               |                                 |        |                   |           |            |                 |        |  |
|            |                                                                          |               |                                 |        |                   |           |            |                 |        |  |
|            |                                                                          |               |                                 |        |                   |           |            |                 |        |  |
|            |                                                                          |               |                                 |        |                   |           |            |                 |        |  |
|            |                                                                          |               |                                 |        |                   |           |            |                 |        |  |
|            |                                                                          |               |                                 |        |                   |           |            |                 |        |  |
|            |                                                                          |               |                                 |        |                   |           |            |                 |        |  |
|            |                                                                          |               |                                 |        |                   |           |            |                 |        |  |
|            |                                                                          |               |                                 |        |                   |           |            |                 |        |  |

### 5.1.5. Definiranje vlastitih predložaka

Korisnici mogu, bilo koji definirani građevni dio pohraniti kao predložak, te potom koristiti pri definiranju novih građevnih dijelova u istom ili novom projektu. Da bi ste pohranili kao predložak postojeći građevni dio koristite opciju *Spremi kao predložak* u izborniku *Građevni dijelovi*.

| 🎁 Pri      | imjer proračun              | a stambene      | zgrade s negrijanim prosto                                | rom - KI Exp | ert 2013     |               | -          |               |                                                                                                    |                             | a manufacture of     | -                             |                     | - 0 ×                                                 |
|------------|-----------------------------|-----------------|-----------------------------------------------------------|--------------|--------------|---------------|------------|---------------|----------------------------------------------------------------------------------------------------|-----------------------------|----------------------|-------------------------------|---------------------|-------------------------------------------------------|
| R          | ) 🔲 ) =                     |                 |                                                           |              |              |               |            |               |                                                                                                    |                             |                      |                               |                     |                                                       |
| wig        | Projekt                     | Zone            | Podaci i provinci i Is                                    | spisi Gr     | ađevni dijel | ovi C         | ) programu | u Zatvo       | ri proje                                                                                                    | ¢t                          |                      |                               |                     | www.knaufinsulation.hr                                |
| Gra<br>dij | 1 📶 D<br>đevni 💌 O<br>elovi | odaj *<br>briši | <ul> <li>Kopiraj</li> <li>Spremi kao predložak</li> </ul> | lojevi       | 🕑 Doo        | daj<br>iši Ma | terijali   | Proračun<br>U | Difuzij                                                                                                    | Dinamičke<br>karakteristike | Ispravci<br>i dodaci | Gradjevni Sloj                |                     | KNAUFINSULATION<br>Without is an iteration complexity |
|            |                             | Građevni        | dijelovi                                                  |              | Sloje        | evi           |            |               |                                                                                                    | Proračuni                   |                      | Dodatna svojstva              |                     |                                                       |
| Popis      | građevnih dijel             | ova             |                                                           |              |              |               |            |               |                                                                                                    |                             |                      |                               |                     | 4 Þ 🗙                                                 |
| Gra        | devni dijelovi              |                 |                                                           |              |              |               |            |               |                                                                                                    | Dodatna svojstva            |                      | Ф                             | Građevni dio        | μ,                                                    |
|            |                             |                 | Mente                                                     | A            | 1.0          | 1. Marcard    | 40-1       | (Delferent)   |                                                                                                    | Brzi unos Grafiči           | ki prikaz Vrs        | sta građevnog dijela Komentar | 🗉 01. Osnovni podac | i 🔺                                                   |
| #          | INaziv                      |                 | Vista                                                     | Aga          | 0            | U(max)        | Trisi      | Trisi(max)    |                                                                                                    | -                           |                      |                               | #                   | 5                                                     |
| 3          | Z1 - Opeka +                | ETICS sust      | Vanjski zidovi                                            | 688,10       | 0,24         | 0,45          | 0,77       | 0,94          | ~                                                                                                    | Unos građevn                | og dijela:           | Dodai alai                    | Naziv               | Z1ab - Ab + ETICS susta                               |
| 4          | Z1_n - Opeka                | + ETICS s       | Vanjski zidovi                                            | 64,00        | 0,24         |               | 0,93       | 0,94          | $\checkmark$                                                                                                    |                             |                      | Dodaj sioj Dodaj gradevi      | Vrsta               | Vanjski zidovi                                        |
| 5          |                             |                 | Vanjski zidovi                                            |              |              |               |            |               | <ul> <li>Image: A second second s</li></ul> |                             |                      |                               | Zona                | Stambena zgrada                                       |
| 6          | Zs - Ab + XPS               | (nadtemelj      | Vanjski zidovi                                            | 46,00        | 0,33         | 0,45          | 0,77       | 0,92          | <b>V</b>                                                                                                    | 71-6 AL . ETIC              | °C                   | slažama kamana uruna EVDC     | HD                  | Da                                                    |

### 5.2. Definiranje slojeva

Slojevi se sastoje od materijala svrstanih u popis materijala. Unutar svake grupe materijala nalaze se materijali vezani uz spomenutu grupu. Projektne vrijednosti preuzete su iz danih vrijednosti materijala specificiranih u Tehničkom propisu i HRN EN 12524:2002. Osim toga su uvršteni materijali iz proizvodnog programa Knauf Insulationa, kao i nekih partnera u sustavu (proizvođači žbuka i ljepila, hidroizolacija, visokoizolacijskih opečnih elemenata ...).

| - Polaci polacum isp                            | Gradevin dijelovi          |                            |                           |                                                              |
|-------------------------------------------------|----------------------------|----------------------------|---------------------------|--------------------------------------------------------------|
| 👔 👩 Dodaj 👻 🕡 Kopiraj                           | 😒 🕂 Dodaj                  |                            |                           |                                                              |
| Gradevni 🔽 obstiti                              | Slojevi 🔽 obuži Materijali | Proračun Difuzija Dinamiči | e Ispravci Gradievni Sloj |                                                              |
| dijelovi                                        | obnst materijaa            | U karakteris               | ike i dodad dio *         |                                                              |
| Građevni dijelovi                               | Slojevi                    | Proračuni                  | Dodatna svojstva          |                                                              |
| Popis građevnih dijelova                        |                            |                            |                           |                                                              |
| Građevni dijelovi                               |                            |                            |                           | Brzi unos 🕴                                                  |
| # Naziv Vrsta                                   | Agd                        | U U(max) fF                | si fRsi(max)              | Unos sloja: Dodaj sloj Dodaj građevni dio                    |
| 6 Z1 - vanjski zid (kamena vuna) Vanjski zidovi | 835.                       |                            | × (                       |                                                              |
|                                                 |                            |                            |                           | Perter Wernstediel                                           |
|                                                 |                            |                            |                           | Pretrazi matenjal:                                           |
|                                                 |                            |                            |                           | 7 Knauf Insulation i ostali teolinske izolasijski materijali |
|                                                 |                            |                            |                           | 7. Knaul Insulation Fostali topinisko izolačijski materijali |
|                                                 |                            |                            |                           | 7.0 Key f legitien DP.4                                      |
|                                                 |                            |                            |                           | 7.02 Knauf Insulation DP-5                                   |
|                                                 |                            |                            |                           | 7.04 Knauf Insulation DP-6                                   |
|                                                 |                            |                            |                           | 7.05 Knauf Insulation DP-7                                   |
|                                                 |                            |                            |                           | 7.06 Knauf Insulation DP-8                                   |
|                                                 |                            |                            |                           | 7.07 Knauf Insulation FKL (stari naziv DP-9 LAM)             |
|                                                 |                            |                            |                           | 7.08 Knauf Insulation DP-10                                  |
|                                                 |                            |                            |                           | 7.09 Knauf Insulation DP-12                                  |
|                                                 |                            |                            |                           | Knauf Insulation DP-12 PANEL                                 |
|                                                 |                            |                            |                           | Knauf Insulation DDP-G                                       |
|                                                 |                            |                            |                           | Knauf Insulation DDP                                         |
|                                                 |                            |                            |                           | Knauf Insulation DDP-RT                                      |
| Sloievi                                         |                            |                            |                           | Knauf Insulation AP                                          |
|                                                 |                            | Debline D                  |                           | Knauf Insulation AP GV                                       |
| 1 01 Pupe costs of dine                         |                            | o ooo                      |                           | Knauf Insulation APS                                         |
|                                                 |                            | 0,000                      |                           | Knauf Insulation APS GV                                      |
|                                                 |                            |                            |                           | Kiau Insulation FFL                                          |
|                                                 |                            |                            |                           | Knauf Insulation FPL 035                                     |
|                                                 |                            |                            |                           | Knauf Insulation EPI 035 GV                                  |
|                                                 |                            |                            |                           | (                                                            |
|                                                 |                            |                            |                           |                                                              |
|                                                 |                            |                            |                           | Debljina sloja [cm]: 0,000                                   |
|                                                 |                            |                            |                           | Dodatna svojstva 🛛                                           |
|                                                 |                            |                            |                           | Grafički prikaz Komentar                                     |
|                                                 |                            |                            |                           |                                                              |
|                                                 |                            |                            |                           | 3D prkaz < >>                                                |

#### 5.2.1. Unos slojeva:

Potrebno je pozicionirati se na građevni dio kojem se pridodaju slojevi.

Uz pomoć brzog unosa mogu se unositi samo početna slova pojedinih materijala i uz pomoć pretraživača izdvajaju se materijali iz baze.

Prvo se pritisne gumb "*Unos sloja"* tek nakon toga se unose pojedini slojevi. Unos sloja se može "aktivirati" i automatski nakon što je unijeta ploština građevnog dijela. U tom slučaju nije potrebno aktivirati naredbu.

| Brzi unos                                    |                        |                    | Ţ. |
|----------------------------------------------|------------------------|--------------------|----|
| Unos sloja:                                  | Dodaj sloj             | Dodaj građevni dio |    |
| _                                            |                        |                    |    |
| Pretraži materijal: ž                        | Ы                      |                    |    |
| 3. Žbuke, mortov                             | i, estrisi i ljepila — |                    |    |
| 3.01 Cementna žbuł                           | a                      |                    |    |
| 3.02 Vapnena žbuka                           | 8                      |                    |    |
| 3.03 Vapneno-ceme                            | entna žbuka            |                    |    |
| 3.04 Vapneno-gipsa                           | na žbuka               |                    |    |
| 3.05 Gipsana žbuka                           |                        |                    |    |
| 3.06 Gipsana žbuka                           |                        |                    |    |
| 3.07 Gipsana žbuka                           |                        |                    |    |
| 3.08 Gipsana žbuka                           |                        |                    |    |
| 3.09 Lagana žbuka                            |                        |                    |    |
| 3.10 Lagana žbuka                            |                        |                    |    |
| 3.11 Lagana žbuka                            |                        |                    |    |
| 3.12 Toplinsko-izola                         | cijska žbuka           |                    |    |
| 3.13 Toplinsko-izola                         | cijska žbuka           |                    |    |
| 3.14 Sanacijska žbu                          | ka                     |                    |    |
| 3.15 Polimerna žbuk                          | а                      |                    |    |
| 3.16 Silikatna zbuka                         |                        |                    |    |
| 3.17 ZDUKa na bazi                           | akniata                |                    |    |
| 2.22 izolacijska zbul<br>2.22 Žbuka od cipar | ka oo gipsa            |                    |    |
| 3.23 ZDuka od gipso                          | 1                      |                    |    |
| 5.24 ZDUKA OU GIPS                           |                        |                    |    |
|                                              |                        |                    |    |
| Debljina sloja [cm]:                         | 0.1                    | 000                |    |
|                                              |                        |                    |    |

Pravilo je da se slojevi uvijek unose od strane grijanog prostora prema vanjskom, prostoru, negrijanim prostorijama i tlu.

Nakon što se odabrao sloj, pritisne se "enter", te nakon toga unosi debljina sloja. Ukoliko nedostaje neki podataka, program to odmah upozorava prikazom trokuta ispunjenog žutom bojom.

Za korisnike koji još nisu upoznati sa svim materijalima koje mogu pronaći u bazi, predviđeno je i "ručno" pretraživanje pokretanjem padajućeg izbornika (*"scroll*").

Naknadno je moguće i mijenjati slojeve unutar građevne dijelove (duplim klikom na sloj koji želimo "ubaciti"), mijenjati raspored, debljinu itd.

Ukoliko se unutar građevnog dijela nalazi sloj s površinskim grijanjem ili hidroizolacijski sloj, to je obavezno naznačiti:

| Ξ | 2. Korekcije sloja |    |
|---|--------------------|----|
|   | Panelno grijanje   | Da |
|   | Hidroizolacijski   | Ne |
|   | Zračne pukotine    | Da |
|   | -                  |    |

U tom slučaju, u proračun koeficijenta prolaska topline ulaze svi slojevi između sloja s grijanjem i vanjskog prostora, susjednih grijanih i/ili negrijanih prostora, te tla. Uvjeti glede najviše dozvoljene vrijednosti U (W/m<sup>2</sup>K) su stroži u odnosu na "standardni" građevni dio bez površinskog grijanja.

Kod slojeva koji se definiraju kao hidroizolacijski, u proračun ulaze otpori svih slojeva između grijanog prostora i hidroizolacijskog sloja, uključivo i taj sloj.

### 5.2.2. Materijali korisnika

Često se pojavi slučaj da korisnik treba koristiti materijal koji nije uvršten u popis materijala propisa ili Izdavača. U tom slučaju se može naknadno uvrstiti materijal preko naredbe *"Materijali":* 

| Projekt Zone                         | Podaci i proračuni Ispisi Građevni dijelovi                                                                                            | O program Zatvori   | projekt                                                   |                                                  |                                                                            |                          | www.knaufinsulation.hr                         |
|--------------------------------------|----------------------------------------------------------------------------------------------------|---------------------|-----------------------------------------------------------|--------------------------------------------------|----------------------------------------------------------------------------|--------------------------|------------------------------------------------|
| Građevni Noriši<br>dijelovi Građevni | <ul> <li>Kopiraj</li> <li>Spremi kao predložak</li> <li>Slojevi (K) (noši dijelovi)</li> <li>Složevi (K) (kopiraj dijelovi)</li> </ul> | Materijali Priračun | Difuzija Dinamičke Isp<br>karakteristike i d<br>Proračuni | ravci<br>odad Gradjevni Sloj<br>Dodatna svojstva |                                                                            |                          | KNAUF INSULATION<br>vijom je za italije odvije |
| Popis građevnih dijelova             |                                                                                                    |                     |                                                           |                                                  |                                                                            |                          | 4 Þ 🗙                                          |
| Građevni dijelovi                    |                                                                                                    |                     |                                                           |                                                  | Brzi unos                                                                  | Građevni dio             | <b></b>                                        |
| tt Naviv                             | Verta                                                                                                    | And                 | (Dei                                                      | (Dei(max))                                       | I have another dialogy (and the second second                              | 01. Osnovni podaci       | *                                              |
| Opera + ETICS europe e el            | viata                                                                                                    | 0.00                | 0.24 0.45                                                 | 0.72 0.94                                        | Dodaj sloj Dodaj gradevni dio                                              | #                        | 8                                              |
|                                      | Calla Kallo Valjeki zuovi                                                                                                    | 0,00                | 0,24 0,45                                                 | 0,70 0,04 🔼                                      | Martin                                                                     | Naziv                    | Opeka + ETICS sustav s                         |
|                                      |                                                                                                    |                     |                                                           |                                                  | N82V:                                                                      | Vista                    | Vanjski zidovi                                 |
|                                      |                                                                                                    |                     |                                                           |                                                  | Opeka + ETICS sustav s pločama kamene vune FKDS                            | Zona                     | Stambeni dio                                   |
|                                      |                                                                                                    |                     |                                                           |                                                  | Vreta:                                                                     | HU                       | U8                                             |
|                                      |                                                                                                    |                     |                                                           |                                                  | 1 Manual states                                                            | Debijna                  | 44,20                                          |
|                                      |                                                                                                    |                     |                                                           |                                                  | 2 Zidu (anno an El tamas                                                   | Definition (1/max)       | 0,24                                           |
|                                      |                                                                                                    |                     |                                                           |                                                  | 2 Zidovi prema garazi, tavanu                                              | LI (max)                 | 0.45                                           |
|                                      |                                                                                                    |                     |                                                           |                                                  | 3 Zidovi prema negrjanom stupistu                                          | Uzadovoliava             | Zadovoliava                                    |
|                                      |                                                                                                    |                     |                                                           |                                                  | <ul> <li>Zidovi iznego štariova</li> <li>Zidovi iznego štariova</li> </ul> | (Rsi (max)               | 0.94                                           |
|                                      |                                                                                                    |                     |                                                           |                                                  | C Descut interfuctions                                                     | fRsi                     | 0,78                                           |
|                                      |                                                                                                    |                     |                                                           |                                                  | 7 Deduction the                                                            | Difuzija                 | Zadovoljava                                    |
|                                      |                                                                                                    |                     |                                                           |                                                  | 7 Podovi na bu                                                             | Din. karakteristike      | Zadovoljava                                    |
|                                      |                                                                                                    |                     |                                                           |                                                  | o Stropovi prema tavanu                                                    | Korisnički unos Oint,set | H.s Ne                                         |
|                                      |                                                                                                    |                     |                                                           |                                                  | 9 Stropovi prema negrjanim prostorijama                                    | Ont,set,H,gd             | 20,00                                          |
|                                      |                                                                                                    |                     |                                                           |                                                  | 10 Stropovi iznad vanjskog prostora                                        | 🗉 02. Površina građe     | vnog dijela 🔤                                  |
|                                      |                                                                                                    |                     |                                                           |                                                  | 11 Podovi s podnim grijanjem na tlu                                        | Dio oplošja              | Da                                             |
|                                      |                                                                                                    |                     |                                                           |                                                  | 12 Stropovi s podnim grjanjem iznad vanjskog prostora                      | Agd                      | 0,00                                           |
| L                                    |                                                                                                    |                     |                                                           |                                                  | The first of land of an and the                                            | Agd I                    | 0.00                                           |
|                                      |                                                                                                    |                     |                                                           |                                                  | Povrsna:                                                                   | Agd Z                    | 0,00                                           |
| Slojevi                              |                                                                                                    |                     |                                                           |                                                  | 1: 0.00 Z: 0.00 S: 0.00 J: 0.00                                            | Agd S                    | 0,00                                           |
| Rbr. Materijal                       |                                                                                                    | Debljina            | R                                                         |                                                  | SI: 0.00 SZ: 0.00 JI: 0.00 JZ: 0.00                                        | Agd J                    | 0,00                                           |
| 1 3.03 Vapneno-cementna žt           | uka                                                                                                    |                     | 2,000                                                     | 0.020 🖌                                          |                                                                            | Agd SI                   | 0,00                                           |
| 2 1.10 Šuplji blokovi od gline       |                                                                                                    |                     | 29,000                                                    | 0,690 🖌                                          |                                                                            | Ago 52                   | 0.00                                           |
| 3 3.27 Polimerno-cementrio le        | olo                                                                                                    |                     | 0.500                                                     | 0.010 🖌                                          | Dodatna svojstva                                                           | Agd J7                   | 0.00                                           |
| 4 Knauf Insulation FKDS (star        | naziv PTP 035)                                                                                                    |                     | 12.000                                                    | 3.333 🖌                                          | Grafički prikaz Vrsta građevnog dijela Komentar                            | E 03 Plošni otnori pri   | ielaza topline                                 |
| 5 3 27 Polimerno-cementrio le        | nio                                                                                                    |                     | 0.500                                                     | 0.010 🖌                                          |                                                                            |                          | Ne                                             |
| 6 3 16 Silkatoa žhuka                |                                                                                                    |                     | 0.200                                                     | 0.010                                            | V 3D prikaz                                                                | e (e)                    | 0.90                                           |
|                                      |                                                                                                    |                     | 0,200                                                     | 0,010                                            |                                                                            | < (i)                    | 0.90                                           |
|                                      |                                                                                                    |                     |                                                           |                                                  |                                                                            | 🗉 04. Neravne površi     | ne - Istake                                    |
|                                      |                                                                                                    |                     |                                                           |                                                  |                                                                            | Istaka                   | Ne                                             |
|                                      |                                                                                                    |                     |                                                           |                                                  |                                                                            | Istaka (A)               | 0,00                                           |
|                                      |                                                                                                    |                     |                                                           |                                                  |                                                                            | Istaka (Ap)              | 0.00                                           |
|                                      |                                                                                                    |                     |                                                           |                                                  |                                                                            | 05. Utjecaj mehanić      | kih pričvrsnica                                |
|                                      |                                                                                                    |                     |                                                           |                                                  |                                                                            | Pričvrsnice              | Ne                                             |
|                                      |                                                                                                    |                     |                                                           |                                                  |                                                                            | Tip pričvrsnice          |                                                |
|                                      |                                                                                                    |                     |                                                           |                                                  |                                                                            | Postavljanje pričvrsnica |                                                |
| Pomoć                                |                                                                                                    |                     |                                                           | φ.                                               | 44.70                                                                      | Broj pričvrsnica         | 0.0                                            |
|                                      |                                                                                                    |                     |                                                           |                                                  |                                                                            |                          |                                                |

Ukoliko je u građevni dio potrebno ugraditi materijal koji se ne nalazi na popisu ponuđenih materijala iz Grupe, a poznati su svi relevantni parametri tog materijala, isti se može naknadno uvrstiti u Grupe materijala → Materijali korisnika. Pri tome je potrebno prethodno znati (tražiti od proizvođača) deklarirane vrijednosti za gustoću, specifični toplinski kapacitet, koeficijent toplinske provodljivosti i faktor otpora difuziji vodene pare.

| AT .                                                                                                    |                                                                                                    |                                                                                                    |                                                       |                                                                                                    |                                                                                                    |                                                                                                    |                                                                                                    |   |  |  |  |
|----------------------------------------------------------------------------------------------------|----------------------------------------------------------------------------------------------------|----------------------------------------------------------------------------------------------------|-------------------------------------------------------|----------------------------------------------------------------------------------------------------|----------------------------------------------------------------------------------------------------|----------------------------------------------------------------------------------------------------|----------------------------------------------------------------------------------------------------|---|--|--|--|
| 13)                                                                                                    | Projekt Zone Podaci i prora                                                                                                    | ačuni Ispisi                                                                                                    | Građevni dijelovi                                     | Materijali O pr                                                                                                    | ogramu Zatvo                                                                                                    | ori projekt                                                                                                    |                                                                                                    |   |  |  |  |
|                                                                                                    | ri<br>jat Dodaj materijat Atvori<br>Materijat                                                                                                    |                                                                                                    |                                                       |                                                                                                    |                                                                                                    |                                                                                                    |                                                                                                    |   |  |  |  |
| is građevnih dijelova Materijali                                                                           |                                                                                                    |                                                                                                    |                                                       |                                                                                                    |                                                                                                    |                                                                                                    |                                                                                                    |   |  |  |  |
| Grupe materijala                                                                                           |                                                                                                    |                                                                                                    |                                                       |                                                                                                    |                                                                                                    |                                                                                                    |                                                                                                    |   |  |  |  |
| #                                                                                                    | Grupa materijala                                                                                                    |                                                                                                    |                                                       |                                                                                                    |                                                                                                    |                                                                                                    |                                                                                                    |   |  |  |  |
|                                                                                                    | 1. Zidovi                                                                                                    |                                                                                                    |                                                       |                                                                                                    |                                                                                                    |                                                                                                    |                                                                                                    |   |  |  |  |
|                                                                                                    | <ol><li>Beton i amirani beton</li></ol>                                                                                                    |                                                                                                    |                                                       |                                                                                                    |                                                                                                    |                                                                                                    |                                                                                                    |   |  |  |  |
|                                                                                                    | <ol><li>Žbuke, mortovi, estrisi i ljepila</li></ol>                                                                                                    |                                                                                                    |                                                       |                                                                                                    |                                                                                                    |                                                                                                    |                                                                                                    |   |  |  |  |
|                                                                                                    | 4. Podne, zidne i stropne obloge                                                                                                    |                                                                                                    |                                                       |                                                                                                    |                                                                                                    |                                                                                                    |                                                                                                    |   |  |  |  |
|                                                                                                    | 5. Hidroizolacijski materijali, pame brane                                                                                                    | (kočnice)                                                                                                    |                                                       |                                                                                                    |                                                                                                    |                                                                                                    |                                                                                                    |   |  |  |  |
|                                                                                                    | 6. Rastresiti materijali za nasipavanje                                                                                                    |                                                                                                    |                                                       |                                                                                                    |                                                                                                    |                                                                                                    |                                                                                                    |   |  |  |  |
|                                                                                                    | 7. Knauf Insulation i ostali toplinsko izola                                                                                                    | ocijski materijali                                                                                                    |                                                       |                                                                                                    |                                                                                                    |                                                                                                    |                                                                                                    |   |  |  |  |
|                                                                                                    | Plinovi                                                                                                    |                                                                                                    | r. reno misuauori okas topinisko izotaogari Mateligat |                                                                                                    |                                                                                                    |                                                                                                    |                                                                                                    |   |  |  |  |
|                                                                                                    | Staklo                                                                                                    |                                                                                                    |                                                       |                                                                                                    |                                                                                                    |                                                                                                    |                                                                                                    |   |  |  |  |
|                                                                                                    | Staklo                                                                                                    |                                                                                                    |                                                       |                                                                                                    |                                                                                                    |                                                                                                    |                                                                                                    |   |  |  |  |
| 0                                                                                                    | Staklo<br>Metali                                                                                                    |                                                                                                    |                                                       |                                                                                                    |                                                                                                    |                                                                                                    |                                                                                                    |   |  |  |  |
| 0                                                                                                    | Staklo<br>Metali<br>Kamen                                                                                                    |                                                                                                    |                                                       |                                                                                                    |                                                                                                    |                                                                                                    |                                                                                                    |   |  |  |  |
| 0 1 2                                                                                                    | Staklo<br>Metali<br>Kamen<br>Masivni plastični materijali                                                                                                    |                                                                                                    |                                                       |                                                                                                    |                                                                                                    |                                                                                                    |                                                                                                    |   |  |  |  |
| 0<br>1<br>2<br>3                                                                                           | Staklo<br>Metali<br>Kamen<br>Masivni plastični materijali<br>Guma                                                                                                    |                                                                                                    |                                                       |                                                                                                    |                                                                                                    |                                                                                                    |                                                                                                    |   |  |  |  |
| 0<br>1<br>2<br>3<br><b>Aateri</b>                                                                          | Staklo<br>Metai<br>Kamen<br>Masivni pilastični materjali<br>Guma<br>Jali<br>Masivu pratorijuli                                                                                                    | Desirated at                                                                                                    |                                                       | Da                                                                                                    |                                                                                                    |                                                                                                    | 5.6                                                                                                    |   |  |  |  |
| 0<br>1<br>2<br>3<br><b>lateri</b>                                                                          | Staklo<br>Metal<br>Kamen<br>Masivni plastični materijali<br>Guma<br>Jaki Dina predstava dicina                                                                                                    | Proizvođač                                                                                                    |                                                       | Ro 1900 00                                                                                                    | C 900.00                                                                                                    | λ                                                                                                    | Mi 10.00                                                                                                    | • |  |  |  |
| )<br>1<br>2<br>3<br><b>lateri</b>                                                                          | Staklo<br>Metail<br>Kamen<br>Masivni plastični materijali<br>Guma<br>jali<br>Naziv materijale<br>101 Puna opeka od gine<br>102 Puna opeka od gine                                                                                                    | Proizvođač<br>Ostali                                                                                                    |                                                       | Ro<br>1500.00<br>1500.00                                                                                                    | C 900.00                                                                                                    | λ                                                                                                    | Mi<br>10.00<br>7.00                                                                                                    | • |  |  |  |
| 0<br>1<br>2<br>3<br><b>fateri</b>                                                                          | Staklo<br>Metal<br>Kamen<br>Mativni jlastični materijali<br>Guma<br>Jati<br>Naziv materijala<br>101 Puna speka od gine<br>102 Puna speka od gine<br>103 Vinke sodka                                                                                                    | Proizvođač<br>Ostali<br>Ostali                                                                                                    |                                                       | Ro<br>1800.00<br>1900.00                                                                                                    | C<br>900.00<br>900.00                                                                                                    | λ<br>0,810<br>0,680<br>0,950                                                                                                    | Mi<br>10.00<br>7.00<br>9.00                                                                                                    | • |  |  |  |
| )<br>1<br>2<br>3<br><b>lateri</b>                                                                          | Staklo<br>Metal<br>Kamen<br>Masivni plastični materijali<br>Guma<br>Nativ materijala<br>1.01 Puna speka od gime<br>1.03 Runa speka od gime<br>1.03 Runa speka od gime<br>1.03 Runa speka od gime                                                                                                    | Proizvođač<br>Ostal<br>Ostal<br>Ostal                                                                                                    |                                                       | Ro<br>1800.00<br>1600.00<br>1300.00<br>1200.00                                                                                                    | C 900.00<br>900,00<br>800,00<br>800,00                                                                                                    | λ<br>0.810<br>0.680<br>0.850<br>0.800                                                                                                    | Mi<br>10.00<br>7,00<br>90,00<br>60.00                                                                                                    |   |  |  |  |
| 0<br>1<br>2<br>3<br><b>Aateri</b>                                                                          | Staklo<br>Metal<br>Kamen<br>Masivni plastični materjaši<br>Guma<br>Jali<br>Nažvi materjala<br>100 Funa opeka od gine<br>1.02 Funa opeka od gine<br>1.03 Kinker opeka<br>1.04 Kinker opeka                                                                                                    | Proizvođač<br>Ostal<br>Ostal<br>Ostal<br>Ostal                                                                                                    |                                                       | Ro<br>1800.00<br>1600.00<br>1300.00<br>1700.00<br>1200.00<br>1200.00                                                                                                    | C<br>900,00<br>900,00<br>800,00<br>900,00                                                                                                    | λ<br>0.810<br>0.880<br>0.850<br>0.850<br>0.830                                                                                                    | Mi<br>10.00<br>7.00<br>90.00<br>60.00<br>10.00                                                                                                    | • |  |  |  |
| 0<br>1<br>2<br>3<br><b>Materi</b>                                                                          | Staklo<br>Metal<br>Kamen<br>Masivni plastični materijali<br>Guma<br>Naziv materijala<br>101 Puna goska od gime<br>1.02 Anna opeka od gime<br>1.03 Anker opeka<br>1.04 Anker opeka<br>1.04 Anker opeka                                                                                                    | Proizvođač<br>Ostali<br>Ostali<br>Ostali<br>Ostali<br>Ostali<br>Ostali                                                                                                    |                                                       | Ro<br>1800.00<br>1600.00<br>1700.00<br>1700.00<br>1800.00<br>1800.00                                                                                                    | C<br>900,00<br>800,00<br>800,00<br>800,00<br>900,00<br>900,00                                                                                                    | λ<br>0.810<br>0.850<br>0.850<br>0.800<br>0.830<br>0.700                                                                                                    | Mi<br>10.00<br>90.00<br>60.00<br>5.00<br>5.00                                                                                                    | • |  |  |  |
| 0<br>1<br>2<br>3<br><b>Materi</b><br>#                                                                     | Staklo<br>Metail<br>Kamen<br>Masivni plastični materijali<br>Guma<br>Naživ materijala<br>100 Funa opeka od gime<br>1.03 Funa opeka od gime<br>1.03 Funa opeka od gime<br>1.04 Kinker opeka<br>1.05 Funa fasadna opeka od gime<br>1.05 Funa fasadna opeka od gime                                                                                                    | Proizvođač<br>Ostali<br>Ostali<br>Ostali<br>Ostali<br>Ostali<br>Ostali<br>Ostali                                                                                                    |                                                       | Re<br>1800.00<br>1900.00<br>1700.00<br>1800.00<br>1800.00<br>1900.00                                                                                                    | C 900.00<br>900.00<br>800.00<br>900.00<br>900.00<br>900.00                                                                                                    | λ<br>0.830<br>0.850<br>0.850<br>0.800<br>0.830<br>0.700                                                                                                    | Mi<br>10.00<br>7.00<br>90.00<br>10.00<br>10.00<br>8.00<br>8.00                                                                                                    | • |  |  |  |
| D<br>1<br>2<br>3<br>3<br><b>fateri</b>                                                                     | Staklo Metal Kamen Kamen Mativni jastični materijali Guma Nativni jastični materijali Ioti Puna opeka od gine 1.02 Puna opeka od gine 1.03 Kinker opeka 1.04 Kinker opeka 1.05 Puna fasadna opeka od gine 1.05 Puna fasadna opeka od gine 1.05 Puna fasadna opeka od gine 1.05 Puna fasadna opeka od gine 1.05 Puna fasadna opeka od gine 1.05 Puna fasadna opeka od gine 1.05 Puna fasadna opeka od gine 1.05 Puna fasadna opeka od gine                                                                                                    | Proizvođač<br>Ostal<br>Ostal<br>Ostal<br>Ostal<br>Ostal<br>Ostal<br>Ostal<br>Ostal                                                                                                    |                                                       | Ro<br>1600.00<br>1790.00<br>1700.00<br>1800.00<br>1600.00<br>1200.00<br>1200.00                                                                                                    | C 900.00<br>900.00<br>800.00<br>900.00<br>900.00<br>900.00<br>900.00                                                                                                    | λ<br>0.880<br>0.880<br>0.830<br>0.330<br>0.700<br>0.480<br>0.480                                                                                                    | Mi 10.09<br>7.00<br>90.00<br>10.00<br>5.00<br>5.00<br>10.00                                                                                                    | • |  |  |  |
| )<br>1<br>2<br>3<br><b>lateri</b>                                                                          | Staklo<br>Metal<br>Kamen<br>Masivni plastični materijali<br>Guma<br>Naziv materijala<br>101 Puna opeka od gine<br>1.02 Puna opeka od gine<br>1.03 Anker opeka<br>1.04 Anker opeka<br>1.05 Puna fasadna opeka od gine<br>1.07 Supli etasdna opeka od gine<br>1.07 Supli etasdna opeka od gine<br>1.07 Supli etasdna opeka od gine<br>1.08 Supi blakovi od gine                                                                                                    | Proizvođač<br>Ostal<br>Ostal<br>Ostal<br>Ostal<br>Ostal<br>Ostal<br>Ostal<br>Ostal<br>Ostal                                                                                                    |                                                       | Ro<br>1600.00<br>1900.00<br>1900.00<br>1800.00<br>1800.00<br>1200.00<br>11000.00<br>11000.00                                                                                                    | C 900.00<br>900.00<br>800.00<br>900.00<br>900.00<br>900.00<br>900.00<br>900.00<br>900.00                                                                                                    | λ<br>0.880<br>0.880<br>0.800<br>0.300<br>0.700<br>0.550<br>0.460                                                                                                    | Mi<br>7,00<br>9,00<br>60,00<br>10,00<br>8,00<br>8,00<br>8,00<br>8,00<br>8,00<br>8,00                                                                                                    | • |  |  |  |
| D<br>1<br>2<br>3<br>4ateri<br>#                                                                            | Staklo Metai Kamen Masivni jastični materjaši Guma Masivni jastični materjaši Guma Nažvi materijala Nažvi materijala 102 Funa opeka od gine 102 Funa opeka od gine 103 Kinkor opeka 104 Funa fasadna opeka od gine 105 Funa fasadna opeka od gine 105 Supija fasadna opeka od gine 107 Supija fasadna opeka od gine 108 Supij bickovi od gine 109 Supij bickovi od gine                                                                                                    | Proizvodač<br>Ostal<br>Ostal<br>Ostal<br>Ostal<br>Ostal<br>Ostal<br>Ostal<br>Ostal<br>Ostal<br>Ostal<br>Ostal                                                                                                    |                                                       | Ro<br>1600.00<br>1900.00<br>1700.00<br>1800.00<br>1800.00<br>1200.00<br>1100.00<br>1100.00<br>900.00<br>900.00                                                                                                    | C 900,00<br>900,00<br>900,00<br>900,00<br>900,00<br>900,00<br>900,00<br>900,00<br>900,00<br>900,00                                                                                                    | λ<br>0.580<br>0.880<br>0.830<br>0.700<br>0.550<br>0.480<br>0.450<br>0.450                                                                                                    | Mi<br>10.00<br>90.00<br>10.00<br>5.00<br>8.00<br>10.00<br>10.00<br>6.00<br>6.00                                                                                                    | A |  |  |  |
| )<br>2<br>3<br>4<br>4<br>4<br>4<br>4<br>4<br>4<br>4<br>5<br>4<br>5<br>4<br>5<br>4<br>5<br>4<br>5<br>4<br>5 | Staklo<br>Metal<br>Kamen<br>Mativni plastični materijali<br>Guma<br>Naživ materijala<br>102 Puna opeka od gine<br>102 Puna opeka od gine<br>103 Kinker opeka<br>104 Kinker opeka<br>105 Puna fasadna opeka od gine<br>107 Supija fasadna opeka od gine<br>107 Supija fasadna opeka od gine<br>107 Supija fasadna opeka od gine<br>107 Supija fasadna opeka od gine<br>107 Supija fasadna opeka od gine<br>107 Supija fasadna opeka od gine<br>107 Supija fasadna opeka od gine<br>107 Supija fasadna opeka od gine                                                                                                    | Proizvođač<br>Ostal<br>Ostal<br>Ostal<br>Ostal<br>Ostal<br>Ostal<br>Ostal<br>Ostal<br>Ostal<br>Ostal<br>Ostal                                                                                                    |                                                       | Ro<br>1800,00<br>1900,00<br>1700,00<br>1800,00<br>1800,00<br>1800,00<br>1800,00<br>1000,00<br>1000,00<br>900,00<br>800,00<br>800,00<br>800,00<br>800,00<br>800,00<br>1000,00<br>1000,000<br>1000,000<br>1000,000<br>1000,000<br>1000,000<br>1000,000<br>1000,000<br>1000,000<br>1000,000<br>1000,000<br>1000,000<br>1000,000<br>1000,000<br>1000,000<br>1000,000<br>1000,000<br>1000,000<br>1000,00000000                                                                                                    | C 900.00<br>900.00<br>800.00<br>900.00<br>900.00<br>900.00<br>900.00<br>900.00<br>900.00<br>900.00<br>900.00                                                                                                    | λ<br>0.680<br>0.850<br>0.800<br>0.700<br>0.550<br>0.480<br>0.450<br>0.450<br>0.420<br>0.320                                                                                                    | Mi 10.00<br>7.00<br>90.00<br>60.00<br>5.00<br>8.00<br>8.00<br>8.00<br>8.00<br>8.00<br>5.00                                                                                                    |   |  |  |  |
| )<br>2<br>3<br>3<br>4<br>ateri<br>2<br>3                                                                   | Stakio Metai Metai Kamen Masivri plastični materjaši Guna Mativri plastični materjaši Guna Nativ materjala Nativ materjala 102 Runa opeka od gine 1.02 Runa opeka od gine 1.03 Runker opeka 1.04 Runker opeka 1.05 Puna fasadna opeka od gine 1.05 Supije fasadna opeka od gine 1.05 Supije fasadna opeka                                                                                                    | Proizvodač<br>Ortal<br>Ortal<br>Ortal<br>Ortal<br>Ortal<br>Ortal<br>Ortal<br>Ortal<br>Ortal<br>Ortal<br>Ortal<br>Ortal<br>Ortal                                                                                                    |                                                       | Ro<br>1800.00<br>1900.00<br>1700.00<br>1700.00<br>1800.00<br>1100.00<br>1100.00<br>900.00<br>900.00<br>900.00<br>1000.00<br>900.00                                                                                                    | C 900.00<br>800.00<br>900.00<br>900.00<br>900.00<br>900.00<br>900.00<br>900.00<br>900.00<br>900.00<br>900.00<br>900.00                                                                                                    | λ<br>0.850<br>0.850<br>0.850<br>0.830<br>0.750<br>0.450<br>0.450<br>0.450<br>0.450<br>0.450<br>0.939                                                                                                    | Mi<br>10.00<br>90.00<br>90.00<br>10.00<br>8.00<br>10.00<br>8.00<br>10.00<br>5.00<br>25.00<br>25.00<br>25.00<br>25.00<br>10.00<br>10.00<br>1   |   |  |  |  |
| )<br> <br>2<br>2<br>3<br>3<br> <br>4ateri<br> <br>1<br> <br>2<br>2<br>3                                    | Stakio Metai Kamen Kamen Mativni jastični materijali Guma Naziv materijale Naziv materijale | Proizvođač<br>Ostal<br>Ostal                                                                                                    |                                                       | Ro<br>1600.00<br>1700.00<br>1700.00<br>1700.00<br>1800.00<br>1100.00<br>1100.00<br>1000.00<br>1000.00<br>1800.00<br>1800.00<br>1800.00                                                                                                    | C 900.00<br>900.00<br>800.00<br>900.00<br>900.00<br>900.00<br>900.00<br>900.00<br>900.00<br>900.00<br>900.00<br>900.00<br>900.00                                                                                                    | λ<br>0.830<br>0.850<br>0.800<br>0.700<br>0.450<br>0.450<br>0.450<br>0.330<br>0.990<br>0.790                                                                                                    | M<br>10.00<br>7.00<br>90.00<br>5.00<br>5.00<br>10.00<br>8.00<br>8.00<br>5.00<br>5.00<br>15.00<br>15.00<br>15.00<br>15.00<br>15.00<br>15.00<br>15.00<br>15.00<br>15.00<br>15.00<br>15.00<br>15.00<br>10.00<br>10.00    |   |  |  |  |
| D<br>1<br>2<br>3<br>4<br>4<br>4<br>4<br>5<br>5<br>5<br>5<br>5<br>5<br>5<br>5<br>5<br>5<br>5<br>5<br>5      | Staklo<br>Metal<br>Kamen<br>Masivni plastični materijali<br>Guma<br>Naziv materijala<br>101 Funa speka od gime<br>1.02 Puna speka od gime<br>1.03 Anker opeka<br>1.05 Puna fasadna opeka od gime<br>1.05 Auna fasadna opeka od gime<br>1.05 Supij blokovi od gime<br>1.05 Supij blokovi od gime<br>1.05 Supij blokovi od gime<br>1.10 Supij blokovi od gime<br>1.11 Supij blokovi od gime<br>1.12 Puna vapemo silkatna opeka<br>1.13 Puna vapemo silkatna opeka<br>1.14 Vancenso silkatna opeka                                                                                                    | Proizvođač<br>Ostal<br>Ostal<br>Ostal<br>Ostal<br>Ostal<br>Ostal<br>Ostal<br>Ostal<br>Ostal<br>Ostal<br>Ostal<br>Ostal<br>Ostal<br>Ostal<br>Ostal<br>Ostal<br>Ostal<br>Ostal                                                                                                    |                                                       | Ro<br>1600.00<br>1900.00<br>1700.00<br>1800.00<br>1200.00<br>1100.00<br>1000.00<br>900.00<br>900.00<br>1800.00<br>1800. | C 900.00<br>900.00<br>800.00<br>900.00<br>900.00<br>900.00<br>900.00<br>900.00<br>900.00<br>900.00<br>900.00<br>900.00<br>900.00<br>900.00<br>900.00<br>900.00                                                                                                    | λ<br>0.810<br>0.680<br>0.850<br>0.850<br>0.450<br>0.450<br>0.450<br>0.450<br>0.450<br>0.450<br>0.450<br>0.750<br>0.750 | Mi<br>10.00<br>90.00<br>90.00<br>10.00<br>10.00<br>8.00<br>10.00<br>6.00<br>6.00<br>6.00<br>25.00<br>25.00<br>20.00<br>20   |   |  |  |  |
| 0<br>1<br>2<br>3<br>3<br>4<br>4<br>5<br>5                                                                  | Stakio Metai Kamen Kamen Mativni jastični materjaši Guma Mativni jastični materjaši Guma Naziv materijala Naziv materijala Na | Proizvođač<br>Ostali<br>Ostali |                                                       | Re<br>1500.00<br>1600.00<br>1700.00<br>1800.00<br>1200.00<br>1200.00<br>1100.00<br>1000.00<br>1000.00<br>1800.00<br>1800.00<br>1600.00<br>1600.00<br>1200.00<br>1600.00<br>1200.00<br>1200.00<br>1200.00<br>1200.00<br>1200.00<br>1200.00<br>1200.00<br>1200.00<br>1200.00<br>1200.00<br>1200.00<br>1200.00<br>1200.00<br>1200.00<br>1200.00<br>1200.00<br>1200.00<br>1200.00<br>1200.00<br>1200.00<br>1200.00<br>1200.00<br>1800.00<br>1000.00<br>100 | C 900,00<br>900,00<br>900,000<br>900,000<br>900,000<br>900,000<br>900,000<br>900,000<br>900,000<br>900,000<br>900,000<br>900,000<br>90 | λ<br>0.510<br>0.680<br>0.850<br>0.700<br>0.450<br>0.420<br>0.390<br>0.790<br>0.790<br>0.560<br>0.420<br>0.390<br>0.790<br>0.560<br>0.420<br>0.390<br>0.390<br>0.390<br>0.390<br>0.450<br>0.450<br>0.550<br>0.550 | M<br>10.00<br>7.00<br>90.00<br>5.00<br>5.00<br>8.00<br>10.00<br>5.00<br>5.00<br>5.00<br>15.00<br>15.00<br>5.00<br>5.00<br>15.00<br>15.00<br>15.00<br>15.00<br>15.00<br>15.00<br>15.00<br>15.00<br>15.00<br>15.00<br>15.00<br>15.00<br>15.00<br>15.00<br>15.00<br>15.00<br>15.00<br>15.00<br>10.00<br>10.00<br>1 | E |  |  |  |

| Popi | s građevnih dijelova | Materijali                       |   |  |  |  |  |  |  |
|------|----------------------|----------------------------------|---|--|--|--|--|--|--|
| G    | Grupe materijala     |                                  |   |  |  |  |  |  |  |
| #    | Grupa mate           | rijala                           | * |  |  |  |  |  |  |
| 8    | Plinovi              |                                  |   |  |  |  |  |  |  |
| 9    | Staklo               |                                  |   |  |  |  |  |  |  |
| 10   | D Metali             |                                  |   |  |  |  |  |  |  |
| 11   | 1 Kamen              |                                  |   |  |  |  |  |  |  |
| 12   | 2 Masivni plas       | tični materijali                 |   |  |  |  |  |  |  |
| 13   | 3 Guma               |                                  |   |  |  |  |  |  |  |
| 14   | 4 Gips               |                                  |   |  |  |  |  |  |  |
| 15   | 5 Tla                |                                  | = |  |  |  |  |  |  |
| 16   | 6 Voda               |                                  | - |  |  |  |  |  |  |
| 17   | 7 Sloj zraka         |                                  |   |  |  |  |  |  |  |
| 18   | B Heterogeni s       | sloj, krov s izolacijom u nagibu |   |  |  |  |  |  |  |
| 15   | 9 Materijali kor     | risnika                          |   |  |  |  |  |  |  |
|      |                      |                                  | Ŧ |  |  |  |  |  |  |

| Ξ | Osnovni podaci o mate | erijalu                |  |  |  |  |
|---|-----------------------|------------------------|--|--|--|--|
|   | ID                    | 50026                  |  |  |  |  |
|   | Naziv materijala      | Novi materijal_primjer |  |  |  |  |
|   | Grupa materijala      | Materijali korisnika   |  |  |  |  |
|   | Proizvođač            | Ostali                 |  |  |  |  |
|   | Opis                  | pokazni primjer unosa  |  |  |  |  |
| Ξ | Osobine materijala    |                        |  |  |  |  |
|   | ρ                     | 0,00                   |  |  |  |  |
|   | C                     | 0,00                   |  |  |  |  |
|   | λ                     | 0,000                  |  |  |  |  |
|   | μ                     | 0,00                   |  |  |  |  |
|   | Temo                  | Ne                     |  |  |  |  |
|   | AnnexC                | Ne                     |  |  |  |  |
|   | Edge                  | Ne                     |  |  |  |  |
|   | Zrak                  | Ne                     |  |  |  |  |
|   | Hidroizolacijski sloj | Ne                     |  |  |  |  |
|   | Kosa izolacija        | Ne                     |  |  |  |  |
|   | Heterogeni sloj       | Ne                     |  |  |  |  |
|   | Xps                   | Ne                     |  |  |  |  |
| Ξ | Prikaz materijala     |                        |  |  |  |  |
|   | Boja                  |                        |  |  |  |  |
|   | Uzorak                |                        |  |  |  |  |
|   |                       |                        |  |  |  |  |

Kada unesete vrijednosti ta 4 parametra, program će automatski smjestiti novi materijal u grupu "materijali korisnika"

Važno! Radi zaštite prava Izdavača, program onemogućuje unos toplinsko izolacijskih materijala (pod komercijalnim nazivima), niske vrijednosti koeficijenta toplinske provodljivosti. Sve vrste standardnih toplinsko-izolacijskih materijala možete naći u grupi *"Knauf Insulation i ostali toplinsko izolacijski materijali":* 

| Mineralna vuna (MW) prema HRN EN 13162                                 | * |
|------------------------------------------------------------------------|---|
| Ekspandirani polistiren (EPS) prema HRN EN 13163                       |   |
| Ekstrudirana polistir. pjena (XPS) prema HRN EN 13164                  |   |
| Knauf Insulation XPS C 350 LJ – gladak, falcani (deb; 30-40 mm)        |   |
| Knauf Insulation XPS C 350 LJ – gladak, falcani (deb; 50-60 mm)        |   |
| Knauf Insulation XPS C 350 LJ – gladak, falcani (deb; 70-120 mm)       |   |
| Knauf Insulation XPS C 350 LJ – gladak (deb; 20-40 mm)                 |   |
| Knauf Insulation XPS C 350 LJ – gladak (deb; 50-60 mm)                 |   |
| Knauf Insulation XPS C 350 LJ – gladak (deb; 70-120 mm)                | h |
| Knauf Insulation XPS Ultragrip LJ – rebrasti, falcani (deb; 30-40 mm)  | _ |
| Knauf Insulation XPS Ultragrip LJ – rebrasti, falcani (deb; 50-60 mm)  |   |
| Knauf Insulation XPS Ultragrip LJ – rebrasti, falcani (deb; 70-120 mm) |   |
| Knauf Insulation XPS Ultragrip SE – rebrasti (deb; 20-40 mm)           |   |
| Knauf Insulation XPS Ultragrip SE - rebrasti (deb; 50-60 mm)           |   |
| Knauf Insulation XPS Ultragrip SE - rebrasti (deb; 70-120 mm)          | Ŧ |
| <                                                                      |   |

### 5.2.3. Heterogeni (nehomogeni) sloj

Odabirom opcije Heterogeni sloj otvara se prozor kojim se definiraju dimenzije komponenti sloja. Ovdje je prikazan primjer definiranja heterogenog sloja kosog krova. Nakon što smo unijeli visinu rogova (16,00 cm), unosi se debljina toplinske izolacije. Ukoliko unesemo manju debljinu od debljine rogova, program podrazumijeva da ostatak čini zračni sloj i tada treba definirati mjeru ventiliranosti (neventiliran, umjereno ventiliran ili jako ventiliran zračni sloj).

Nakon što smo i to definirali, u slojeve je unesen i taj nehomogen sloj

| rzi unos            |                               | <b>P</b> |
|---------------------|-------------------------------|----------|
| Unos sloja:         | Dodaj sloj Dodaj građevni dio |          |
| Pretraži materijal: | neter                         |          |
| Heterogeni sloj,    | krov s izolacijom u nagibu    |          |
| Heterogeni sioj     |                               |          |
|                     |                               |          |
|                     |                               |          |
|                     |                               |          |
|                     |                               |          |
|                     |                               |          |
|                     |                               |          |
|                     |                               |          |

Nakon toga se pozicionirate na taj sloj i u Svojstvima se otvara prozor:

| Ξ | 1. Osnovni podaci        |                    |
|---|--------------------------|--------------------|
|   | #                        | 30                 |
|   | Građevni dio             | Kosi krov          |
|   | Redni broj               | 3                  |
|   | Materijal                | Heterogeni sloj    |
|   | Debljina                 | 0,000              |
|   | Plošna masa              | 0,00               |
|   | R                        | -                  |
| Ξ | 2. Korekcije sloja       |                    |
|   | Panelno grijanje         | Ne                 |
|   | Hidroizolacijski         | Ne                 |
|   | Zračne pukotine          | Ne                 |
| Ξ | 3. Heterogeni slojevi, i | zolacije u nagibu  |
|   | Heterogeni sloj          | Broj podslojeva: 0 |
|   |                          |                    |
|   |                          |                    |
|   |                          |                    |
|   |                          |                    |
|   |                          |                    |
|   |                          |                    |
|   |                          |                    |
|   |                          |                    |
|   |                          |                    |

| Popis građevnih dijelova Heterogeni slojevi<br>Definiranje heterogenog sloja<br>sloja u građevnom dijelu:                                                                                                    | Dodaj briši Zatvori<br>Podslojevi odabranog sloja                                                                         |                                                 |               |  |
|----------------------------------------------------------------------------------------------------|----------------------------------------------------------------------------------------------------|-------------------------------------------------|---------------|--|
| Definiranje heterogenog sloja         Redni broj heterogenog<br>sloja u građevnom dijelu:         Image: sloja u građevnom dijelu:         Image: sloja u građevnom dijelu: | Popis građevnih dijelova Heterogeni slojev                                                                                | i                                               |               |  |
| Redni broj heterogenog<br>sloja u građevnom dijelu:     # Materijal     Debljina     Udio       a     b     a     Heterogeni sloj nema dodanih<br>podslojeva!     Heterogeni sloj nema dodanih                                                                                                    | Definiranje heterogenog sloja                                                                                             |                                                 |               |  |
| Homogeni slojevi<br>koji se unose na<br>standardni način                                                                                                    | Redni broj heterogenog<br>sloja u građevnom dijelu:<br>b<br>b<br>Homogeni slojevi<br>koji se unose na<br>standardni način | # Materijal<br>Heterogeni sloj r<br>podslojeva! | Debljina Udio |  |

Potrebno je kliknuti na padajući izbornik uz Broj podslojeva. S lijeve strane se otvara:

Unosite jedan po jedan materijal presjeka (drvo ili toplinsku izolaciju):

| 01. Osnovni poda | aci                        |
|------------------|----------------------------|
| #                | 3                          |
| Grupa materijala | Knauf Insulation           |
| Materijal        | 7.01 Knauf Insulation DP-3 |
| Debljina         | 14.00                      |
| Udio             | 85,00                      |
| λ                | 0,04                       |
| Plošna masa      | 3,57                       |
|                  |                            |
|                  |                            |
|                  |                            |
|                  |                            |

### 5.2.4. Utjecaj ventiliranosti sloja zraka

Ukoliko između slojeva u građevnom dijelu imate sloj zraka, važno je definirati stupanj ventiliranosti istog. U tu svrhu služi opcija (naredba) *"Veličina otvora zraka":* 

| Popis | građevnih dijelova                  |                |     |        |      |        |      |           |          |
|-------|-------------------------------------|----------------|-----|--------|------|--------|------|-----------|----------|
| Gra   | đevni dijelovi                      |                |     |        |      |        |      |           |          |
| #     | Naziv                               | Vrsta          | Agd | U      |      | U(max) | fRsi | fRsi(max) |          |
| 8     | Opeka + ETICS sustav s pločama kame | Vanjski zidovi | 0,0 | 0      | 0,24 | 0,45   | 0,78 | 0,94      | Δ        |
| 10    |                                     |                |     |        |      |        |      |           |          |
|       |                                     |                |     |        |      |        |      |           |          |
|       |                                     |                |     |        |      |        |      |           |          |
| Sloi  | evi                                 |                |     |        |      |        |      |           |          |
| Bbr   | Materijal                           |                | D   | bliina |      | F      | 3    |           |          |
| 1     | 2.01 Amirani beton                  |                |     |        |      | 25,000 |      | 0,096     | <b>V</b> |
| 2     | Knauf Insulation FP GV              |                |     |        |      | 12,000 |      | 3,429     | 1        |
| 3     | Dobro provjetravan sloj zraka       |                |     |        |      | 4,000  |      | -         | 1        |
| 4     | 4.04 Kamene ploče                   |                |     |        |      | 1,000  |      | -         | <b>V</b> |
|       |                                     |                |     |        |      |        |      |           |          |

| Slo | aj                                | <del>џ</del>                     |
|-----|-----------------------------------|----------------------------------|
| Ξ   | 1. Osnovni podaci                 |                                  |
|     | #                                 | 33                               |
|     | Građevni dio                      | Ventilirana fasada - kamena vuna |
|     | Redni broj                        | 3                                |
|     | Materijal                         | Dobro provjetravan sloj zraka    |
|     | Debljina                          | 4.000                            |
|     | Plošna masa                       | 0,00                             |
|     | R                                 | -                                |
| Ξ   | <ol><li>Korekcije sloja</li></ol> |                                  |
|     | Panelno grijanje                  | Ne                               |
|     | Hidroizolacijski                  | Ne                               |
|     | Zračne pukotine                   | Ne                               |
|     | Ventilirani zrak                  | Da                               |
|     | Veličina otvora zraka             | > 1500                           |
| -   | Unos veličine otvora              | 0,00                             |
|     |                                   |                                  |

### Veličina otvora zraka

Definira okvirnu veličinu otvora kod ventiliranog sloja zraka. Točnu vrijednost je potrebno unijeti samo za veličinu otvora između 500 i 1500 ([mm<sup>2</sup>/m] ili [mm<sup>2</sup>/m2]). Za veličinu otvora < 500 mm2/m ili mm2/m2, podrazumijeva se da se radi o neventiliranom sloju, a za otvore >1500 mm2/m ili mm2/m2, podrazumijeva se da se reda o jako ventiliranim slojevima. Za sve između navedenih dimenzija, podrazumijeva se da su umjereno ventilirani.

#### Proračun U 5.3.

Temeljem definiranih građevnih dijelova (određene vrste), korekcija, ispravaka i unesenih slojeva, izračunava se koeficijent prolaska topline prema HRN EN ISO 6946.

lako se koeficijent prolaska topline U (W/m<sup>2</sup>K) interaktivno izračunava ("trenutna vrijednost" se izračunava nakon svakog unesenog sloja ili promjene debljine), detaljan rezultat proračuna dobiva se odabirom opcije "Proračun U".

| Projekt Zone Podaci i proračuni                                                                            | i Ispisi Građevni dijelovi                                                                  | O programu Zatvori pro                         | jekt                             |                     |
|----------------------------------------------------------------------------------------------------|---------------------------------------------------------------------------------------------|------------------------------------------------|----------------------------------|---------------------|
| Građevni Spremi kao pred                                                                                   | dložak                                                                                      | laterijali Proračun U                          | zija Dinamičke<br>karakteristike | Ispravci<br>i dodad |
| Ponis građevnih dijelova                                                                                   | 510/641                                                                                     |                                                | Floracum                         | Douatila svojstva   |
|                                                                                                    |                                                                                             |                                                |                                  |                     |
| Građevni dijelovi                                                                                          |                                                                                             | And                                            | (II(max)) fE                     | Dai (march)         |
| 8 Opeka + ETICS sustav s pločama kame Vanjst                                                               | ki zidovi                                                                                   | 567,00 0,2                                     | 4 0.45                           | 0.78 0.94 🗸         |
|                                                                                                    |                                                                                             |                                                |                                  |                     |
|                                                                                                    |                                                                                             |                                                |                                  |                     |
|                                                                                                    |                                                                                             |                                                |                                  |                     |
| Slojevi                                                                                                    |                                                                                             |                                                |                                  |                     |
| Rbr. Materijal                                                                                             |                                                                                             | Debljina                                       | R                                |                     |
| 1 3.03 Vapneno-cementna žbuka                                                                              |                                                                                             |                                                | 2,000                            | 0.020               |
| 2 1.10 Suplji blokovi od gline                                                                             |                                                                                             |                                                | 29,000                           | 0,690 🗸             |
| 4 3.27 Polimemo-cementro liepilo                                                                           |                                                                                             |                                                | 0.500                            | 0.010               |
| 5 3 16 Silikatna žbuka                                                                                     |                                                                                             |                                                | 0,300                            | 0.010               |
|                                                                                                    |                                                                                             |                                                |                                  |                     |
|                                                                                                    |                                                                                             |                                                |                                  |                     |
|                                                                                                    |                                                                                             |                                                |                                  |                     |
| Projekt Zone Podaci i proračuni Ispisi Gra                                                                 | adevni dijelovi Proračun građevnih dijelova                                                 | 0 programu Zatvori projekt                     |                                  |                     |
| Proniun<br>Zatvori<br>Operation II<br>II<br>II<br>II<br>II<br>II<br>II<br>II<br>II<br>II<br>II<br>II<br>II | Neklimatizirana zgrada * 🚺 Promjenjiva izmjena<br>Klimatizirana zgrada 🚺 Konstantna izmjena | zraka 🚺 🗙<br>zraka Kondenzacija<br>na okvirima | Proračun<br>DirK                 |                     |
| Popis građevnih dijelova Proračun prolaska topline                                                         | Floracun diruzije                                                                           | U                                              |                                  |                     |
| Proračun prolaska topline - U                                                                              |                                                                                             |                                                |                                  |                     |

| U = 0,24 [W/m2K] <= U max = 0,45 [W/m2K]    |          |        | Zadovoljav |
|---------------------------------------------|----------|--------|------------|
| Naziv materijala                            | λ [W/mK] | d [cm] | R [m2K/W]  |
| 3.03 Vapneno-cementna žbuka                 | 1,000    | 2,000  | 0,020      |
| 1.10 Šuplji blokovi od gline                | 0,420    | 29,000 | 0,690      |
| Knauf Insulation FKDS (stari naziv PTP 035) | 0,036    | 12,000 | 3,333      |
| 3.27 Polimemo-cementno ljepilo              | 0,900    | 0,500  | 0,010      |
| 3.16 Silikatna žbuka                        | 0,900    | 0,200  | 0,010      |
|                                             |          |        |            |
|                                             |          | Rsi =  | 0,130      |
|                                             |          | Rse =  | 0,040      |
|                                             |          | RT =   | 4,234      |

U pogledu minimalne to zgradama), građevni di

ZADOVOLJAVA

Ukupni koeficijent prolaska topline U (W/m<sup>2</sup>K) predstavlja recipročnu vrijednost toplinskog otpora RT (m<sup>2</sup>K/W). Ukupni toplinski otpor čine toplinski otpori pojedinih slojeva, te otpori na unutarnjim (R<sub>Si</sub>) i vanjskim površinama (R<sub>Se</sub>), tzv plošni otpori građevnog dijela (ovisno o smjeru toplinskog toka). Ovisno o odabranoj korekciji ili ispravku (ispravcima) dodaju se, ili korigiraju toplinski otpori uslijed tih utjecaja (oznake Ru, Rs, i sl.).

Ukoliko izračunata vrijednost koeficijenta prolaska topline zadovoljava minimalne propisane uvjete, program jasno naznačuje da su isti zadovoljeni ("kvačica" - zelena boja) ili da građevni dio nije izoliran u skladu s minimalno propisanim zahtjevima ("križić" – crvena boja).

# 5.4. Proračun difuzije

Proračun općenito nudi dvije provjere građevnih dijelova glede moguće pojave kondenzacije.

### 5.4.1. Proračun površinske vlažnosti (kondenzacije)

|                                                                                             | Zone Podaci                                                                                                    | i proračuni                                                                                                    | Ispisi G                                                                          | rađevni dijelovi                                                   | Proračun gr   | ađevnih dijelova                    | O program                  | u Zatvori p  | rojekt           |
|---------------------------------------------------------------------------------------------|----------------------------------------------------------------------------------------------------|----------------------------------------------------------------------------------------------------|-----------------------------------------------------------------------------------|--------------------------------------------------------------------|---------------|-------------------------------------|----------------------------|--------------|------------------|
| ačun Zatvor                                                                                 | Površinska                                                                                                    | vlažnost<br>cija                                                                                                    | Mjesec                                                                            | Neklimatizirana z                                                  | grada 📝 🖉     | Promjenjiva iz<br>Konstantna izr    | mjena zraka<br>niena zraka | Kondenzacija | Zatvori Pi       |
| U                                                                                           | 🚧 Vlaga                                                                                                    |                                                                                                    | · · · · ·                                                                         | Dece                                                               |               | ,                                   |                            | na okvirima  | Dia              |
| Proracun U                                                                                  |                                                                                                    |                                                                                                    |                                                                                   | Pro                                                                | acun dituzije |                                     |                            |              | Ulha             |
| građevnih dijelov                                                                           | a Proračun difuzije                                                                                                    |                                                                                                    |                                                                                   |                                                                    |               |                                     |                            |              |                  |
| račun difuzije:                                                                             | :                                                                                                    |                                                                                                    |                                                                                   |                                                                    |               |                                     |                            |              |                  |
| vršinska vlažnost                                                                           | Unutamja kondenza                                                                                                    | cija Proračun                                                                                                    | količine vlage                                                                    |                                                                    |               |                                     |                            |              |                  |
| Mjesec                                                                                      | Θ <sub>e</sub> Φ <sub>e</sub>                                                                                                    |                                                                                                    | Pe                                                                                | Δp F                                                               | ì             | p <sub>sat</sub> (0 <sub>si</sub> ) | θ <sub>si, min</sub>       | θi           | f <sub>Rsi</sub> |
| Siječanj                                                                                    | -1,1                                                                                                    | 0,87                                                                                                    | 485                                                                               | 810                                                                | 1376          | 1720                                | 15,1                       | 20,0         | 0,77             |
| Veljača                                                                                     | 1,6                                                                                                    | 0,83                                                                                                    | 569                                                                               | 745                                                                | 1389          | 1736                                | 15,3                       | 20,0         | 0,74             |
| Jzujak<br>T                                                                                 | 6,0                                                                                                    | 0,77                                                                                                    | 720                                                                               | 567                                                                | 1343          | 1679                                | 14,8                       | 20,0         | 0,63             |
| Travanj<br>Sultani                                                                          | 10,8                                                                                                    | 0,74                                                                                                    | 958                                                                               | 3/3                                                                | 1368          | 1/10                                | 15,0                       | 20,0         | 0,46             |
| ovidanj<br>Lizeni                                                                           | 10,6                                                                                                    | 0,75                                                                                                    | 1329                                                                              | 1/8                                                                | 1525          | 1906                                | 16,/                       | 20,0         | 0,26             |
| upanj<br>Smoni                                                                              | 18,7                                                                                                    | 0.76                                                                                                    | 1038                                                                              | 53                                                                 | 1035          | 2120                                | 18,4                       | 20,0         |                  |
| npanj<br>Kolovoz                                                                            | 20,4                                                                                                    | 0,76                                                                                                    | 1700                                                                              | 20                                                                 | 1021          | 22/6                                | 19,6                       | 20,0         |                  |
| Ruian                                                                                       | 15,5                                                                                                    | 0,73                                                                                                    | 1/30                                                                              | 170                                                                | 1652          | 2203                                | 19,5                       | 20,0         | 0.54             |
| istopad                                                                                     | 10.4                                                                                                    | 0,02                                                                                                    | 1059                                                                              | 389                                                                | 1487          | 1858                                | 16,1                       | 20,0         | 0,54             |
| Studeni                                                                                     | 52                                                                                                    | 0.04                                                                                                    | 769                                                                               | 599                                                                | 1407          | 1786                                | 15,3                       | 20,0         | 0,02             |
| Proeinac                                                                                    | 0.6                                                                                                    | 0.89                                                                                                    | 568                                                                               | 786                                                                | 1/132         | 1790                                | 15,9                       | 20,0         | 0,71             |
| kritični mjeseci                                                                            | Dozvolje                                                                                                    | ni f <sub>Rsi</sub> = 0,94                                                                                                    |                                                                                   |                                                                    |               |                                     |                            |              | Zadovoljava      |
| kritični mjeseci                                                                            | Dozvolje<br>Izračunaj                                                                                                    | ni f <sub>Rsi</sub> = 0,94<br>ti f <sub>Rsi</sub> = 0,78                                                                                                    |                                                                                   |                                                                    |               |                                     |                            |              | Zadovoljava      |
| kritični mjeseci<br>Li unos                                                                 | Dozvolje<br>Izračuna                                                                                                    | nif <sub>Rsi</sub> = 0.94<br>tif <sub>Rsi</sub> = 0.78                                                                                                    |                                                                                   |                                                                    |               | Ŧ                                   |                            |              | Zadovoljava      |
| zi unos<br>daberite r<br>zbjegavar                                                          | Dozvolje<br>Izračuna<br>način proraču<br>nje pojave pli<br>razreda vlažnos                                                              | ni f <sub>Rsi</sub> = 0,94<br>ti f <sub>Rsi</sub> = 0,78<br><b>una povri</b><br><b>jesni)</b><br>sti u prosto                                               | <b>šinske vla</b> t<br>riji - neklimat                                            | <b>žnosti</b><br>izirana zgrada                                    |               | <b></b>                             |                            |              | Zadovoljava      |
| zi unos<br>daberite r<br>zbjegavar<br>) Primjena<br>Stamber<br>) Stalna rel                 | Dozvolje<br>Izračuna<br>način proraču<br>nje pojave plij<br>razreda vlažnos<br>ne prostorije s m<br>ativna vlažnost                     | ni f <sub>Rsi</sub> = 0,94<br>ti f <sub>Rsi</sub> = 0,78<br><b>una povra</b><br><b>jesni)</b><br>ti u prosto<br>alim intenz<br>u prostoriji                 | <b>šinske vla</b><br>riji - neklimat<br>ritetom korišt<br>- pretežno k            | žnosti<br>izirana zgrada<br>tenja •                                | n<br>grada    | Ŧ                                   |                            |              | Zadovoljava      |
| zi unos<br>daberite r<br>zbjegavar<br>) Primjena<br>(Stamber<br>) Stalna rel<br>) Poznat do | Dozvolje<br>Izračuna<br>način proraču<br>nje pojave pli,<br>razreda vlažnos<br>ne prostorije s m<br>ativna vlažnost<br>pvod vlage i pro | ni f <sub>Rsi</sub> = 0,94<br>ti f <sub>Rsi</sub> = 0,78<br><b>una površ</b><br><b>jesni)</b><br>ti u prosto<br>alim intenz<br>u prostoriji<br>omjenjiv bro | šinske vla:<br>riji - neklimat<br>itetom koriši<br>- pretežno k<br>oj izmjena zra | <b>žnosti</b><br>izirana zgrada<br>tenja<br>dimatizirana zj<br>aka | grada         | Ŧ                                   |                            |              | Zadovoljava      |

### Primjena razreda vlažnosti u prostoriji - neklimatizirani uvjeti

Ovisno o namjeni prostora tj. unutarnjeg razreda vlažnosti, program temeljem grafa A.1 Annex-a A, HRN EN 13788 koristi dodatno povećanje tlaka Δp unutar prostora. Drugim riječima, određena relativna vlažnost definiranjem građevnog dijela ne igra ulogu prilikom proračuna površinske vlažnosti (kondenzacije). Opcija "Unutarnji razred vlažnosti" otvara se odabirom opcije "Primjena razreda vlažnosti u prostoriji".

### Stalna relativna vlažnost u prostoriji – klimatizirani uvjeti

Temeljem unaprijed definirane vlažnosti u prostoriji izračunavaju se potrebni parametri uz pretpostavku da se napravama u prostoriji (klimatizacijom) održava *konstantna vlažnost, temperatura i parcijalni tlak*.

### Poznat dovod vlage i konstantan/promjenljiv broj izmjena zraka

U ovom slučaju se Δp ne određuje temeljem grafa A.1, već temeljem izraza E.6 HRN EN 13788 budući u ovom slučaju trebamo raspolagati točnim podacima (vrijednostima) dovoda vlage i brojem izmjena zraka.

U slučaju promjenljivog broja izmjena zraka, parametar n se izračunava kao i u normi HRN EN 13788, primjer 4 prema izrazu n =  $0.2 + 0.04 \theta e$ .

### 5.4.2. Površinska vlažnost na laganim konstrukcijama

| 01. Proračun difuzije       |                                                                 |
|-----------------------------|-----------------------------------------------------------------|
| Način proračuna             | Primjena razreda vlažnosti u prostoriji - neklimatizirana zgrad |
| Tip vlažnosti               | Stambene prostorije s malim intenzitetom korištenja             |
| n                           | 0,50                                                            |
| G                           | 0,40                                                            |
| Kondenzacija na okvirima    | Da                                                              |
| Zadovoljava                 | Zadovoljava                                                     |
| Dozvoljeni fRsi             | 0,97                                                            |
| Izračunati fRsi             | 0,63                                                            |
| Vlaga zadovoljava           | Zadovoljava                                                     |
| Ispis detaline kondenzacije | Ne                                                              |

| račun difuzije:<br>rršinska vlažnost<br>Naziv otvo<br>Otvori građevno | Unutamja kon<br>ra f <sub>R</sub><br>g dijela | denzacija  <br>si         | Proračun količine | e vlage<br>  f <sub>Rsi,max</sub> | θ <sub>min</sub> |  |
|-----------------------------------------------------------------------|-----------------------------------------------|---------------------------|-------------------|-----------------------------------|------------------|--|
| 01                                                                    |                                               |                           |                   |                                   |                  |  |
| prozor                                                                |                                               |                           | 0.82              | 0.29                              | -9.9             |  |
|                                                                       |                                               |                           |                   |                                   |                  |  |
| kritični mjeseci                                                      | Do                                            | zvoljeni f <sub>Rsi</sub> | = 0.97            |                                   | Zadovoljava      |  |

Ukoliko smo definirali vanjske otvore, provjeru istih u pogledu površinske vlažnosti možemo provjeriti aktiviranjem opcije "Kondenzacija na okvirima". Razlika u odnosu na "standardne građevne dijelove" je u tome što se tlak zasićenja i parcijalni tlak vodene pare izjednačavaju (v = 1,0). Ostaje otvoreno pitanje projektne vanjske temperature. Budući da ista nije definirana u klimatološkim podacima, proračun se vrši u odnosu na percentil Op1 koji najbliže odgovara toj projektnoj temperaturi. Ukoliko je neka lagana konstrukcija (otvor) označena crvenom bojom, znači da ista ne zadovoljava tražene uvjete i treba mijenjati njene karakteristike.

**Napomena**: Iz proračuna površinske vlažnosti vidljivo je da se za neka područja Hrvatske, a pri tome u prvom redu mislimo na priobalno područje, ali i veći dio kontinentalne Hrvatske (izuzetak gorska i sjeverozapadna Hrvatska), javljaju mogućnosti pojave kondenzata na unutarnjim površinama u ljetnom periodu. Vrijednost fRSi bi se u pravilu trebala kretati u granicama između 0 i 1. Ukoliko dođe do odstupanja od tih vrijednosti, program upisuje u polje (-) i ta vrijednost se ne uzima u obzir prilikom proračuna.

Ukoliko se nenadano pojavi površinska kondenzacija, odnosno naglo povećanje vrijednosti fRSi u ljetnom periodu, a već sljedeći mjesec je vrijednost znatno manja, može se staviti napomena da ipak ne postoji opasnost od razvijanja plijesni i gljivica, tj. treba voditi računa da se prostori pravilno provjetravaju (otvaranjem prozora, uporabom mehaničkih sustava za provjetravanje, držanjem razmaka između ormara i zidova i sl.).

Činjenica je da je temperaturu od 20°C u ljetnom periodu prilikom neklimatiziranih uvjeta teško ostvariti i da je realno očekivati temperaturu višu od 26 °C. Međutim, već uvrštavanjem temperature više od 22 °C za pojedini pravilno i propisno izolirani građevni dio, definitivno se izbjegava opasnost od pojave površinske vlažnosti. To se može paralelno provjeriti i uvrstiti u projekt kao dokaz da ne postoji realna opasnost od razvoja plijesni.

Razlike su najvjerojatnije uvjetovane klimatskim razlikama u odnosu na zapadnu Europu gdje su vršena mjerenja i ispitivanja na temelju kojh su izvedeni pojedini izrazi za proračun. Poseban odbor unutar nadležnog Ministarstva donijet će odluku o postupanju glede proračuna površinske kondenzacije u tim područjima i po donesenoj odluci izvršiti će se potrebne korekcije.

Iz tog razloga je i, između ostalog omogućena opcija definiranja (promjene) temperature uz građevni dio, bez implikacije na proračun potrebne energije za grijanje i hlađenje.

### 5.4.3. Proračun unutarnje kondenzacije

Opcijom **"Unutarnja kondenzacija"** ulazimo u proračun, odnosno provjeru građevnog dijela u pogledu moguće pojave kondenzata unutar građevnog dijela i mogućnosti isušenja tijekom razdoblja isušivanja.

|                                                    | ge   |                      |     |      |      |        |    |
|----------------------------------------------------|------|----------------------|-----|------|------|--------|----|
| daberite mjesec za izračun unutarnje kondenzacije: |      |                      |     |      |      |        |    |
| 1 2 3 4 5 6 7 8 9 10 11 12                         |      |                      |     |      |      |        |    |
| Naziv materijala                                   | 8.   | Psat(Bp)             | p   | sd   | μ    | d      | -  |
| Vanjski zrak                                       | -1,1 | 557                  |     |      | -    |        | in |
| Rse                                                | -0,9 | 566                  | 485 |      |      |        | 11 |
| 1.07 Šuplja fasadna opeka od gline                 | 0,0  | 612                  | 612 | 0,96 | 8,00 | 12,000 | 1  |
| Zrak                                               | 0,8  | 648                  | 615 | 0.01 | 1,00 | 4,000  |    |
| 7.03 Knauf Insulation DP-5                         | 1,9  | 700                  | 618 | 0,01 | 1,10 | 0,857  | 1  |
| 7.03 Knauf Insulation DP-5                         | 3,0  | 755                  | 621 | 0,01 | 1,10 | 0,857  | E  |
| 7.03 Knauf Insulation DP-5                         | 4,0  | 814                  | 625 | 0,01 | 1,10 | 0,857  | 1  |
| 7.03 Knauf Insulation DP-5                         | 5,1  | 878                  | 628 | 0,01 | 1,10 | 0,857  |    |
| 7.03 Knauf Insulation DP-5                         | 6,2  | 946                  | 631 | 0,01 | 1,10 | 0,857  |    |
| 7.03 Knauf Insulation DP-5                         | 7,2  | 1018                 | 634 | 0,01 | 1,10 | 0,857  |    |
| 7.03 Knauf Insulation DP-5                         | 8,3  | 1095                 | 637 | 0,01 | 1,10 | 0,857  |    |
| 7.03 Knauf Insulation DP-5                         | 9,4  | 1177                 | 640 | 0,01 | 1,10 | 0,857  |    |
| 7.03 Knauf Insulation DP-5                         | 10,4 | 1265                 | 644 | 0.01 | 1,10 | 0,857  |    |
| 7.03 Knauf Insulation DP-5                         | 11,5 | 1358                 | 647 | 0.01 | 1,10 | 0,857  |    |
| 7.03 Knauf Insulation DP-5                         | 12,6 | 1457                 | 650 | 0.01 | 1,10 | 0,857  |    |
| 7.03 Knauf Insulation DP-5                         | 13,7 | 1563                 | 653 | 0.01 | 1,10 | 0,857  |    |
| 7.03 Knauf Insulation DP-5                         | 14,7 | 1675                 | 656 | 0,01 | 1,10 | 0,857  | -  |
|                                                    | SI   | J <sup>IIIII</sup> > |     |      |      |        |    |

Opcijom "Proračun količine vlage" imamo točan uvid u količinu nagomilane vlage unutar građevnog dijela, kao i potrebno vrijeme za njegovo isušenje.

| Studeni         0,02327         0,02327           Prosinac         0,10801         0,13128           Siječanj         0,010861         0,23849           Veljača         0,05460         0,29449           Ožujak         -0,06330         0,23119           Travanj         -0,19814         0,0305           Svibanj         -0,32636         0,00000           Lipanj         0,00000         0,00000           Srobanj         0,00000         0,00000           Kolovoz         0,00000         0,00000           Rujan         0,00000         0,00000           Lipanj         0,00000         0,00000           Kolovoz         0,00000         0,00000           Lipand         0,00000         0,00000 | Studeni<br>Prosinac<br>Siječanj<br>Veljača | 0.02327<br>0.10801<br>0.10861 | 0,02327<br>0,13128 |
|----------------------------------------------------------------------------------------------------|--------------------------------------------|-------------------------------|--------------------|
| Prosinac         0,10801         0,13128           Sječanj         0,00861         0,2349           Ožujak         0,05460         0,29449           Džujak         0,06330         0,23119           Travanj         -0,19814         0,0305           Svibanj         -0,32636         0,00000           Lipanj         0,00000         0,00000           Sropanj         0,00000         0,00000           Rujan         0,00000         0,00000           Rujan         0,00000         0,00000                                                                                                    | Prosinac Siječanj Veljača                  | 0,10801 0,10861 0,05400       | 0,13128            |
| Siječanj         0,10861         0,23989           Veljača         0,05460         0.29449           Ožujak         -0,06330         0,23119           Travanj         -0,19814         0.03305           Svibanj         -0,32636         0,00000           Lipanj         0,00000         0,00000           Stribanj         -0,00000         0,00000           Rujan         0,00000         0,00000           Rujan         0,00000         0,00000           Rujan         0,00000         0,00000                                                                                                    | Siječanj<br>Veljača                        | 0,10861                       | 0.00000            |
| Veljača         0,05460         0,29449           Džujak         - 0,06330         0,23119           Travanj         - 0,19814         0.03005           Svibanj         - 0,32636         0,00000           Lipanj         0,00000         0,00000           Srpanj         0,00000         0,00000           Kolovoz         0,00000         0,00000           Rujan         0,00000         0,00000                                                                                                    | Veljača                                    | 0.05400                       | 0,23989            |
| Ožujak         - 0,06330         0,23119           Travanj         - 0,19814         0,03305           Svibanj         - 0,32636         0,00000           Lipanj         0,00000         0,00000           Snaj         0,00000         0,00000           Kolovoz         0,00000         0,00000           Rujan         0,00000         0,00000                                                                                                    | 07.11                                      | 0,00460                       | 0,29449            |
| Travanj         - 0,19814         0,03305           Svibanj         - 0,32636         0,00000           Lipanj         0,00000         0,00000           Srobanj         0,00000         0,00000           Skolavoz         0,00000         0,00000           Rujan         0,00000         0,00000                                                                                                    | Ozujak                                     | - 0,06330                     | 0,23119            |
| Svibanj         -0.32636         0.00000           Lipanj         0.00000         0.00000           Snpanj         0.00000         0.00000           Kolovoz         0.00000         0.00000           Rujan         0.00000         0.00000           Litopad         0.00000         0.00000                                                                                                    | Travanj                                    | - 0,19814                     | 0,03305            |
| Lipanj         0,00000         0,00000           Srpanj         0,00000         0,00000           Kolovoz         0,00000         0,00000           Rujan         0,00000         0,00000           Lisopad         0,00000         0,00000                                                                                                    | Svibanj                                    | - 0,32636                     | 0,0000             |
| Snpanj         0,00000         0,00000           Kolovoz         0,00000         0,00000           Rujan         0,00000         0,00000           Listopad         0,00000         0,00000                                                                                                    | Lipanj                                     | 0,00000                       | 0,0000             |
| Kolovoz         0,00000         0,00000           Rujan         0,00000         0,00000           Listopad         0,00000         0,00000                                                                                                    | Smpanj                                     | 0,00000                       | 0,0000             |
| Rujan 0,00000 0,00000<br>Listopad 0,00000                                                                                                    | Kolovoz                                    | 0,00000                       | 0,0000             |
| Listopad 0,00000 0,00000                                                                                                    | Rujan                                      | 0,00000                       | 0,0000             |
|                                                                                                    | Listopad                                   | 0,00000                       | 0,00000            |
|                                                                                                    |                                            |                               |                    |

# 5.5. Proračun dinamičkih karakteristika

| r 🛛 🖉 🖓 🖓                                                   |                                                                                                    |                                                                                             |
|-------------------------------------------------------------|----------------------------------------------------------------------------------------------------|---------------------------------------------------------------------------------------------|
| Projekt Zo                                                  | one Podaci i proračuni Ispisi Građevni dijelovi Proračun građevnih dijelova O programu                                                                                                    | Zatvori projekt                                                                             |
| Proračun<br>U<br>Deveračun U                                | <ul> <li>Površinska vlažnost</li> <li>Kondenzacija</li> <li>Vlaga</li> <li>Neklimatizirana zgrada</li> <li>Klimatizirana zgrada</li> <li>Konstantna izmjena zraka</li> <li>Konstantna izmjena zraka</li> </ul> | Adenzacija<br>o okvirima<br>Zatvori<br>Dirk<br>Dirk<br>Dirk<br>Dirk<br>Dirk<br>Dirk<br>Dirk |
| Proracun o                                                  | Proracun diruzije                                                                                                    | Diffamicke karakteristike                                                                   |
| Popis gradevnin dijelova VP                                 |                                                                                                    |                                                                                             |
| Proračun dinamičkih to                                      | oplinskih karakteristika                                                                                                    |                                                                                             |
| Naziv građevnog dijela:                                     | Opeka + ETICS sustav s pločama kamene vune FKDS                                                                                                    |                                                                                             |
| Vrsta građevnog dijela:                                     | Vanjski zidovi                                                                                                    |                                                                                             |
| Izračunati podaci                                           |                                                                                                    |                                                                                             |
| Koef. prolaska topline U:                                   | 0,24 [w//m²K]                                                                                                    |                                                                                             |
| U Max.Din                                                   | 0,45 [W/m²K]                                                                                                    |                                                                                             |
|                                                             | U pogledu dinamičkih toplinskih karakteristika, koeficijent prolaska topline (U) ne prelazi maksimalno<br>dozvoljenu vrijednost za ovaj građevni dio.                                                          |                                                                                             |
| Plošna masa:                                                | 330,90 [Kg/m <sup>2</sup> ]                                                                                                    |                                                                                             |
|                                                             | Plošna masa građevnog dijela nije manja od 100 kg/m².                                                                                                    |                                                                                             |
| <b>Dinamičke toplinske k</b><br>U pogledu dinamičkih toplir | arakteristike<br>nskih karakteristika, građevni dio:<br>Zadovoljava                                                                                                    |                                                                                             |
|                                                             |                                                                                                    |                                                                                             |
| Status                                                      |                                                                                                    | 4                                                                                           |
| U pogledu d<br>ZADOVOL                                      | linamičkih toplinskih karakteristika, građevni dio<br>JAVA                                                                                                    |                                                                                             |

Ukoliko su građevni dijelovi izloženi direktnom utjecaju Sunčevog zračenja plošne mase veće od 100 kg/m<sup>2</sup>, za maksimalne vrijednosti koeficijenta prolaska topline vrijede jednaki uvjeti kao i za toplinsku zaštitu zimi. Za građevne dijelove s plošnom masom manjom od 100 kg/m2 vrijede ograničenja prema Tehničkom propisu. U skladu s time, program odmah određuje nepovoljniju (nižu) najviše dozvoljenu vrijednost koeficijenta prolaska topline.

# 6. Prijenos topline prema tlu

# 6.1. Prijenos topline prema tlu

| 🎁 Primjer p                           | proračuna stambene zgrade s ne                                   | grijanim prostorom - KI Expert 201                              | .3                   | and the state        | -                                             |                       |                                                 |                         |                                                        |
|---------------------------------------|------------------------------------------------------------------|-----------------------------------------------------------------|----------------------|----------------------|-----------------------------------------------|-----------------------|-------------------------------------------------|-------------------------|--------------------------------------------------------|
| (13)                                  |                                                                  |                                                                 |                      |                      |                                               |                       |                                                 |                         |                                                        |
| P P                                   | Projekt Zone Podaci i p                                          | roračuni Ispisi Gubici kro                                      | oz tio 🔰 🕻 progr     | ramu Zatvori projekt |                                               |                       |                                                 |                         | www.knaufinsulation.hr                                 |
|                                       | <b>⊡ ⊡</b>                                                       |                                                                 |                      |                      |                                               |                       |                                                 |                         | I                                                      |
| Gubici<br>kroz tlo                    | Dodaj pod Dodaj D<br>na tlu uzdignuti pod ne<br>Prijenos topline | odaj grijani ili Obriši Zatvori<br>egrijani podrum<br>preko tla |                      |                      |                                               |                       |                                                 |                         | <b>KNAUF INSULATION</b><br>vojeme je za štednju emegje |
| Prijenos top                          | line prema tlu                                                   |                                                                 |                      |                      |                                               |                       |                                                 |                         | 4 Þ ×                                                  |
| Prijenos tr                           | opline prema tlu                                                 |                                                                 |                      |                      | Dodatna svojstva                              |                       | <b>4</b>                                        | Pod na tlu              | 4                                                      |
| #                                     | Tip gubitka                                                      | Pod                                                             | U                    | Ha                   | Brzi unos Grafički                            | prikaz Vrsta top      | linskog mosta Komentar                          | 01. Osnovni podac       | i ,                                                    |
| 1                                     | Podovi na tlu                                                    | P1 - Pod na tlu (parket)                                        | 0,21                 | 172,83 🖌             | Detali                                        | GES                   |                                                 | #<br>Zona               | Stambena zorada                                        |
| 2                                     | Podovi na tlu                                                    | P2 - Pod na tlu (XPS-plivajući po                               | 0,23                 | 14,92 🖋              | Decaij                                        | u s                   |                                                 | Tip gubitka             | Podovi na tlu                                          |
| 3                                     | Podovi na tlu                                                    | P2_n - Pod na tlu (stubište)                                    | 0,17                 | 15,82 🖌              |                                               | 8                     |                                                 | Vrsta tla               | Pijesak, šljunak                                       |
|                                       |                                                                  |                                                                 |                      |                      | 20                                            | -                     |                                                 | Zid                     | Zs - Ab + XPS (nadtemeljni z                           |
|                                       |                                                                  |                                                                 |                      |                      |                                               | 1 000                 |                                                 | Pod                     | P1 - Pod na tlu (parket)                               |
|                                       |                                                                  |                                                                 |                      |                      | •                                             |                       |                                                 | A                       | 521,00                                                 |
|                                       |                                                                  |                                                                 |                      |                      |                                               |                       |                                                 | P                       | 107.00                                                 |
|                                       |                                                                  |                                                                 |                      |                      |                                               |                       |                                                 | B'                      | 9,74                                                   |
|                                       |                                                                  |                                                                 |                      |                      |                                               |                       |                                                 | W                       | 42,20                                                  |
|                                       |                                                                  |                                                                 |                      |                      |                                               |                       |                                                 | 02. Toplinski most      | 0.55                                                   |
|                                       |                                                                  |                                                                 |                      |                      | GF5                                           | Ψ <sub>e</sub> = 0,6  | 0                                               | Vrsta toplinskog mosta  | GF5 💌                                                  |
|                                       |                                                                  |                                                                 |                      |                      |                                               | ¥ <sub>oi</sub> = 0,7 | 5                                               |                         | Ψe = 0,6                                               |
|                                       |                                                                  |                                                                 |                      |                      |                                               | ¥' = 0,7              | 5                                               | Bubos isolacija         | No                                                     |
| · · · · · · · · · · · · · · · · · · · |                                                                  |                                                                 |                      |                      |                                               |                       |                                                 | Tip nubro izolacija     | Herizentalea nibea izolaoija                           |
|                                       |                                                                  |                                                                 |                      |                      | 8 8                                           | F II                  |                                                 | Materijal izolacije     | Knauf Insulation DDP                                   |
| Mjesec                                | θ <sub>int,m</sub> [*C]                                          | θ <sub>e,m</sub> [°C] Φ <sub>m</sub> [°                         | <sub>1.0</sub> H (/w | m [W/K]              | 1.000                                         |                       |                                                 | D                       | 0.00                                                   |
|                                       | 20,00                                                            | -1,30                                                           | 2177,15              | 102,21               | · · ·                                         |                       |                                                 | Dn                      | 0.00                                                   |
| <u> </u>                              | 20,00                                                            | 1,30                                                            | 2082,74              | 111,38               |                                               |                       |                                                 | 🗉 04. Rezultati prora   | čuna                                                   |
| III                                   | 20,00                                                            | 5.40                                                            | 1933,86              | 132,46               | 50 × 11                                       | GF3                   | P_ = 0,60                                       | λ                       | 2,00                                                   |
| IV                                    | 20,00                                                            | 10,30                                                           | 1755,94              | 181,02               | $\nabla_{ij} = 0$                             | 0,50                  | 7, = 0.75<br>7, = 0.75                          | Dt                      | 5,50                                                   |
| V                                     | 22,00                                                            | 15,10                                                           | 1867,99              | 270,72               |                                               |                       |                                                 | D'                      | 0,00                                                   |
| VI                                    | 22,00                                                            | 18,30                                                           | 1751,80              | 473,46               |                                               |                       |                                                 | Rf                      | 2,37                                                   |
| VII                                   | 22,00                                                            | 19,80                                                           | 1697,33              | 771,51               |                                               |                       |                                                 | ΔΨ                      | 0,00                                                   |
| VIII                                  | 22,00                                                            | 18,90                                                           | 1730,01              | 558,07               | un unun                                       | ~~~                   |                                                 | Uo                      | 0,21                                                   |
| IX                                    | 22,00                                                            | 15,40                                                           | 1857,10              | 281,38               |                                               | 3                     | 8                                               | R.                      | 0.00                                                   |
| X                                     | 20.00                                                            | 10.10                                                           | 1763.20              | 178.10               | GF3 7,                                        | 0.55 GP4              | V = 0.50                                        | Hn II                   | 0.00                                                   |
| XI                                    | 20.00                                                            | 4.90                                                            | 1952.02              | 129.27               | W =                                           | 0.70                  | v. = 0.65                                       | Hoi                     | 142.17                                                 |
| XII                                   | 20.00                                                            | 0.50                                                            | 2111 79              | 108.30               | 13 01                                         |                       |                                                 | Hpe                     | 36.31                                                  |
|                                       |                                                                  |                                                                 |                      |                      | S 1 800 -                                     |                       |                                                 | Ha                      | 172.83                                                 |
|                                       |                                                                  |                                                                 |                      |                      |                                               |                       |                                                 | ⊞ Φm                    |                                                        |
|                                       |                                                                  |                                                                 |                      |                      | und bunning                                   |                       |                                                 | ⊞ Hg,m                  |                                                        |
|                                       |                                                                  |                                                                 |                      |                      |                                               |                       | K                                               |                         |                                                        |
|                                       |                                                                  |                                                                 |                      |                      | GFS 9 <sub>6</sub> = 0<br>P <sub>11</sub> = 0 | 1.60 GP6              | 7 = 0.45<br>7 = 0.80                            |                         |                                                        |
|                                       |                                                                  |                                                                 |                      |                      | 71 = 0                                        | 2.75                  | 2, 10.00                                        |                         |                                                        |
|                                       |                                                                  |                                                                 |                      |                      |                                               |                       |                                                 |                         |                                                        |
| Pomoć                                 |                                                                  |                                                                 |                      | 4                    |                                               |                       |                                                 |                         |                                                        |
|                                       | Jkoliko trebate pomoć u radu s račur                             | nalnim program KI Expert 2013 pritisnite                        | tipku F1.            |                      | annana ga                                     |                       | innum.                                          |                         |                                                        |
|                                       |                                                                  |                                                                 |                      |                      |                                               |                       |                                                 |                         |                                                        |
| $\sim$                                |                                                                  |                                                                 |                      |                      | GP7 V <sub>2</sub> =                          | -0,05 GF6             | 9 <sub>0</sub> = 0.05                           |                         |                                                        |
|                                       |                                                                  |                                                                 |                      |                      |                                               | 0.10                  | 9 <sub>ct</sub> = 0.20<br>9 <sub>1</sub> = 0.20 |                         |                                                        |
|                                       |                                                                  |                                                                 |                      |                      |                                               |                       |                                                 | Vrsta toplinskog most   | a                                                      |
|                                       |                                                                  |                                                                 |                      |                      |                                               |                       |                                                 | Vrsta toplinskog mosta. |                                                        |
| Status Pom                            | ocć Greške - projekt (0) Greške -                                | proračup (0)                                                    |                      |                      |                                               |                       |                                                 |                         |                                                        |
| Julius ("Off                          | areske-projekt(u) dreske-                                        | proracum(0)                                                     |                      |                      |                                               |                       |                                                 |                         |                                                        |

Potrebno je definirati način prijenosa topline prema tlu – radi li se o podu položenom direktno na tlo, uzdignutom (izdignutom) podu, ili o (ne)grijanom podrumu.

### 6.1.1. Podovi na tlu

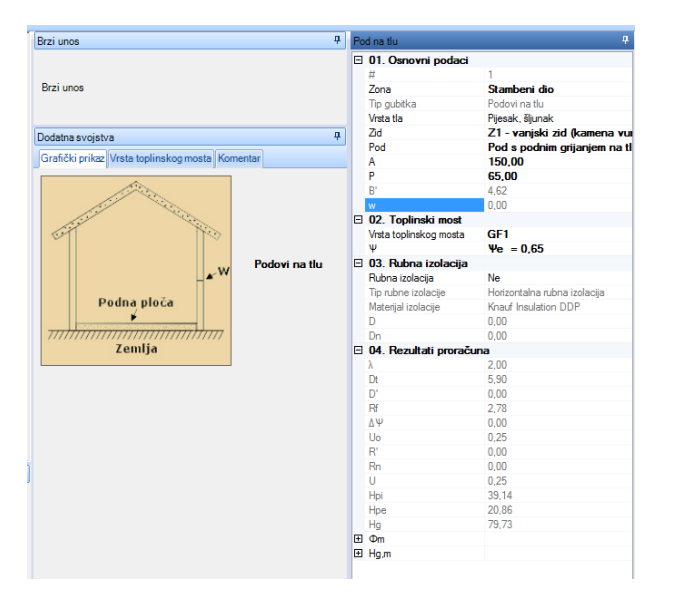

Da bismo mogli izvršiti proračun gubitaka poda na tlu, potrebno je prethodno **definirati taj pod u Građevnim dijelovima i provjeriti** zadovoljava li koeficijent prolaska topline. Također je potrebno definirati i zid koji omeđuje predmetni građevni dio (pod na tlu). Izloženi opseg P predstavlja duljinu spoja poda i vanjskog zida (linijski gubitak – toplinski most).

U sklopu proračuna nude se opcije proračuna s dodatnom horizontalnom ili vertikalnom (rubnom izolacijom) izolacijom.Ta opcija (horizontalna rubna izolacija) se (često) koristi prilikom projektiranja i izvođenja podova na tlu velikih površina (hale i sl.).

Rubnu vertikalnu izolaciju predstavlja i toplinska izolacija nadtemeljnih vanjskih zidova.

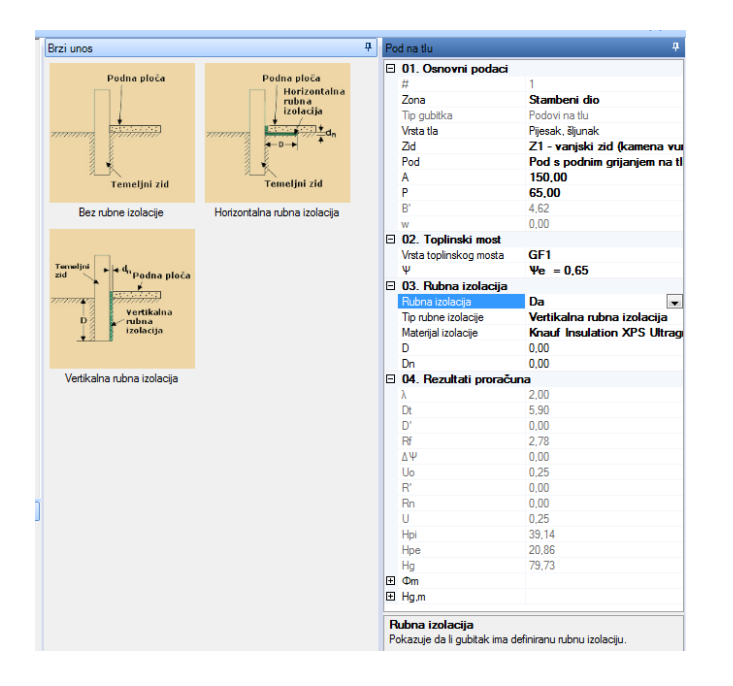

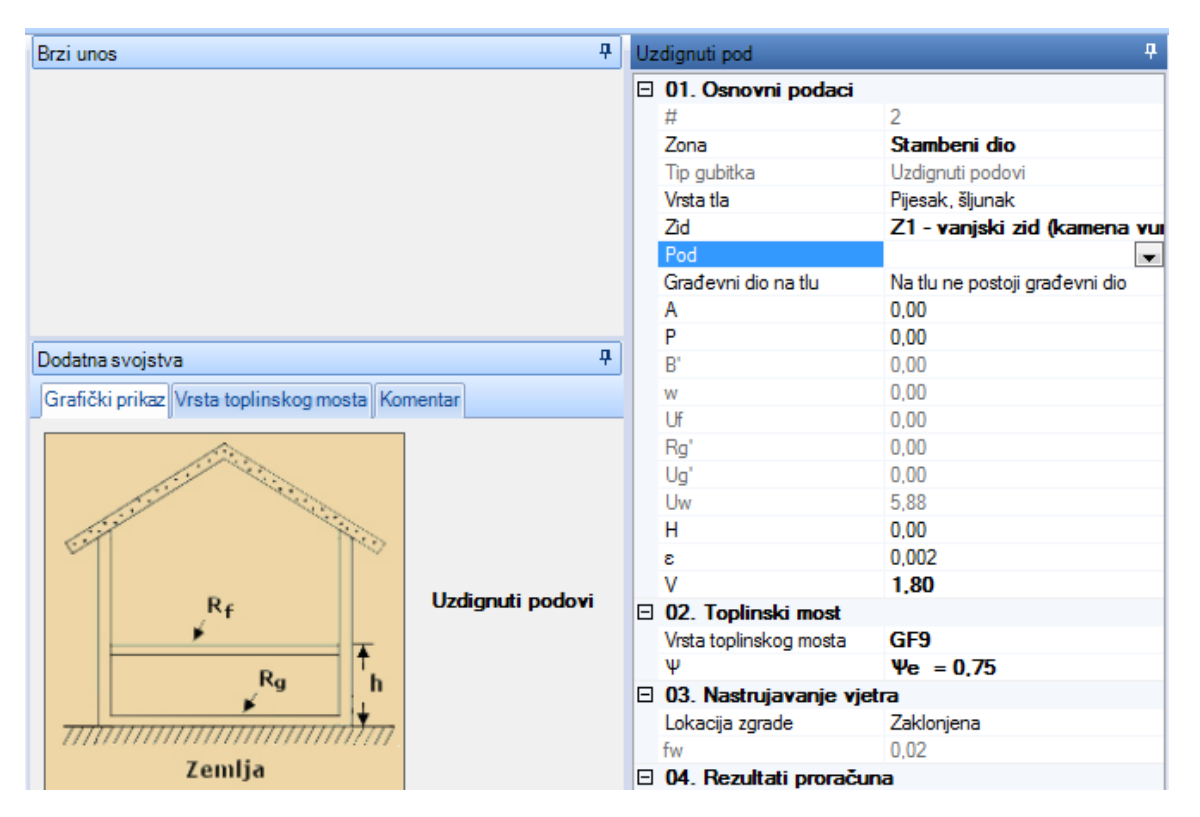

### 6.1.2. Uzdignuti podovi (podovi s međuprostorom)

Radi se o podovima sa sanitarnim međuprostorom, podovima ispod montažnih objekata položenih na nadtemeljne zidove, kompjuterskim podovima i sl.

Proračun je sličan prethodnom, s time da se u ovom slučaju javlja i građevni dio (pod) ispod uzdignutog poda, a koji je položen direktno na tlo.

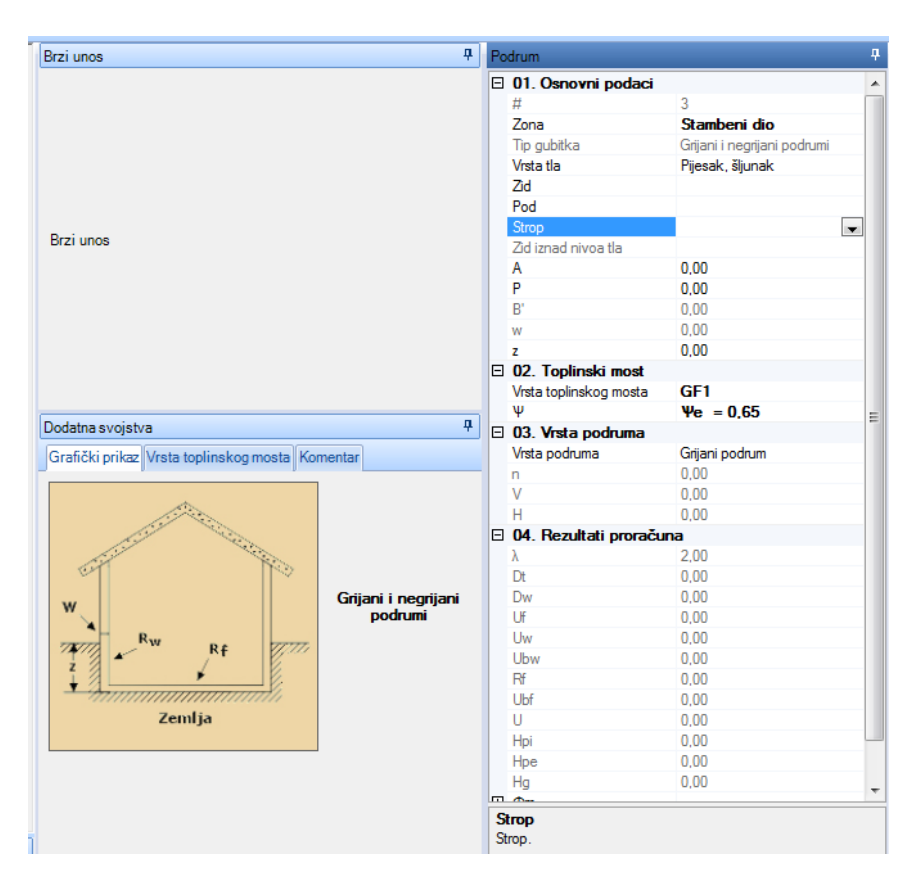

### 6.1.3. Grijani/negrijani podrumi

Način upisa parametara je sličan kao i u prethodna dva slučaja. Svi opisi parametara navedeni su pri dnu radnog prozora (slika iznad).

Kod negrijanih podruma potrebno je još dodati podatke za visinu zida iznad nivoa zemlje, broj izmjena zraka te volumen zraka podruma.

# 7. Toplinski mostovi

| Toolinchi accordina                                                                                                    | nd O programu Zatvori projekt                                                              | $\frown$               |              |                                                                                                    |                                                   |                                                           | and the Real Production for                                                     |
|----------------------------------------------------------------------------------------------------|--------------------------------------------------------------------------------------------|------------------------|--------------|----------------------------------------------------------------------------------------------------|---------------------------------------------------|-----------------------------------------------------------|---------------------------------------------------------------------------------|
| Toplinski korekçi a koefiçirek zi Ser toplinski mostori ka norme zi Toplinski mostori ka norme zi Toplinski mostori za norme zi Toplinski mostori za norme z | Toplinski mostovi u niskoenergetskoj zgrad<br>Toplinski mostovi u pasivnoj zgradi<br>Stovi | i Dodaj Obriši Zatvori |              |                                                                                                    |                                                   | k                                                         | NAUFINSULATION<br>vyiow, is 24 station origin                                   |
| Toplinski mostovi                                                                                                    |                                                                                            |                        |              |                                                                                                    |                                                   |                                                           | 4 Þ ×                                                                           |
| # Tip veze                                                                                                    | Toplinski most                                                                             | ν    Ψ×Ι               |              | Brzi unos                                                                                                    | <b>4</b>                                          | Toplinski most                                            | <b></b>                                                                         |
| 1 Veza vanjskog zida i stropova (ravnih krovova)                                                                                                    | R1 4                                                                                       | e = 0,55 0,00          | 0,00 \Lambda | Veza vanjskog zida i stropova (ravnih krovova)                                                                                                    | ) 👻                                               | Osnovni podaci o top<br>#                                 | inskim mostovima                                                                |
|                                                                                                    |                                                                                            |                        |              | Dulma 0.00 @ Ve O                                                                                                    | Ψοi ⊜ Ψi                                          | Zona<br>Tip veze<br>Tip toplinskog mosta<br>Ψ<br>I<br>Ψ×I | Stambeni dio<br>Veza vanjakog zida i stropov<br>R1<br>Ve = 0,55<br>0.00<br>0.00 |
|                                                                                                    |                                                                                            |                        |              | <b>R1</b> $\Psi'_{0} = 0.55$<br>$\Psi'_{0i} = 0.75$<br>$\Psi'_{i} = 0.75$                                                                                                    | •                                                 |                                                           |                                                                                 |
| 200 July                                                                                                    |                                                                                            |                        |              | x x + 100<br>x x + 100<br>x x + | 5, +646<br>5, +646<br>5, +645                     |                                                           |                                                                                 |
| Z. KK Groud                                                                                                    |                                                                                            |                        |              |                                                                                                    |                                                   |                                                           |                                                                                 |
| Toplinski mostovi nisu katalogizirani u hrvatskoj normi                                                                                                    | koenergetskoj zgradi                                                                       |                        |              | 8                                                                                                    |                                                   |                                                           |                                                                                 |
| Svi toplinski mostovi katalogizirani u hrvatskoj normi                                                                                                    | sivnoj zgradi                                                                              |                        |              | 1                                                                                                    | 5, -530<br>9, -520                                |                                                           |                                                                                 |
| Ugecaj toplinskih mostova se definira proračunom.                                                                                                    |                                                                                            |                        |              |                                                                                                    | 5 - 100<br>5 - 100<br>5 - 100<br>5 - 00<br>5 - 00 | #                                                         |                                                                                 |

Odabirom tipa toplinskog mosta iz kataloga iz HRN EN ISO 14683:2000 i unosom duljine istog, kumulativno se izračunavaju duljinski gubici za predmetni objekt.

|                                                         |                                                                                                    | Ŧ                                                                                                    |                                                                                                    |                                                                                                    |                                                                                                    |                                                                                     |                                   |              |         |  |
|---------------------------------------------------------|----------------------------------------------------------------------------------------------------|----------------------------------------------------------------------------------------------------|----------------------------------------------------------------------------------------------------|----------------------------------------------------------------------------------------------------|----------------------------------------------------------------------------------------------------|-------------------------------------------------------------------------------------|-----------------------------------|--------------|---------|--|
|                                                         | Projekt                                                                                                 | Zone I                                                                                                    | Podaci i proračuni                                                                                                    | Ispisi To                                                                                                    | plinski mostovi                                                                                             | O programu                                                                          | Zatvori projekt                   |              |         |  |
| Toplin<br>mosto                                         | ski Korekc<br>vri prol                                                                                  | ija koeficijenta<br>aska topline                                                                                  | a Svi toplinski m                                                                                                    | iostovi nisu u non<br>i mostovi iz norm                                                                            | ni 🚺 Topl<br>e 🛃 Topl<br>Toplinski mostovi                                                                  | inski mostovi u nisk<br>inski mostovi u pasi<br>i                                   | oenergetskojzgradi<br>vnoj zgradi | Dodaj Obriši | Zatvori |  |
| Toplinski                                               | mostovi                                                                                                 |                                                                                                    |                                                                                                    |                                                                                                    |                                                                                                    |                                                                                     |                                   |              |         |  |
| #                                                       | Tip veze                                                                                                |                                                                                                    |                                                                                                    |                                                                                                    |                                                                                                    | Toplinski most                                                                      | ψ                                 | 1            | Ψ×I     |  |
|                                                         |                                                                                                    |                                                                                                    |                                                                                                    |                                                                                                    |                                                                                                    |                                                                                     |                                   |              |         |  |
|                                                         |                                                                                                    |                                                                                                    | ∑Ψ <sub>k</sub>   <sub>k</sub> = 0                                                                                              | [W/K]                                                                                                    |                                                                                                    |                                                                                     |                                   |              |         |  |
| ⊚ To                                                    | plinski mostov                                                                                          | i nisu katalogizir                                                                                                | rani u hrvatskoj normi                                                                                                    | Toplinski                                                                                                    | mostovi u niskoer                                                                                           | nergetskoj zgradi                                                                   |                                   |              |         |  |
| ⊚ Sv                                                    | i toplinski mos                                                                                         | tovi katalogizirar                                                                                                | ni u hrvatskoj normi                                                                                                    | Toplinski                                                                                                    | mostovi u pasivno                                                                                           | oj zgradi                                                                           |                                   |              |         |  |
| Ako rji<br>rješen<br>adekv<br>zaštite<br>toplins<br>UTM | ešenje toplinsk<br>jem iz norme k<br>atno toplinski<br>i racionalne u<br>kih mostova n<br>e 0,10 [W/(m2 | cog mosta nije iz<br>oja sadrži katalo<br>izolirana, ili nije iz<br>porabe energije<br>pože uzeti u obzi<br>IK)]. | kataloga hrvatske nor<br>g dobrih rješenja toplin<br>zvedena u skladu s na<br>, tada se umjesto točno<br>ir s povećanjem U sval | me ili nješenje toplin<br>Iskih mostova, ili se<br>Ijnovijom tehničkom<br>og proračuna premi<br>kog građevnog dije | skog mosta nije u<br>radi o postojećoj ;<br>n regulativom po pi<br>a hrvatskim norma<br>la oplošja grijanog | skladu s<br>zgradi koja nije<br>tanju toplinske<br>ma, utjecaj<br>gdijela zgrade za |                                   |              |         |  |

Ukoliko ne želimo izračunavati duljinske gubitke prema katalogu detalja, iako se isti javljaju na objektu, ili nemamo katalogizirane detalje, vodeći se čl. Propisa, možemo izbjeći proračun duljinskih gubitaka na taj način, da će program automatski povećanu vrijednost izračunatog koeficijenta prolaska topline (za 0,01; 0,02; 0,05, odnosno 0,1 W/m<sup>2</sup>K) građevnog dijela uvrstiti u proračun toplinskih (transmisijskih) gubitaka. To je naravno nepreciznija metoda, ali je ponuđena kao alternativa, posebno korisna prilikom izrade energetskih certifikata zgrada.

# 8. Definiranje otvora

| r 🔝 💷 🔻                                               |                                                            |
|-------------------------------------------------------|------------------------------------------------------------|
| Projekt Zone Podaci i proračuni Ispisi                | Otvori O programu Zatvori projekt                          |
| Definirani - Obriši Vodaj Spremi kao predložak Zatvon |                                                            |
| Otvori                                                |                                                            |
| Naziv otvora Uo1 Uo2 Uo                               | If Uw1 Uw2 AB n Uw W/m²KI                                  |
| prozor 0.00 0.00                                      |                                                            |
|                                                       | Aw: 2,00 Uw: 1,40<br>Broj otvora:                          |
|                                                       | I: 1.00 Z: 2.00 S: 1.00 J<br>SI: 0.00 SZ: 0.00 JI: 0.00 JZ |
|                                                       |                                                            |

Program omogućuje dvije opcije unosa parametara otvora potrebnih za proračun toplinskih dobitaka i gubitaka.

# 8.1. Unos projektnih vrijednosti deklariranih od strane proizvođača (dobavljača)

U ovom slučaju unose se samo deklarirane (računske) vrijednosti koeficijenata prolaska topline čitavih otvora (prozora, vratiju, kupola,..) s pripadnim ploštinama. Pri tome treba paziti na maksimalno dozvoljene vrijednosti istih, a koje su definirane propisom.

Na početku se definira tip otvora (prozori, balkonska vrata, krovni prozori, prozračni elementi pročelja, vanjska vrata s neprovidnim krilom, krovne kupole,....), materijal okvira i tip ostakljenja.

Broj otvora istog tipa podrazumijeva otvore s istovjetnim karakteristikama. Pri tome se ne misli samo na dimenzije, već i na usmjerenost prema stranama svijeta, utjecaju susjednih objekata itd.

Glede ploštine otvora, uglavnom se pretpostavlja da na ploštinu ostakljenog dijela otpada približno 70 ili 80% ploštine otvora. Time se pojednostavnjuje izračun. Moguć je unos i pojedinačnih ploština ostakljenja i okvira.

Ukoliko vrijednosti otvora nisu poznate, može se poslužigti tablicom danom u Algoritmu ili propisu.

| Brzi unos  |             |          |       |           |          |              |          |                                                   | 4                                  |
|------------|-------------|----------|-------|-----------|----------|--------------|----------|---------------------------------------------------|------------------------------------|
| Brzi unos  |             |          |       |           |          | <del>џ</del> | De       | klarirani otvor                                   |                                    |
| Lines et   | NOC.        |          |       |           |          |              |          | 01. Osnovni podaci                                |                                    |
| UNUS UL    |             |          |       |           |          |              |          | ld                                                | 1                                  |
|            | No          | /i otvor |       | Novi otvo | r - pror | ačun         |          | Naziv                                             | prozor                             |
|            |             |          |       |           |          |              |          | Tip otvora                                        | Prozori, balkonska vrata, krovni p |
| Naziv:     | prozor      |          |       |           |          |              |          | Materijal okvira                                  | Drvo                               |
| Δ          | 2.00        |          | L hw: | 1.40      |          |              |          | Tip ostakljenja                                   | Dvostruko izolirajuće stakko       |
| Duri utili | 2,00        |          | Ow.   | 1,40      |          |              |          | g                                                 | 0,80                               |
| Broj otvo  | ora:        |          | _     |           |          |              |          | Kut nagiba                                        | 90                                 |
|            | I: 1,00     | Z: 2,0   | 0 S   | : 1,00    | J:       | 2,00         |          | Uw (max)                                          | 1,80                               |
|            | CI. 0.00    | cz. 0.0  |       | 0.00      | 17.      | 0.00         |          | Uw                                                | 1,40                               |
|            | 51: 0,00    | 52: 0,0  | U JI  | 0,00      | JZ:      | 0,00         | Ξ        | 02. Broj otvora po st                             | trani svijeta                      |
|            |             |          |       |           |          |              |          | lstok                                             | 1,00                               |
|            |             |          |       |           |          |              |          | Zapad                                             | 2,00                               |
|            |             |          |       |           |          |              |          | Sjever                                            | 1.00                               |
|            |             |          |       |           |          |              |          | Jug                                               | 2,00                               |
|            |             |          |       |           |          |              |          | Sjevero-istok                                     | 0.00                               |
|            |             |          |       |           |          |              |          | Sjevero-zapad                                     | 0,00                               |
|            |             |          |       |           |          |              |          | Jugo-istok                                        | 0,00                               |
|            |             |          |       |           |          |              |          | Jugo-zapad                                        | 0,00                               |
|            |             |          |       |           |          |              |          | Ukupno otvora                                     | 6,00                               |
|            |             |          |       |           |          |              | Ξ        | 03. Podaci površine                               | otvora                             |
|            |             |          |       |           |          |              |          | Dio oplošja                                       | Da                                 |
|            |             |          |       |           |          |              |          | Udio ostakljenog dijela o                         | tvora Da                           |
|            |             |          |       |           |          |              |          | Aw                                                | 2,00                               |
|            |             |          |       |           |          |              |          | ∑(Aw)                                             | 12,00                              |
|            |             |          |       |           |          |              |          | Udio ostakljenja                                  | 80,00                              |
|            |             |          |       |           |          |              | Ξ        | 04. Pročelje                                      |                                    |
|            |             |          |       |           |          |              |          | Dio pročelja                                      | Da                                 |
|            |             |          |       |           |          |              |          | Dio negrijanog pročelja                           | Ne                                 |
|            |             |          |       |           |          |              | Ξ        | 05. Vlažnost prostori                             | ije                                |
|            |             |          |       |           |          |              |          | Građevni dio                                      | Otvor se ne nalazi na građevnom    |
|            |             |          |       |           |          |              |          | Način proračuna                                   | Primjena razreda vlažnosti u prost |
|            |             |          |       |           |          |              |          | Tip vlažnosti                                     | Skladišta                          |
|            |             |          |       |           |          |              |          | N                                                 | 0,50                               |
|            |             |          |       |           |          |              |          | G                                                 | 0,40                               |
|            |             |          |       |           |          |              | Ξ        | 10. Zasloni                                       |                                    |
|            |             |          |       |           |          |              |          | Vrsta zaslona                                     | Bez naprave za zaštitu od sunčev   |
|            |             |          |       |           |          |              | Ξ        | 11. Koeficijenti prora                            | ačuna                              |
|            |             |          |       |           |          | -            |          | Ug1                                               | 0.00                               |
| odatna s   | vojstva     |          |       |           |          | 4            |          | Ug2                                               | 0,00                               |
| /rste okv  | ira Komenta | ar       |       |           |          |              |          | Ug                                                | 0.00                               |
|            |             |          |       |           |          |              |          | Uf                                                | 0,00                               |
|            |             |          |       |           |          |              |          | Uw1                                               | 0.00                               |
|            |             |          |       |           |          |              |          | Uw2                                               | 0,00                               |
|            |             |          |       |           |          |              |          | ΔR                                                | 0,00                               |
|            |             |          |       |           |          |              | Ξ        | 12. Podaci za toplina                             | ske dobitke                        |
|            |             |          |       |           |          |              |          | Kut obzora                                        | 0                                  |
|            |             |          |       |           |          |              | Tì<br>Tì | <b>p ostakljenja</b><br>p ostakljenja promatranog | g otvora                           |

Osim toga, treba voditi računa i o usmjerenosti otvora, budući je to vrlo bitan podatak kod provjere prozirnih elemenata glede zaštite od Sunčeva zračenja, kao i toplinskih (Sunčevih) dobitaka.

Kod prozirnih elemenata koji nisu sastavni dio pročelja zgrade (otvori unutar objekta, prema negrijanim prostorima i sl.) obavezno treba isključiti opciju "**Otvor je na pročelju zgrade**" kako se isti ne bi koristio kod provjere zaštite od Sunčeva zračenja, kao i kod transmisijskih dobitaka kroz vanjski omotač zgrade.

U slučaju da je otvor na pročelju negrijanog dijela, obavezno ga moramo označiti, iz istog razloga kao i otvor koji nije na pročelju, ali s time da u ovom slučaju taj prozor ulazi u ploštinu pročelja. Za njega se treba provjeriti zaštita od Sunčevog zračenja, kao i Sunčevi dobici.

Nakon unosa i pohranjivanja podataka, otvaranjem prozora za unos sljedećeg otvora radi brzine unosa otvara se prethodno definirani otvor. Pretpostavka je da će se na zgradi projektirati otvori (prozori) jednakih ili sličnih karakteristika, ali vrlo vjerojatno različitih ploština. U tom slučaju potrebno je prilikom unosa podataka za novi otvor samo mijenjati ploštinu otvora i usmjerenost.

Svakom otvoru potrebno je pridružiti građevni dio na kojem se otvor nalazi. To je bitan podatak radi proračuna površinske kondenzacije. Naime, pretpostavlja se da su uvjeti u pogledu relativne vlažnosti jednaki za čitavu zgradu (zonu). Usprkos tome, program omogućuje u svrhu veće točnosti i definiranje različitih uvjeta vlažnosti unutarnjih prostora. U tom slučaju postoje i različiti uvjeti kojima su otvori izloženi i to je potrebno uzeti u obzir. Osim toga, pridruživanjem otvora određenim građevnim dijelovima, u ispisma će proračuni površinskih kondenzacija otvora biti vezani uz pojedine građevne dijelove čime se znatno povećava preglednost projekta.

Ukoliko se otvor ne veže ni uz jedan građevni dio (staklene stijene po čitavoj površini pročelja) tada se taj otvor izdvoji i ispiše u sklopu prvog definiranog građevnog dijela za koji je potreban proračun površinske vlažnosti. Budući da se otvor ne veže niti uz jedan građevni dio za koji su definirani uvjeti unutarnje vlažnosti, potrebno je definirati te uvjete za dotični otvor.

### 8.2. Proračun vrijednosti prema HRN EN 10077-1:2000

Ukoliko ne raspolažemo deklariranim vrijednostima (npr. postojeći prozori) ili želimo točno definirati karakteristike budućih prozora (način izvedbe, ostakljenja, presjeka okvira,..) koji bi trebali biti ugrađeni na objektu, toplinske karakteristike istih možemo izračunati koristeći se proračunom prema normi HRN EN 10077-1:20xx.

Nakon što smo odabrali tip otvora, materijal okvira i tip prozora definiramo vrste ostakljenja i parametre vezane uz ostakljenja i okvire (voditi računa o orijentaciji!). Nagib plohe od 90° podrazumijeva prozor u vertikalnom zidu. Za nagibe do 60° pretpostavlja se da se radi o krovnim prozorima. Treba voditi računa o definiranju tipa ostakljenja, jer o tome bitno ovisi i zaštita od sunčevog zračenja, kao i dobici od Sunčeve energije. Također treba osobito paziti da uneseni tip ostakljenja bude u korelaciji s kasnije definiranim ostakljenjima potrebnim za proračun prema normi HRN EN 10077-1 (vidi t. 1 i 2).

Navest ćemo primjer dvostrukog prozora s jednostrukim i dvostrukim ostakljenjem te drvenim okvirom:

| Brzi unos        |                  |                            |     |           |             | <b>д</b> | P  | roračun otvora                          |                                   | 4  |
|------------------|------------------|----------------------------|-----|-----------|-------------|----------|----|-----------------------------------------|-----------------------------------|----|
|                  |                  |                            |     |           |             |          |    | Sjevero-istok                           | 0,00                              | -  |
| Unos o           | vora:            |                            |     |           |             |          |    | Sjevero-zapad                           | 0,00                              |    |
|                  | N                | oviotvor                   |     | Novi otvo | or - prorač | -<br>Sun |    | Jugo-istok                              | 0,00                              |    |
|                  |                  |                            |     |           |             | _        |    | Jugo-zapad                              | 0,00                              |    |
| Naziv:           | primjer pro      | zora                       |     |           |             |          |    | Ukupno otvora                           | 8,00                              |    |
| Aw:              | 2 00             |                            | Uw: | 2 13      |             |          | E  | 03. Podaci površine otvora              | I                                 |    |
| Broi otvo        |                  |                            |     | 2,10      |             |          |    | Dio oplošja                             | Da                                |    |
| Dioj otvo        |                  |                            |     |           |             |          |    | Udio ostakljenog dijela otvora          | Da                                |    |
|                  | I: 1,00          | Z: 2,00                    | S   | : 1,00    | J:          | 4,00     |    | Aw                                      | 2,00                              |    |
|                  | SI: 0.00         | SZ: 0.00                   | JI  | 0.00      | JZ:         | 0.00     |    | ∑(Aw)                                   | 16,00                             | Ċ, |
|                  |                  |                            | -   |           |             |          |    | Udio ostakljenja                        | 80,00                             |    |
|                  |                  |                            |     |           |             |          | Ŀ  | 04. Pročelje                            | 2                                 |    |
|                  |                  |                            |     |           |             |          |    | Dio procelja                            | Da                                |    |
| Dodatna s        | vojstva          |                            |     |           |             | д        | ]. | Dio negrijanog procelja                 | Ne                                |    |
|                  | ·                |                            |     |           |             |          |    | US. Vlaznost prostorije                 | 71                                |    |
| Vrste okv        | TraKomen         | tar                        |     |           |             |          |    |                                         | Z I - vanjski zid (kamena vuna    | •  |
| Drvo             |                  |                            | -   |           |             |          | Ľ  | Vote processor                          | Ducata dei proper                 |    |
| 5110             |                  |                            | Ŧ   |           |             |          |    | visia prozora<br>Pozmale izmođu stalela |                                   |    |
|                  |                  |                            |     |           |             |          |    |                                         | 0                                 |    |
|                  | -                | d. +                       |     |           |             |          |    |                                         | Dava                              |    |
|                  | 1                | <b>G</b> <sub>12</sub> - 1 |     |           |             |          |    | Verta alguira                           | Divo<br>Dava dava                 |    |
|                  |                  |                            |     |           |             |          |    | d1 [mm]                                 | 20                                |    |
|                  |                  |                            |     |           |             |          |    | d2 [mm]                                 | 30                                |    |
|                  |                  |                            |     |           |             |          |    | Tyrdoóa dora                            | Nekano dovo                       | 1  |
|                  |                  |                            |     |           |             |          | F  |                                         | ovržine                           |    |
|                  |                  |                            |     |           |             |          |    | 1 Pojedinačna povrsina                  | orianc                            | 1  |
|                  |                  |                            |     |           |             |          |    | Id                                      | 1                                 |    |
|                  |                  | 1                          |     |           |             |          |    | Ostaklienie površine                    | Dvostruko                         |    |
|                  | ← d <sub>1</sub> | +                          |     |           |             |          |    | Vrsta stakla                            | Obično staklo                     |    |
|                  |                  | 1.1                        |     |           |             |          |    | 3                                       | 0.89                              | 1  |
|                  |                  |                            |     |           |             | -        | 1  | Debljina stakla [mm]                    | 0                                 |    |
|                  | + d, +           | • d <sub>2</sub>           | +   |           | • d, •      |          |    | Glazing debljine                        | 4-6-4                             |    |
|                  |                  |                            |     | /E        | E           |          |    | lg[m]                                   | 0,00                              |    |
|                  |                  | H                          |     | H         |             |          |    | Vrsta plina                             | Zrak                              |    |
|                  |                  |                            |     | H         |             |          | E  | 2. Pojedinačna povrsina                 |                                   |    |
|                  | d, -+            | •- d, -•                   |     | + d       | -           |          |    | ld                                      | 2                                 |    |
|                  |                  |                            |     |           |             |          |    | Ostakljenje površine                    | Jednostruko                       | L  |
| + d <sub>2</sub> | • • d, •         | had had                    | - d | • d, •    | • d. •      |          |    | Vrsta stakla                            | Obično staklo                     |    |
|                  |                  |                            |     | H         |             |          |    | 3                                       | 0,89                              |    |
|                  |                  |                            |     | i –       | 4           |          |    | Debljina stakla [mm]                    | 5                                 |    |
|                  |                  |                            |     | F         |             |          |    | Glazing debljine                        |                                   |    |
| + 0              |                  | + d,                       | +   | - c       | 1+          |          |    | lg[m]                                   | 0,00                              |    |
| 1. 0             |                  |                            |     | 1         |             |          |    | Vrsta plina                             | Argon                             |    |
|                  |                  |                            |     |           |             |          | E  | 10. Zasloni                             |                                   |    |
|                  |                  |                            |     |           |             |          |    | Vrsta zaslona                           | Bez naprave za zaštitu od sunčeva | 1  |
|                  |                  |                            |     |           |             |          |    | 11. Koeficijenti proračuna              |                                   | 1  |
|                  |                  |                            |     |           |             |          |    | Debliina etakla [mm]                    |                                   |    |

Prvo ostakljenje definirali smo kao jednostruko obično staklo, normalne emisivnosti (0,89), debljine 5,00 mm i debljinom zračnog sloja između ostakljenja od 6,00 mm.

Kod unosa ploštine stakla (ostakljenja) i okvira treba napomenuti da je u većini slučajeva udio okvira u ploštini otvora 20% ili 30%. Drugim riječima, ukoliko znamo ukupnu ploštinu otvora (Aw), vrlo vjerojatno je da ploština okvira iznosi 20% ili 30% ukupne ploštine. Razlika je ploština ostakljenja.

**Napomena**: po završetku definiranja prvog ostakljenja NIKAKO ne smijete pritisnuti opciju "Prihvati" jer će program u tom slučaju shvatiti da je drugo ostakljenje istih karakteristika kao i prethodno. Za definiranje drugog ostakljenja potrebno je pozicionirati se na to drugo staklo (ostakljenje).

### Definiranje vrste okvira

Iz kataloga ponuđenih oblika (vrsta) okvira trebamo odabrati i definirati parametre (dimenzije) istog. Voditi računa o vrsti zaslona kao elementu zaštite od sunčevog zračenja u ljetnom periodu.

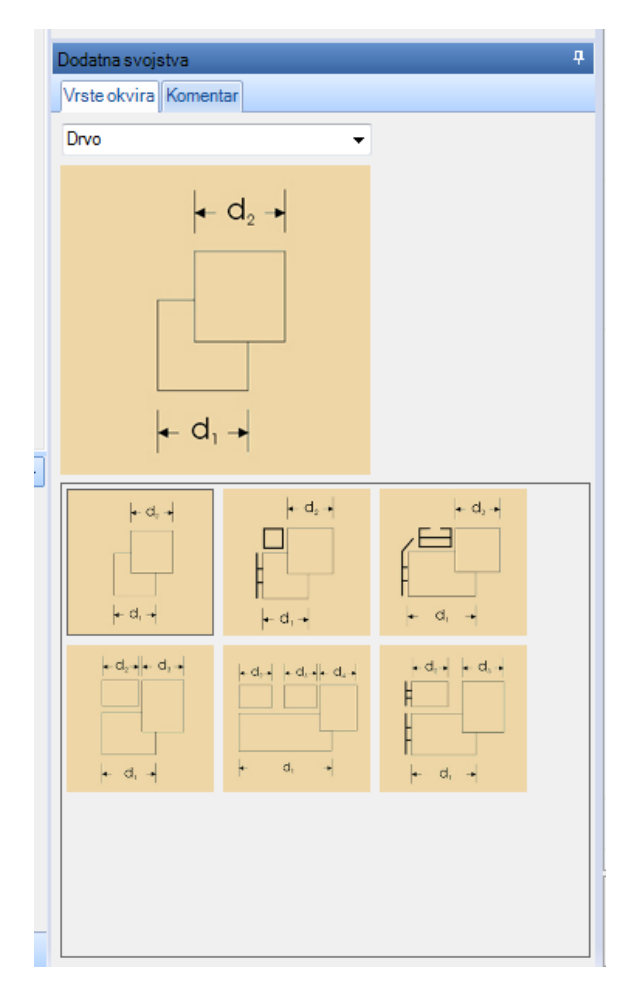

### Naprava za zaštitu od Sunčevog zračenja

Odaberemo li označenu opciju pojavit će nam se prozor s potrebnim podacima za izračun utjecaja dodatnog otpora prijelazu topline od roleta . Potrebno je samo definirati vrstu i položaj zaslona u odnosu na otvor. Širina  $b_{sh} = b1+b2+b3$  je u (mm).

# 8.3. Predlošci otvora

Kada se jednom definira otvor, isti se može koristiti kao takav i u drugim zonama (projektima).

| 172    |                |           | )÷                          |         |                       |          | _    |      |            |     |             |      |    |      |      |                      |      |                                                                                                    |
|--------|----------------|-----------|-----------------------------|---------|-----------------------|----------|------|------|------------|-----|-------------|------|----|------|------|----------------------|------|----------------------------------------------------------------------------------------------------|
|        | PI             | rojekt    | Zone                        | Podaci  | i proračun            | i Ispisi | Otvo | ri   | O programu | I I | Zatvori pro | jekt |    |      |      |                      |      |                                                                                                    |
| Defir  | nirani<br>vori | (*<br>(-) | Dodaj *<br>Obriši<br>Podaci | Kopirai | Spremi ka<br>predloža | ao<br>k  | i    |      |            |     |             |      |    |      |      |                      |      |                                                                                                    |
| Otvori |                |           |                             |         |                       |          |      |      |            |     |             |      |    |      |      |                      |      |                                                                                                    |
| Nazi   | iv otvo        | ra        |                             | Ug1     | I                     | Ug2      | Ug   |      | Uf         | Uw1 | Uw          | 2    | ΔR | n    | 1    | Uw [W/m <sup>2</sup> | K]   |                                                                                                    |
| proze  | or             |           |                             |         | 0,00                  | 0,00     | (    | ),00 | 0,00       |     | 0,00        | 0,00 |    | 0,00 | 6,00 | )                    | 1,40 | <ul> <li>Image: A start of the start of the start of</li></ul> |
|        |                |           |                             |         |                       |          |      |      |            |     |             |      |    |      |      |                      |      |                                                                                                    |
|        |                |           |                             |         |                       |          |      |      |            |     |             |      |    |      |      |                      |      |                                                                                                    |
|        |                |           |                             |         |                       |          |      |      |            |     |             |      |    |      |      |                      |      |                                                                                                    |

Kasnije se može naći otvor u opciji "Definirani otvor"  $\rightarrow$  "Dodaj iz predloška".

| 1P    |                   |         | Ţ               |       |             |                  |            |         |        |    |          |     |           |        |      |      |   |      |            |      |                                                                                                    |  |
|-------|-------------------|---------|-----------------|-------|-------------|------------------|------------|---------|--------|----|----------|-----|-----------|--------|------|------|---|------|------------|------|----------------------------------------------------------------------------------------------------|--|
| C     | 2                 | Projekt | 200             | e Po  | daci        | i proraču        | ini        | Ispisi  | Otvori | 0  | programu | 1   | Zatvori p | rojekt |      |      |   |      |            |      |                                                                                                    |  |
| De    | finiran<br>otvori |         | Dodaj<br>Obriši | Kopin | raj<br>rima | Spremi<br>predlo | kao<br>žak | Zatvori |        |    |          |     |           |        |      |      |   |      |            |      |                                                                                                    |  |
| Otvor | i                 |         |                 |       |             |                  |            |         |        |    |          |     |           |        |      |      |   |      |            |      |                                                                                                    |  |
| Na    | aziv otv          | vora    |                 |       | Ug1         |                  | Ug2        |         | Ug     | Uf |          | Uw1 | U         | w2     | ΔR   |      | n | Uv   | v [W/m² K] |      |                                                                                                    |  |
| pro   | zor               |         |                 |       |             | 0,00             |            | 0,00    | 0,0    | 0  | 0,00     |     | 0,00      | (      | 0,00 | 0,00 | 6 | 5,00 |            | 1,40 | <ul> <li>Image: A second second s</li></ul> |  |
|       |                   |         |                 |       |             |                  |            |         |        |    |          |     |           |        |      |      |   |      |            |      |                                                                                                    |  |
|       |                   |         |                 |       |             |                  |            |         |        |    |          |     |           |        |      |      |   |      |            |      |                                                                                                    |  |
|       |                   |         |                 |       |             |                  |            |         |        |    |          |     |           |        |      |      |   |      |            |      |                                                                                                    |  |

# 9. Zaštita od sunčeva zračenja

Ovom opcijom provjerava se da li pojedine prostorije zgrade zadovoljavaju po pitanju opasnosti od prekomjernog zagrijavanja tijekom ljetnog perioda.

| (PD)    |                                                                  |                   |              |            |                 |                    |                          |         |
|---------|------------------------------------------------------------------|-------------------|--------------|------------|-----------------|--------------------|--------------------------|---------|
|         | Projekt Zono Podaci i proračuni                                  | Ispisi Zašt       | ita od sunca | O programu | Zatvori projekt |                    |                          |         |
| Zašt    | Dodaj prostoriju Dodaj otvo<br>ita Obriši prostoriju Obriši otvo | r Prikaži kritičn | ie Zatvori   | Odaberi po |                 |                    |                          |         |
|         | Zaštita od sunca                                                 | prostorije        |              | Defini     | rana svojstva   |                    |                          |         |
| Zaštita | od Sunčevog zračenja                                             |                   |              |            |                 |                    |                          |         |
| Prosto  | nije                                                             |                   |              |            |                 |                    |                          |         |
| #       | Naziv prostorije                                                 | Orijentacija      | A [m²]       | Ag [m²]    | f               | g <sub>tot</sub> f | g <sub>tot</sub> f (max) |         |
| Otvori  | prostorije                                                       | Nema              | i podataka!  |            |                 |                    |                          |         |
| #       | Naziv Otvora                                                     | Fc                | Aw           | Ag         | g⊥              |                    | n                        |         |
|         |                                                                  | Nema              | a podataka!  |            |                 |                    |                          |         |
| Pomoć   |                                                                  |                   |              |            |                 |                    |                          | <b></b> |
| 6       | Dio aplikacije za rad sa građevnim dijelovima!                   |                   |              |            |                 |                    |                          |         |

Prvo je potrebno unijeti promatranu prostoriju. "Kritične" prostorije su one kod kojih je relativni udio ostakljenih ploština u odnosu na neprozirne dijelove najveći. Naravno, "kritične" strane su najviše jug, zapad, istok, a najmanje sjever. Moguće je, radi sigurnosti unijeti pojedine prostorije za svaku stranu svijeta.

| Brzi unos     |                                      | ą. | Pr | ostorija                | <b>ņ</b>                       |
|---------------|--------------------------------------|----|----|-------------------------|--------------------------------|
| Unos pros     | torije : Dodaj otvor Dodaj prostorij | u  | Ξ  | 01. Osnovni podaci<br># | 1                              |
| Marchae       |                                      | _  |    | Zona                    | Stambeni dio                   |
| INAZIV:       | prostonja 26 - jug                   |    |    | Naziv prostorije        | prostorija 26 - jug            |
|               |                                      |    |    | Orijentacija            | Jug                            |
| Postojeci:    |                                      |    | Ξ  | 02. Ploština            |                                |
|               |                                      |    |    | Postojeći građevni dio  | Da                             |
|               |                                      |    |    | Građevni dio            | Z1 - vanjski zid (kamena vuna) |
|               |                                      |    |    | Agd                     | 170,00                         |
|               |                                      |    |    | Aw                      | 0,00                           |
|               |                                      |    |    | Ag                      | 0,00                           |
|               |                                      |    |    | f                       | 0,00                           |
|               |                                      |    |    | A                       | 170,00                         |
|               |                                      |    | Ξ  | 03. Rezultat proračuna  |                                |
|               |                                      |    |    | GtotF                   | 0,00                           |
|               |                                      |    |    | GtotF (max)             | 0,25                           |
|               |                                      |    |    | Zadovoljava             | Da                             |
| Orijentacija: | 1 Istok                              |    |    |                         |                                |
|               | 2 Zapad                              |    |    |                         |                                |
|               | 3 Sjever                             |    |    |                         |                                |
|               | 4 Jug                                |    |    |                         |                                |
|               | 5 Sjeveroistok                       |    |    |                         |                                |
|               | 6 Sjeverozapad                       |    |    |                         |                                |
|               | 7 Jugoistok                          |    |    |                         |                                |
|               | 8 Jugozapad                          |    |    |                         |                                |
|               |                                      |    |    |                         |                                |
|               |                                      |    |    |                         |                                |
|               |                                      |    |    |                         |                                |
|               |                                      |    |    |                         |                                |
| Površina:     | 170,00                               |    |    |                         |                                |

Ovo je primjer prozora s južne strane prostorije kojoj je vanjski zid, zid Z1 ukupne ploštine na južnoj strani koja iznosi 170,00 m<sup>2</sup>.

Naravno, mi moramo unijeti ploštinu građevnog dijela tog dijela prostorije. Pretpostavimo da je to 25,00 m<sup>2</sup>:

| Pro | ostorija               | <b>4</b>                       |  |  |  |  |
|-----|------------------------|--------------------------------|--|--|--|--|
|     | 01. Osnovni podaci     |                                |  |  |  |  |
|     | #                      | 1                              |  |  |  |  |
|     | Zona                   | Stambeni dio                   |  |  |  |  |
|     | Naziv prostorije       | prostorija 26 - jug            |  |  |  |  |
|     | Orijentacija           | Jug                            |  |  |  |  |
| Ξ   | 02. Ploština           |                                |  |  |  |  |
|     | Postojeći građevni dio | Da                             |  |  |  |  |
|     | Građevni dio           | Z1 - vanjski zid (kamena vuna) |  |  |  |  |
|     | Agd                    | 25,00                          |  |  |  |  |
|     | Aw                     | 0,00                           |  |  |  |  |
|     | Ag                     | 0,00                           |  |  |  |  |
|     | f                      | 0,00                           |  |  |  |  |
|     | A                      | 25,00                          |  |  |  |  |
| Ξ   | 03. Rezultat proračuna |                                |  |  |  |  |
|     | GtotF                  | 0,00                           |  |  |  |  |
|     | GtotF (max)            | 0,25                           |  |  |  |  |
|     | Zadovoljava            | Da                             |  |  |  |  |
|     |                        |                                |  |  |  |  |

Sada definiramo karakteristike otvora:

| Ot | vor u prostoriji         | <b>4</b>               |
|----|--------------------------|------------------------|
|    | 01. Osnovni podaci       |                        |
|    | #                        | 2                      |
|    | Naziv otvora             | prozor 100/200_jug     |
|    | Odabir postojećeg otvora | Da                     |
|    | Postojeći otvor          | prozor 100/200_jug 📃 💌 |
|    | n                        | 1                      |
|    | Prostorija               | prostorija 26 - jug    |
| Ξ  | 02. Ploština             |                        |
|    | Aw                       | 2,00                   |
|    | Ag                       | 1,60                   |
| Ξ  | 03. Zaštita od sunca     |                        |
|    | Fc                       | 1,00                   |
|    |                          | 0,80                   |
|    |                          |                        |

U ovom slučaju se radi o postojećem otvoru. Ukoliko na toj strani zgrade ima više otvora, a na vanjskom zidu prostorije samo jedan, o tome je potrebno voditi računa.

Prema ovome, proračun zadovoljava:

| Projekt Zone Podaci i proračuni<br>Projekt Zone Podaci i proračuni<br>Projekt Dodaj prostoriju<br>Zaštita<br>od sunca Obriši prostoriju<br>Zaštita od sunca<br>Zaštita od Sunčevog zračenja | Ispisi Zaštita<br>pr<br>Prikaži kritične<br>prostorije | a od sunca | O programu Za<br>Odaberi postoj<br>Odaberi postoj<br>Definirana | tvori projekt<br>eđ građevni dio<br>eđ otvor<br>svojstva |                       |      |   |
|----------------------------------------------------------------------------------------------------|--------------------------------------------------------|------------|-----------------------------------------------------------------|----------------------------------------------------------|-----------------------|------|---|
| Prostorije (Prikazuju se samo kritične prostorije)                                                                                                    |                                                        |            |                                                                 |                                                          |                       |      |   |
| # Naziv prostorije                                                                                                    | Orijentacija                                           | A [m²]     | Ag [m²]                                                         | f gt                                                     | <sub>tot</sub> f (max | d .  |   |
| 1 prostorija 26 - jug                                                                                                    | Jug                                                    | 27,        | 00 1,60                                                         | 0,06                                                     | 0,04                  | 0,25 |   |
|                                                                                                    |                                                        |            |                                                                 |                                                          |                       |      |   |
| Otvori prostorije                                                                                                    |                                                        |            |                                                                 |                                                          |                       |      |   |
| # Naziv Otvora                                                                                                    | Fc                                                     | Aw         | Ag                                                              | д⊥                                                       | n                     |      |   |
| 2 prozor 100/200_jug                                                                                                    | 1,00                                                   |            | 2,00                                                            | 1,60                                                     | 0,80                  | 1 🗸  |   |
|                                                                                                    |                                                        |            |                                                                 |                                                          |                       |      |   |
| Pomoć                                                                                                    |                                                        |            |                                                                 |                                                          |                       |      | ą |

# 10. Transmisijski gubici

### 10.1. Transmisijski gubici

 $H_D - u$  proračun ulaze građevni dijelovi kroz koje prolazi toplinski tok prema vanjskom prostoru. U kvadratićima potvrđujemo građevne dijelove koji čine taj vanjski omotač. U sumu su već uključeni gubici kroz vanjske otvore. Potvrda je potrebna zbog toga jer program ne može "razumjeti" koji građevni dijelovi čine vanjski omotač, a koji su vanjska pregrada negrijanih prostora. Radi toga je bitno prilikom definiranja svakog građevnog dijela naznačiti da li isti spada u gubitke "H<sub>D</sub>".

| Toplinski gubici kroz građevne dijelove koji graniče s vanjskim prostorom |                                                                   |        |      |     |         |          |  |  |  |  |
|---------------------------------------------------------------------------|-------------------------------------------------------------------|--------|------|-----|---------|----------|--|--|--|--|
| #                                                                         | Naziv                                                             | Agd    | U    | К   | Gubitak | Označen  |  |  |  |  |
|                                                                           | Z1 - Opeka + ETICS sustav s pločama kamene vune FKDS              | 688,10 | 0,24 | 0,1 | 230,952 | <b>V</b> |  |  |  |  |
| 4                                                                         | Z1_n - Opeka + ETICS sustav s pločama kamene vune FKDS (negrij    | 64,60  | 0,24 | 0,1 | 21,682  |          |  |  |  |  |
| 5                                                                         | Z1ab - Ab + ETICS sustav s pločama kamene vune FKDS (ab serklaži) | 138,00 | 0,27 | 0,1 | 51,455  | <b>V</b> |  |  |  |  |
| 6                                                                         | Zs - Ab + XPS (nadtemeljni zid)                                   | 46,00  | 0,33 | 0,1 | 19,760  | <b>V</b> |  |  |  |  |
| 7                                                                         | Z1ab_n + ETICS sustav s pločama kamene vune FKDS (ab serklaži     | 8,00   | 0,27 | 0,1 | 2,983   |          |  |  |  |  |
| 8                                                                         | Zs_n - Ab + XPS (nadtemeljni zid_negrijano)                       | 3,00   | 0,28 | 0,1 | 1,139   |          |  |  |  |  |
| 9                                                                         | Z2 - Zid prema negrijanom stubištu                                | 232,50 | 0,38 | 0,1 | 111,516 |          |  |  |  |  |
| 10                                                                        | P1 - Pod na tlu (parket)                                          | 521,00 | 0,38 | 0,1 | 250,209 |          |  |  |  |  |
| 11                                                                        | P2 - Pod na tlu (XPS-plivajući pod_kupaone)                       | 40,00  | 0,41 | 0,1 | 20,362  |          |  |  |  |  |
| 12                                                                        | P2_n - Pod na tlu (stubište)                                      | 64,00  | 0,41 | 0,1 | 32,579  |          |  |  |  |  |
| 14                                                                        | K1 - Ravni neprohodni krov (ab+DDP-RT+DDP)                        | 561,00 | 0,18 | 0,1 | 159,063 | <b>V</b> |  |  |  |  |
| 15                                                                        | K1_n - Ravni neprohodni krov (ab+DDP-RT+DDP)_negrijani dio        | 64,00  | 0,18 | 0,1 | 18,146  |          |  |  |  |  |
| 17                                                                        | S - Strop iznad vanjskog prostora                                 | 8,00   | 0,23 | 0,1 | 2,650   | <b>V</b> |  |  |  |  |

\* Označite građevne dijelove koji su vezani uz gubitke kroz vanjski omotač zgrade, a nisu uključeni u proračun gubitaka kroz tlo i preko grijanih prostora.

#### Toplinski gubici kroz vanjske otvore

| # | Naziv                     | Σ(Aw) | Aw   | Uw   | n     | Gubitak |
|---|---------------------------|-------|------|------|-------|---------|
| 1 | Prozori 140/140+r         | 23,52 | 1,96 | 1,20 | 12,00 | 28,224  |
| 3 | Prozori 120/140+r         | 20,16 | 1,68 | 1,20 | 12,00 | 24,192  |
| 4 | Balkonska vrata 100/200+r | 24,00 | 2,00 | 1,20 | 12,00 | 28,800  |
| 5 | Prozori 100/120+r         | 10,80 | 1,20 | 1,20 | 9,00  | 12,960  |
| 6 | Kutije za rolete          | 21,22 | 1,00 | 0,80 | 21,22 | 16,976  |
|   |                           |       |      |      |       |         |

Međutim, u slučaju da se prilikom definiranja napravi greška, sada je prilika za ispravak. Jednostavno se u kvadratiću naknadno označi (ili "odznači") ta vrsta gubitka.

Hg,m – u te gubitke automatski ulaze svi gubici izračunati u dijelu "Prijenos topline preko tla".

H<sub>U</sub> – ovdje je bitno točno odrediti koji građevni dijelovi čine pregrade između grijanog i negrijanog prostora, a koji između negrijanog i vanjskog. Odabirom jedne od opcija **"Zrakonepropusnosti"** određujemo broj izmjena zraka n, a obujam negrijanog prostora V moramo izračunati i unijeti sami. U proračun posebno unosimo građevne dijelove, a posebno otvore koji ulaze u gubitke.

| Dodatna                                                                                                  | svojstva                                                                                                    | <del>д</del> |
|----------------------------------------------------------------------------------------------------|----------------------------------------------------------------------------------------------------|--------------|
| Grijani -                                                                                                | - negrijani   Negrijani - vanjski   Komentar                                                                                                    |              |
| Označite<br>GRIJAN<br>Građevi                                                                            | e građevne dijelove i otvore koji se nalaze u sučelju<br>IOG i NEGRIJANOG prostora:<br>ni dijelovi                                                                                                    |              |
| 3       4       5       6       7       8       9       101       11       12       14       15       17 | Z1 - Opeka + ETICS sustav s pločama kamen         Z1_n - Opeka + ETICS sustav s pločama kamen         Z1ab - Ab + ETICS sustav s pločama kamene         Zs - Ab + XPS (nadtemeljini zid)         Z1ab_n + ETICS sustav s pločama kamene v         Zs_n - Ab + XPS (nadtemeljini zid_negrijano)         Z2 - Zid prema negrijanom stubištu         P1 - Pod na tlu (parket)         P2 - Pod na tlu (XPS-plivajući pod_kupaone)         P2_n - Pod na tlu (stubište)         K1 - Ravni neprohodni krov (ab+DDP-RT+DD         K1_n - Ravni neprohodni krov (ab+DDP-RT+         S - Strop iznad vanjskog prostora |              |
| Otvori :                                                                                                 |                                                                                                    | ]            |
| □ 1<br>□ 3<br>□ 4<br>□ 5<br>□ 6<br>0 7<br>0 8<br>♥ 9                                                     | Prozori 140/140+r<br>Prozori 120/140+r<br>Balkonska vrata 100/200+r<br>Prozori 100/120+r<br>Kutije za rolete<br>Prozori negrijanog stubišta 140/120<br>Ulazna vrata 200/250<br>Ulazna vrata u stanove 100/220                                                                                                    |              |

H<sub>A</sub> – u slučaju različitih temperatura susjednih prostora, temeljem toplinskog toka iz toplijeg u hladniji prostor, izračunavaju se toplinski gubici.

### 10.2. Gubici kroz negrijane prostorije

| Projekt Zone Po                                  | daci i proračuni Ispis                                          | i Transmisijski                       | gubici O program             | u Zatvori pro              | ijekt                                                 |                                            |                                                                                                    |                                                                                                    |                                                                                                    | www.knaufinsulation.hr                                                                                                    |
|--------------------------------------------------|-----------------------------------------------------------------|---------------------------------------|------------------------------|----------------------------|-------------------------------------------------------|--------------------------------------------|----------------------------------------------------------------------------------------------------|----------------------------------------------------------------------------------------------------|----------------------------------------------------------------------------------------------------|----------------------------------------------------------------------------------------------------|
| Građevni Prijenos topline dijelovi prema tlu mos | E E Civori Zaštiti<br>tovi sunčeva z<br>Unos podataka i proraču | a od Transmis<br>rračenja gubic<br>na | ijski Granice<br>između zona | Toplinski Top<br>gubici do | linski Potrebna<br>bici energija<br>Proračun potrebne | Rezultat Energetski<br>roračuna certifikat |                                                                                                    |                                                                                                    |                                                                                                    | KNAUFINSULATION<br>vojce je za tředyt ocegye                                                                                                    |
| Ukupni transmisijski gubici Gubici HD            | Gubici HG Gubici HU Gu                                          | ubici HA                              |                              |                            |                                                       |                                            |                                                                                                    |                                                                                                    |                                                                                                    | 4 Þ 🗙                                                                                                    |
| Gubici kmz nagrijana prostorija                  |                                                                 |                                       |                              |                            |                                                       |                                            | Brzi                                                                                                    | unos                                                                                                    | Gubitak kroz negrijanu prostoriju                                                                                                    | 4                                                                                                    |
| Punzé                                            | Hue<br>151,12                                                   | Vu<br>93.58                           | 0.00                         | b<br>0.10                  | 0.33 🖌                                                |                                            | Pada<br>Grin<br>NEG<br>Grind<br>V<br>V<br>V<br>V<br>V<br>V<br>V<br>V<br>V<br>V<br>V<br>V<br>V<br>V<br>V<br>V<br>V<br>V<br>V | <ul> <li>stan avojstva</li> <li>stan - negrijski [Konentar]</li> <li>ožko godravno djeljova (strova kojstva nakasu u sučelju<br/>(RAMOG (VANUSKO gorednas.</li> <li>star djelovi i</li> <li>31 - Opsta - ETICS sustav s pločana kame</li> <li>42 1.g Opsta - ETICS sustav s pločana kame</li> <li>52 - Iab Ibe TCS sustav s pločana kame</li> <li>52 - Iab Ibe TCS sustav s pločana kame</li> <li>52 - Iab Ibe TCS sustav s pločana kame</li> <li>52 - Iab Ibe TCS sustav s pločana kame</li> <li>52 - Iab Ibe TCS sustav s pločana kame</li> <li>52 - Iab Ibe TCS sustav s pločana kame</li> <li>52 - Jab Ibe TCS sustav s pločana kame</li> <li>52 - Jab Ibe TCS sustav s pločana kame</li> <li>52 - Jab Ibe TCS sustav s pločana kame</li> <li>53 - Aber TSS [nakzeme]n szl postav</li> <li>54 K. I., - Revn nepshodnk izov (bb-DDP RT).</li> <li>54 K. J., - Revn nepshodn izov (bb-DDP RT).</li> <li>55 K. J., - Strop tanad vanjskog protora</li> </ul> | Control Control C | 1<br>570.00<br>Nene prozora i vratiju, svi spojevi s<br>010<br>Z1 - Opeka + ETICS sustav s pločn<br>Ne<br>Pozori 140/140+r<br>Ne<br>0.38<br>151.12<br>71.47<br>53.53<br>57.79 |
|                                                  |                                                                 |                                       |                              |                            |                                                       |                                            |                                                                                                    | ni - Peccen 140/140/m<br>9 Peccen 130/140/m<br>4 Bakonska vrsta 100/200/m<br>5 Peccen 100/20/m<br>6 Kajte a vrlete<br>9 Peccen regregerings stubilita 140/120<br>8 Uazna vrsta 200/250<br>9 Uazna vrsta u stanove 100/220                                                                                                    | e                                                                                                    |                                                                                                    |

H<sub>U</sub> – ovdje je bitno točno odrediti koji građevni dijelovi čine pregrade između grijanog i negrijanog prostora, a koji između negrijanog i vanjskog. Odabirom jedne od opcija **"Zrakonepropusnosti"** određujemo broj izmjena zraka n, a obujam negrijanog prostora V moramo izračunati i unijeti sami. U proračun posebno unosimo građevne dijelove, a posebno otvore koji ulaze u gubitke.

| Dodatna            | svojstva                                                                         | ť |  |  |  |  |  |  |
|--------------------|----------------------------------------------------------------------------------|---|--|--|--|--|--|--|
| Grijani -          | negrijani Negrijani - vanjski Komentar                                           |   |  |  |  |  |  |  |
| Označite<br>GRIJAN | građevne dijelove i otvore koji se nalaze u sučelju<br>OG i NEGRIJANOG prostora: |   |  |  |  |  |  |  |
| Građevr            | ii dijelovi                                                                      |   |  |  |  |  |  |  |
| 3                  | Z1 - Opeka + ETICS sustav s pločama kamen                                        |   |  |  |  |  |  |  |
| 4                  | Z1_n - Opeka + ETICS sustav s pločama kam                                        |   |  |  |  |  |  |  |
| 5                  | Z1ab - Ab + ETICS sustav s pločama kamene                                        |   |  |  |  |  |  |  |
| 6                  | Zs - Ab + XPS (nadtemeljni zid)                                                  |   |  |  |  |  |  |  |
|                    | Z1ab_n + ETICS sustav s pločama kamene v                                         |   |  |  |  |  |  |  |
| 8                  | Zs_n - Ab + XPS (nadtemeljni zid_negrijano)                                      |   |  |  |  |  |  |  |
| 9                  | 22 - 21d prema negrijanom stubištu                                               |   |  |  |  |  |  |  |
| 10                 | P1 - Pod na tiu (parket)                                                         |   |  |  |  |  |  |  |
|                    | P2 - Pod na tiu (XPS-pilvajuci pod_kupaone)                                      |   |  |  |  |  |  |  |
| 14                 | F2_1 - F00 fia tiu (stubiste)                                                    |   |  |  |  |  |  |  |
| 14                 | K1 - Navni neprohodni krov (ab+DDF-R1+DD                                         |   |  |  |  |  |  |  |
| 17                 | S - Strop izoad vanishog prostora                                                |   |  |  |  |  |  |  |
| <b>"</b>           | 5 - Slipp izhad vanjakog prostora                                                |   |  |  |  |  |  |  |
| Otvori :           |                                                                                  |   |  |  |  |  |  |  |
| 1                  | Prozori 140/140+r                                                                |   |  |  |  |  |  |  |
| E 3                | Prozori 120/140+r                                                                |   |  |  |  |  |  |  |
| - 4                | Balkonska vrata 100/200+r                                                        |   |  |  |  |  |  |  |
| 5                  | Prozori 100/120+r                                                                |   |  |  |  |  |  |  |
| 6                  | Kutije za rolete                                                                 |   |  |  |  |  |  |  |
| 7                  | Prozori negrijanog stubišta 140/120                                              |   |  |  |  |  |  |  |
| 8                  | Ulazna vrata 200/250                                                             |   |  |  |  |  |  |  |
| V 9                | Ulazna vrata u stanove 100/220                                                   |   |  |  |  |  |  |  |
|                    |                                                                                  |   |  |  |  |  |  |  |
|                    |                                                                                  |   |  |  |  |  |  |  |
|                    |                                                                                  |   |  |  |  |  |  |  |
|                    |                                                                                  |   |  |  |  |  |  |  |
|                    |                                                                                  |   |  |  |  |  |  |  |
|                    |                                                                                  |   |  |  |  |  |  |  |
# 10.3. Gubici kroz susjedne zgrade

| v<br>ekt Zone Podaci i proračuni ispisi Transmisijski gubici O programu Zatvori projekt                                                                                                    |           |                                                                            |                                                                                     |
|----------------------------------------------------------------------------------------------------|-----------|----------------------------------------------------------------------------|-------------------------------------------------------------------------------------|
| Image: State State |           |                                                                            |                                                                                     |
| upni transmisijski gubici Gubici HD Gubici HG Gubici HU Gubici HA                                                                                                    |           |                                                                            |                                                                                     |
|                                                                                                    | Brzi unos | Gubitak kroz susjednu zgradu                                               |                                                                                     |
| #         Gradewindo         A         U         Ha         Ba         Ha         Ha <t< th=""><th></th><th>Generation<br/>Generation<br/>A<br/>U<br/>Be<br/>Be<br/>B<br/>B<br/>Ha<br/>Ha<br/>Ha</th><th>1<br/>22 - 24 (<br/>2325 (<br/>0.38<br/><b>16.00</b><br/>9.90<br/>0.40<br/>111,52<br/>44,16</th></t<>                                                                                                    |           | Generation<br>Generation<br>A<br>U<br>Be<br>Be<br>B<br>B<br>Ha<br>Ha<br>Ha | 1<br>22 - 24 (<br>2325 (<br>0.38<br><b>16.00</b><br>9.90<br>0.40<br>111,52<br>44,16 |

Važno je definirati građevni dio koji razdvaja prostore, te unutarnju projektnu temperaturu susjedne zone (prostora).

## 11. Granice između zona

Prema propisu, ukoliko je razlika temperatura između susjednih, grijanih prostora manja od 5K, pretpostavlja se da nema razmjene topline.

U protivnom je potrebno izvršiti proračun toplinskih gubitaka i dobitaka između susjednih zona:

| Projekt Zone<br>Granice Dodat                                     | Podaci i proračuni kaj                                   | isi Granice između zona    | 0 programu  | Zatvori projekt |  |
|-------------------------------------------------------------------|----------------------------------------------------------|----------------------------|-------------|-----------------|--|
| nedju zona granicu<br>nice između zona<br>Definirane granice izme | granicu u granicu obje<br>iranice između zona<br>đu zona | 11. Tá                     |             |                 |  |
| f Prva zona                                                       | Druga zona                                               | Tp sučelja                 |             | V (m3)          |  |
|                                                                   |                                                          |                            |             |                 |  |
|                                                                   |                                                          | Nema definiranih granica i | rmeđu zonal |                 |  |
|                                                                   |                                                          |                            |             |                 |  |
| jekti u granici između                                            | zona                                                     |                            |             |                 |  |
| Naziv                                                             | A                                                        | U                          |             |                 |  |
|                                                                   |                                                          |                            |             |                 |  |
|                                                                   | Za odabranu gran<br>granice sučelja!                     | icu ne postoje             |             |                 |  |
|                                                                   |                                                          |                            |             |                 |  |
|                                                                   |                                                          |                            |             |                 |  |

Osnovno je da su definirani svi elementi koji razdvajaju pojedine zone (građevni dijelovi i otvori).

| Granica između zona |                                         |
|---------------------|-----------------------------------------|
| #<br>Pn/a 200a      | Višestambena zurada                     |
| Qi (prva zona)      | 18 i više                               |
| Druga zona          | Susjedna zona                           |
| Qi (druga zona)     | 18 i više                               |
| V                   | 145,00                                  |
| Tip sučelja         | Građevni dijelovi u granici između zona |
|                     |                                         |

Ono što bitno utječe na rezultat proračuna je obujam zraka koji se razmjenjuje između zona u (m<sup>3</sup>).

# 12. Toplinski gubici

## 12.1. Gubici provjetravanjem (ventilacijom)

|                                   | Projekt Zone                                                                                                 | Podaci i pror                                                             | računi Ispisi<br>Cistali Zatvo        | i Toplinski gu<br>) (30)<br>rii Temp Te | ubici O programu          | Zatvori projekt |                  |    |        |
|-----------------------------------|----------------------------------------------------------------------------------------------------|---------------------------------------------------------------------------|---------------------------------------|-----------------------------------------|---------------------------|-----------------|------------------|----|--------|
| ubici                             | Tor                                                                                                    | gubici<br>linski gubici                                                   | gubici                                | < 10 < 1                                | 12 < 15<br>vie grijanja   |                 |                  |    |        |
| ni ton                            | linski gubici <b>Toplins</b>                                                                                 | ki aubici provietra                                                       | vaniem Toolinsk                       | i transmisijski o bo                    | n Ostali toplinski gubici |                 |                  |    |        |
| Toplir                            | nski gubici provjeti                                                                                         | avanjem                                                                   |                                       |                                         |                           |                 |                  |    |        |
| #                                 | Naziv                                                                                                    |                                                                           |                                       |                                         | Označen                   | Vtočka          | 0000             | Hv |        |
| 1                                 | Minimalno provjetrav                                                                                         | anje                                                                      |                                       |                                         |                           |                 | 2238,20          |    | 738,61 |
| 2                                 | Phrodrio provjetrava                                                                                         | nje                                                                       |                                       |                                         | V                         |                 | 2230,20          |    | 295.4  |
|                                   | INIEDaDICKO Drovietra                                                                                        | vanie                                                                     |                                       |                                         |                           |                 | 845.28           |    |        |
| 4                                 | Provjetravanje s topi                                                                                        | vanje<br>inskim izmjenjivačim                                             | a                                     |                                         |                           |                 | 895,28           |    | 295,4  |
| * Ozna                            | Provjetravanje s topi<br>Provjetravanje s topi<br>sčite komponente za k<br>cijent gubitka topi               | vanje<br>inskim izmjenjivačim<br>koje želite da udu u<br>ne provjetravanj | a<br>proračun toplinskih<br><b>em</b> | h gubitaka provjetrav                   | vanjem.                   |                 | 895.28<br>895.28 |    | 295,4  |
| * Ozna<br>Koefic<br>Hve,a         | Provjetravanje s topi<br>Provjetravanje s topi<br>sčite komponente za k<br>cijent gubitka topi<br>dj [W/K]   | vanje<br>inskim izmjenjivačim<br>koje želite da udu u<br>ne provjetravanj | a<br>proračun toplinskih<br><b>em</b> | h gubitaka provjetrav                   | vanjem.                   |                 | 895.28           |    | 295,4  |
| * Ozna<br>Koefic<br>Hve,a         | Provjetravanje s topi<br>Provjetravanje s topi<br>ačite komponente za k<br>cijent gubitka topi<br>adj [W/K]  | vanje<br>inskim izmjenjivačim<br>toje želite da uđu u<br>ne provjetravanj | a<br>proračun toplinskih<br><b>em</b> | h gubitaka provjetrav                   | vanjem.<br>738,61         |                 | 895.28           |    | 295,4  |
| * Ozna<br><b>Coefi</b> d<br>Hve,a | Provjetravanje s topi<br>Provjetravanje s topi<br>ačite komponente za k<br>cijent gubitka topli<br>adj [W/K] | vanje<br>inskim izmjenjivačim<br>koje želite da udu u<br>ne provjetravanj | a<br>proračun toplinskih<br>em        | h gubitaka provjetrav                   | vanjem.<br>738.61         |                 | 895.28           |    | 295.4  |

| a | ibici provjetravanjen     |                       | т |
|---|---------------------------|-----------------------|---|
|   | 01. Osnovni podaci        |                       |   |
|   | #                         | 1                     |   |
|   | Označen                   | Da                    |   |
|   | Korisnički unos           | Ne                    |   |
|   | V                         | 4476,40               |   |
|   | Nmin                      | 0,50                  |   |
|   | Vd                        | 0,00                  |   |
|   | Zaklonjenost objekta      | Umjereno zaklonjeno   | - |
|   | Izloženost objekta        | Jedna izložena fasada |   |
|   | Zrakonepropusnost objekta | Srednja razina        |   |
| Ξ | 02. Rezultati proračuna   |                       |   |
|   | Vtocka                    | 2238,20               |   |
|   | Hv                        | 738,61                |   |
|   |                           |                       |   |

Već prema projektiranim zahtjevima, odabire se proračun ventilacije zgrade. U slučaju da unutar jedne zone postoji manja prostorija s drugačijim načinom ventilacije, program nudi opciju kombiniranja i više vrsta provjetravanja.

Potvrdom u kvadrat odabiremo vrstu ventilacije, a potvrdom u kvadratiće potvrđujemo da upravo taj način provjetravanja ulazi u proračun. Iz gore navedenog primjera možemo zaključiti da su odabrani načini provjetravanja "Prirodno" i "Mehaničko provjetravanje".

Kod "Prirodnog provjetravanja" voditi računa o uvjetu propisa kojim se nalaže promatranje gubitka provjetravanjem za srednju razinu nepropusnosti za zrak omotača zgrade (pretpostavljena vrijednost).

Vrijednost za Vd unosi se temeljem poznatih projektnih vrijednosti izmjenjivača zraka.

Ukoliko se objekt mehanički provjetrava i radi se o prekidanom provjetravanju (ventilatori se isključuju), potrebno je prethodno definirati zaklonjenost objekta, broj izloženih fasada i zrakonepropusnost u opciji "Prirodno provjetravanje" kako bi se mogla koristiti točna vrijednost broja izmjena zraka u mehaničkom provjetravanju.

| G | ubici provjetravanjem            |                 | Ļ |
|---|----------------------------------|-----------------|---|
| Ξ | 01. Osnovni podaci               |                 |   |
|   | #                                | 1               |   |
|   | Označen                          | Ne              |   |
|   | Korisnički unos                  | Da              |   |
|   | V                                | 0,00            |   |
|   | Nmin                             | 0,50            |   |
|   | Vx                               | 0,00            |   |
|   | Vf                               | 0,00            |   |
|   | Definiranje obujma protoka zraka | Da              |   |
|   | V1                               | 0,00            |   |
|   | V2                               | 0,00            |   |
|   | Ventilatori se isključuju        | Da              |   |
|   | V0                               | 0,00            |   |
|   | Vx                               | 0,00            |   |
| Ξ | В                                |                 |   |
|   | Tip                              | Dnevni raspored |   |
|   | Dnevni raspored                  | 08:00 - 16:00   |   |
| Ξ | 02. Rezultati proračuna          |                 |   |
|   | Vtocka                           | 0,00            |   |
|   | Hv                               | 0,00            |   |
|   |                                  |                 |   |
|   |                                  |                 |   |

Izuzetno je bitno navesti režim rada ventilatora, jer u protivnom program smatra da ventilatori rade 24 sata na dan i u tom slučaju se mogu dobiti enormni gubici ventilacijom i samim time pogrešan konačan rezultata.

Prilikom primjene proračuna "provjetravanje s toplinskim izmjenjivačima", važno je točno odrediti iskoristivost izmjenjivača topline (strojarski projekt!).

| Gı | ubici provjetravanjem            |                                                 | ą |
|----|----------------------------------|-------------------------------------------------|---|
| Ξ  | 01. Osnovni podaci               |                                                 | * |
|    | #                                | 1                                               |   |
|    | Označen                          | Ne                                              |   |
|    | Korisnički unos                  | Ne                                              |   |
|    | V                                | 4476,40                                         |   |
|    | η                                | 90,00                                           |   |
|    | Vx                               | 895,28                                          |   |
|    | Vf                               | 0,00                                            | = |
|    | Definiranje obujma protoka zraka | Ne                                              |   |
|    | V1                               | 0,00                                            |   |
|    | V2                               | 0,00                                            |   |
|    | Vrsta                            | Pločasti izmjenjivač topline, Vf>15.000, n>=50% |   |
| Ξ  | 02. Rezultati proračuna          |                                                 |   |
|    | Vtocka                           | 895,28                                          |   |
|    | Llv.                             | 295 44                                          | Ŧ |

**Važna napomena:** u slučaju primjene više načina ventilacije, voditi računa o obujmu zraka prostora koji se ventilira određenim načinom!

## 12.2. Ostali gubici

Dodatni gubici kroz ventilirane solarne zidove izračunavaju se prema HRN EN 832:2000, Annex C.1, a dodatni gubici kroz ventilirane fasade prema Annex-u C.2. Program ne sadrži navedene proračune, ali je moguć unos izračunatih vrijednosti.

lako se Tehničkim propisom smatra da kroz razdjelne plohe između odvojenih dijelova zgrade (zona) koje se griju ne prolazi toplina, program ipak omogućuje izračun količine razmijenjene topline. Opcija se dakle ne treba uzimati u obzir, ali se radi veće točnosti ipak preporuča, pogotovo u slučajevima većih razlika u unutarnjim projektnim temperaturama.

Proračun energije za pripremu potrošne tople vode (PTV) provodi se prema HRN EN 15316-3-1:20XX.

Pri tome je važno navesti tip, odnosno namjenu zgrade:

| ⊟ | Zagrijavanje vode | 4089,07         |
|---|-------------------|-----------------|
|   | #                 | 1               |
|   | Zona              | Stambena zgrada |
|   | Θw                | 60,00           |
|   | Θο                | 13,50           |
|   | Θw-Θo             | 46,50           |
|   | Tip zgrade        | Stanovanje      |
|   | Vrsta             |                 |
|   | f                 | 1884,80         |
|   | Vw,f,dan          | 0,11            |
|   | Vw,dan            | 0,21            |
|   | Vw,god            | 75,81           |
|   | Qw,god            | 4089,07         |

# 12.3. Ukupni gubici topline

| <b>13</b> 🔲 -          |                         |                                                  |                |                                   |                           |                 |
|------------------------|-------------------------|--------------------------------------------------|----------------|-----------------------------------|---------------------------|-----------------|
| Projekt                | Zone                    | Podaci i proračuni                               | Ispisi         | Toplinski gubici                  | O programu                | Zatvori projekt |
| Ukupni<br>gubici       | ravanjem Tr<br>Toplinsk | ransmisijski Ostali<br>gubici gubici<br>i gubici | Zatvori        | Temp<br>< 10<br>Uključivanje grij | C<br>Temp<br>< 15<br>anja |                 |
| lkupni toplinski aubio | ri Toplinski a          | ubici provietravaniem                            | Toplinski trar | nsmisiiski gubici Osta            | li toplinski gubici       |                 |
| inapin opiniona gubi   | or a opinion ye         | and provide a subject                            | ( spinion un   | Contraction of the second second  | in topinion goold         |                 |
|                        |                         |                                                  |                |                                   |                           |                 |
| Mjesec                 | Q [MJ]                  |                                                  |                |                                   |                           |                 |
| Siječanj               | 88951,21                |                                                  |                |                                   |                           |                 |
| Veljača                | 70535,91                |                                                  |                |                                   |                           |                 |
| Ožujak                 | 60971,26                |                                                  |                |                                   |                           |                 |
| Travanj                | 39201,58                |                                                  |                |                                   |                           |                 |
| Svibanj                | 20462,96                |                                                  |                |                                   |                           |                 |
| Lipanj                 | 6870,38                 |                                                  |                |                                   |                           |                 |
| Srpanj                 | 835,23                  |                                                  |                |                                   |                           |                 |
| Kolovoz                | 4593,73                 |                                                  |                |                                   |                           |                 |
| Rujan                  | 18590,44                |                                                  |                |                                   |                           |                 |
| Listopad               | 41343,52                |                                                  |                |                                   |                           |                 |
| Studeni                | 61025,14                |                                                  |                |                                   |                           |                 |
| Prosinac               | 81434,20                |                                                  |                |                                   |                           |                 |
| Sezonski gubici        | 443462,80               |                                                  |                |                                   |                           |                 |
| Codičnji gubioj        | /9/815 50               |                                                  |                |                                   |                           |                 |

# 12.4. Uključivanje grijanja

Opcija koju Propis ne zahtijeva i ovdje je dana samo informativno.

# 13. Toplinski dobici

### 13.1. Solarni dobici (dobici od Sunčeva zračenja)

Da bismo definirali dobitke od Sunčeva zračenja kroz prozirne elemente, potrebno je osim točnih ploština i vrsta ostakljenja i okvira definirati određene parametre. U prvom redu, jedan od osnovnih parametara je orijentacija, te, što je naročito bitno radi proračuna energije za hlađenje – utjecaja zaslona (pomičnih i nepomičnih)

Otvaranjem odabranog otvora ulazimo u prozor u kojem dodatno definiramo utjecaje na prozirne elemente: kut obzora (utjecaj susjednih objekata, drveća,..), utjecaj nadstrešnice i bočnog zaslona kojima se definira vrijednost faktora zasjenjenja Fs.

Ukoliko se radi o otvorima koji se nalaze duboko unutar zgrade ili u prostoru jakog zasjenjenja, moguće je naznačiti te otvore i isti neće ulaziti u bilancu toplinskih dobitaka:

-

| Prozori 140/140+r              |                                                              |
|--------------------------------|--------------------------------------------------------------|
|                                |                                                              |
| ld                             | 1                                                            |
| Naziv                          | Prozori 140/140+r                                            |
| Tip otvora                     | Prozori, balkonska vrata, krovni prozori, prozračni elementi |
| Materijal okvira               | PVC                                                          |
| Tip ostakljenja                | Trostruko izolirajuće staklo (s dva međusloja zra            |
| g-L-                           | 0.70                                                         |
| Kut nagiba                     | 90                                                           |
| Uw (max)                       | 1,80                                                         |
| Uw                             | 1,20                                                         |
| Dio oplošja                    | Da                                                           |
| Udio ostakljenog dijela otvora | Da                                                           |
| Aw                             | 1,96                                                         |
| ∑(Aw)                          | 23,52                                                        |
| Udio ostakljenja               | 80,00                                                        |
| Dio pročelja                   | Da                                                           |
| Dio negrijanog pročelja        | Ne                                                           |
| lstok                          | 0,00                                                         |
| Ug1                            | 0,00                                                         |
| Zapad                          | 0,00                                                         |
| Sjever                         | 6,00                                                         |
| Ug2                            | 0,00                                                         |
| Jug                            | 6,00                                                         |
| Sjevero-istok                  | 0,00                                                         |
| Ug                             | 0,00                                                         |
| Sjevero-zapad                  | 0,00                                                         |
| Jugo-istok                     | 0,00                                                         |
| Uf                             | 0,00                                                         |
| Jugo-zapad                     | 0,00                                                         |
| Uw1                            | 0,00                                                         |
| Uw2                            | 0,00                                                         |
| ΔR                             | 0,15                                                         |
| Ukupno otvora                  | 12,00                                                        |
| Građevni dio                   | Z1 - Opeka + ETICS sustav s pločama kamene v                 |
| Kut obzora                     | 0                                                            |
| Kut nadstrešnice               | 0                                                            |
| Kut otklona b.z.               | 0                                                            |
| Solami dobici                  | Da                                                           |

Prema uvjetima propisa, zasloni se aktiviraju tijekom ljetnih mjeseci, što u praksi nije istina (poglavito u primorskom dijelu RH).

Iz tog razloga je omogućeno aktiviranje mjeseca u kojima se (ne)koriste zasloni za zaštitu od prekomjernog Sunčevog zračenja. Novim algoritmom će ta problematika biti kvalitetnije riješena.

| То | plinski dobici              | <b>中</b>                                            |
|----|-----------------------------|-----------------------------------------------------|
| Ξ  | 01. Osnovni podaci          |                                                     |
|    | ld                          | 1                                                   |
|    | Zona                        | Stambena zgrada                                     |
| Đ  | Postavke zone               |                                                     |
| Ξ  | 02. Unutarnji dobici        |                                                     |
|    | Vrsta proračuna             | Proračun unutamjih dobitaka prema tehničkom propisu |
|    | Ak                          | 1884,80                                             |
|    | Unutamji dobici             | 9.424,00                                            |
| Ξ  | 03. Solarni dobici          |                                                     |
|    | Solami dobici               | 71.491,09                                           |
| Ð  | Otvori                      |                                                     |
| Ξ  | Utjecaj zaslona             |                                                     |
|    | Siječanj                    | Ne                                                  |
|    | Veljača                     | Ne                                                  |
|    | Ožujak                      | Ne                                                  |
|    | Travanj                     | Ne                                                  |
|    | Svibanj                     | Da                                                  |
|    | Lipanj                      | Da                                                  |
|    | Srpanj                      | Da                                                  |
|    | Kolovoz                     | Da                                                  |
|    | Rujan                       | Da                                                  |
|    | Listopad                    | Ne                                                  |
|    | Studeni                     | Ne                                                  |
|    | Prosinac                    | Ne                                                  |
| Ξ  | 04. Dobici preko staklenika |                                                     |
|    | Način izračuna              | Ručni unos dobitaka preko staklenika                |
| Ŧ  | Dobici preko staklenika     |                                                     |
| Ξ  | 05. Ostali dobici           |                                                     |
|    | Ostali dobici               | 0,00                                                |
| Ŧ  | Ostali dobici po mjesecima  |                                                     |
| Ξ  | 06. Ukupni toplinski dobici |                                                     |
|    | Ukupni unutamji dobici      | 9.424,00                                            |
|    | Ukupni solami dobici        | 71.491,09                                           |
|    | Ukupni ostali dobici        | 0,00                                                |
| Ŧ  | Ukupni dobici               | 368686,30                                           |
|    |                             |                                                     |

### 13.2. Unutarnji dobici

Prema uvjetima propisa, unutarnji dobici Qi računaju se s vrijednošću 5 W/m<sup>2</sup> ploštine korisne površine zgrade i program ih uračunava automatski. Prema novom Algoritmu, tih 5 W/m<sup>2</sup> vrijedi za stambene zgrade, dok se za nestambene zgrade pretpostavlja 6 W/m<sup>2</sup>. U program je to već uvedeno.

### 13.3. Ukupni dobici topline

| 🔊 🔲 🕫                   |                                                   |                             |              |                                                                                                    |                                                                |                                                  |                                     |
|-------------------------|---------------------------------------------------|-----------------------------|--------------|----------------------------------------------------------------------------------------------------|----------------------------------------------------------------|--------------------------------------------------|-------------------------------------|
| Projekt                 | Zone Podaci                                       | i proračuni                 | Ispisi       | Toplinski dobici                                                                                     | O programu                                                     | Zatvori projekt                                  |                                     |
| Ukupni<br>dobici dobici | Dobici kroz<br>Staklenike dob<br>Toplinski dobici | arnji Ostali<br>jici dobici | X<br>Zatvori | <ul> <li>Proračun pre</li> <li>Unos vrijedno</li> <li>Proračun pre</li> <li>Proračun unut</li> </ul> | ma propisu<br>osti<br>ma HR/EN 13790<br><b>arnjih dobitaka</b> | Izuzmi iz<br>solarnih dobitaka<br>Solarni dobici | Dodaj Obriši<br>Proračun staklenika |
| Ukupni toplinski dob    | ici Unutarnji dobici So                           | larni toplinski dob         | ici Dobic    | iprekostaklenika Os                                                                                  | tali toplinski dobici                                          |                                                  |                                     |
| Misson                  |                                                   |                             |              |                                                                                                    |                                                                |                                                  |                                     |
| Siicõppi                | Q [MJ]                                            |                             |              |                                                                                                    |                                                                |                                                  |                                     |
| Veliača                 | 32300,10                                          |                             |              |                                                                                                    |                                                                |                                                  |                                     |
| Ožujak                  | 49026.82                                          |                             |              |                                                                                                    |                                                                |                                                  |                                     |
| Travani                 | 51776.61                                          |                             |              |                                                                                                    |                                                                |                                                  |                                     |
| Svibani                 | 28317.20                                          |                             |              |                                                                                                    |                                                                |                                                  |                                     |
| Lipani                  | 27841.77                                          |                             |              |                                                                                                    |                                                                |                                                  |                                     |
| Srpani                  | 29037.83                                          |                             |              |                                                                                                    |                                                                |                                                  |                                     |
| Kolovoz                 | 28595,20                                          |                             |              |                                                                                                    |                                                                |                                                  |                                     |
| Rujan                   | 27270,70                                          |                             |              |                                                                                                    |                                                                |                                                  |                                     |
| Listopad                | 46763,47                                          |                             |              |                                                                                                    |                                                                |                                                  |                                     |
| Studeni                 | 33326,88                                          |                             |              |                                                                                                    |                                                                |                                                  |                                     |
| Prosinac                | 29268,80                                          |                             |              |                                                                                                    |                                                                |                                                  |                                     |
| Godišnji dobici         | 421397,00                                         |                             |              |                                                                                                    |                                                                |                                                  |                                     |
|                         |                                                   |                             |              |                                                                                                    |                                                                |                                                  |                                     |

Temeljem unesenih veličina i proračuna iskazuju se svi dobici zgrade, pri čemu zanemarujemo **Sezonske dobitke**, budući da Propis ne zahtijeva njihov iskaz. **Sezonski dobici** prikazani su samo informativno.

## 13.4. Toplinski dobici kroz staklenike

Proračun dobitaka topline kroz staklenike koristi se u slučaju kada se uz definiranu građevinu nalazi staklenik koji s građevinom dijeli jedan ili više građevnih dijelova kroz koje građevina posredno dobiva toplinu.

Podaci o dobicima topline kroz staklenike se u ukupne toplinske dobitke mogu uračunati na dva načina, to jest a) ručnim unosom i b) računanjem.

Za pristupanje proračunu dobitaka topline kroz staklenike koristite izbornik *Podaci i proračuni* opciju *Toplinski dobici* kako je prikazano na slici ispod.

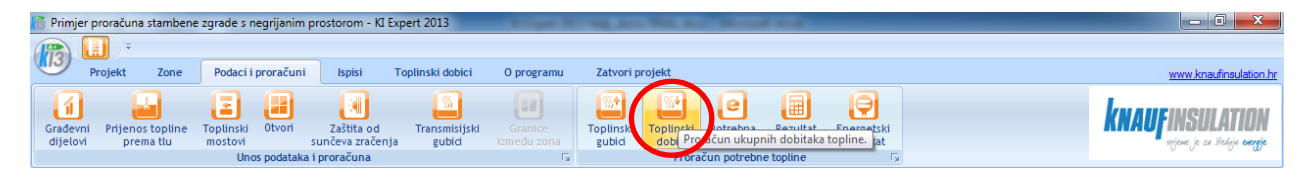

Potom odaberite prikaz Dobici preko staklenika, kao na slici ispod.

| 🎁 Primj        | er proračuna                                                                                                    | stambene z    | grade s negrijanim pr    | ostorom - H    | (I Expert 2013                      | A Page 10             | and the Real                                   | And Manual State            |    |                                                             |                                                                    |
|----------------|----------------------------------------------------------------------------------------------------|---------------|--------------------------|----------------|-------------------------------------|-----------------------|------------------------------------------------|-----------------------------|----|-------------------------------------------------------------|--------------------------------------------------------------------|
| 12             | •                                                                                                    |               |                          |                |                                     |                       |                                                |                             |    |                                                             |                                                                    |
|                | Projekt                                                                                                    | Zone          | Podaci i proračuni       | Ispisi         | Toplinski dobici                    | O programu            | Zatvori projekt                                |                             |    |                                                             | www.knaufinsulation.hr                                             |
| Ukupn<br>dobid | Image: Solarni Dobici kroz         Image: Dobici kroz         Image: Dobici kroz <td< th=""><th>Izuzmi iz<br/>solarnih dobita<br/>Solarni dobita</th><th>ka<br/>i Proračun staklenika</th><th></th><th><b>NAUFINSULATION</b><br/>vojeme je za štedoju <b>cnegje</b></th></td<> |               |                          |                |                                     |                       | Izuzmi iz<br>solarnih dobita<br>Solarni dobita | ka<br>i Proračun staklenika |    | <b>NAUFINSULATION</b><br>vojeme je za štedoju <b>cnegje</b> |                                                                    |
| Ukupni to      | olinski dobici                                                                                                    | Unutarnji do  | bici Solarni toplinski d | obri Dobic     | i preko staklenika (Os              | ta toplinski dobici   |                                                |                             |    |                                                             | 4 Þ ×                                                              |
|                |                                                                                                    |               | 7                        |                |                                     |                       | De                                             | datna svojstva              | ф. | Toplinski dobici                                            | <b>4</b>                                                           |
| Grade          | /ni dijelovi pre                                                                                                    | na stakleniku | Plašt staklenika   Otv   | rori prema sta | kieniku <sub> </sub> Apsorpcijske p | površine   Rezultat p | roračuna                                       | rzi unos Komentar           |    | 🗉 01. Osnovni podaci                                        |                                                                    |
| #              | Naziv                                                                                                    |               | Onjentacija Nagi         | b  Ap          | α <sub>ρ</sub> U                    | Hp Hpe                |                                                |                             |    | ld<br>Zona                                                  | 1<br>Stambena zgrada<br>Proračun unutamjih dobitaka pre<br>1884,80 |

Otovreno sučelje pruža vam mogućnost definiranja dobitaka topline kroz staklenike na spomenuta dva načina kako slijedi.

#### 13.4.1. Ručni unos dobitaka preko staklenika

Ukoliko želite ručno unijeti podatke o dobicima preko staklenika, postavite opciju *Način izračuna* na *Ručni unos dobitaka preko staklenika* u panelu sa svojstivma proračuna u skupini *04. Dobici preko staklenika*.

Potom proširite svojstvo *Dobici preko staklenika* kako bi ste na mjesečnoj bazi mogli unijeti spomenute dobitke u MJ. Ukupni dobici kroz staklenike Qss [MJ], kao i ukupni toplinski dobici biti će automatski ažurirani svaki puta kada promijenite bilo koji mjesečni dobitak kroz staklenika.

Spomenuti koraci ručnog definiranja dobitaka kroz staklenike su prikazani sljedećim slikama.

|                                                | + <mark>5</mark>                                  | P Toplinski dobici                                |                                                |
|------------------------------------------------|---------------------------------------------------|---------------------------------------------------|------------------------------------------------|
| 01. Osnovni podaci                             | l li                                              | 01. Osnovni podaci                                |                                                |
| ld                                             | 1 8                                               | ld                                                | 1                                              |
| Zona                                           | Stambena zgrada                                   | Zona                                              | Stambena zgrada                                |
| Postavke zone                                  |                                                   | Postavke zone                                     |                                                |
| 🗉 02. Unutarnji dobici                         |                                                   | 02. Unutarnji dobici                              |                                                |
| Vrsta proračuna                                | Proračun unutarnjih dobitaka prema tehničkom prog | Vrsta proračuna                                   | Proračun unutarnjih dobitaka prema tehničkom p |
| Ak                                             | 1884,80                                           | Ak                                                | 1884,80                                        |
| q spec                                         | 5,00                                              | q spec                                            | 5,00                                           |
| Unutamji dobici po mjesecima.                  | 82.554,24                                         | <ul> <li>Unutamji dobici po mjesecima.</li> </ul> | 82.554,24                                      |
| Unutamji dobici                                | 82.554,24                                         | Unutamji dobici                                   | 82.554,24                                      |
| 03. Solarni dobici                             |                                                   | 03. Solarni dobici                                |                                                |
| Solami dobici                                  | 53.198,46                                         | Solami dobici                                     | 53.198,46                                      |
| Otvori                                         |                                                   | Otvori                                            |                                                |
| 🗄 Utjecaj zaslona                              |                                                   | Utjecaj zaslona                                   |                                                |
| 04. Dobici preko staklenika                    |                                                   | 04 Debici prote staklenika                        |                                                |
| Način izračuna                                 | 📃 Ručni unos dobitaka preko stakenika 🛛 🗨         | Način izračuna                                    | Ručni unos dobitaka preko staklenika           |
| <ul> <li>Dobici preko staklenika</li> </ul>    |                                                   | Dobici preko staklenika                           |                                                |
| 05. Ostali dobici                              |                                                   | Qss (Siječanj)                                    | 23.500,00                                      |
| Ostali dobici                                  | 0,00                                              | Oss (Veljača)                                     | 31.700.00                                      |
| <ul> <li>Ostali dobici po mjesecima</li> </ul> |                                                   | Qss (Ożujak)                                      | 65.235,00                                      |
| 3 06. Ukupni toplinski dobici                  |                                                   | Qss (Travanj)                                     | 81.141.00                                      |
| Ukupni unutamji dobici                         | 82.554,24                                         | Qss (Svibanj)                                     | 124.360,00                                     |
| Ukupni solarni dobici                          | 53.198,46                                         | Qss (Lipanj)                                      | 128.600,00                                     |
| Ukupni ostali dobici                           | 0,00                                              | Qss (Srpanj)                                      | 132.457,00                                     |
| Ukupni dobici                                  | 100000000000,00                                   | Qss (Kolovoz)                                     | 118.258,00                                     |
|                                                |                                                   | Qss (Rujan)                                       | 78.541,00                                      |
|                                                |                                                   | Qss (Listopad)                                    | 45.236,00                                      |
|                                                |                                                   | Qss (Studeni)                                     | 24.512,00                                      |
|                                                |                                                   | Qss (Prosinac)                                    | 18.036,00                                      |
|                                                |                                                   | Qss                                               | 871576,00                                      |
|                                                |                                                   | 05. Ostali dobici                                 |                                                |
|                                                |                                                   | Ostali dobici                                     | 0,00                                           |
|                                                |                                                   | <ul> <li>Ostali dobici po mjesecima</li> </ul>    |                                                |
|                                                |                                                   | 06. Ukupni toplinski dobici                       |                                                |
|                                                |                                                   | Ukupni unutamji dobici                            | 82.554,24                                      |
|                                                |                                                   | Ukupni solami dobici                              | 53.198,46                                      |
|                                                |                                                   | Ukupni ostali dobici                              | 0.00                                           |
|                                                |                                                   | FI Ukuppi dobici                                  | 1221070.00                                     |

#### 13.4.2. Računanje dobitaka preko staklenika

Ukoliko želite izvršiti proračun dobitaka preko staklenika, postavite opciju *Način izračuna* na *Računanje dobitaka preko staklenika* u panelu sa svojstivma proračuna u skupini *04. Dobici preko staklenika*.

Proračun će biti proveden automatski, ali nakon što definirate sljedeće parametre proračuna:

- a) građevne dijelove prema stakleniku
- b) plaš staklenika
- c) otvore prema stakleniku i
- d) apsorpcijske površine staklenika

Za definiranje **građevnih dijelova prema stakleniku** odaberite prikaz *Građevni dijelovi prema stakleniku* te potom odaberite opciju *Dodaj* u izborniku *Toplinski dobici*.

| 🎁 Primj         | er proračuna                                                                                                    | stambene z                           | grade s negrijanim pro                  | ostorom - K    | I Expert 2013                                                                                        | A report for                                            | -                                   | -                     | Manual Real                        |   |                  |                                                     |
|-----------------|----------------------------------------------------------------------------------------------------|--------------------------------------|-----------------------------------------|----------------|----------------------------------------------------------------------------------------------------|---------------------------------------------------------|-------------------------------------|-----------------------|------------------------------------|---|------------------|-----------------------------------------------------|
|                 | ()÷                                                                                                    |                                      |                                         |                |                                                                                                    |                                                         |                                     |                       |                                    |   |                  |                                                     |
| 13              | Projekt                                                                                                    | Zone                                 | Podaci i proračuni                      | Ispisi         | Toplinski dobici                                                                                     | O programu                                              | Zatvori proje                       | kt                    | $\frown$                           |   |                  | www.knaufinsulation.hr                              |
| Ukupn<br>dobici | i Solarni<br>dobici                                                                                                  | Dobici kroz<br>staklenike<br>Toplins | Unutarnji Ostali<br>dobici<br>ki dobici | Zatvori        | <ul> <li>Proračun pre</li> <li>Unos vrijedni</li> <li>Proračun pre</li> <li>Proračun unut</li> </ul> | ma propisu<br>osti<br>ma HR/EN 13790<br>arnjih dobitaka | Izuzmi<br>solarnih do<br>Solarni do | iz<br>bitaka<br>obici | Dodaj Jonši<br>Proračun staklenika |   |                  | KNAUFINSULATION                                     |
| Ukupni te       | kupni toolia dir doola "Ula tarnii dobici" Solarni toplinski dobici Dobici preko staklenika "Ostali toplinski dobici |                                      |                                         |                |                                                                                                    |                                                         |                                     |                       |                                    |   |                  | 4 Þ ×                                               |
|                 |                                                                                                    |                                      |                                         |                |                                                                                                    |                                                         |                                     | Dodatna               | asvojstva                          | à | Toplinski dobici | <b>4</b>                                            |
| Grade           | vni dijelovi pre                                                                                                    | ma stakleniku                        | Plašt staklenika   Otvo                 | ori prema stal | kleniku   Apsorpcijske                                                                               | površine   Rezultat p                                   | roračuna                            | Brzi un               | os Komentar                        |   | 🗉 01. Osnovni    | podaci                                              |
|                 | Naziv                                                                                                    |                                      | Orijentacija Nagib                      | Ap             | αρ U                                                                                                 | Hp Hpe                                                  |                                     | -                     |                                    |   | ld               | 1                                                   |
|                 |                                                                                                    |                                      |                                         |                |                                                                                                    |                                                         |                                     |                       |                                    |   | Zona             | Stambena zgrada                                     |
|                 |                                                                                                    |                                      |                                         |                |                                                                                                    |                                                         |                                     |                       |                                    |   | Postavke zone    |                                                     |
|                 |                                                                                                    |                                      |                                         |                |                                                                                                    |                                                         |                                     |                       |                                    |   | 🗉 02. Unutamji   | i dobici                                            |
|                 |                                                                                                    |                                      |                                         |                |                                                                                                    |                                                         |                                     |                       |                                    |   | Vrsta proračuna  | <ul> <li>Proračun unutamjih dobitaka pre</li> </ul> |
|                 |                                                                                                    |                                      |                                         |                |                                                                                                    |                                                         |                                     |                       |                                    |   | Ak               | 1884,80                                             |

U popisu ispod bit će kreiran novi zapis koji prikazuje podatke o građevnom dijelu koji se nalazi prema stakleniku.

Klikom na spomenuti zapis, te koristeći panel sa svojstvima potrebno je odabrati postojeći građevni dio tipa *Pregradni zid*, orijentaciju i ploštinu građevnog dijela koja može biti ručno unesena ili automatski dohvaćena sukladno odabranoj orijentaciji. Za kraj odaberite boju reflektirajuće površine i provjerite da je proračun za odabrani građevni dio zadovoljavajući.

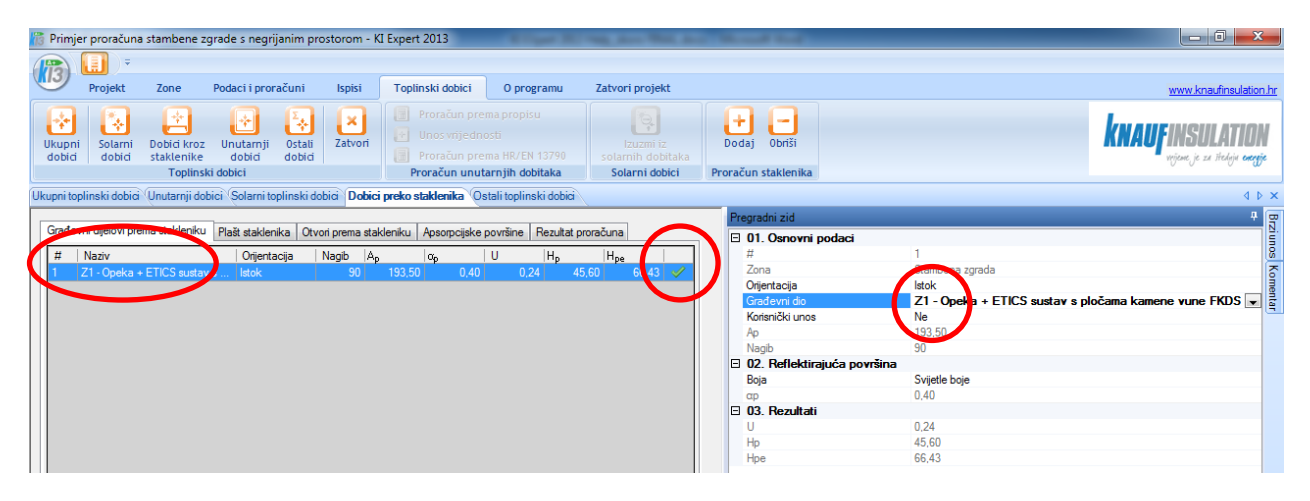

Podaci o **plaštu staklenika** će automatski biti dohvaćeni iz proračuna otvora ukoliko ste prilikom proračuna otvora definirali jedan ili više otvora tipa *Plašt staklenika*. Naravno, ukoliko to niste prije napravili, spomenuti otvor možete kreirati i sada koristeći opciju *Otvori* koja se nalazi u izborniku *Podaci i proračuni*.

Automatski dohvaćeni podaci o plaštu su uključeni u proračun dobitaka kroz staklenike, pri čemu su svi relevantni parametri automatski izračunati kako je prikazano na slici ispod. Odabrani plašt staklenika je također prikazan sa svim svojstvima u panelu svojstava, te ako je potrebno, podatke koji se odnose na proračun staklenika može se i ovdje izmijeniti.

| 🎁 Primje         | er proračuna                                                                                                    | stambene z   | grade s negrijanim pro    | ostorom - K    | I Expert 2013        |                                    |                                                  |                                     |              |                                                              |                           |
|------------------|----------------------------------------------------------------------------------------------------|--------------|---------------------------|----------------|----------------------|------------------------------------|--------------------------------------------------|-------------------------------------|--------------|--------------------------------------------------------------|---------------------------|
| (13)             | <b>.</b>                                                                                                    |              |                           |                |                      |                                    |                                                  |                                     |              |                                                              |                           |
| 0                | Projekt                                                                                                    | Zone         | Podaci i proračuni        | Ispisi         | Toplinski dobici     | O programu                         | Zatvori projekt                                  |                                     |              |                                                              | www.knaufinsulation.hr    |
| Ukupni<br>dobici | Constant prema propisu     Constant prema propisu     Constant prema prema p |              |                           |                |                      |                                    | Izuzmi iz<br>solarnih dobitaka<br>Solarni dobici | Dodaj Obriši<br>Proračun staklenika |              | <b>KNAUFINSULATION</b><br>wijewe je za štedoju <b>cozuje</b> |                           |
| Ukupni toj       | olinski dobici                                                                                                    | Unutarnji do | bici solarni toplinski do | bici Dobici    | preko staklenika ()  | stali toplinski dobici             |                                                  |                                     |              |                                                              | 4 Þ 🗙                     |
|                  |                                                                                                    |              |                           |                |                      |                                    | Dodatr                                           | na svojstva                         | <del>1</del> | Deklarirani otvor                                            | ф.                        |
| 6000             | ni dijelovi pre                                                                                                    | ma staklenik | Plašt staklenika Dtvo     | ori prema stal | kleniku Apsorpcijske | površine Rezultat p                | roračuna Brzi u                                  | nos Komentar                        |              | 🗆 01. Osnovni puda                                           | ci 🔺                      |
| #                | Nativ                                                                                                    | Nagit        | n nz is i                 | ນ nsi          | nsz nji njz          | F <sub>sh,e</sub> F <sub>F,e</sub> | ge                                               |                                     |              | ld                                                           | 10                        |
| 10               | Plai, stakler                                                                                                    | iika O       | 1,00 0,00 0,00            | 0,00 0,00      | 0,00 0,00 0,0        | 0 1,00 0,01                        | 0,86                                             |                                     |              | Naziv                                                        | Plašt staklenika          |
|                  |                                                                                                    |              |                           |                |                      |                                    |                                                  |                                     |              | Ip otvora<br>Material okvira                                 | Mast staklenika           |
|                  |                                                                                                    |              |                           |                |                      |                                    |                                                  |                                     |              | Tip ostaklienia                                              | Korisnički definirani pod |
|                  |                                                                                                    |              |                           |                |                      |                                    |                                                  |                                     |              |                                                              | 0,95                      |
|                  |                                                                                                    |              |                           |                |                      |                                    |                                                  |                                     |              | Kut nagiba                                                   | 0                         |
|                  |                                                                                                    |              |                           |                |                      |                                    |                                                  |                                     |              | Uw (max)                                                     | -                         |

Na sličan način, **otvori prema stakleniku** su također authomatski dohvaćeni pri čemu se uzima u obzir samo one otvore koji se nalaze na građevnim dijelovima prema stakleniku, a sukladno odabranoj orijentaciji. Bitna svojstva odabrani otvor prema stakleniku su također prikazana u panelu svojstva, a

korisnik, ukoliko je potrebno može izmijeniti broj otvora. Automatski dohvaćeni otvori prema stakleniku su prikazani na slici ispod.

| 13 | Primjer          | proračuna                   | stambene z                            | grade s negrijanim                         | prostorom - I    | (I Expert  | 2013                                                            | - 6                                             | -                         | -                       |                                      | And in case of the local diversion of the local diversion of the loc |   | _                     |                                               |
|----|------------------|-----------------------------|---------------------------------------|--------------------------------------------|------------------|------------|-----------------------------------------------------------------|-------------------------------------------------|---------------------------|-------------------------|--------------------------------------|----------------------------------------------------------------------------------------------------|---|-----------------------|-----------------------------------------------|
| 6  | 12               | <b>.</b> .                  |                                       |                                            |                  |            |                                                                 |                                                 |                           |                         |                                      |                                                                                                    |   |                       |                                               |
| 4  | 9                | Projekt                     | Zone                                  | Podaci i proračuni                         | Ispisi           | Toplin     | nski dobici                                                     | O pro                                           | ogramu                    | Zatvori                 | projekt                              |                                                                                                    |   |                       | www.knaufinsulation.hr                        |
|    | Ukupni<br>dobici | Solarni<br>dobici           | Dobici kroz<br>staklenike<br>Toplinsl | Unutarnji Osta<br>dobici dobi<br>ki dobici | li Zatvori       |            | Proračun pi<br>Jnos vrijeđ<br>Proračun pi<br><b>oračun u</b> ni | rema propi<br>nosti<br>rema HR/E<br>utarnjih de | isu<br>N 13790<br>obitaka | izi<br>solarri<br>Solar | Jzmi iz<br>ih dobitaka<br>rni dobici | Dodaj Obriši<br>Proračun staklenika                                                                                                    |   |                       | KNAUFINSULATION<br>vojem je za vjedovi osogje |
| Uk | upni topli       | nski dobici                 | Unutarnji do                          | bici Solarni toplinsk                      | delite proprie   | i pieko st | aklenika                                                        | Ostali toplir                                   | nski dobici               |                         |                                      |                                                                                                    |   |                       | 4 Þ ×                                         |
| Γ. |                  |                             | <u>`</u>                              |                                            |                  |            |                                                                 |                                                 |                           |                         | Dodatr                               | na svojstva                                                                                                    | ą | Otvor na pregradnom : | zidu P                                        |
|    | adev             | i dijelovi prer             | ma stakleniku                         | Plašt staklenika                           | )tvori prema sta | kleniku    | Asorpcijsk                                                      | e površine                                      | Rezultat p                | proračuna               | Brzi u                               | nos Komentar                                                                                                    |   | 🖯 01. Osnovni pod     | laci                                          |
| 1  | #                | Niziv                       |                                       | Orijentacija                               | Nagib F          | w I        | A <sub>w</sub> l                                                | J <sub>w</sub>                                  | 9w                        | n                       |                                      |                                                                                                    |   |                       | 2                                             |
|    | 1                | Pro <mark>pori 120</mark> / | 140+r                                 | lstok                                      | 90,00            | 0,20       | 1,68                                                            | 1,20                                            | 0,63                      | 6,00                    |                                      |                                                                                                    |   | Pregradni zid         | ZI - Opeka + ETICS sustav s plo               |
| V  | 2                | Bali onska v                | rata 100/200                          | +r Istok                                   | 90,00            | 0,20       | 2,00                                                            | 1,20                                            | 0,63                      | 3,00                    |                                      |                                                                                                    |   | Orientacia            | Istok                                         |
| Ν  | 3                | Ku je za role               | te                                    | Istok                                      | 90,00            | 1,00       | 1,00                                                            | 0,80                                            | 0,63                      | 1,92                    |                                      |                                                                                                    |   | Nagib                 | 90.00                                         |
|    |                  |                             |                                       |                                            |                  |            |                                                                 |                                                 |                           |                         |                                      |                                                                                                    |   | Ff.w                  | 0,20                                          |
|    |                  |                             |                                       |                                            |                  |            |                                                                 |                                                 |                           |                         |                                      |                                                                                                    |   | Aw                    | 2,00                                          |
|    |                  |                             |                                       |                                            |                  |            |                                                                 |                                                 |                           |                         |                                      |                                                                                                    |   | Uw                    | 1.20                                          |
|    |                  |                             |                                       |                                            |                  |            |                                                                 |                                                 |                           |                         |                                      |                                                                                                    |   | gw                    | 0,63                                          |
|    |                  |                             |                                       |                                            |                  |            |                                                                 |                                                 |                           |                         |                                      |                                                                                                    |   | Korisnički unos       | Ne                                            |
|    |                  |                             |                                       |                                            |                  |            |                                                                 |                                                 |                           |                         |                                      |                                                                                                    |   | E 02 Beau             | 3,00                                          |
|    |                  |                             |                                       |                                            |                  |            |                                                                 |                                                 |                           |                         |                                      |                                                                                                    |   | Hp                    | 7,20                                          |
|    |                  |                             |                                       |                                            |                  |            |                                                                 |                                                 |                           |                         |                                      |                                                                                                    |   |                       |                                               |

Za kraj, za definiranje **apsorpcijskih površina** odaberite prikaz *Apsorpcijske površine* te potom odaberite opciju *Dodaj* u izborniku *Toplinski dobici*. U popisu ispod bit će kreiran novi zapis koji prikazuje podatke o građevnom dijelu koji definira apsorpcijsku površinu to jest pod staklenika.

Klikom na spomenuti zapis, te koristeći panel sa svojstvima potrebno je odabrati postojeći građevni dio tipa *Pod*, te definirati ploštinu građevnog dijela koja može biti ručno unesena ili automatski dohvaćena iz podataka o građevnom dijelu. Za kraj odaberite boju reflektirajuće površine i provjerite da je proračun za odabrani građevni dio zadovoljavajući. U ovom prikazu, orijentacija nije bitna i može biti zanemarena.

| 🎁 Primje         | er proračuna      | stambene z                            | grade s negr                     | ijanim pro       | storom - K    | I Expert 2013                                                                                        |                                                         |                                                  |                                    |    |                  |                             |
|------------------|-------------------|---------------------------------------|----------------------------------|------------------|---------------|----------------------------------------------------------------------------------------------------|---------------------------------------------------------|--------------------------------------------------|------------------------------------|----|------------------|-----------------------------|
|                  | <b>(</b> ])=      |                                       |                                  |                  |               |                                                                                                    |                                                         |                                                  |                                    |    |                  |                             |
| (13)             | Projekt           | Zone                                  | Podaci i pro                     | računi           | Ispisi        | Toplinski dobici                                                                                     | O programu                                              | Zatvori projekt                                  | $\frown$                           |    |                  | www.knaufinsulation.hr      |
| Ukupni<br>dobici | Solarni<br>dobici | Dobici kroz<br>staklenike<br>Toplinsl | Unutarnji<br>dobici<br>ki dobici | Ostali<br>dobici | X<br>Zatvori  | <ul> <li>Proračun pre</li> <li>Unos vrijedno</li> <li>Proračun pre</li> <li>Proračun unut</li> </ul> | ma propisu<br>vsti<br>ma HR/EN 13790<br>arnjih dobitaka | Izuzmi iz<br>solarnih dobitaka<br>Solarni dobici | Dodaj briši<br>Proračun staklenika |    |                  | KNAUFINSULATION             |
| Ukupni toj       | olinski dobici    | Unutarnji do                          | bici Solarni to                  | oplinski dob     | ici Dobici    | preko et laenika (Os                                                                                 | ttan topin. ki dobici                                   |                                                  |                                    |    |                  | 4 Þ 🗙                       |
|                  |                   | <u>`</u>                              |                                  |                  |               |                                                                                                    |                                                         | Dodatn                                           | a svojstva                         | ф. | Pregradni zid    | 4                           |
| Građev           | eni di de la pro- | etakleniku                            | Plašt stakler                    | nika   Otvor     | ri prema stak | aniku Apsorpcijske i                                                                                 | površine Rezulta p                                      | Brzi u                                           | nos Komentar                       |    | 🗉 01. Osnovni po | daci                        |
| #                | Naziv             |                                       |                                  |                  |               | Orijena Ap                                                                                           |                                                         |                                                  |                                    |    | #                | 2                           |
| 2                |                   | tlu (parket)                          | )                                |                  |               | lstok                                                                                                | 521,00 ),4                                              | 0 🖌                                              |                                    |    | Zona             | Stambena zgrada             |
|                  |                   |                                       |                                  |                  |               |                                                                                                    |                                                         |                                                  |                                    |    | Orijentacija     | SLOK                        |
|                  |                   |                                       |                                  |                  |               |                                                                                                    |                                                         |                                                  |                                    |    | Građevni dio     | P1 - Podina tlu (parket) 💌  |
|                  |                   |                                       |                                  |                  |               |                                                                                                    |                                                         |                                                  |                                    |    | Konsnicki unos   | Ne COLOR                    |
|                  |                   |                                       |                                  |                  |               |                                                                                                    |                                                         |                                                  |                                    |    | Ap               | 521,00                      |
|                  |                   |                                       |                                  |                  |               |                                                                                                    |                                                         |                                                  |                                    |    |                  | to a second line            |
|                  |                   |                                       |                                  |                  |               |                                                                                                    |                                                         |                                                  |                                    |    | Deia             | Ca povrsina<br>Suitale bais |
|                  |                   |                                       |                                  |                  |               |                                                                                                    |                                                         |                                                  |                                    |    | DUja             | Svijelje boje               |
|                  |                   |                                       |                                  |                  |               |                                                                                                    |                                                         |                                                  |                                    |    | D 02 Pozultati   | 0,40                        |
|                  |                   |                                       |                                  |                  |               |                                                                                                    |                                                         |                                                  |                                    |    | u us. nezultati  | 0.29                        |
|                  |                   |                                       |                                  |                  |               |                                                                                                    |                                                         |                                                  |                                    |    | Line Line        | 100 11                      |
|                  |                   |                                       |                                  |                  |               |                                                                                                    |                                                         |                                                  |                                    |    | Hoe              | 199.11                      |
|                  |                   |                                       |                                  |                  |               |                                                                                                    |                                                         |                                                  |                                    |    | Tipo             | 130,11                      |

Na kraju, **rezultat proračuna** dobitaka kroz staklenike možete provjeriti u prikazu *Rezultat proračuna*. Ovdje prikazane vrijednosti će biti uzete u obzir kod računanja ukupnih toplinskih dobitaka samo uz uvjet da je odabrana opcija *Računanje dobitaka preko staklenika* u svojstvima proračuna *Toplinskih dobitaka*.

#### **KNAUF INSULATION D.O.O. / KI EXPERT PLUS**

| 🎁 Primjer proračuna stambene zgrade s negrijanim prosto           | orom - KI Expert 2013                                                                                                    | or second states and states                                         |                                         |                                               |
|-------------------------------------------------------------------|----------------------------------------------------------------------------------------------------|---------------------------------------------------------------------|-----------------------------------------|-----------------------------------------------|
| · · · · · · · · · · · · · · · · · · ·                             |                                                                                                    |                                                                     |                                         |                                               |
| Projekt Zone Podaci i proračuni                                   | Ispisi Toplinski dobici O programu                                                                                                    | Zatvori projekt                                                     |                                         | www.knaufinsulation.hr                        |
| Ukupni<br>dobici dobici statilice<br>Toplinski dobici             | Image: State of the state of the s | Luzmi iz<br>solarnih dobitaka<br>Solarni dobici Proračun staklenika |                                         | KNAUFINSULATION<br>vijom je za vieloje orogie |
| Ukupni toplinski dobici Unutarnji dobici Solarni toplinski dobici | i Dobici preko staklenika Ostali torimski dobici                                                                                                    |                                                                     |                                         | 4 Þ ×                                         |
|                                                                   |                                                                                                    |                                                                     | Toplinski dobici                        | 4 g                                           |
| Građevni dijelovi prema stakleniku Plašt staklenika Otvori p      | orema stakleniku   Apsorpcijske površine   Rezultat pro                                                                                                    | ačuna                                                               | 01. Osnovni podaci                      |                                               |
| Rbr Mjesec                                                        | Q <sub>sd</sub> Q <sub>si</sub>                                                                                                    | 0                                                                   | ld 1                                    | 8                                             |
| 1 Siječanj                                                        | 13049,05 032                                                                                                    | 56,65 76335,70                                                      | Zona Stambena                           | zgrada                                        |
| 2 Veljača                                                         | 17679,35 868                                                                                                    | 10,08 104489,40                                                     | Postavke zone                           |                                               |
| 3 Ožujak                                                          | 33871,99 1745                                                                                                    | 39,70 208411,60                                                     | 02. Unutamji dobici                     | ta la                                         |
| 4 Travanj                                                         | 42317,60 2289                                                                                                    | 29,60 271247,20                                                     | Vrsta proračuna Proračuni 1004.00       | unutamjih dobitaka prema tehničkom prog       |
| 5 Svibanj                                                         | 52196,19 2937                                                                                                    | 79,00 345975,20                                                     | Ak 1884,80                              |                                               |
| 6 Lipanj                                                          | 52796,24 3012                                                                                                    | 10,60 354006,80                                                     | q spec 5,00                             |                                               |
| 7 Smanj                                                           | 57332,51 3236                                                                                                    | 90,90 381023,40                                                     | Unutamii dobici po njesecina. 02.534,24 |                                               |
| 8 Kolovoz                                                         | 51502,09 2807                                                                                                    | 47,20 332249,30                                                     | E 03. Solarni dobici                    |                                               |
| 9 Rujan                                                           | 40302,48 2075                                                                                                    | 55,50 247858,00                                                     | Solami dobici 53.198.46                 |                                               |
| 10 Listopad                                                       | 27763,93 1366                                                                                                    | 33,10 164447,00                                                     | Otvori                                  |                                               |
| 11 Studeni                                                        | 13702.84 667                                                                                                    | 00.70 80403.55                                                      | 🗄 Utjecaj zaslona                       |                                               |
| 12 Prosinac                                                       | 9856,19 487                                                                                                    | 91,79 58647,98                                                      | 04. Dobici preko staklenika             |                                               |
| Ukupno:                                                           | 412370.40 22127                                                                                                    | 25.00 2625095.00                                                    | Način izračuna Računar                  | ije dobitaka preko slaklenika                 |
|                                                                   |                                                                                                    |                                                                     | 🗄 Dobici preko staklenika               |                                               |
| Orijentaci Fishje Fisje ge Fisjw gw                               | A <sub>w</sub>  ≥Ajljαj α <sub>p</sub>  A <sub>p</sub>  I <sub>p</sub>                                                                                                    | Btr Hp,tot Hp,e                                                     | El US. Ustali dobici                    |                                               |
| Istok 1,00 0,01 0,86 0,29 0,63                                    | 18,00 32908, 0,40 193,50 94,00                                                                                                    | 0,00 45,60 66,43                                                    | Ostali dobici no missocima              |                                               |
|                                                                   |                                                                                                    |                                                                     | E 06 Ukuppi toplinski dobici            |                                               |
|                                                                   |                                                                                                    |                                                                     | Ukupni uputamii dobici 82 554 24        |                                               |
|                                                                   |                                                                                                    |                                                                     | Ukupni solami dobici 53.198.46          |                                               |
|                                                                   |                                                                                                    |                                                                     | Ukupni ostali dobici 0,00               |                                               |
|                                                                   |                                                                                                    |                                                                     | Ukupni dobici 2975489.                  | 00                                            |
|                                                                   |                                                                                                    |                                                                     |                                         |                                               |

# 14. Potrebna energija

## 14.1. Potrebna toplinska energija za grijanje

| ล ด                           |                                   |              |                          |           | o program | u Lucron | projenc |       |        |       |
|-------------------------------|-----------------------------------|--------------|--------------------------|-----------|-----------|----------|---------|-------|--------|-------|
| trebna Energija za E          | inergija za Graf<br>blađenje prik | fički Tehnič | ki Masivno<br>s konstruk | st Zatvor | i         |          |         |       |        |       |
| icigija grijanje              | Potrebna                          | energija     | , nonscran               | cije      |           |          |         |       |        |       |
| ahan anamiin                  |                                   |              |                          |           |           |          |         |       |        |       |
|                               |                                   |              |                          |           |           |          |         |       |        |       |
| otrebna toplinska energi      | ija za grijanje i h               | nlađenje     |                          |           |           |          |         |       |        |       |
| nergija za grijanje Energija  | a za hlađenje 🛛 Gra               | fički prikaz |                          |           |           |          |         |       |        |       |
| Mjesec                        | Qh,tr                             | Qh,ve        | Qh,ht                    | Qh,sol    | Qh,int    | Qh,gn    | Yn      | Nh,gn | Ared,h | Qh,nd |
| MJESEČNO                      |                                   |              |                          |           |           |          |         |       |        |       |
| Siječanj                      | 11561                             | 5910         | 17471                    | 2785      | 4607      | 7392     | 0,42    | 1,00  | 0,95   | 9     |
| /eljača                       | 9168                              | 4686         | 13854                    | 3721      | 4161      | 7882     | 0,57    | 1,00  | 0,94   | 5     |
| Džujak                        | 7925                              | 4051         | 11975                    | 5272      | 4607      | 9879     | 0,82    | 0,96  | 0,91   | 2     |
| Fravanj                       | 5095                              | 2604         | 7700                     | 5597      | 4458      | 10055    | 1,31    | 0,75  | 0,85   |       |
| Svibanj                       | 2660                              | 1360         | 4019                     | 1789      | 4607      | 6396     | 1,59    | 0,62  | 0,82   |       |
| jpanj                         | 893                               | 456          | 1349                     | 1779      | 4458      | 6238     | 4,62    | 0,22  | 0,71   |       |
| Sirpanj                       | 109                               | 55           | 164                      | 1890      | 4607      | 6496     | 39,60   | 0,03  | 0,71   |       |
| Kolovoz                       | 597                               | 305          | 902                      | 1863      | 4607      | 6470     | 7,17    | 0,14  | 0,71   |       |
| Rujan                         | 2416                              | 1235         | 3651                     | 1812      | 4458      | 6271     | 1,72    | 0,58  | 0,81   |       |
| istopad                       | 5374                              | 2747         | 8120                     | 5040      | 4607      | 9647     | 1,19    | 0,81  | 0,87   |       |
| Studeni                       | 7932                              | 4054         | 11986                    | 2919      | 4458      | 7377     | 0,62    | 0,99  | 0,93   | 4     |
| Prosinac                      | 10584                             | 5410         | 15995                    | 2153      | 4607      | 6760     | 0,42    | 1,00  | 0,95   | 8     |
| ukupno =                      |                                   |              |                          |           |           |          |         |       |        | 31    |
| SEZONSKI                      |                                   |              |                          |           |           |          |         |       |        |       |
| Studeni                       | 7932                              | 4054         | 11986                    | 2919      | 4458      | 7377     | 0,62    | 0,96  | 0,86   | 4     |
| Prosinac                      | 10584                             | 5410         | 15995                    | 2153      | 4607      | 6760     | 0,42    | 0,99  | 0,90   | 8     |
|                               | 11561                             | 5910         | 17471                    | 2785      | 4607      | 7392     | 0,42    | 0,99  | 0,90   | 9     |
| Siječanj                      | 9168                              | 4686         | 13854                    | 3721      | 4161      | 7882     | 0,57    | 0,97  | 0,87   | 5     |
| Siječanj<br>Veljača           |                                   | 1054         | 11975                    | 5272      | 4607      | 9879     | 0,82    | 0,89  | 0,81   | 2     |
| Siječanj<br>Veljača<br>Džujak | 7925                              | 4051         |                          |           |           |          |         |       |        |       |

Efektivni toplinski kapacitet kao parametar koji je važan za proračun potrebne topline se određuje prema uvjetima Algoritma i ovisi o plošnoj masi vanjske ovojnice zgrade.

| Po | trebna energija          |                                       | 4 |
|----|--------------------------|---------------------------------------|---|
| Ξ  | 01. Osnovni podaci       |                                       |   |
|    | #                        | 1                                     |   |
|    | Zona                     | Višestambena zgrada                   |   |
|    | Tehnički propis          | Ne                                    |   |
|    | Masivnost konstrukcije   | Objekti s armirano betonskim zidovima | - |
|    | C                        | 458208000,00                          |   |
| Ξ  | 02. Energija za grijanje |                                       |   |
|    | fH,hr                    | 0,71                                  |   |
|    | Ukupni Qh                | 31085,46                              |   |
|    | Sezonski Qh              | 29846,31                              |   |
| Ξ  | 03. Energija za hlađenje |                                       |   |
|    | fC,day                   | 0,71                                  |   |
|    | Gint,set,C               | 22,00                                 |   |
|    | Ukupni Qc                | 12927,88                              |   |

Također je vrlo važno odrediti režim rada termotehničkog sustava koji je također definiran tablicom Algoritma. Ovisi o namjeni (vrsti) zgrade.

Obje vrijednosti program računa automatski.

# 15. Rezultati proračuna

| Projekt       Zone       Podaci i proračuni       Ispisi       Energetska iskaznica       O programu       Zatvori projekt         Image: State istaznica       Image: State istaznica       Image: State istate istate istate istate istate istate istate istate istate istate istate istate istate istate istate istate istate istate istate istate istate istate istate istate istate istate istate istate istate istate istate istate istate is                                                                                                    | P3 💷 =                                                    |                                                 |                                          |                                |                 |
|----------------------------------------------------------------------------------------------------|-----------------------------------------------------------|-------------------------------------------------|------------------------------------------|--------------------------------|-----------------|
| Image: State in the state in the state | Projekt Zone Pod                                          | aci i proračuni Ispisi                          | Energetska iskaznica                     | O programu                     | Zatvori projekt |
| Energetska<br>iskaznica       Energenti<br>i (O2       Primama<br>energije       Izvor energije<br>za grijanje       Izvor energije<br>za grijanje       Izvor energije<br>za hlađenje       Zatvori         Rezultati proračuna         Rezultati proračuna         Rezultati proračuna potrebne toplinske energije za grijanje i toplinske energije za hlađenje         A [m²]       2071,56       fo [m²1]       0,54         Ve [m³]       3870,00       Ak [m²]       1238,40         Q <sub>H,nd</sub> [kWh/a]       1085,46                                                                                                    |                                                           | e (2                                            | <b>e</b>                                 |                                | ×               |
| A         Image is in the state is a state in the state is in the state is a state in the state is in the state is a state in the state is in the state is a state in the state is in the state is in the stat | Energetska Energenti Primarna<br>iskaznica i CO2 energija | Izvor energije Vrsta go<br>za grijanje za grija | priva Izvor energije<br>anie za hlađenie | Vrsta goriva Za<br>za hlađenje | itvori          |
| A [m²]         2071.56         fo [m²]         0.54           Ve [m³]         3870.00         Ak [m²]         1238.40           Q <sub>H,nd</sub> [kWh/a]         31085.46             Q°_H,nd [kWh/a]         12927.88             Q"H,nd [kWh/m²a]         25.10         Q"H,nd [kWh/m²a]         68.55           H'w,adj [W/m²k]         0.35         H'w,adj [W/m²k]         0.58                                                                                                    |                                                           | Energetska iskaznica - rezult                   | tati proračuna                           |                                |                 |
| Rezultati proračuna potrebne toplinske energije za grijanje i toplinske energije za hlađenje           A [m²]         2071.56         fo [m⁻1]         0.54           Ve [m³]         3870.00         Ak [m²]         1238.40           Q <sub>H,nd</sub> [kWh/a]         31085.46             Q°, H,nd [kWh/a]         12927.88             Q°, H,nd [kWh/m² a]         25.10         Q°, H,nd [max) [kWh/m²a]         68.55           H'u,adj [W/m²K]         0.35         H'u,adj [max) [W/m²K]         0.58                                                                                                    | Rezultati proračuna Energenti i CO2 F                     | rimarna energiia                                |                                          |                                |                 |
| Rezultati proračuna potrebne toplinske energije za grijanje i toplinske energije za hlađenje           A [m²]         2071.56         fo [m²]         0.54           Ve [m³]         3870.00         Ak [m²]         1238.40           Q <sub>H,nd</sub> [kWh/a]         31085.46             Q <sub>C,nd</sub> [kWh/a]         12927.88             Q"H,nd [kWh/a²a]         25.10         Q"H,nd (max) [kWh/m²a]         68.55           H"u,adj [W/m²K]         0.35         H'u,adj (max) [W/m²K]         0.58                                                                                                    |                                                           | (                                               |                                          |                                |                 |
| A [m <sup>2</sup> ]         2071.56         fo [m <sup>-1</sup> ]         0.54           Ve [m <sup>3</sup> ]         3870.00         Ak [m <sup>2</sup> ]         1238.40           Q <sub>H,nd</sub> [kWh/a]         31085.46             Q <sub>C,nd</sub> [kWh/a]         12927.88             Q <sup>*</sup> H <sub>nd</sub> [kWh/m <sup>2</sup> a]         25.10         Q <sup>*</sup> H <sub>nd</sub> [max] [kWh/m <sup>2</sup> a]         68.55           H <sup>*</sup> u,adj [W/m <sup>2</sup> K]         0.35         H <sup>*</sup> u,adj [max] [W/m <sup>2</sup> K]         0.58                                                                                                    | Rezultati proračuna potrebne topli                        | nske energije za grijanje i t                   | oplinske energije za hla                 | 1enje                          |                 |
| Ve [m³]         3870,00         Ak [m²]         1238,40           Q <sub>H,nd</sub> [kWh/a]         31085,46             Q <sub>C,nd</sub> [kWh/a]         12927,88             Q" <sub>H,nd</sub> [kWh/m²a]         25,10         Q" <sub>H,nd</sub> [max] [kWh/m²a]         68,55           H' <sub>tr,ad</sub> [W/m²K]         0,35         H' <sub>tr,ad</sub> [max] [W/m²K]         0,58                                                                                                    | A [m <sup>2</sup> ]                                       | 2071,56                                         | fo [m <sup>-1</sup> ]                    |                                | 0,54            |
| Q <sub>H,nd</sub> [kWh/a]         31085,46                                                                                                    | Ve [m <sup>3</sup> ]                                      | 3870,00                                         | Ak [m <sup>2</sup> ]                     |                                | 1238,40         |
| Q <sub>C,nd</sub> [kWh/a]         12927,88                                                                                                    | Q <sub>H.nd</sub> [kWh/a]                                 | 31085,46                                        |                                          |                                |                 |
| Q" <sub>H,nd</sub> [kWh/m²a]         25.10         Q" <sub>H,nd</sub> (max) [kWh/m²a]         68.55           H' <sub>tr,adj</sub> [W/m²K]         0.35         H' <sub>tr,adj</sub> (max) [W/m²K]         0.58                                                                                                    | Q <sub>C nd</sub> [kWh/a]                                 | 12927,88                                        |                                          |                                |                 |
| H'tr_adj [W/m²K] 0.35 H'tr_adj [max) [W/m²K] 0.58                                                                                                    | Q"н pd [kWh/m² a]                                         | 25,10                                           | Q"ны (max) [k                            | Wh/m²al                        | 68,55           |
|                                                                                                    | H'rr adi [W/m²K]                                          | 0,35                                            | H'rradi (max) [M                         | //m²K1                         | 0,58            |
| Hrradi [W/K] /29,55                                                                                                    | Hrradi [W/K]                                              | 729,55                                          | tryauj (*****) tr                        | •                              |                 |
| Hue set [W/K] 372.92                                                                                                    | Hua adi [W/K]                                             | 372.92                                          |                                          |                                |                 |
| QI [MJ] 349875.70 Qs [MJ] 131833.30                                                                                                    | o ratio                                                   | 349875.70                                       | Qs [MJ]                                  |                                | 131833.30       |
| Qi [MJ] 195270.90 Qo [MJ] 327104.30                                                                                                    | I QI IMJI                                                 |                                                 |                                          |                                | 227104.20       |

Rezultati proračuna koji su sastavni dio Iskaznice potrebne topline za grijanje vidljivi su u ovom prozoru, tako da nije potrebno prethodno generirati Iskaznicu.

## 15.1. Energenti I CO<sub>2</sub>

Temeljem izračunate energije za grijanje, program prikazuje potrošnju preko energenata, a ovisno o tome i pripadnu emisiju stakleničkih plinova (CO<sub>2</sub>).

Radi nekonzistentnosti podataka za pojedine energente, omogućen je i vlastiti upis vrijednosti od strane korisnika:

| Projekt Zone Podaci i proračuni Ispi                                                                                                    | isi Energetska iskaznica O programu Zatvori projekt                                     |
|----------------------------------------------------------------------------------------------------|-----------------------------------------------------------------------------------------|
| Energetska     Energenti     Primarna<br>energija     Izvor energije<br>za grijanje     Vi<br>za grijanje       Energetska iskaznica -     Energetska iskaznica -                                                                                  | rsta goriva Izvor energije Vrsta goriva za hlađenje Za hlađenje Za hlađenje Za hlađenje |
| zultati proračuna Energenti i CO2 Primarna energija                                                                                                    |                                                                                         |
| Proračuo potrošnie i cijene enemenata (temeljem godiši                                                                                                    | nie notrebne tonline za grijanje)                                                       |
| Potrebna toplina za grijanje k Wb/a]                                                                                                    | 31085.46                                                                                |
| Gorivo II                                                                                                    | Ekstra lako loživo ulie                                                                 |
| Iskoristivost goriva [%]                                                                                                    | 75.00                                                                                   |
|                                                                                                    |                                                                                         |
| Ogrjevna vrijednost [kWh/1]                                                                                                    | 12,00                                                                                   |
| Ogrjevna vrijednost [kWh/I]<br>Godišnja potrošnja energenta [I]                                                                                                    | 12.00<br>3453.94                                                                        |
| Ogrjevna vrijednost [kWh/1]<br>Godišnja potrošnja energenta []<br>Cijena goriva [kn/1]                                                                                                    | 12.00<br>3453.94<br>6.40                                                                |
| Ggrjevna vrijednost [kWh/1]<br>Godišnja potrošnja energenta []<br>Cijena goriva [kn/1]<br>Ukupna cijena za grijanje [kn]                                                                                                    | 12.00<br>3453.94<br>6,40<br>22105,22                                                    |
| Ogrjevna vrijednost [kWh/1]<br>Godišnja potrošnja energenta [l]<br>Cijena goriva [kn/1]<br>Ukupna cijena za grijanje [kn]<br>Proračun godišnje emisije CO2                                                                                         | 12.00<br>3453.94<br>6.40<br>22105.22                                                    |
| Ogrjevna vrijednost [kWh/l]<br>Godišnja potrošnja energenta [l]<br>Cijena goriva [kn/l]<br>Ukupna cijena za grijanje [kn]<br>Proračun godišnje emisije CO2<br>Godišnja potrošnja energenata [l]                                                    | 12.00       3453.94       6,40       22105.22                                           |
| Ogrjevna vrijednost [kWh/1]<br>Godišnja potrošnja energenta []<br>Cijena goriva [kn/1]<br>Ukupna cijena za grijanje [kn]<br>Proračun godišnje emisije CO2<br>Godišnja potrošnja energenata []<br>Emisija CO <sup>2</sup> po jedinici goriva [kg/l] | 12.00         3453.94         6,40         22105.22                                     |

| Pr | oračun potrošnje energenata                |                         | <b></b> |
|----|--------------------------------------------|-------------------------|---------|
| Ξ  | 01. Osnovni podaci                         |                         |         |
|    | #                                          | 1                       |         |
| Ξ  | 02. Proračun potrošnje i cijene energenata |                         |         |
|    | Potrebna toplina                           | 31085,46                |         |
|    | Gorivo                                     | Ekstra lako loživo ulje |         |
|    | Korisnički unos                            | Da                      |         |
|    | Iskoristivost goriva                       | 75,00                   |         |
|    | Cijena goriva                              | 6,40                    |         |
|    | Ogrijevna vrijednost                       | 12,00                   |         |
|    | Godišnja potrošnja                         | 3453,94                 |         |
|    | Ukupna cijena                              | 22105,22                |         |
| Ξ  | 03. Proračun godišnje emisije CO2          |                         |         |
|    | Emisija C02                                | 2,60                    |         |
|    | Godišnja emisija CO2.                      | 8980,24                 |         |
|    |                                            |                         |         |
|    |                                            |                         |         |
|    |                                            |                         |         |
| C  | ijena goriva                               |                         |         |
| C  | jena goriva [kn].                          |                         |         |
|    |                                            |                         |         |
|    |                                            |                         |         |

## 15.2. Primarna energija

U izradi je detaljan proračun primarne energije. Do tada su dani samo informativni podaci (proračun primjenom koeficijenata) koji se ne mogu smatrati vjerodostojnim, te se kao takvi ne mogu koristiti prilikom izvedbe detaljnih proračuna, energetskih pregleda i energetskog certificiranja.

| r 🔲 🕫               |                                            |                        |                                   |                      |                    |                     |                |         |            |      |   |
|---------------------|--------------------------------------------|------------------------|-----------------------------------|----------------------|--------------------|---------------------|----------------|---------|------------|------|---|
| Projekt             | Zone                                       | Poda                   | ici i proračuni                   | Ispisi               | Ene                | rgetska iskaznica   | O programu     | Zatvo   | ri projekt |      |   |
| Energetska Ene      | ngenti F                                   | <b>I</b><br>Primarna   | e<br>Izvor energije               | Vrsta g              | )<br>goriva 🖕      | e<br>Izvor energije | Vrsta goriva 🛫 | Zatvori |            |      |   |
| iskaznica i         | CO2 €                                      | energija               | za grijanje<br>Energetska iskazni | za grij<br>ca - rezu | janje<br>Itati pro | za hlađenje         | za hlađenje    |         |            |      |   |
|                     |                                            |                        |                                   | cu rezu              | ituti pro          | acuna               |                |         | )          | <br> |   |
| Rezultati proračuna | Energenti                                  | 1 CO2 Pr               | imarna energija                   |                      |                    |                     |                |         |            |      |   |
| Godišnja priman     | na energij                                 | ja za grija            | nje (temeljem god                 | dišnje po            | trebne             | topline za grijanje | :)             |         |            |      |   |
| Potrebna toplina z  | a grijanje (k                              | kWh/a]                 |                                   |                      |                    | 31085,46            |                |         |            | <br> | ٦ |
| Izvor energije      |                                            |                        |                                   |                      |                    | Gorivo              |                |         |            |      |   |
| Energent            |                                            |                        |                                   | Zemni plin           |                    |                     |                |         |            |      |   |
| Faktor primarne     | Faktor primarne energije (e <sub>p</sub> ) |                        |                                   |                      |                    | 1,10                |                |         |            |      |   |
| Primarna energija   | i za grijanj                               | e (E <sub>prim</sub> ) |                                   |                      |                    | 34194,01            |                |         |            |      |   |
|                     |                                            |                        |                                   |                      |                    |                     |                |         |            |      |   |

#### Godišnja primarna energija za hlađenje (temeljem godišnje potrebne topline za hlađenje)

| Potrebna toplina za hlađenje [kWh/a]               | 12927,88                  |
|----------------------------------------------------|---------------------------|
| Izvor energije                                     | Električna energija       |
| Energent                                           | Iz akumulacijskih sustava |
| Faktor primarne energije (e <sub>p</sub> )         | 2,00                      |
| Primarna energija za hlađenje (E <sub>prim</sub> ) | 25855,75                  |

# 16. Energetski certifikat

Temeljem srednje mjesečne temperature vanjskog zraka najhladnijeg mjeseca na lokaciji zgrade prema podacima za najbližu klimatski mjerodavnu meteorološku postaju (manja ili jednaka 3°C, te viša od 3°C), program paralelno vrši proračun potrebne energije za grijanje i hlađenje za REFERENTNE klimatološke podatke. Na osnovi toga, izračunava se energetski razred zgrade i ispsuju obrasci energetskog certifikata. U obrasce su upisani rezultati proračuna dok se određene rubrike poput **Prijedloga mjera / preporuka** za poboljšanje energetske učinkovitosti unose "ručno". Popis normi i propisa se može kopirati iz ispisa projekta na zadnju stranu obrasca.

| (R) 1                                                                                                    |                                                                                                    |
|----------------------------------------------------------------------------------------------------|----------------------------------------------------------------------------------------------------|
| Projekt Zone Podaci i proračuni Isp                                                                                | visi O programu Zatvori projekt                                                                                                    |
| Građevni Prijenos topline<br>dijelovi prema tlu Toplinski Otvori Zaši<br>unostovi sunčev<br>Unos podataka i prorač | ita od<br>a zračenja<br>suna<br>Suna<br>Suna |
| Osnovni podaci (Klimatski podaci Definirane zone) Opći podaci                                                      | o projektu                                                                                                    |
| Projektni podaci                                                                                                   |                                                                                                    |
| Naziv projekta: Primier proračuna stambene zgrade s negrijar                                                       | im prostorom                                                                                                    |
|                                                                                                    |                                                                                                    |
| Vrsta projekta: Glavni projekt                                                                                     | •                                                                                                    |
|                                                                                                    |                                                                                                    |
|                                                                                                    |                                                                                                    |
|                                                                                                    |                                                                                                    |
|                                                                                                    |                                                                                                    |
| Projekt Zone Podacı i proracuni Ispisi Energets                                                                    | a certifikat O programu Zatvori projekt                                                                                                    |
|                                                                                                    |                                                                                                    |
| Energetski Kreiraj Zatvori<br>certifikat certifikat                                                                |                                                                                                    |
| Energetski certifikat                                                                                              |                                                                                                    |
| Energetski certifikat                                                                                              |                                                                                                    |
| Energetski certifikat                                                                                              |                                                                                                    |
| Vista zorade                                                                                                    | Stambeni din                                                                                                    |
| Kč.k.o                                                                                                    | Varaždin, kontinentalna Hrvatska                                                                                                    |
| Adresa                                                                                                    | •                                                                                                    |
| Mjesto                                                                                                    | Varaždin                                                                                                    |
| Vlasnik/Investitor                                                                                                 | Knauf Insulation d.o.o.                                                                                                    |
| Izvodac<br>Godina ingradnja                                                                                        | · · · · · · · · · · · · · · · · · · ·                                                                                                    |
|                                                                                                    | 28                                                                                                    |
| Energetski razred                                                                                                  | B                                                                                                    |
| <b>A+</b> ≤ 15                                                                                                    |                                                                                                    |
| A ≤ 25                                                                                                    | Nacomenal                                                                                                    |
| B ≤ 50 B                                                                                                    | Podaci će biti zazmi tek                                                                                                    |
| <pre>&lt;100</pre>                                                                                                 | certifikat                                                                                                    |
| D ≤ 150                                                                                                    |                                                                                                    |
| E ≤ 200                                                                                                    |                                                                                                    |
| <b>F</b> ≤ 250                                                                                                    |                                                                                                    |
| G > 250                                                                                                    |                                                                                                    |
|                                                                                                    |                                                                                                    |

Pred pregled certifikata se može vidjeti putem izbornika:

 Image: Selence and index in the selence of the selence and index in the selence and index in the selence of the selence of th

Konačna verzija certifikata u željenom formatu ispisuje se putem opcije "Ispisi":

# 17. Pogreške u proračunima

KI Expert Plus ima mogućnost provjere validnosti korisničkog unosa osnovnih postavki svakog proračuna. U primjeru ispod, pokazat ćemo kako ispraviti pogreške uočene u proračunu *Građevni dijelovi.* 

U panelu za prikaz statusnih podataka, dva pogleda se odnose na prikaz pogrešaka. To su pogreške na razini projekta i pogreške na razini pojedinih proračuna, koje su međusobno ovisne. To znači da projekt ne može biti ispravan ukoliko postoji pogreška u bilo kojem proračunu.

| Greške - projekt (2) 🕴                                                                                     |                                                                             |  |  |  |  |
|----------------------------------------------------------------------------------------------------|-----------------------------------------------------------------------------|--|--|--|--|
| Greška                                                                                                    | Izvor                                                                       |  |  |  |  |
| A Jedna ili više zona projekta nije ispravno definirana! ▲ Proračun građevnih dijelova zone sadrži greške! | Primjer proračuna stambene zgrade s negrijanim prostorom<br>Stambena zgrada |  |  |  |  |
| Status 🕕 Pom ć 🕕 Greške - projekt (2) 🛛 reške -                                                            | proračun (0)                                                                |  |  |  |  |

U primjeru iznad, aplikacija je uočila nedostatak i identificirala pogrešku na razini zone pod nazivom *Stambena zgrade*, te posljedično i na razini projekta pod nazivom *Primjer proračuna stambene zgrade s negrijanim prostorom.* 

Iz opisa pogreške se može iščitati da proračun građevnih dijelova u zoni *Stambena zgrada* sadrži pogreške, a nakon otvaranja spomenutog proračuna, detaljniji opis je vidljiv u prikazu "*Greške – proračun*" kao na slici desno.

Nakon selektiranja građevnog dijela u kojem se nalazi pogreška, u statusnom panelu se mogu iščitati detalji koji upućuju na njezin točan izvor. U ovom slučaju, problem je u posljednjem sloju 3.16 *Silikatna žbuka* koji nema definiranu debljinu.

Na isti način je potrebno ukloniti sve pronađene pogreške, osim u specifičnim slučajevima (npr. kod izrade Energetskog certifikata) gdje ponekad korisnici moraju unijeti vrijednosti koje nisu zadovoljavajuće po propisima ali predstavljaju stvarno stanje postojeće građevine.

| ŧ.            | TYDEY                                                                                                    | Vrsta                                                                     | Agd                                   | U                                | U(max)                                               | fRsi           | fRsi(max)                                 |                       |
|---------------|----------------------------------------------------------------------------------------------------|---------------------------------------------------------------------------|---------------------------------------|----------------------------------|------------------------------------------------------|----------------|-------------------------------------------|-----------------------|
|               |                                                                                                    |                                                                           |                                       |                                  |                                                      |                | 0,94                                      | ^                     |
|               | Z1_n - Opeka + ETICS s                                                                                                    | Vanjski zidovi                                                            | 0,00                                  | 0,24                             | -                                                    | 0,93           | J.94                                      |                       |
|               | Z1ab - Ab + ETICS susta                                                                                                    | Vanjski zidovi                                                            | 138,00                                | 0,27                             | 0,45                                                 | 0,77           | 0,93                                      | <b>V</b>              |
|               | Zs - Ab + XPS (nadtemelj                                                                                                    | Vanjski zidovi                                                            | 46,00                                 | 0,33                             | 0,45                                                 | 0,77           | 0,02                                      | 1                     |
|               | Z1ab_n + ETICS sustav                                                                                                    | Vanjski zidovi                                                            | 8,00                                  | 0,27                             | -                                                    | 0,77           | 0,93                                      | ~                     |
|               | Zs_n - Ab + XPS (nadtem                                                                                                    | Vanjski zidovi                                                            | 3,00                                  | 0,28                             | -                                                    | 0,93           | 0,93                                      | $\checkmark$          |
|               | Z2 - Zid prema negrijano                                                                                                    | Zidovi prema negrijanom stub                                              | 232,50                                | 0,38                             | 0,50                                                 | 0,77           | 0,91                                      | <b>V</b>              |
|               | P1 - Pod na tlu (parket)                                                                                                    | Podovi na tlu                                                             | 521,00                                | 0,38                             | 0,50                                                 | 0,82           | 0,90                                      | ~                     |
|               | P2 - Pod na tlu (XPS-pliv                                                                                                    | Podovi na tlu                                                             | 40,00                                 | 0,41                             | 0,50                                                 | 0,82           | 0,90                                      | <b>V</b>              |
| 2             | P2_n - Pod na tlu (stubište)                                                                                                    | Podovi na tlu                                                             | 64,00                                 | 0,41                             | -                                                    | 0,00           | 0,90                                      | $\checkmark$          |
|               | K1 - Ravni neprohodni kr                                                                                                    | Ravni krovovi iznad grijanog                                              | 561,00                                | 0,18                             | 0,30                                                 | 0,77           | 0,95                                      | ~                     |
| 5             | K1 n - Ravni neprohodni                                                                                                    | Ravni krovovi iznad grijanog                                              | 64,00                                 | 0,18                             | -                                                    | 0,93           | 0,95                                      | 1                     |
| 7             | S - Strop iznad vaniskon                                                                                                    | Stropovi iznad vaniskog pros                                              | 8 00                                  | 0.23                             | 0.30                                                 | 0.77           | 0.94                                      | 1                     |
| <b>oj</b>     | e <b>vi</b><br>Materijal                                                                                                    |                                                                           | D                                     | ebljina                          | 0.000                                                | R              | 0.000                                     |                       |
| loj           | evi                                                                                                    |                                                                           |                                       |                                  |                                                      |                |                                           |                       |
| loj<br>br.    | e <b>vi</b><br>Materijal                                                                                                    |                                                                           | D                                     | ebljina                          | 0.000                                                | R              | 0.000                                     |                       |
| loj<br>br.    | e <b>vi</b><br>Materijal<br>3.03 Vapneno-cementna žb                                                                                                    | uka                                                                       | D                                     | ebljina                          | 2,000                                                | R              | 0,020                                     | *                     |
| loj<br>br.    | evi<br>Materijal<br>3.03 Vapneno-cementna žb<br>1.10 Šuplji blokovi od gline<br>3.27 Polimano-cementna lik                                                                                                    | uka                                                                       | D                                     | ebljina                          | 2,000<br>29,000<br>0,500                             | R              | 0,020<br>0,690                            | ×<br>×                |
| loj           | evi<br>Materijal<br>3.03 Vapneno-cementna žb<br>1.10 Šuplji blokovi od gline<br>3.27 Polimemo-cementno lje<br>Krauf Inavilation FKDS (stari                                                                                                    | uka<br>ipilo<br>Inaziv PTP 035)                                           | D                                     | ebljina                          | 2,000<br>29,000<br>0,500<br>12,000                   | R              | 0.020<br>0.690<br>0.010<br>3.333          | ×<br>×<br>×           |
| loj<br>br.    | evi<br>Materijal<br>3.03 Vapneno-cementna žb<br>1.10 Suplji blokovi od gline<br>3.27 Polimemo-cementno lje<br>Knauf Insulation FKDS (stari<br>3.27 Polimemo-cementno lje                                                                        | uka<br>ipilo<br>naziv PTP 035)<br>ipilo                                   | D                                     | eblina                           | 2,000<br>29,000<br>0,500<br>12,000<br>0,500          | R              | 0,020<br>0,690<br>0,010<br>3,333<br>0,00  | × × × ×               |
| iloji         | evi<br>Materijal<br>3.03 Vapneno-cementna žb<br>1.10 Šuplji blokovi od gline<br>3.27 Polmemo-cementno lje<br>Xnauf Insulation FKDS (stari<br>3.27 Polmemo-cementno lje<br>3.16 Stikratna žbuka                                                  | uka<br>pilo<br>naziv PTP 035)<br>pilo                                     |                                       | eblina                           | 2,000<br>29,000<br>0,500<br>12,000<br>0,500<br>0,000 | R              | 0,020<br>0,690<br>0,010<br>3,333<br>0,000 | ✓<br>✓<br>✓<br>✓<br>✓ |
| iloji<br>Rbr. | evi<br>Materijal<br>3.03 Vapnero-cementina žb<br>1.10 Supij biokovi od gilne<br>Knauf Insulation FKDS (star<br>3.27 Polimero-cementro je<br>3.16 Silikotna žbuka                                                                                | uka<br>plio<br>naziv PTP 035)<br>plio                                     |                                       | ebljina                          | 2,000<br>29,000<br>0,500<br>12,000<br>0,500<br>0,000 | R              | 0.020<br>0.690<br>0.010<br>3.333<br>0.00  | ✓ ✓ ✓ ✓ ✓             |
| loj<br>br.    | evi<br>Materijal<br>303 Vapneno-cementina žb<br>1.10 Šulji blokovi od gilne<br>3.27 Polimeno-cementno je<br>Knadr Insulation FKDS (star<br>3.27 Polimeno-cementno je<br>3.16 Silkatna žbuka                                                     | uka<br>pilo<br>naziv PTP 035)<br>pilo                                     |                                       | eblina                           | 2,000<br>29,000<br>0,500<br>12,000<br>0,500<br>0,000 | R              | 0.020<br>0.690<br>0.010<br>3.333<br>0.00  |                       |
| ioj<br>br.    | evi<br>Materjal<br>303 Vapneno-cementna žb<br>1.10 Supij biokovi od gime<br>Xinadi Insulation FKDS (star<br>3.27 Polimemo-cementno le<br>3.15 Silkanna žbuka<br>• proračun (2)                                                                  | uka<br>pilo<br>naziv PTP 035)<br>pilo                                     | zvor                                  | ebljina                          | 2.000<br>29,000<br>0.500<br>0.500<br>0,000           | R              | 0.020<br>0.690<br>0.010<br>3.333<br>0.00  |                       |
| br.           | evi<br>Materijal<br>303 Vapnero-cemertina žb<br>1.10 Supij biokovi od gime<br>Knauf Insulation FKDS (star<br>3.27 Polimero-cemertino je<br>3.16 Silicetina žbuka<br>- proračun (2)<br>nema definiranu debijinu!                                 | uka<br>pilo<br>naziv PTP 035)<br>pilo                                     | zvor                                  | ebljina                          | 2,000<br>29,000<br>0,500<br>12,000<br>0,500<br>0,000 | R              | 0.020<br>0.690<br>0.010<br>3.333<br>0.00  |                       |
| loj<br>ibr.   | evi<br>Materijal<br>3.03 Vapnero-cementina žb<br>1.10 Supij biokovi od gime<br>Knauf Insulation FKDS (star<br>3.27 Polimero-cementro je<br>3.16 Silkotna žbuka<br>- proračun (2)<br>jnema definiranu debijinul<br>gradevnom djelu postoje sloji | uka<br>plio<br>inaziv PTP 035)<br>plio<br>vi koji pur spravno definirani! | zvor<br>3.16 Silkatni<br>21 - Opeka - | eblina<br>a žbuka<br>+ ETICS sus | 2.000<br>29.000<br>0.500<br>12.000<br>0.500<br>0.000 | R<br>ma kamene | 0,020<br>0,690<br>0,010<br>3,333<br>0,00  |                       |

Projekt u kojem su ispravljene sve pogreške ima panel za prikaz statusa kako je prikazano na slici ispod.

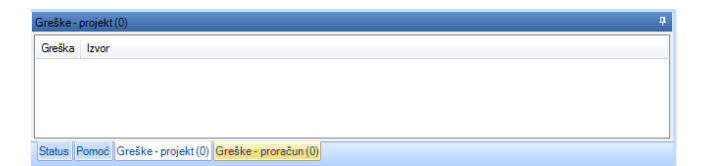

## 18. Komentari

Prilikom definiranja bilo kojeg proračuna, moguće je upisati korisnički definirane komentare koji mogu poslužiti kao napomene ili podsjetnici.

Komentari se definiraju u panelu *Dodatna svojstva* koristeći pogled *Komentar* kako je prikazano na slici ispod. Prilikom definiranja komentara možete koristiti opcije formatiranja fonta, stila, uvlačenja, poravnanja, numeriranja i slično.

Nakon definiranja komentara obavezno koristiti opciju *Spremi* kako bi isti bili pohranjeni. U suprotnom, tekst neće biti snimljen.

| 👔 Primjer proračuna stambene zgrade s negrijanim prostorom - KI Expert 2013 |                             |                                                           |         |              |            | -    |             |                             |                                        | - 0 ×                               |                                                |                                               |
|-----------------------------------------------------------------------------|-----------------------------|-----------------------------------------------------------|---------|--------------|------------|------|-------------|-----------------------------|----------------------------------------|-------------------------------------|------------------------------------------------|-----------------------------------------------|
|                                                                             | ( <b>1</b> )÷               |                                                           |         |              |            |      |             |                             |                                        |                                     |                                                |                                               |
| (13)                                                                        | Projekt Zone                | Podaci i proračuni Ispisi                                 | Građe   | vni dijelovi | O progr    | amu  | Zatvori pro | jekt                        |                                        |                                     |                                                | www.knaufinsulation.hr                        |
| Građe                                                                       | evni 💌 Obriši               | <ul> <li>Kopiraj</li> <li>Spremi kao predložak</li> </ul> | Slojevi | + Dodaj      | Materijali | Pror | račun Difu: | ija Dinamičk<br>karakterist | te Ispravci<br>i dodad                 | Gradjevni Sloj                      |                                                | KNAUFINSULATION<br>Wiene, je ze itednju ovoje |
|                                                                             | Građevn                     | i dijelovi                                                |         | Slojevi      |            |      |             | Proračuni                   |                                        | Dodatna svojstva                    |                                                | 0000                                          |
| Popis g                                                                     | rađevnih dijelova           |                                                           |         |              |            |      |             |                             |                                        |                                     |                                                | 4 Þ 🗙                                         |
| Grad                                                                        | levni dijelovi              |                                                           |         |              |            |      |             | Dodatna svoj                | stva                                   |                                     | Građevni dio                                   | <b>4</b>                                      |
| #                                                                           | Naziv                       | Vista                                                     | And     | U I          | U(max) fF  | si   | fRsi(max)   | Brzi unos G                 | rafički prikaz Vre                     | sta građevnog drela Komenta         | 🕞 🖸 01. Osnovni podaci                         | · · · · · · · · · · · · · · · · · · ·         |
| 3                                                                           | Z1 - Opeka + ETICS sust     | Vaniski zidovi                                            | 688.10  | 0.24         | 0.45       | 0.77 | 0.94        | AAB                         | II I I I I I I I I I I I I I I I I I I |                                     | #                                              | 3                                             |
| 4                                                                           | Z1 n - Opeka + ETICS s.     | Vaniski zidovi                                            | 64.60   | 0.24         | -          | 0.93 | 0.94 🖌      |                             |                                        | -=   -   -                          | - Naziv<br>Verta                               | ZI - Opeka + ETICS sust                       |
| 5                                                                           | Z1ah - Ah + ETICS susta     | Vaniski zidovi                                            | 138.00  | 0.27         | 0.45       | 0.77 | 0.93        | Ugradevnor                  | 1 dijelu ZT - Opeki<br>EKDS in produiđ | a + ETICS sustav s plocama          | Zona                                           | Stambooa zorada                               |
| 6                                                                           | Ze - Ab + XPS (nadtemeli    | Vanjski zidovi                                            | 46.00   | 0.27         | 0.45       | 0.77 | 0.92        | Insualtion                  | FKDS izolacije, ko                     | oia ie namilenien ie za             | HD                                             |                                               |
| 7                                                                           | ZS - AD + AF 3 (nauternei). |                                                           | 40,00   | 0,33         | 0,45       | 0,77 | 0.02        | toplinsku, zvi              | učnu i protupožan                      | nu i zvučnu izolaciju i zaštitu     | Debling                                        | 44.20                                         |
| /                                                                           | Z lab_n + E lics sustav .   | Vanjski zidovi                                            | 8,00    | 0,27         | -          | 0,77 | 0,93 🖤      | kontaktnih fa               | sada u sustavu s                       | tankoslojnim ili debeloslojnim      | Debiji la                                      | 0.24                                          |
| 8                                                                           | Zs_n - Ab + XPS (nadtem     | Vanjski zidovi                                            | 3,00    | 0,28         | -          | 0,93 | 0,93 🛛      | žbukama.                    |                                        |                                     | Defining Liferry)                              | 0,24                                          |
| 9                                                                           | Z2 - Zid prema negrijano    | <ul> <li>Zidovi prema negrijanom stubištu</li> </ul>      | 232,50  | 0,38         | 0,50       | 0,77 | 0,91 🛛      | Pričvržćenie i              | na zid sa izvodi kr                    | ombinacijom građevijoskog           | Definiran O(max)                               | D 4E                                          |
| 10                                                                          | P1 - Pod na tlu (parket)    | Podovi na tlu                                             | 521,00  | 0,38         | 0,50       | 0,82 | 0,90 🖌      | liepila koje se             | nanosi po rubu p                       | oloče i točkasto po cijeloj ploči i | U (max)                                        | 0,40<br>Zadaratzara                           |
| 11                                                                          | P2 - Pod na tlu (XPS-pliv.  | Podovi na tlu                                             | 40.00   | 0.41         | 0.50       | 0.82 | 0.90 🖋      | mehaničkih p                | ričvršćivača (6 - 8                    | 8 kom./m2).                         | U zadovojava                                   | Zadovoljava                                   |
| 12                                                                          | P2 n - Pod na tlu (stubište | <ul> <li>Podovi na tlu</li> </ul>                         | 64.00   | 0.41         |            | 0.00 | 0.90 🐋      | 2                           |                                        |                                     | THSI (max)                                     | 0.54                                          |
| 14                                                                          | K1 - Pauroi nonminadoi kr   | Pavoi kroveni izpad orianog pr                            | 501,00  | 0.10         | 0.20       | 0.77 | 0.95        |                             |                                        |                                     | THSI                                           | 0,77                                          |
| 14                                                                          | KI - Havni nepronouni kr.   | Havrii krovovi izriad gijariog pr                         | 00,100  | 0,10         | 0,50       | 0,77 | 0,55 💚      |                             |                                        |                                     | Difuzija                                       | Zadovoljava                                   |
| 15                                                                          | KI_n - Havni neprohodni.    | Havni krovovi iznad gnjanog pr                            | 64,00   | 0,18         | -          | 0,93 | 0,95 🔍      |                             |                                        |                                     | Din. karaktenstike                             | Zadovoljava                                   |
|                                                                             |                             |                                                           |         |              |            |      |             |                             |                                        |                                     | Konsnički unos Gint,set                        | H, Ne                                         |
|                                                                             |                             |                                                           |         |              |            |      |             |                             |                                        |                                     | Gint,set,H,gd                                  | 20,00                                         |
|                                                                             |                             |                                                           |         |              |            |      |             |                             |                                        |                                     | • 02. Površina građe                           | vnog dijela                                   |
|                                                                             |                             |                                                           |         |              |            |      |             |                             |                                        |                                     | Dio oplošja                                    | Da                                            |
| •                                                                           |                             |                                                           |         |              |            |      |             |                             |                                        |                                     | Agd                                            | 688,10                                        |
|                                                                             |                             |                                                           |         |              |            |      |             |                             |                                        |                                     | Agd I                                          | 193,50                                        |
| Sloie                                                                       | avi                         |                                                           |         |              |            |      |             |                             |                                        |                                     | Agd Z                                          | 193,50                                        |
| oloje                                                                       |                             |                                                           | 1       |              |            |      |             | 1                           |                                        |                                     | Agd S                                          | 137,80                                        |
| Rbr.                                                                        | Materijal                   |                                                           | Deb     | oljina       | R          |      |             |                             |                                        |                                     | Agd J                                          | 163,30                                        |
| 1                                                                           | 3.03 Vapneno-cementna       | žbuka                                                     |         |              | 2,000      |      | 0,020 🖌     |                             |                                        |                                     | Agd SI                                         | 0.00                                          |
| 2                                                                           | 1.10 Šuplji blokovi od glin | e                                                         |         | 2            | 29,000     |      | 0,690 🖌     |                             |                                        |                                     | Agd SZ                                         | 0.00                                          |
| 3                                                                           | 3.27 Polimemo-cementno      | liepilo                                                   |         |              | 0.500      |      | 0.010 🖌     |                             |                                        |                                     | Agd JI                                         | 0,00                                          |
| 4                                                                           | Knauf Insulation EKDS (et   | ari naziv PTP 035)                                        |         |              | 12 000     |      | 3 333 🖌     |                             |                                        |                                     | Agd JZ                                         | 0.00                                          |
| 5                                                                           | 2 27 Polimomo comunitario   | licelle                                                   |         |              | 0.500      |      | 0.010       |                             |                                        |                                     | 🗉 03. Plošni otpori pr                         | ijelaza topline                               |
| 5                                                                           | 3.27 Foimerno-cementno      | ilehiin                                                   |         |              | 0,000      |      | 0,010       | -                           |                                        |                                     | 8                                              | Ne                                            |
| 6                                                                           | 3.16 Silikatna žbuka        |                                                           |         |              | 0,200      |      | 0,010 🗸     |                             |                                        |                                     | € (e)                                          | 0.90                                          |
|                                                                             |                             |                                                           |         |              |            |      |             |                             |                                        |                                     | ∈ (i)                                          | 0,90                                          |
|                                                                             |                             |                                                           |         |              |            |      |             |                             |                                        |                                     | 04. Neravne površi                             | ne - Istake                                   |
|                                                                             |                             |                                                           |         |              |            |      |             |                             |                                        |                                     | Istaka                                         | Ne                                            |
|                                                                             |                             |                                                           |         |              |            |      |             |                             |                                        |                                     | Istaka (A)                                     | 0.00                                          |
|                                                                             |                             |                                                           |         |              |            |      |             |                             |                                        |                                     | Istaka (Ap)                                    | 0.00                                          |
|                                                                             |                             |                                                           |         |              |            |      |             |                             |                                        |                                     | E 05 Utiecai mehani                            | čkih pričvrsnica                              |
|                                                                             |                             |                                                           |         |              |            |      |             |                             |                                        |                                     | Pričvrsnice                                    | Ne                                            |
|                                                                             |                             |                                                           |         |              |            |      |             |                             |                                        |                                     | Tip pričumnico                                 | 140                                           |
| Pome é                                                                      |                             |                                                           |         |              |            |      |             | a                           |                                        |                                     | Postavlianio prižumnio                         |                                               |
| Fomoc                                                                       |                             |                                                           |         |              |            |      |             |                             |                                        |                                     | Postavijarije pričVrsnica<br>Prei prižumenja p | 0.0                                           |
|                                                                             | Dio aplikacije za rad si    | a građevnim dijelovima!                                   |         |              |            |      |             |                             |                                        |                                     | Broj pricvisnica                               | 0.0                                           |
|                                                                             |                             |                                                           |         |              |            |      |             |                             |                                        |                                     | Promjer pricvisnice                            | 0,00                                          |
| -                                                                           |                             |                                                           |         |              |            |      |             |                             |                                        |                                     | Plostina presjeka pričvr                       | Shi 0,000000                                  |
|                                                                             |                             |                                                           |         |              |            |      |             |                             |                                        |                                     | λ                                              |                                               |
|                                                                             |                             |                                                           |         |              |            |      |             |                             |                                        |                                     |                                                |                                               |
|                                                                             |                             |                                                           |         |              |            |      |             |                             |                                        |                                     | #                                              |                                               |
|                                                                             |                             |                                                           |         |              |            |      |             | _'                          |                                        |                                     | Identifikacijski broj građev                   | nog dijela.                                   |
| Status                                                                      | Pomoć Greške - pro          | jekt (0) Greške - proračun (0)                            |         |              |            |      |             | Koristi ko                  | mentar u ispisima                      | Spremi                              |                                                |                                               |
|                                                                             |                             |                                                           |         |              |            |      |             |                             |                                        |                                     |                                                |                                               |

Prikaz *Komentar* je tekstualno osjetljiv, što znači da ovisi o trenutnom proračunu u kojem se korisnik nalazi. Tako na slici prikazani komentar će biti vidljiv samo u proračunu *Građevni dijelovi*, ali ne i u drugim proračunima kao što su npr. *Otvori.* 

U trenutnoj verziji programa ove komentare nije moguće koristiti u ispisima, ali ta funkcionalnost će uskoro biti dodana.

# 19. Ispisi

Za generiranje ispisa iz računalnog programa KI Expert Plus potrebno je kliknuti na opciju *Ispisi* koja se nalazi u skupini *Ispisi* na izborniku kako je prikazno na slici dolje.

Donja slika ujedno prikazuje osnovno sučelje za definiranje i generiranje svih ispisa iz računalnog programa. Kako je prikazano na slici prozor je podijeljen u četiri radna panela. U vrhu se nalazi izbornik, lijevo je panel koji prikazuje pred-pregled ispisa, u sredini je panel za odabir elemenata projekta a desno je panel za definiranje postavki ispisa.

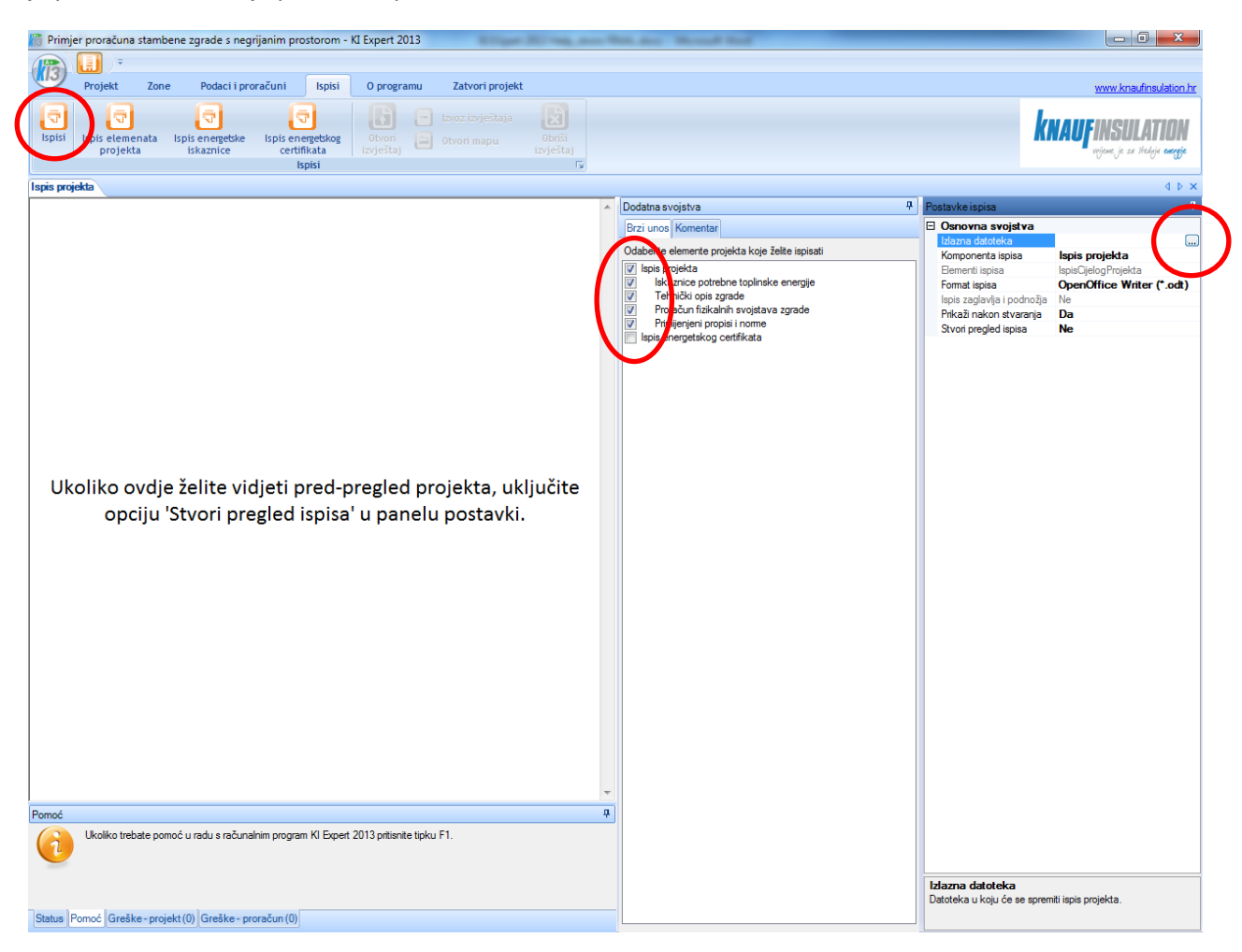

U lijevom panelu se može vidjeti pred-pregled ispisa ukoliko je ta opcija uključena. Za uključivanje spomenute opcije koristite naredbu *Stvori pregled ispisa >> Da* u panelu za definiranje *postavki ispisa.* 

U srednjem panelu *Dodatna svojstva* možete označiti one komponente ispisa koje želite ispisa. U početku, automatski su uključene opcije ispisa cijelog projekta, naravno bez energetskog certifikata koji se uvijek ispisuje kao posebni dokument.

Nakon odabira elemenata projekta koje želite ispisati, potrebno je definirati putanju na koju će ispisani dokument biti spremljen. U tu svrhu koristite opciju *Izlazna datoteka >> klik na gumb s tri točkice* u panelu

sa *postavkama ispisa*. Nakon klika, otvorit će se sustavski dijaloški okvir za definiranje odredišne putanje, tipa i naziva dokumenta.

| Definirajte dokumen                                                                                            | u koji želite kreirati ispis iz programa KI Expert 2013. |                       | ×     |  |  |
|----------------------------------------------------------------------------------------------------|----------------------------------------------------------|-----------------------|-------|--|--|
| 🕒 🖉 🕨 ki p                                                                                                    | ojekti 👻 😽 Seo                                           | arch KI Projekti      | م     |  |  |
| Organize • New                                                                                                 | folder                                                   | 855                   | • 0   |  |  |
| <ul> <li>Computer</li> <li>Network</li> <li>Control Panel</li> <li>Recycle Bin</li> <li>KJ Projekti</li> </ul> | Name D.<br>No items match your sea                       | ute modified<br>Irch. | Type  |  |  |
|                                                                                                    |                                                          |                       | ,     |  |  |
| File name: Primjer proračuna stambene zgrade s negrijanim prostorom.odt                                        |                                                          |                       |       |  |  |
| Hide Folders                                                                                                   |                                                          | Şave C                | ancel |  |  |

Nakon što ste definirali željenu putanju, tip dokumenta (Open Office, PDF ili MS Word), te naziv dokumenta, odaberite naredbu *Save* za pohranu ovih podataka.

Za kraj kliknite na opciju *Ispis elemenata projekta* u izborniku i vaš dokument će biti kreiran, a ukoliko ste tako podesili i automatski otvoren.

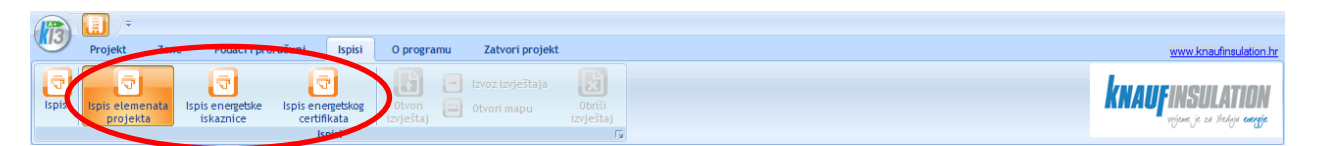

Ukoliko želite ispisati samo energetsku iskaznicu ili energetski certifikat, potrebno je koristiti opcije *Ispis energetske iskaznice* ili *Ispis energetskog certifikata* koji se također nalaze u izborniku *Ispisi.* U ovom slučaju, se zanemaruju selektirani ostali elementi projekta, te se ispisuje samo željeni dokument iskaznice ili certifikata. Ipak, prije generiranja bilo kojeg dokumenta provjerite da su putanja i naziv ispravno definirani, kako vam se ne bi dogodilo da prepišete postojeće dokumente.

#### Napomena:

Za generiranje ispisa KI Expert Plus koristi softver kreiran od treće strane te na žalost trenutno nismo u mogućnosti ispraviti neke nedostatke kod generiranih dokumenata kojih smo svakako svjesni.

# 20. Instalacija i deinstalacija programa

Računalni program KI Expert Plus se može instalirati pomoću instalacijskog medija koji se dobije od izdavača softvera ili nakon preuzimanja sa službenih web stranica tvrtke s adrese <u>http://www.knaufinsulation.hr/ki-expert-Plus</u>.

Računalni program je trenutno moguće instalirati na Microsoft Windows operacijske sustave uključujući sve inačice sustava Windows 8, Windows 7, Windows Vista i Windows XP. Prije instaliranja programa pažljivo pročitajte ove upute i provjerite zadovoljava li vaše računalo minimalne zahtjeve koji su potrebni za pokretanje i korištenje računalnog programa.

**Obvezni preduvjet:** Microsoft .Net Framework 2.0

#### Preporučni minimalni hardver:

Microsoft Windows XPMicrosoft .NET Framework 2.0 SP2Monitor: 1280x1024px, 32-bitCPU na 1 GHz300 MB slobodnog disk prostora512 MB RAM (radne memorije)Internet pristupPreglednik PDF dokumenataPreglednik tekstualnih dokumenata (Microsoft Office 2003, OpenOffice Writer 3.4, LibreOffice Writer 3.6)

### 20.1. Instalacija s prijenosnog medija

Nakon umetanja instalacijskog medija u računalo automatski se pokreće odgovarajuća instalacijska procedura prilagođena arhitekturi vašeg računala. Ukoliko u postavkama Windows susava imate isključeno automatsko pokretanje programa s medija, onda je potrebno ručno pokrenuti *autorun.exe* ili odgovarajuću *Setup\_KIExpertPlus\_xxx.exe* datoteku. Nakon pokretanja instalacijske procedure pojavljuje se dijaloški okvir kao na slici lijevo, a potom automatski slijedi okvir dobrodošlice (na slici desno).

| KI E | xpert Plus - InstallShield Wizard                                                                                                    | <b>B</b> | KI Expert Plus - InstallShield Wizard                                                                                                 |
|------|----------------------------------------------------------------------------------------------------|----------|----------------------------------------------------------------------------------------------------|
|      | Preparing to Install                                                                                                    |          | Welcome to the InstallShield Wizard for KI<br>Expert Plus                                                                             |
| 0    | KI Expert Plus Setup is preparing the InstallShield Wizard,<br>which will guide you through the program setup process.<br>Please wait. |          | The InstallShield(R) Wizard will install KI Expert Plus on your<br>computer. To continue, click Next.                                 |
| 2    | Extracting: KI Expert Plus.msi                                                                                                    |          | WARNING: This program is protected by copyright law and<br>international treaties. Copyright © 2005 - 2016 Knauf<br>Insulation d.o.o. |
|      | Cancel                                                                                                    |          | < <u>B</u> adk <u>N</u> ext > Cancel                                                                                                  |

Za nastavak odaberite Next a za odustajanje Cancel.

Pažljivo pročitajte UGOVOR O KORIŠTENJU SOFTVERA. Ovaj licencni ugovor ("Ugovor") je punopravni ugovor između Vas i Knauf Insulation d.o.o, Varaždinska 140, Novi Marof, Hrvatska ("Knauf Insulation") a odnosi se

na korištenje računalnog programa KI Expert Plus i svih njegovih inačica kao i ostalih elektroničkih i ispisanih materijala koji dolaze u paketu s računalnim programom (zajedno zvan "**Proizvod**"). Instaliranjem, ili na bilo koji drugi način korištenjem ovog Proizvoda, u potpunosti se obvezujete poštivati ovaj Ugovor.

| License Agreemen                                                                                                    | t                                                                                                    | Lunus                                                                                         |                                                |
|----------------------------------------------------------------------------------------------------|----------------------------------------------------------------------------------------------------|-----------------------------------------------------------------------------------------------|------------------------------------------------|
| Please read the foll                                                                                                    | owing license agreement carefully.                                                                                                    | клац                                                                                          | indulariun<br>Societ in India entit            |
|                                                                                                    | UGOVOR O KORIŠTENJU SO                                                                                                    | FTVERA                                                                                        | ^                                              |
| Ovaj licencni ugovo<br>Vas i Knauf Insulatio<br>Insulation") a odno<br>njegovih inačica kao<br>paketu s računalnim                                 | r za krajnjeg korisnika ( <b>"Ugovor"</b> ) j<br>on d.o.o, Varaždinska 140, Novi Ma<br>osi se na korištenje računalnog pro<br>o i ostalih elektroničkih i ispisanih r<br>o programom (zajedno zran <b>"Proj</b> | e punopravni ugo<br>arof, Hrvatska (" <b>Kn</b><br>ograma KI Expert P<br>materijala koji dola | vorizmeđu<br>la <b>uf</b><br>Plusisvih<br>azeu |
| bilo koji drugi način<br>poštivati ovaj Ugovo<br>nemojte instalirati n                                                                             | korištenjem ovog Proizvoda, u pot<br>r. Ako se ne slažete s bilo kojim od<br>iti na bilo koji način koristiti ovaj Pr                                                                                           | z <b>vod</b> ). Instaliranje<br>punosti se obvezu<br>I uvjeta iz ovog Ug<br>oizvod.           | em, ili na<br>jete<br>ovora,                   |
| bilo koji drugi način<br>poštivati ovaj Ugovo<br>nemojte instalirati n<br>Licenca                                                                  | korištenjem ovog Proizvoda, u pot<br>r. Ako se ne slažete s bilo kojim od<br>iti na bilo koji način koristiti ovaj Pr                                                                                           | z <b>vod</b> ). Instaliranje<br>punosti se obvezu<br>I uvjeta iz ovog Ug<br>oizvod.           | em, ili na<br>jete<br>ovora,<br>v              |
| bilo koji drugi način<br>poštivati ovaj Ugovo<br>nemojte instalirati n<br>Licenca<br>I accept the terms in                                         | korištenjem ovog Proizvoda, u pot<br>r. Ako se ne slažete s bilo kojim od<br>iti na bilo koji način koristiti ovaj Pr<br>n the license agreement                                                                | zvod ). instaliranje<br>punosti se obvezu<br>I uvjeta iz ovog Ug<br>oizvod.                   | em, ili na<br>jete<br>ovora,<br>Print          |
| bilo koji drugi način<br>poštivati ovaj Ugovo<br>nemojte instalirati n<br>Licenca<br>I accept the terms in<br>I do not accept the<br>installShield | korištenjem ovog Proizvoda, u pot<br>r. Ako se ne slažete s bilo kojim od<br>iti na bilo koji način koristiti ovaj Pr<br>n the license agreement<br>terms in the license agreement                              | zvod ). Instaliranje<br>punosti se obvezu<br>I uvjeta iz ovog Ug<br>oizvod.                   | em, ili na<br>jete<br>ovora,<br>Print          |

Ukoliko se ne slažete s bilo kojim od uvjeta iz ovog Ugovora, nemojte instalirati niti na bilo koji način koristiti ovaj Proizvod te odaberite opciju *Cancel* za prekidanja instalacijske procedure. Na pitanje jeste li sigurni da želite prekinuti instalacijsku proceduru odgovorite potvrdno.

Ukoliko se slažete s uvjetima ugovora, ugovor ispišite naredbom *Print* te nastavite s instalcijskom procedurom klikom na kružić *I accept the terms in the license agreement* (što znači *Prihvaćam uvjete licencnog ugovora*) te odaberite *Next.* 

Provjerite da li vaše računalo softverski i hardverski zadovoljava minimalne uvjete za rad s računalnim programom KI Expert Plus, te ako zadovoljava odaberite *Next*.

| 👸 KI Expert Plus - InstallShield Wizard 🗧 🗆 💌                                                                                                    | 📕 🕺 KI Expert Plus - InstallShield Wizard 🔍            |
|----------------------------------------------------------------------------------------------------|--------------------------------------------------------|
| Readme Information<br>Please read the following readme information carefully.                                                                                                    | Customer Information<br>Please enter your information. |
| PRIJE INSTALIRANJA PROGRAMA PAŽLJIVO PROČITAJTE OVE UPUTE!                                                                                                    | User Name:<br>Silvio Novak                             |
| Prije instaliranja programa pažljivo pročitajte ove upute i provjerite zadovoljava li vaše<br>računalo minimalne zahtjeve koji su potrebni za pokretanje i korištenje računalnog programa<br>KI Expert Plus.                                                        | Organization:<br>Knauf Insulation d.o.o.               |
| Obvezni preduvjet:<br>Microsoft .Net Framework 2.0                                                                                                    |                                                        |
| Preporučni minimalni hardver i softver:                                                                                                    |                                                        |
| Microsoft Windows XP         Microsoft .NET Framework 2.0 SP2           Monitor. 1280x1024px, 32-bit         CPU na 1 GHz           300 MB slobodnog disk prostora         512 MB RAM (radne memorije)           Internet pristup         Preglednik PDF dokumenata |                                                        |
| InstallShield                                                                                                    | InstallShield                                          |
| < Back Next > Cancel                                                                                                    | < Back Next > Cancel                                   |

Upišite podatke o korisniku računalnog programa (primjer je na slici gore desno) i odaberite Next.

Odaberite odredišnu mapu za instaliranje računalnog programa (pogledaj sliku dolje lijevo). Zadana mapa (*Program Files*) je ujedno i preporučena mapa, te ukoliko nemate opravdane razloge i napredno znanje u radu s računalom predlažemo vam da ne mijenjate predloženu mapu.

Klikom na *Next* otvara se posljednji dijaloški okvir koji sistematizira vaše odabrane instalacijske parametre (slika dolje desno).

| 😾 KI Expert 2013 - InstallShield Wizard                                                                                          | 🖞 KI Expert Plus - InstallShield Wizard 🔀                                                                                                    |
|----------------------------------------------------------------------------------------------------|----------------------------------------------------------------------------------------------------|
| Destination Folder<br>Click Next to install to this folder, or click Change to install to a different folder, are an independent | Ready to Install the Program The wizard is ready to begin installation.                                                                                                    |
| Install KI Expert 2013 to:<br>C:\Program Files (x86)\KI Expert 2013\<br>Change                                                   | If you want to review or change any of your installation settings, click Back. Click Cancel to<br>exit the wizard.<br>Current Settings:<br>Setup Type:<br>Typical<br>Destination Folder:<br>C:\Users\Dajana\AppData\Roaming\KI Expert Plus\<br>User Information:<br>Name: Silvio Novak<br>Company: Knauf Insulation d.o.o. |
| InstallShield < Back Cancel                                                                                                    | InstallShield < Back Install Cancel                                                                                                    |

Kako bi ste započeli instalaciju odaberite *Install*, a za povratak i promjenu parametara koristite gumb *Back*. Odustati možete odabirom opcije *Cancel*.

Na početku instaliranja, instalacijska procedura će tražiti od operacijskog sustava da napravi sigurnosnu kopiju (engl. Restore Point), što može potrajati nekoliko trenutaka. Nakon toga se instalira računalni program (kao na slici dolje lijevo) a po završetku se prikazuje završni dijalog kao na slici dolje desno.

| 🖞 KI Expert Plus - InstallShield Wizard 🛛 – 🔍 🗙                                                    | KI Expert Plus - InstallShield Wizard                                                                   |
|----------------------------------------------------------------------------------------------------|----------------------------------------------------------------------------------------------------|
| Installing KI Expert Plus The program features you selected are being installed.                   | InstallShield Wizard Completed                                                                          |
| Please wait while the InstallShield Wizard installs KI Expert Plus. This may take several minutes. | The InstallShield Wizard has successfully installed KI Expert<br>Plus. Click Finish to exit the wizard. |
| Status:<br>Validating install                                                                      | Launch the program                                                                                      |
| InstallShield<br>                                                                                  | < Back Finish Cancel                                                                                    |

Ukoliko želite odmah pokrenuti računalni program odaberite opciju *Launch the program* i odaberite *Finish.* U svakom slučaju, prije pokretanja programa vam predlažemo da pročitate ove upute do kraja, osobito poglavlje o podešavanju administrativnih postavki.

### 20.2. Preuzimanje softvera s interneta

Ukoliko želite, računalni program KI Expert Plus možete preuzeti s interneta (s adrese <u>http://www.knaufinsulation.hr/ki-expert-plus</u>), pri čemu se potrebno registrirati. Po uspješnoj registraciji, poslat ćemo vam mail s uputama za preuzimanje računalnog programa kako je prikazano na slici ispod.

| Re | egistracija za <mark>KI Expert</mark> 2013 📄 Inbox x                                                                                                    | ē 2                                                                             |
|----|----------------------------------------------------------------------------------------------------|---------------------------------------------------------------------------------|
| +  | KI Expert 2013 via foi.hr       22 Aug (4 days ago)         to zlatko.stapic                                                                                                    | * *                                                                             |
|    | Poštovani/a Zlatko Stapić<br>Iskreno se zahvaljujemo na izvršenoj registraciji za preuzimanje računalnog programa KI Expert 2013.<br>Za vas su kreirani jedinstveni linkovi za preuzimanje računalnog programa i isti će biti valjani sljedeća 24<br>do: 2013-08-23 16:29:44.<br>• <u>KI Expert 2013 (Windows 32bit)</u><br>• <u>KI Expert 2013 (Windows 64bit)</u>                                                                                                    | ↓ sata, to jest                                                                 |
|    | Važna napomena: Ovaj programski proizvod vam je dan na korištenje bez bilo kakve eksplicitne ili drug<br>odgovornosti. Knauf Insulation kao niti bilo tko od članova projektnog tima, ne može preuzeti zakonsku n<br>drugu odgovornost za netočne informacije i/ili proračune i moguće posljedice istih. Ni u kojem slučaju se<br>Insulation niti bilo koji član projektnog tima NE može smatrati odgovornim za bilo kakvu štetu koja bi mog<br>korištenjem ovog računalnog programa. Ukoliko se ne slažete s ovim uvjetima korištenja, nemojto<br>niti koristiti računalni program<br>Ovaj e-mail je informativnog karaktera te na njega ne morate odgovarati. Ugodan rad pri korištenju raču<br>programa želi vam | ∣e<br>niti bilo kakvu<br>e Knauf<br>Ila nastati<br><b>e preuzeti</b><br>Inalnog |

U ovisnosti o arhitekturi vašeg računala preuzmite 32 bitnu ili 64 bitnu setup izvršnu datoteku koja će imati naziv formata (*SetupKIExpertPlus\_vXXX\_xXX.exe*) i pokrenite ju. U spomenutom nazivu, oznaka *vXXX* je oznaka verzije (npr. *v440*), a oznaka xXX je oznaka arhitekture (*x64* ili *x32*).

Dvostrukim klikom miša na preuzeti dokument pokrenite instalacijske proceduru, a svi ostali koraci su identični koracima prikazanim nakon pokretanja instalacijske procedure s prijenosnog medija u prethodnom poglavlju.

### 20.3. Podešavanje administrativnih ovlasti

Računalni program KI Expert Plus zbog specifičnosti arhitekture, automatske nadogradnje, te pohrane dokumenata zahtijeva rad uz administrativne ovlasti na računalima na kojima su instalirani operacijski sustavi Microsoft Windows Vista, Windows 7 ili Windows 8.

Ukoliko je program pokrenut na nekom od navedenih operacijskih sustava na kojem su UAC postavke (engl. User Account Control Settings) podešene na minimum ili isključene (kao na slici ispod), računalni program KI Expert **neće zahtijevati** dodatne ovlasti za rad.

| 😵 User Account Control Settings                                                                                                    |                                                                                         |  |  |  |  |
|----------------------------------------------------------------------------------------------------|-----------------------------------------------------------------------------------------|--|--|--|--|
| Choose when to be notified about changes to your computer<br>User Account Control helps prevent potentially harmful programs from making changes to your computer.<br>Tell me more about User Account Control settings |                                                                                         |  |  |  |  |
|                                                                                                    |                                                                                         |  |  |  |  |
|                                                                                                    | Never notify me when:                                                                   |  |  |  |  |
|                                                                                                    | <ul> <li>Programs try to install software or make changes to<br/>my computer</li> </ul> |  |  |  |  |
|                                                                                                    | I make changes to Windows settings                                                      |  |  |  |  |
|                                                                                                    |                                                                                         |  |  |  |  |
|                                                                                                    |                                                                                         |  |  |  |  |
|                                                                                                    | A N.I                                                                                   |  |  |  |  |

### Poruka upozorenja

U drugim slučajevima, pokretanje računalnog programa KI Expert Plus bez administrativnih ovlasti će rezultirati porukom kao na slici ispod.

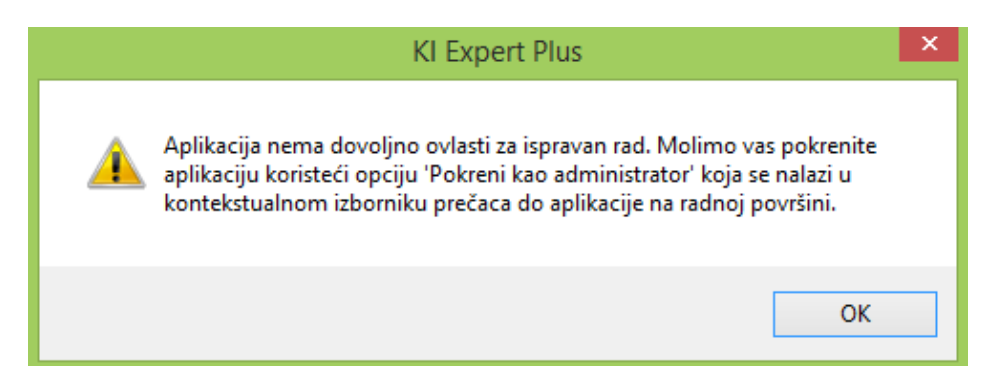

Nakon klika na OK računalni program se zatvara, budući da rad bez odgovarajućih ovlasti nije moguć i rezultirao bi gubitkom podatka, nemogućnošću automatskog ažuriranja aplikacije i drugim problemima.

Kako bi riješili navedeni problem, možete slijediti jednu od dvije metode navedene u nastavku ovih uputa.

### Podešavanje postavki

### Metoda 1: Trajno rješenje (preporučena metoda)

Najučinkovitiji način rješavanja ovog problema je podešavanje postavki da se računalni program svaki put automatski pokrene s administrativnim ovlastima. Kako bi ovo postigli, slijedite sljedeće korake:

- a) Desnom tipkom miša kliknite na prečac aplikacije na radnoj površini
- b) Odaberite opciju Svojstva (engl. Properties)
- c) Odaberite karticu Kompatibilnost (engl. Compatibility)
- d) Uključite opciju Pokreni kao administrator (engl. Run as Administrator)
- e) Kliknite na OK
- f) Ponovno pokrenite računalni program KI Expert Plus dvostrukim klikom na prečac s radne površine te na pitanje sustava želite li dopustiti programu pokretanje u administrativnom modu odgovorite potvrdno.

Uspješno podešene postavke su prikazane na slici ispod.

| SetupKIExpertPlus.exe Properties                                                                                     | × |
|----------------------------------------------------------------------------------------------------|---|
| General Compatibility Security Details                                                                               |   |
| If this program isn't working correctly on this version of Windows,<br>try running the compatibility troubleshooter. |   |
| Run compatibility troubleshooter                                                                                     |   |
| How do I choose compatibility settings manually?                                                                     |   |
| Compatibility mode                                                                                                   |   |
| Run this program in compatibility mode for:                                                                          |   |
| Windows 8 V                                                                                                    |   |
| Settings                                                                                                    |   |
| Reduced color mode                                                                                                   |   |
| 8-bit (256) color V                                                                                                  |   |
| Run in 640 x 480 screen resolution                                                                                   |   |
| Disable display scaling on high DPI settings                                                                         |   |
| Run this program as an administrator                                                                                 |   |
| Enable this program to work with OneDrive files                                                                      |   |
|                                                                                                    |   |
| Change settings for all users                                                                                        |   |
| OK Cancel Apply                                                                                                    |   |

### Metoda 2: Privremeno rješenje (nije preporučena)

Drugi način je privremeno pokretanje računalnog programa s administrativnim ovlastima. Kako bi ovo postigli, slijedite sljedeće korake:

- a) Desnom tipkom miša kliknite na prečac aplikacije na radnoj površini
- b) Odaberite opciju *Pokreni kao administrator* (engl. Run as Administrator)
- c) Na pitanje operacijskog sustava želite li dopustiti programu pokretanje u administrativnom modu odgovorite potvrdno.

| 퉬 KI Expert Plus           | ^ |                                                                                                |
|----------------------------|---|------------------------------------------------------------------------------------------------|
| 🞢 KI Expert Plus           |   | rgija isporucena ener                                                                          |
| 🌏 Uninstall KI Expert Plus |   | Stamb                                                                                          |
| 퉬 Dokumenti                |   | Documents                                                                                      |
|                            |   | Pictures nojekta i objekta                                                                     |
|                            |   | (Music Definirane zone) O                                                                      |
|                            |   | Games                                                                                          |
|                            |   | Recent Items                                                                                   |
|                            |   | This PC                                                                                        |
|                            |   | Control Panel                                                                                  |
|                            |   | Devices and Printers                                                                           |
|                            |   | Default Programs                                                                               |
|                            |   | Help and Support                                                                               |
|                            |   | Run                                                                                            |
|                            | * | tion Projektiranje d o o .<br>adloge za ispunjavanje ove ta<br>m program KI Expert Plus pritir |
|                            |   |                                                                                                |
| Search programs and files  | ρ | Shut Down                                                                                      |

# 20.4. Uklanjanje (deinstalacija) programa

Za uklanjanje računalnog programa KI Expert Plus, koristite standardnu metodu uklanjanja instaliranih programa sa Windows operacijskih sustava.

Proceduru za uklanjanje možete pokrenuti klikom na Uninstall KI Expert Plus koristeći upravljačku ploču (engl. Control Panel) i opciju *uklanjana programa* (kao na slici dolje) ili jednostavno klikom na istoimeni prečac koji se može pronaći iza izbornika *Start >> Svi programi >> KI Expert Plus* kako je prikazano na slici desno.

| Ē | 2                                                                                                    | Programs and Features                                    |                                      |                           |                 |         |          | × |   |
|---|----------------------------------------------------------------------------------------------------|----------------------------------------------------------|--------------------------------------|---------------------------|-----------------|---------|----------|---|---|
|   | 🔄 🍥 🕆 🛉 Kontrol P                                                                                                    | anel  → All Control Panel Items  → Programs and Features |                                      |                           |                 | v Ċ S   | earch Pr | Q |   |
|   | File Edit View Tools Help                                                                                                    |                                                          |                                      |                           | Χ 🖻 [           | Î 🗙 🗸   |          | 0 |   |
|   | Control Panel Home Uninstall or change a program<br>View installed updates To uninstall a program, select it from the list and then click Uninstall, Change, or Repair. |                                                          |                                      |                           |                 |         |          |   |   |
|   | off                                                                                                    | Organize 🔻 Uninstall Change Repair                       |                                      |                           |                 |         | -        | 0 |   |
|   |                                                                                                    | Name                                                     | Publisher                            | Installed On              | Size            | Version |          |   | ^ |
|   | <u>Ium Windows features on or off</u>                                                                                                    | Organize ▼ Uninstall Change Repair<br>Name ^             | Publisher<br>Knauf Insulation d.o.o. | Installed On<br>22.7.2016 | Size<br>95.2 MB | Version | •        |   | ۲ |

Nakon pokretanja procedure za uklanjanje računalnog programa potvrdno odgovorite na sigurnosno pitanje i računalni program će biti uklonjen a dijaloški okvir koji prikazuje tijek uklanjanje će biti automatski zatvoren.

| KI Expert 2013                                      |
|-----------------------------------------------------|
| Please wait while Windows configures KI Expert 2013 |
| Time remaining: 27 seconds                          |
| Cancel                                              |

Ipak, svi korisnički definirani podaci, uključujući postavke, projekte i sigurnosne kopije projekata neće biti uklonjeni. Iste je moguće ukloniti ručno iz mape KI Expert Plus koja se nalazi na lokaciji kako je definirano prilikom instaliranja programa.

### 20.5. Instalacija Microsoft .Net Framework 2.0

Instaliran Microosft .Net Framework 2.0 je obvezan preduvjet za rad s računalnim programom KI Expert Plus. Ukoliko vam to konfiguracija i snaga vašeg računala dozvoljavaju, preporučamo vam da instalirate posljednju dostupnu inačicu .Net okvira dostupnog ovdje: <u>http://www.microsoft.com/net/downloads</u>.

Ukoliko ipak želite instalirati minimalno potrebnu verziju istu zajedno sa svim uputama možete pronaći na sljedećoj web adresi: <u>http://www.microsoft.com/en-us/download/details.aspx?id=1639</u>.

### 20.6. Antivirnusni programi i KI Expert Plus

Ukoliko imate Avast antivirusni softver ili neke druge antivirusne programe koji koriste iste algoritme za ocjenu valjanosti softvera ili istu bazu podataka, može se dogoditi problem sa nadogradnjom KI Expert Plus programa. Naime, datoteke koje se procesu nadogradnje programa preuzimaju sa Knauf Insulation servera Avast tretira kao "vrlo nove ili vrlo rijetke datoteke", što prema Avastu uzrokuje sumnju. Zbog toga Avast traži ručnu potvrdu da želite dopustiti preuzimanje tih datoteka. To je potrebno i napraviti na način da se opcija "AKCIJE ZA NAPRAVITI" postavi na "Dovrši preuzimanje" za svaku datoteku koja se preuzima u procesu nadogradnje.

| Kavast!                                                                       | x                                                                                                    |
|-------------------------------------------------------------------------------|----------------------------------------------------------------------------------------------------|
| Upozorenje re                                                                 | putacije datoteke                                                                                                    |
| Dato<br>Vrlo n<br>je čini                                                     | <b>teka koju preuzimate čini se da je vrlo nova ili vrlo rijetka.</b><br>nalo ljudi u globalnoj zajednici avast! korisnika su ikada naišli na ovu datoteku, što<br>potencijalno sumnjivom. |
| Datoteka:<br>Podrijetlo:<br>Digitalni potpis<br>Potpisano od:<br>Preuzeto od: | Otvori.dll<br>http://www.stedimoenergiju.com/ki/update/4.2.0.6/Otvori.dll<br>s: Nije prisutno<br>C:\Program Files\KI Expert 2013\KIExpert2013.exe                                          |
| Mi vam preporu<br>sačuvati datotel<br>AKCIJE ZA NAP                           | čujemo prekinuti preuzimanje i ukloniti datoteku iz vašeg sustava. Ako želite<br>ku, molimo Vas da ju koristite velikim oprezom.<br>RAVITI                                                 |
| Country provin                                                                | Uredu                                                                                                    |

Ukoliko antivirusni program ne dopusti predloženo rješenje, bit će ga potrebno privremeno isključiti dok se ažuriranje KI Experta ne dovrši. U svakom slučaju vam predlažemo da cjelokupnu mapu u kojoj je instaliran KI Expert svakako dodate na listu sigurnih mapa koje nije potrebno provjeravati od strane antivirusnog softvera.